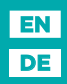

# SELIRON

Weather compensated heating controller Witterungsgeführte Heizungsregler

## WDC10B, WDC10, WDC20

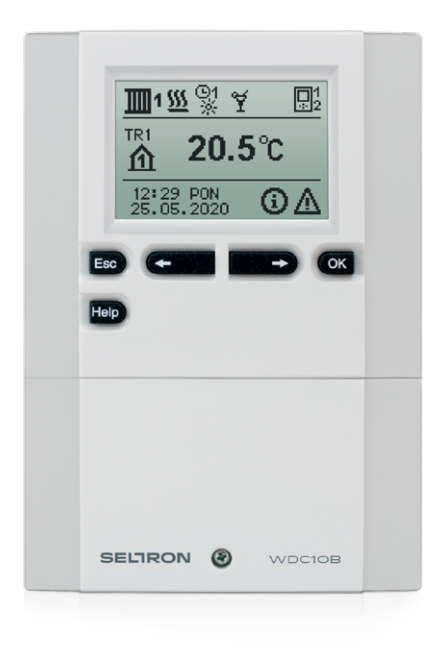

## WEATHER COMPENSATED HEATING CONTROLLER WDC10B, WDC10 AND WDC20

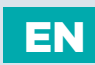

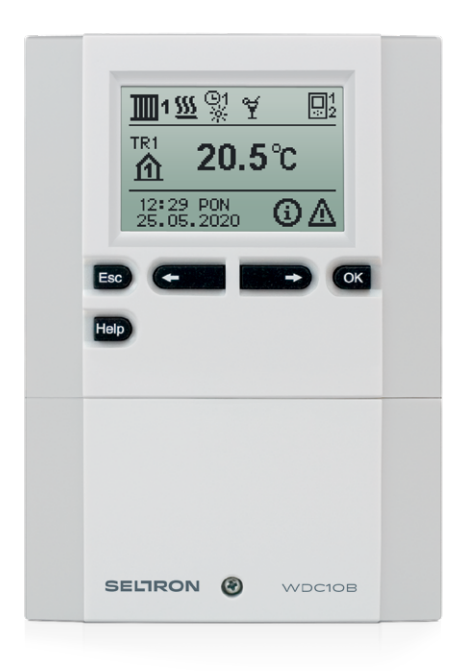

### INTRODUCTION

Weather compensated controllers WDC are intended for control of direct and/or mixing heating circuit or two mixing heating circuits and d. h. w. warming with a boiler, solar collectors and other energy sources.

# EN CONTENTS

| Introduction | 3 |
|--------------|---|
|              |   |

### **USER MANUAL**

| Controller description                          | 6  |
|-------------------------------------------------|----|
| Initial controller setup                        | 7  |
| Graphic LCD display                             | 10 |
| Description of symbols presented on the display | 11 |
| Help, messages and warnings screen              | 16 |
| Entering and navigating throug the menu         |    |
| Menu structure and description                  |    |
| Temperature settings                            | 23 |
| User functions                                  | 24 |
| Operating mode selection                        |    |
| Setting time programs                           |    |
| Basic settings                                  |    |
| Data overview                                   |    |
|                                                 |    |

## SERVICE SETTING MANUAL

| Controller parameters                                   | 34 |
|---------------------------------------------------------|----|
| User parameters                                         |    |
| Service parameters                                      | 42 |
| Parameters for floor screed drying                      | 65 |
| Factory settings                                        | 66 |
| Basic descriptions of controller operation              | 67 |
| Mixing heating circuit                                  | 67 |
| Direct heating circuit                                  | 69 |
| Heating curve                                           | 70 |
| Liquid fuel boiler                                      | 72 |
| Heat pump                                               | 73 |
| Pump for additional mixing in the boiler (Bypass pump)  | 73 |
| Domestic hot water                                      | 74 |
| Domestic hot water circulation                          | 76 |
| Remote heating activation                               | 76 |
| Operation of heating systems with two heat sources      | 77 |
| Divert valve operation by systems with two heat sources | 78 |
| Differential controller                                 | 80 |
| Minimum R6 pump speed level setup                       | 80 |
| Solar collector pump - impulsive mode                   |    |
| Source control with the Y2 analogue output              |    |
| Operation modes by sensors malfunction                  |    |
| Marking and description of temperature sensors          | 84 |
| Sensor simulation                                       | 84 |

# CONTENTS

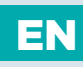

## INSTALLATION MANUAL

| Controller installation                                             | 85 |
|---------------------------------------------------------------------|----|
| Electrical connection of the controller                             |    |
| Connection of cables and sensors                                    |    |
| Connection of temperature sensors                                   |    |
| Domestic hot water tank                                             |    |
| RCD room units                                                      | 90 |
| Expanding the system on multiple heating circuits                   | 91 |
| Connecting the controller to PC - SELCONTROL                        | 93 |
| Connction of wdc controller with internet cloud service SeltronHome | 94 |
| Installation and connection of VT safety limiter                    | 95 |
| Controller malfunction and servicing                                | 96 |
| Technical data                                                      | 97 |
| Disposal of old electrical & electronic equipment                   | 98 |
| Hydraulic schemes                                                   |    |
|                                                                     |    |

# EN CONTROLLER DESCRIPTION

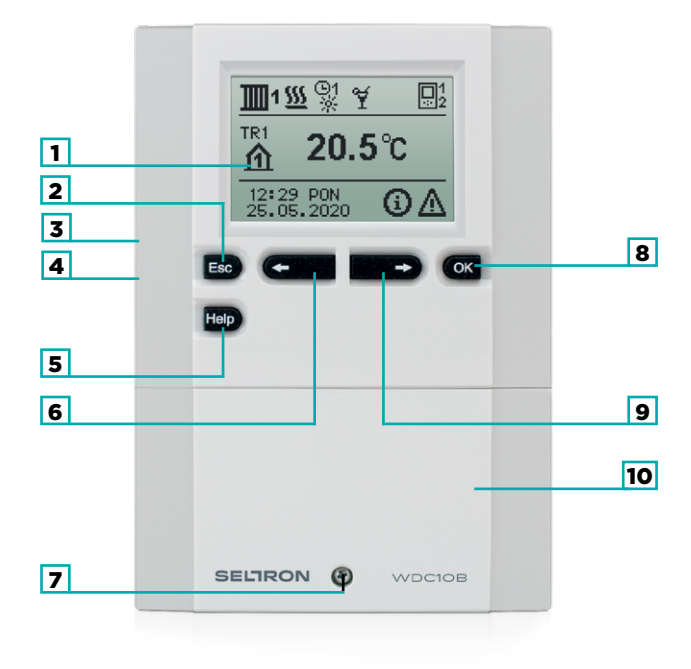

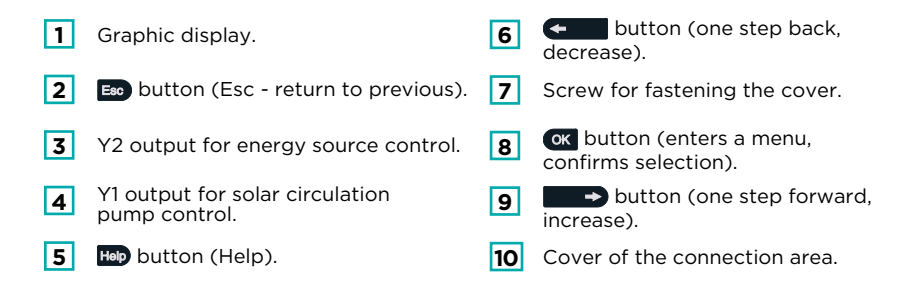

# INITIAL CONTROLLER SETUP

WDC heating controllers are equipped with an innovative solution which enables the setup of controller in just three or four easy steps.

When the controller is connected to the network for the first time, the display first shows the program version and company logo and then the first step of the procedure for controller settings is presented.

### STEP 1 - SET LANGUAGE

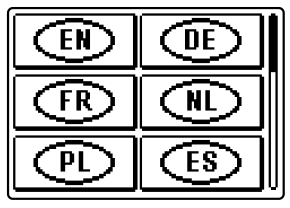

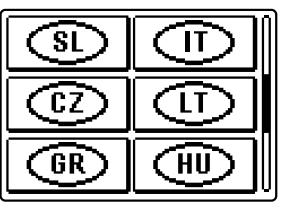

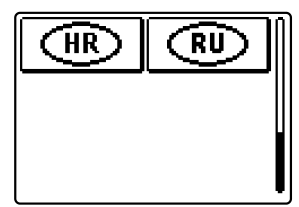

Use buttons  $\frown$  and  $\frown$  to select the desired language. Confirm the selected language by pressing  $\infty$ .

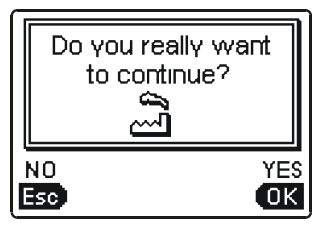

The controller requires a confirmation of language selection with the or button. In case you chose the wrong language, return to the language selection with the Esc button.

If you do not find the desired language in the first screen, move to the next screen with

## **STEP 2 - SET HYDRAULIC SHEME**

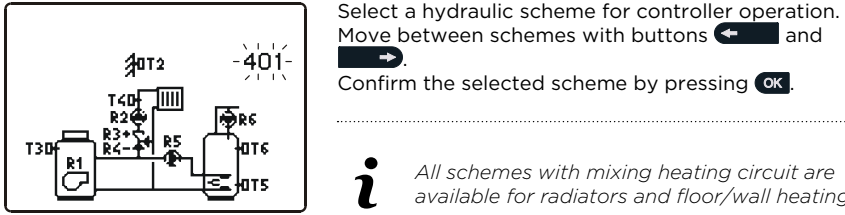

All schemes with mixing heating circuit are available for radiators and floor/wall heating.

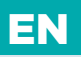

•

# INITIAL CONTROLLER SETUP

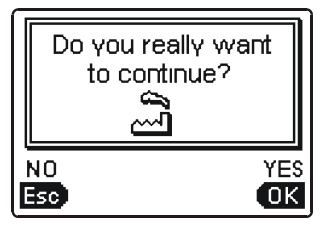

The controller requires a confirmation of hydraulic scheme with the or button. In case you choose the wrong scheme, return to scheme selection with the button.

Later you can change the selected hydraulic scheme with service parameter S1.1.

# 3. STEP - SET THE HEATING CURVE STEEPNESS FOR THE FIRST CIRCUIT

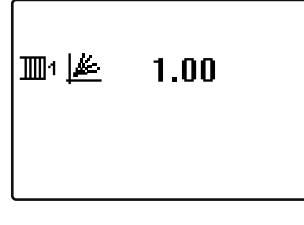

Set the heating curve steepness for room heating for the first heating circuit. Change the value with buttons  $\leftarrow$  and  $\leftarrow$ .

Confirm the selected value by pressing OK.

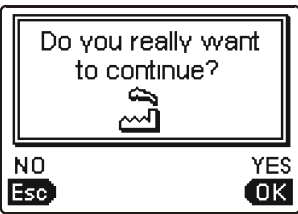

The controller requires a confirmation of the set heating curve steepness with the or button. In case you choose the wrong heating curve steepness, return to heating curve steepness selection with the Eso button.

Later you can change the heating curve steepness with parameter P2.1. The meaning of heating curve slope is described in chapter "heating curve".

# INITIAL CONTROLLER SETUP

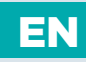

# 4. STEP - SET THE HEATING CURVE STEEPNESS FOR THE SECOND CIRCUIT<sup>1</sup>

1.00 ﷺ

Set the heating curve steepness for room heating for the second heating circuit. Change the value with buttons ( and ).

Confirm the selected value by pressing OK.

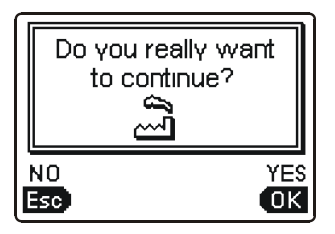

The controller requires a confirmation of the heating curve steepness setting with the ox button. In case you choose the wrong curve steepness, return to heating curve steepness selection with the button.

i

Later you can alter the set heating curve steepness with parameter P3.1.

i

The first and the second heating circuits are marked with their according numbers on hydraulic schemes.

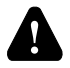

### RESET

Disconnect the controller from power supply. Press and hold the Holp button and connect power supply. Attention! The controller will be reset and requires additional setting. When the controller is reset, all of its previous settings are deleted.

<sup>1</sup> This setting is not available in schemes with only one heating circuit.

### **GRAPHIC LCD DISPLAY** EN

On the LCD display we can look up all the important data for the controller operation. DESCRIPTION AND PRESENTATION OF THE BASIC SCREEN

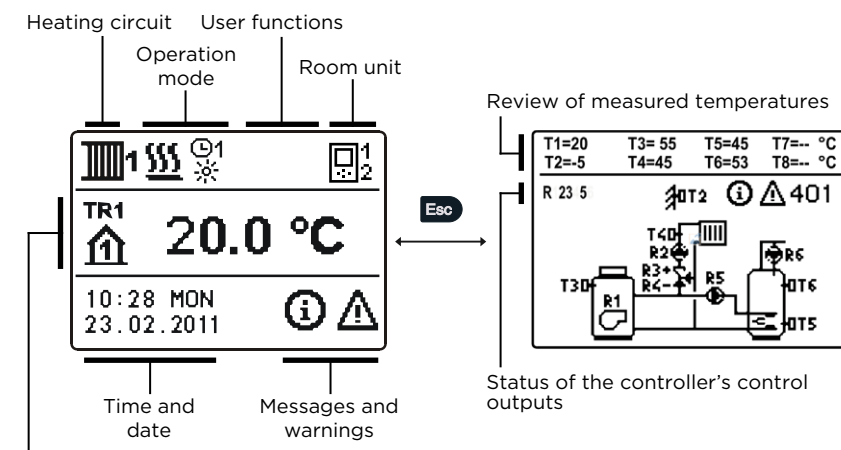

Review of temperatures, protection functions and other data.

#### **REVIEW OF DATA ON THE SCREEN:**

Operation mode and user functions appear separately for each circuit on the upper third of the screen. To switch between heating circuits and the screen with the hydraulic scheme review use the **E** button.

Temperatures, active outputs, protection functions and other data appear in the middle section of the screen. To review temperatures and other data, use buttons depends on the selected hydraulic scheme and controller settings.

If you wish to retrieve the desired data after using the keyboard, look for the data with buttons 🗲 and 💽 🔿, then confirm it by pressing the 🕵 button for 2 seconds

If you press the Exp button for 2 seconds, the temperature review will change from a single line review into a double line review or vice versa. In the two-line temperature review, the measured temperature appears in the first line, and the desired or the calculated temperature appears in the second line.

T7=-- °C

P6 атб

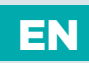

### SYMBOLS FOR HEATING CIRCUITS

| Symbol     | Description                                    |
|------------|------------------------------------------------|
| <b>1</b>   | The first - mixing heating circuit.            |
| <b>1</b> 2 | The second - direct or mixing heating circuit. |
| -ħ         | D. h. w. warming.                              |

### SYMBOLS FOR OPERATION MODE INDICATION

| Symbol     | Description                                                             |
|------------|-------------------------------------------------------------------------|
| <u>555</u> | Room heating.                                                           |
| *          | Room cooling.                                                           |
| ©2<br>※    | Operation according to program interval - day temperature. *            |
| ©2<br>《    | Operation according to program interval - night temperature. *          |
| io:        | Desired day temperature operating mode.                                 |
| C          | Desired night temperature operating mode.                               |
| 192<br>ON  | D. h. w. warming according to program interval - switch-on interval. *  |
| ©2<br>OFF  | D. h. w. warming according to program interval - switch-off interval. * |
| ወ          | Switch off.                                                             |
| ON         | Permanent switch-on of d. h. w. warming.                                |
| ማ          | Manual operation mode.                                                  |
| 補          | Chimney sweep - emission measurement.                                   |

\* The number inicates the first or the second time program accordingly.

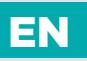

## SYMBOLS FOR OPERATION MODE INDICATION

| Symbol                   | Description                                                             |
|--------------------------|-------------------------------------------------------------------------|
| ¥                        | »PARTY« mode activated.                                                 |
| €C0                      | »ECO« mode activated.                                                   |
| Ē                        | Holiday mode activated.                                                 |
| t×<br>1×                 | One-time d. h. w. warming activated.                                    |
| LEG                      | Anti legionella protection activated.                                   |
| X                        | Liquid fuel boiler switch-off.                                          |
| Å                        | Solid fuel boiler switch-on.                                            |
| <del>ې</del> نې          | Automatic switch over to summer heating mode.                           |
| ₽ <sup>4</sup> 01/<br>25 | Floor screed drying activated. 01/ - drying day 25 - duration of drying |
| ÷m <sup>®</sup>          | Operation with constant temperature of stand-pipe activated.            |
| Co                       | Remote switch-on.                                                       |
| <b>≙</b> *               | Boost heating activated.                                                |

### SYMBOLS FOR INDICATION OF TEMP. AND OTHER DATA

| Symbol     | Description                                                 |
|------------|-------------------------------------------------------------|
| 4          | Measured temperature.                                       |
| ₽ <b>±</b> | Calculated or desired temperature.                          |
| ሰ          | Room temperature.*                                          |
| ≙          | Outdoor temperature.                                        |
| æ          | Liquid fuel boiler temperature.                             |
| ē          | Solid fuel boiler temperature.                              |
| 8          | Gas boiler temperature.                                     |
| Q          | Temperature of heat source obtained through BUS connection. |
| -a         | Combined fuel (liquid and solid) boiler temperature.        |
| <u>+</u>   | Heat source temperature - sensor in the pipeline.           |

\* The number by the symbol or inside the symbol marks the first or the second heating circuit.

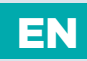

| Symbol                 | Description                                                                                                    |
|------------------------|----------------------------------------------------------------------------------------------------|
| <b>↑</b> ∭             | Stand-pipe temperature.*                                                                                                    |
| +                      | Return-pipe temperature.*                                                                                                    |
| æ                      | Domestic hot water temperature.                                                                                                    |
| •                      | Heat accumulator temperature.                                                                                                    |
| *1                     | Solar collectors temperature.                                                                                                    |
|                        | Floor screed temperature. *                                                                                                    |
| ₫₊                     | Boiler return-pipe temperature.                                                                                                    |
| - <b>t</b>             | Exhaust gas temperature.                                                                                                    |
| Ô                      | Temperature of the area where heat pump is installed.                                                                                         |
| Ţ                      | D. h. w. circulation pipe temperature.                                                                                                    |
| *∕⁺                    | Solar collectors temperature - differential thermostat function.                                                                              |
| ∎⁺                     | Solid fuel boiler temperature - differential thermostat function.                                                                             |
| ⊡⁺                     | Heat accumulator temperature - differential thermostat function.                                                                              |
| <b>₂</b> +             | D. h. w. storage tank temperature - differential thermostat function.                                                                         |
| ⊕⁺                     | Bypass pump - differential thermostat function.                                                                                               |
| Q                      | Burner.                                                                                                    |
| چ<br>ا                 | Burner - second stage.                                                                                                    |
| ۲                      | Bypass pump of the heating circuit (flashing indicates the pump must be turned off).                                                          |
| R12345678<br>R12345678 | Status of the controller's control outputs - relays are switched on.<br>Status of the controller's control outputs - relays are switched off. |
| ¥.                     | Mixing valve - closing (flashing indicates it must be closed).                                                                                |
| ¥⁺                     | Mixing valve - opening (flashing indicates it must be opened).                                                                                |
| ×                      | Change-over valve - closing.                                                                                                    |
| ⊠*                     | Change-over valve - opening.                                                                                                    |

\* The number by the symbol or inside the symbol marks the first or the second heating circuit.

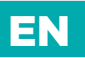

| Symbol                                 | Description                                                                                                    |
|----------------------------------------|----------------------------------------------------------------------------------------------------|
| 5                                      | Bypass pump for d.h.w.                                                                                                    |
| 62                                     | Circulation pump for d.h.w.                                                                                                    |
| *1                                     | Solar collectors bypass pump.                                                                                                    |
| đ                                      | Boiler bypass pump.                                                                                                    |
| ⊜≠                                     | Boiler leading pump.                                                                                                    |
| 0                                      | Heat pump.                                                                                                    |
| 5                                      | Electric heater.                                                                                                    |
| <u>^</u>                               | Electric heater for d.h.w.                                                                                                    |
| C                                      | Output operation according to time program.                                                                                                    |
| T1, T2, T3, T8<br>TR1, TR2<br>TA<br>TQ | Temperature measured by sensors T1, T2, T3, T4, T5, T6, T7 or T8.<br>Temperature measured by a room sensor or room unit.<br>Outdoor temperature, obtained through the BUS connection.<br>Heat source temperature, obtained through the BUS connection. |
| Y1                                     | Y1 analogue output.                                                                                                    |
| Y2                                     | Y2 analogue output.                                                                                                    |

### SYMBOLS FOR PROTECTION FUNCTIONS

| Symbol      | Description                                                                          |
|-------------|--------------------------------------------------------------------------------------|
| Ĩ.          | Liquid fuel boiler overheating protection.                                           |
| ***         | Solid fuel boiler overheating protection.                                            |
| <u>```ا</u> | Solar collectors overheating protection.                                             |
| ""D         | Accumulator overheating protection.                                                  |
| ***<br>•    | D. h. w. storage tank overheating protection.                                        |
| 0÷          | D. h. w. storage tank overheating protection - cooling directed into the boiler.     |
| Ľ <b>₫</b>  | D. h. w. storage tank overheating protection - cooling directed into the collectors. |

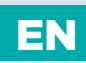

| Symbol         | Description                                                  |
|----------------|--------------------------------------------------------------|
| £ <sup>*</sup> | Protection again room freezing.                              |
| Å              | Frost protection - boliler switch-on to minimum temperature. |

# SYMBOLS FOR THE INDICATION OF COMMUNICATION BETWEEN DEVICES CONNECTED

| Symbol    | Description                                                                                                    |  |  |
|-----------|----------------------------------------------------------------------------------------------------|--|--|
| COM<br>₽Ţ | Devices connected to communication port COM.                                                                     |  |  |
|           | Room unit is connected. The number beside room unit indicates whether this is the first or the second room unit. |  |  |
| BUS<br>∥Û | Controller and communication port COM/BUS status.                                                                |  |  |
| <u></u>   | Single controller - not in BUS network.                                                                          |  |  |
| ₽→→       | The first (master) controller in BUS network.                                                                    |  |  |
| < < ⊢ → → | Intermediate (slave) controller in BUS network.                                                                  |  |  |
| ++₽       | The last (slave) controller in BUS network.                                                                      |  |  |

### SYMBOLS FOR MESSAGES AND ERRORS

| Symbol     | Description                                                                                                    |  |  |
|------------|----------------------------------------------------------------------------------------------------|--|--|
| <b>(</b> ) | Message<br>In the event of exceeding the maximum temperature or when<br>a protection function is switched on, the controller will cause<br>an appropriate symbol on the display to flash. When maximum<br>temperature is no longer exceeded or when a protection<br>function has switched off, a turned on symbol will note the<br>recent event. By pressing the Hop button, the message review<br>screen is retreived. |  |  |
| Δ          | <b>Error</b><br>In the event of sensor malfunction, BUS network error or CON connection error, the controller will cause an appropriate sym on the display to flash. When the error is remedied or is no longer present, a turned on symbol will note the recent event pressing the two button, the message review screen is retreived on the terms of the terms button.                                                |  |  |

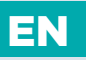

## HELP, MESSAGES AND ERRORS SCREEN

By pressing the Hop button, the help, messages and errors screen is retreived. A new window opens in which the following icons are available.

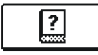

#### Short instructions

Short instructions on the use of controller.

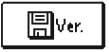

#### **Controller version**

Review of the controller type and program version.

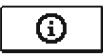

#### Messages

List of exceeded maximum temperatures and list of protection functions activations. By pressing the buttons **(**) and **(**) navigate through the list of messages. Exit the list by pressing the **Exp** button.

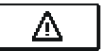

### Errors

List of sensors and other compounds malfunctions. By pressing the buttons ( and ) avigate through the list of errors. Exit the list by pressing the button.

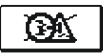

#### Messages deletion

By pressing the button deletion of messages and errors all unconnected sensors is executed.

**Attention:** You will not be able to delete the sensors necessary for the controller's operation.

# ENTERING AND NAVIGATING THROUG THE MENU

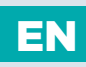

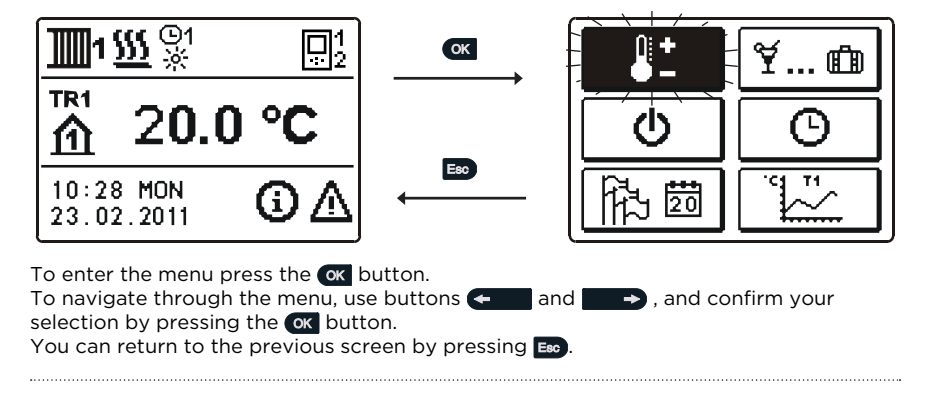

If no button is pressed for some time, the screen lightning will be switched off or reduced according to the setting.

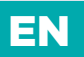

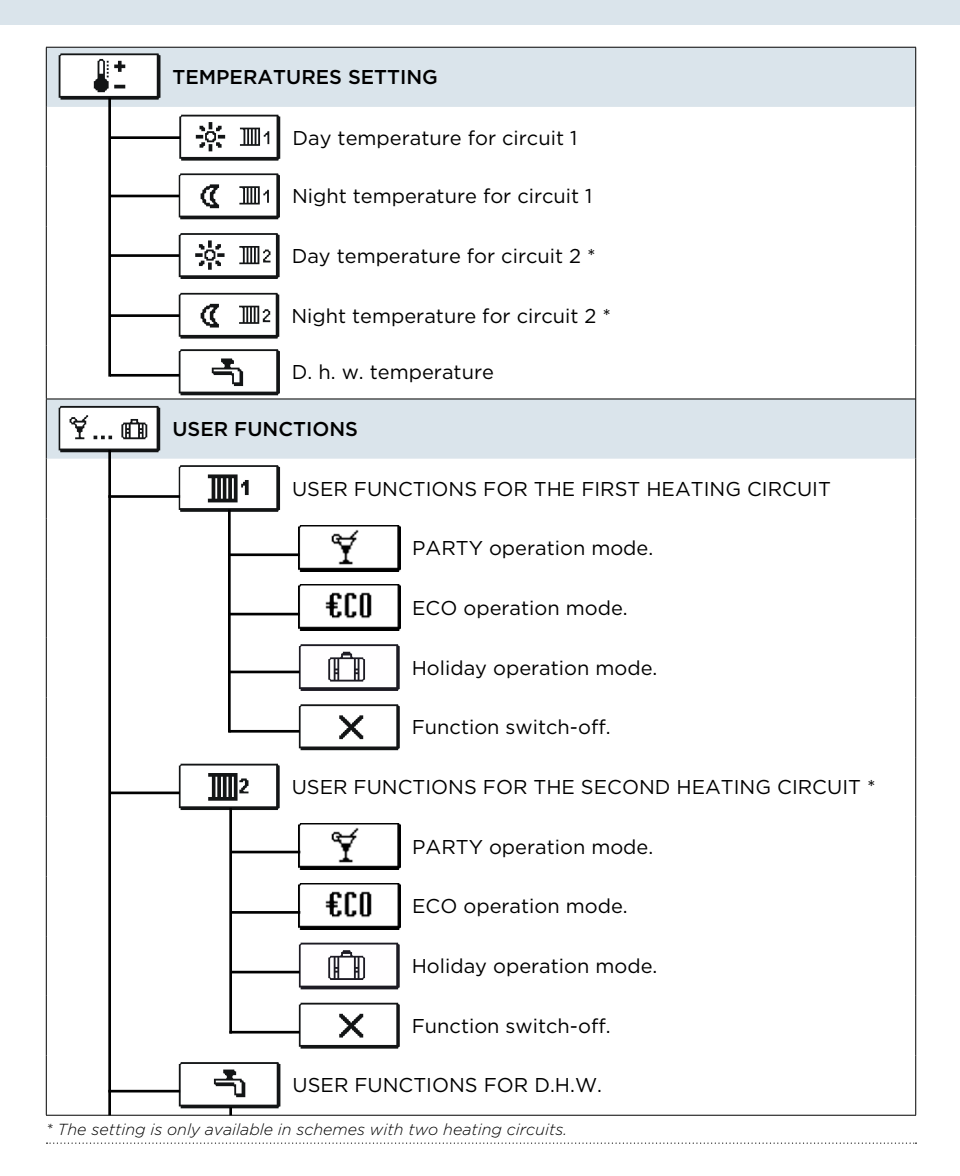

EN

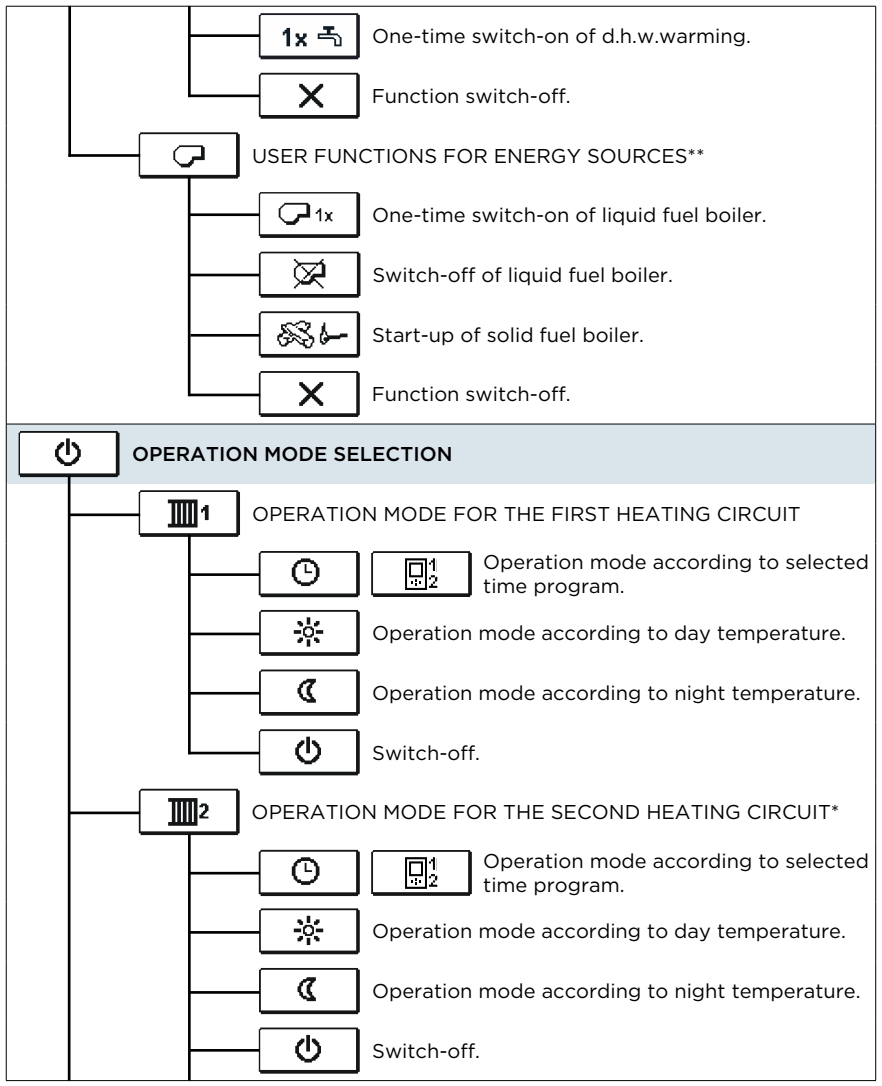

\* The setting is only available in schemes with two heating circuits.

\*\* The setting is only available in schemes with change-over of heat sources.

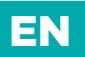

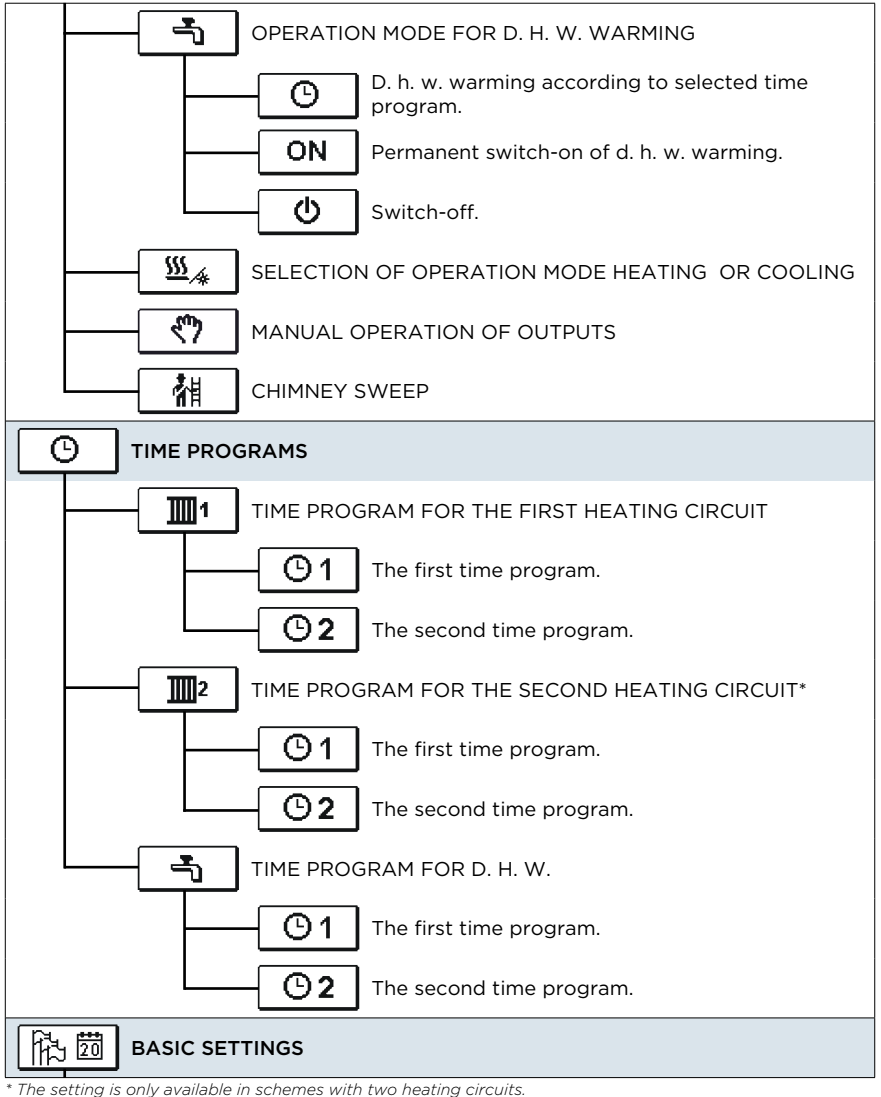

EN

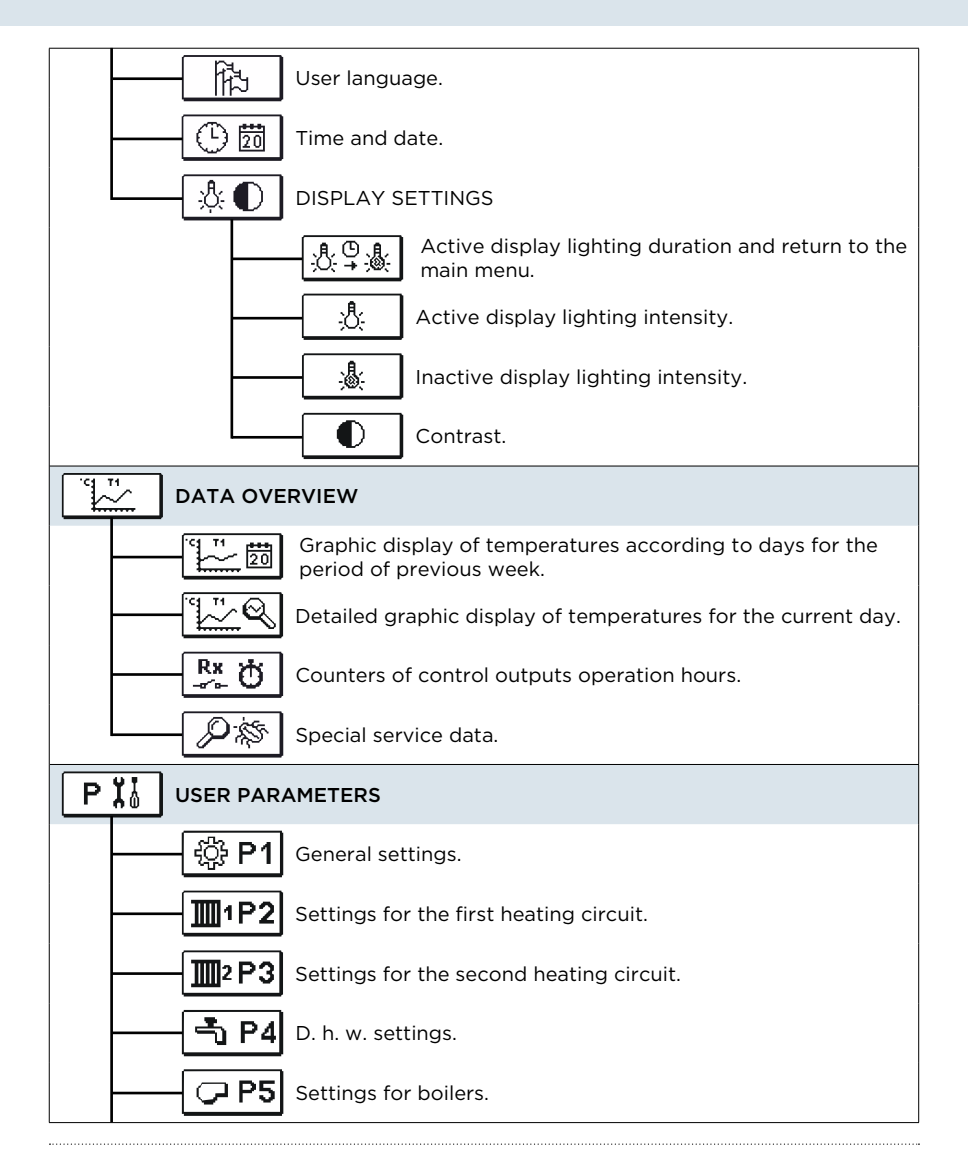

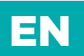

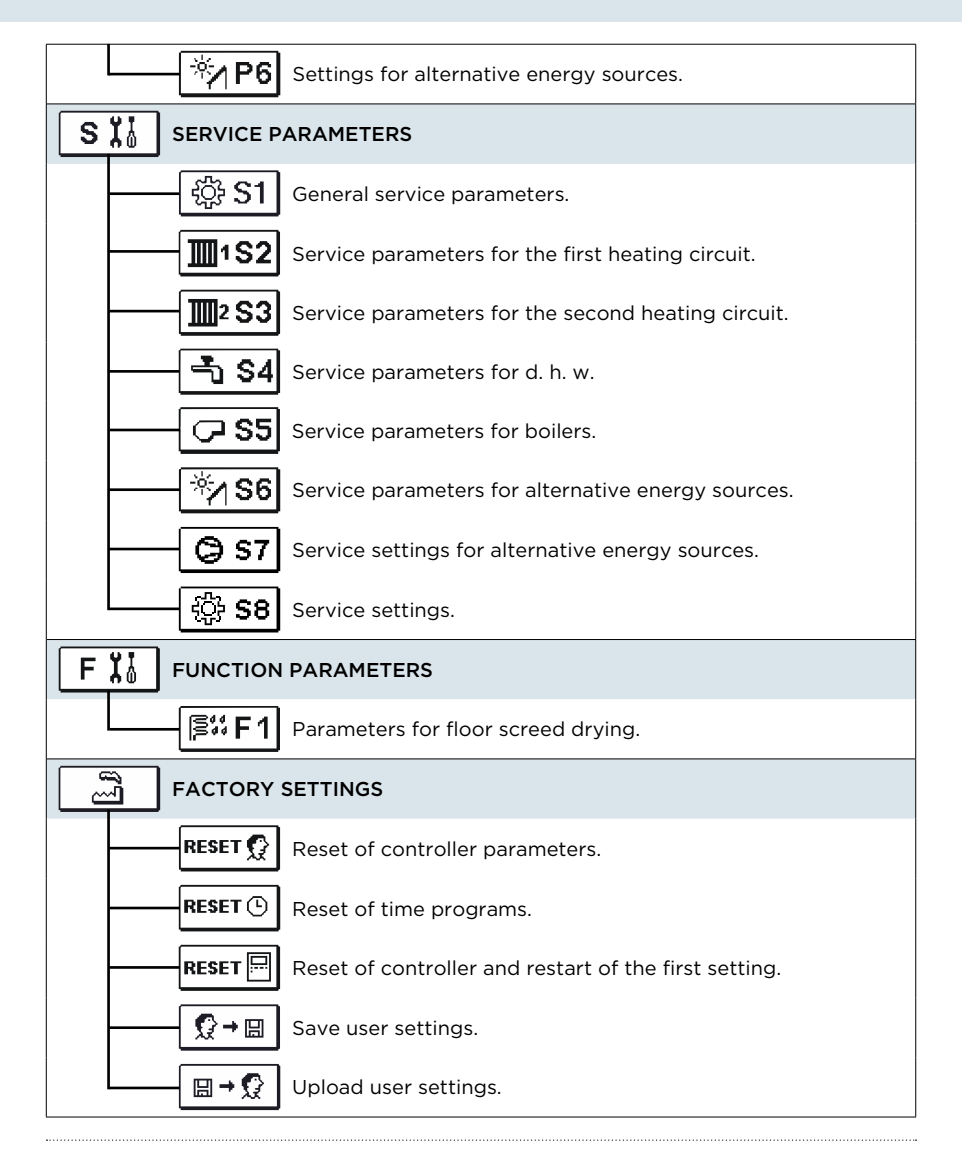

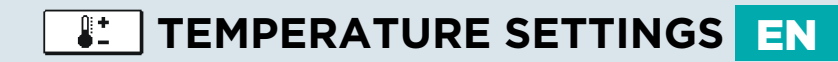

The menu displays the temperatures for which setting is available in the selected hydraulic scheme.

Select the heating circuit for which you wish to set temperatures with buttons and Select the desired temperature with buttons and Select the desired temperature with buttons and Select the desired temperature with buttons and Select the desired temperature with buttons Select the desired temperature with buttons and Select the desired temperature with buttons Select the desired temperature with buttons Select temperature temperature temperatur

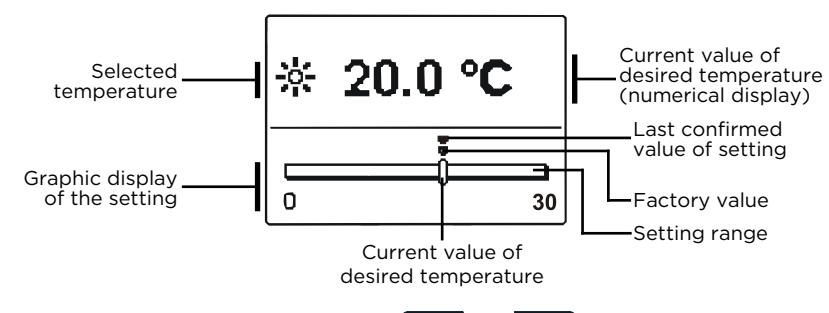

Set the desired temperature with buttons 🖛 and 👘 And confirm it with the 🕼 button. Exit the setting by pressing 📾.

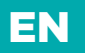

# **∀...** <sup>™</sup> USER FUNCTIONS

User functions enable additional comfort and benefits of using the controller. You will find the following functions available in the menu:

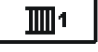

First heating circuit

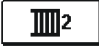

Second heating circuit\*

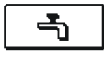

Domestic hot water

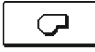

Energy sources \*\*

- \* Functions are only available in schemes with two heating circuits.
- \*\* Functions are only available in schemes with liquid fuel boiler and solid fuel boiler.

# USER FUNCTIONS FOR THE FIRST AND SECOND HEATING CIRCUIT:

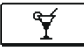

### PARTY OPERATION MODE

**PARTY** function enables activation of operation according to the desired comfort temperature. Select Party functions with buttons ( and ), and activate it with the ( button. To set the time of function deactivation and desired temperature, select the ) icon again.

Exit the setting by pressing the **Esc** button.

## €[[] ECO OPERATION MODE

**ECO** function enables activation of operation according to the desired saving temperature. Select Eco functions with buttons **(**), and activate it with the **(**) button. To set the time of function deactivation and temperature, select the **(**) icon again.

Now use the **C** and **D** buttons to select the setting you wish to change and press the **C** button. The value will begin to flash. Change the value with buttons **C** and **D** , and confirm it by pressing the **C** button.

Exit the setting by pressing the **Esc** button.

¥... ๗ USER FUNCTIONS

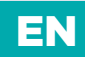

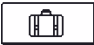

### HOLIDAY OPERATION MODE

**HOLIDAY** function activates the regulation of heating circuit according to the desired saving temperature up to the date set. Select Holiday function with buttons ( and ), and activate it with the ( button. To set the time of function deactivation and temperature, select the im icon again.

Now use the < and > buttons to select the setting you wish to change and press the < button. The value will begin to flash. Change the value with buttons <br/> and , and confirm it by pressing the <br/> button. Exit the setting by pressing the <br/> button.

### **USER FUNCTIONS FOR D. H. W. WARMING:**

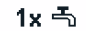

### **ONE-TIME ACTIVATION OF D. H. W. WARMING**

This function activates immediate warming of d. h. w. to the desired temperature. When the desired d. h. w. temperature is achieved, the function deactivates automatically. Use buttons **(**) and **(**) to select the one-time activation of d.h.w. warming and activate it by pressing the **(**) button. Exit the setting by pressing the **(**) button.

## USER FUNCTIONS FOR HEAT SOURCES:

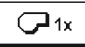

### ONE-TIME ACTIVATION OF LIQUID FUEL BOILER

This function activates immediate switch-over of heating from solid fuel boiler or heat accumulator to liquid fuel boiler. One-time activation of liquid fuel boiler can only be activated in the case, when the required temperature of heating water is not provided by the solid fuel boiler or accumulator.

Use buttons 🗲 and 💽 I to select the one-time activation of liquid fuel boiler and activate it by pressing the 🐼 button. Exit the setting by pressing the 📾 button.

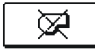

### DEACTIVATION OF LIQUID FUEL BOILER

Use this function, when you wish to deactivate the heating by liquid fuel boiler and heat only with solid fuel boiler. This function does not have an automatic deactivation and must be turned off manually.

Use buttons 🗲 and 🕞 to select the deactivation of liquid fuel boiler and activate or deactivate it by pressing the 🐼 button. Exit the setting by pressing the 📾 button.

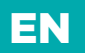

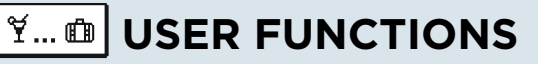

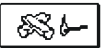

### START-UP OF SOLID FUEL BOILER

This function turns off the liquid fuel boiler and is used whenever we wish to start-up the solid fuel boiler. If the solid fuel boiler does not reach the temperature required for heating in the provided period of time, the liquid fuel boiler activates again. Use buttons  $\leftarrow$  and  $\leftarrow$  to select the start-up of solid fuel boiler and activate it by pressing the  $\leftarrow$  button. Exit the setting by pressing the  $\leftarrow$  button.

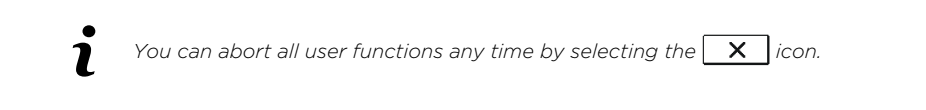

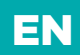

In the menu, select the desired operation mode of the controller separate for each heating circuit and for d. h. w. warming. You can select operation modes from the menu for the following:

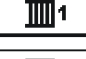

THE FIRST HEATING CIRCUIT

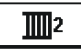

THE SECOND HEATING CIRCUIT \*

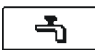

DOMESTIC HOT WATER

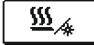

SWITCH-OVER BETWEEN HEATING AND COOLING

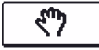

MANUAL OPERATION OF OUTPUTS

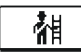

CHIMNEY SWEEP

# OPERATION MODE FOR THE FIRST AND THE SECOND HEATING CIRCUIT:

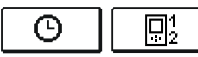

### Operation according to selected time program

Operation proceeds according to the selected time program. If room unit is switched on, the icon 🕒 appears (The number indicates which room unit influences the circuit). If the controller functions without room unit, only the 💿 icon will appear.

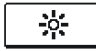

#### Operation mode according to day temperature

The controller operates according to the desired day temperature.

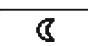

**Operation mode according to night temperature** The controller operates according to the desired night temperature.

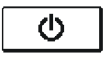

#### Switch-off

The controller is switched off, while frost protection remains active, if operation mode heating is selected, or protection against overheating (30 °C), if operation mode cooling is selected.

## **OPERATION MODES FOR D. H. W.:**

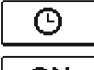

#### **D. h. w. warming according to selected time program** D. h. w. is warmed according to the selected time program.

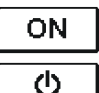

**Permanent activation of d. h. w. warming** D. h. w. warming functions continuously.

### Switch-off

D. h. w. is not being warmed.

\*The menu is only available by schemes with two heating circuits.

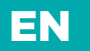

## MANUAL OPERATION MODE:

This operation mode is used when testing the heating system or in the event of a malfunction. Each control output can be manually switched on, off or set to operate automatically.

| R1 = AUTO | T1= 22.4 °C | Move between individual outputs <b>R1</b> to <b>R8</b> * with |
|-----------|-------------|---------------------------------------------------------------|
| R2 = AUTO | T2= 18.4 °C | buttons 🗲 and 💶 🔿. Select the output, of which                |
| R3 = AUTO | T3= 20.8 °C | status you wish to change by pressing the ∝ button,           |
| R4 = AUTO | T4= 25.4 °C | and ON, OFF or AUTO value will begin to flash.                |
| R5 = AUTO | T5= 55.5 °C | Now you can change the output status with buttons             |
| R6 = AUTO | T6= 50.5 °C | e and .                                                       |
| R7 = AUTO | T7= ERR=    | Confirm the setting by pressing the 🚾 button.                 |
| R8 = AUTO | T8= ERR=    | Exit the setting by pressing the 🔤 button.                    |

## HEATING AND COOLING MODE SELECTION:

<u>\$\$\$</u>

HEATING

### COOLING

 Cooling regulation is thermostatically controlled according to the desired room temperature and functions with a constant stand-pipe temperature.
The temperature is determined with parameters S2.12 and S3.12.

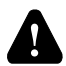

For cooling function a room sensor or a room unit must be connected and the system for supplying cooling water must be switched on.

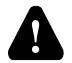

When switching between heating and cooling, you should change the desired day and night temperature.

## CHIMNEY SWEEP:

This operation mode is intended for emission measurement. Controller activates burner and maintains boiler temperature between 60 °C and 70 °C by adequate activation of loads (heating circuits, domestic hot water) and in such way provides boiler operation without burner switch-offs. Function is automatically switched off after twenty minutes, by pressing the icon one more time you end the function earlier.

\* The number of outputs depends on the controller type.

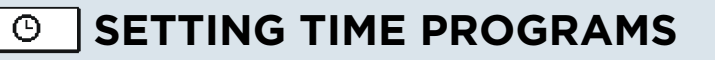

There are two time programs available for each heating circuit.

### CHANGING THE TIME PROGRAM

Select the desired heating circuit and the desired time program with buttons (

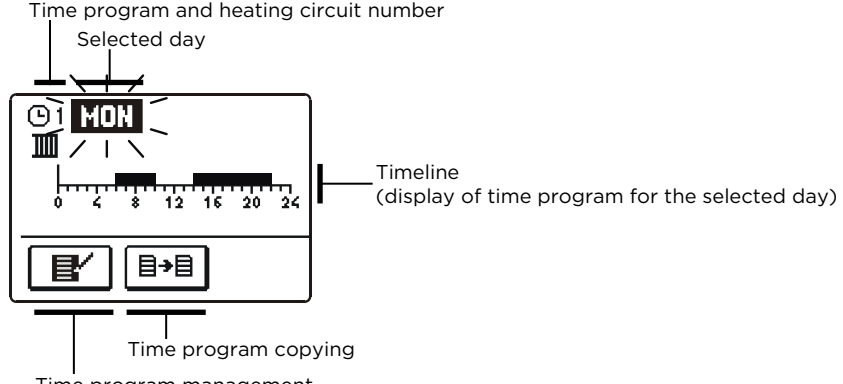

Time program management

Select the day, for which you wish to choose the time program course or which you wish to copy onto other days with buttons **and** .

Now use buttons ← , → and to select the icon for time program management f or the icon for time program copying .

## TIME PROGRAM MANAGEMENT

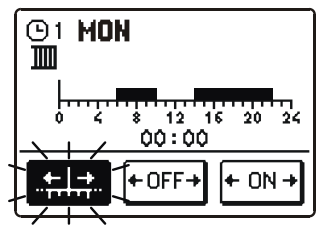

A new screen appears with the display of time program and three icons for changing the program:

- free movement of the cursor
- + OFF→ drawing of switch-off interval
- + <sup>ON</sup> → drawing of switch-on interval

Select the desired command icon with buttons 🗨 and 🗣 , and confirm the selection by pressing the 🕊 button. Cursor will appear on the timeline. Now draw the desired time interval course with buttons 📢 and 🗣. Conclude the drawing by pressing the 🕊 button. Exit the time program managment by pressing the 📾 button.

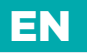

目→目

# SETTING TIME PROGRAMS

## TIME PROGRAM COPYING

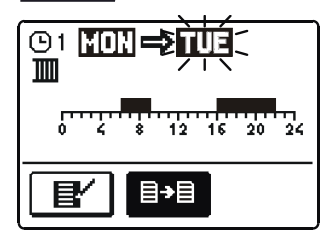

A new screen appears with the display of time program for the selected day. On the top of the screen you will find the field for the selection of day or a group of days into which you wish to copy your time program. Select the day or a group of days with buttons - and - . Press the os button to copy. Exit the copying by pressing the top button.

### INITIAL SETTINGS OF TIME PROGRAMS

The first time program for room heating and d. h. w. warming (-) (

| Day     | Switch-on interval.            |
|---------|--------------------------------|
| MONFRI. | 05:00 - 07:30<br>13:30 - 22:00 |
| SATSUN. | 07:00 - 22:00                  |

The second time program for room heating and d. h. w. warming D2

| Day     | Switch-on interval. |  |
|---------|---------------------|--|
| MONFRI. | 06:00 - 22:00       |  |
| SATSUN. | 07:00 - 23:00       |  |

# 

EN

This menu is intended for the setting of language, time, date and display.

## 静

## USER LANGUAGE

Select the desired user language with buttons ( ) and confirm it by pressing the  $\infty$  button. Exit the setting by pressing the  $\infty$  button.

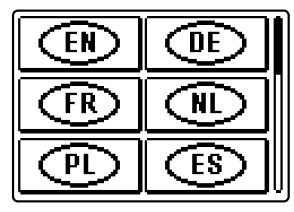

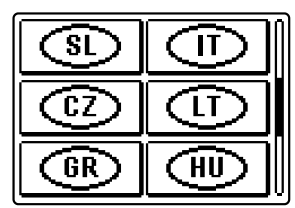

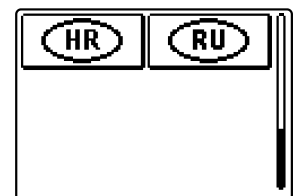

## (<sup>1</sup>) 20

## TIME AND DATE

The exact time and date is set in the following manner:

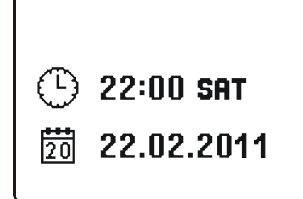

Move throug individual data with buttons ( and ). With the ok button select the data you wish to change. When data begins to flash, change it with buttons ( and ) , and confirm it by pressing the ok button. Exit the setting by pressing the Eso button.

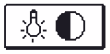

## **DISPLAY SETTINGS**

The following settings are available:

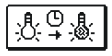

ACTIVE DISPLAY LIGHTING DURATION AND RETURN TO THE MAIN MENU.

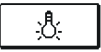

ACTIVE DISPLAY LIGHTING INTENSITY.

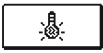

INACTIVE DISPLAY LIGHTING INTENSITY.

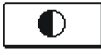

CONTRAST.

User Manual 🌋

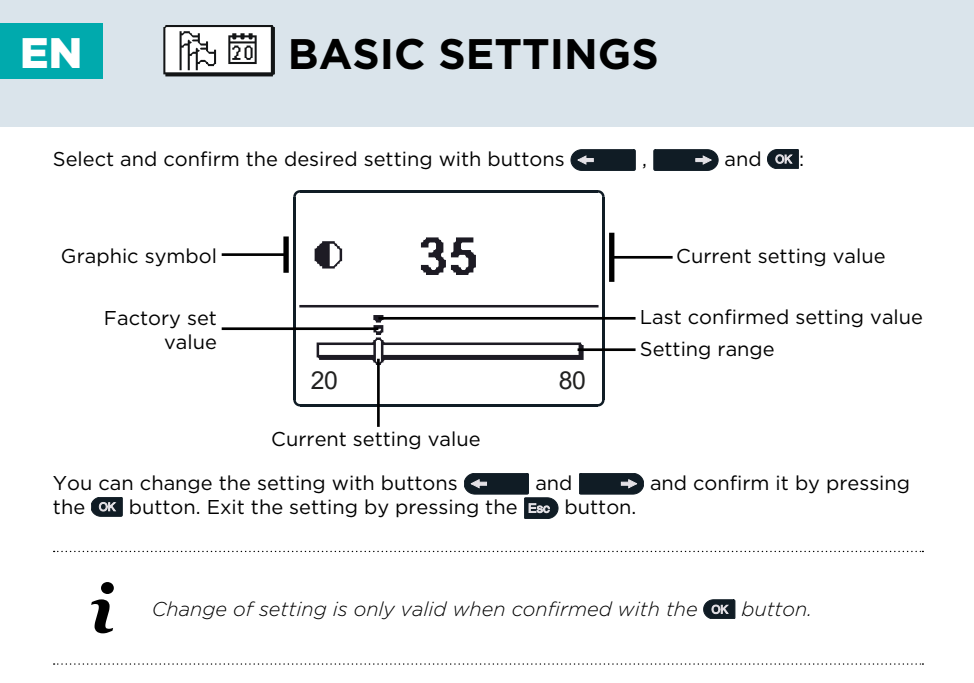

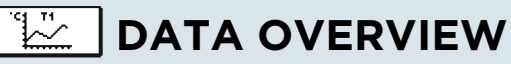

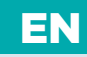

The following icons for accessing data on the controller operations are available in the menu:

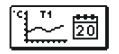

### TEMPERATURES DISPLAY FOR THE PERIOD OF ONE WEEK

Graphic display of temperature course according to days for each sensor. Temperatures are recorded for the past week of operation.

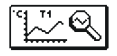

**DETAILED DISPLAY OF TEMPERATURES FOR CURRENT DAY** Detailed graphic display of temperature course in the current day for each sensor. The frequency of temperature recording can be set with parameter P1.7.

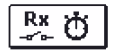

### COUNTERS OF CONTROL OUTPUTS OPERATION HOURS

Counters of operation hours of the controller's control outputs.

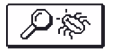

#### SPECIAL SERVICE DATA

These serve to provide diagnostics to technical support.

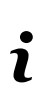

You can review graphs of the sensors by moving between sensors with buttons ( and ). Select the sensor, for which you wish to review the temperatures of a previous period with the or button. Now move between days with buttons ( and ). You can change the range of temperature display on the graph with the Hop button. Exit data overview option by pressing the Eo button.

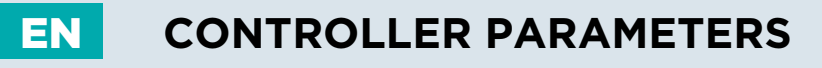

All additional settings and adaptations of the controller's operations are performed with the help of parameters. User, service and function parameters are available on the second menu screen.

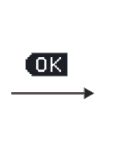

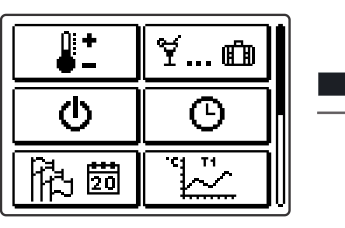

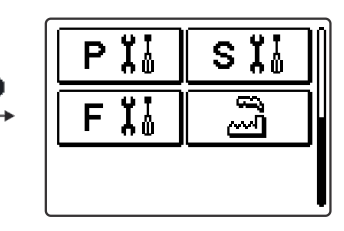

 In each group, only the parameters used in the selected hydraulic scheme can be seen. Factory set values of parameter settings also depend on the selected hydraulic scheme.

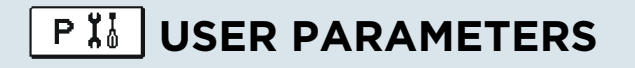

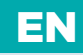

User parameters are divided into the following groups:

P1 - general settings, P2 - settings for the first heating circuit, P3 - settings for the second heating circuit, P4 - settings for domestic hot water, P5 - settings for boilers and P6 - settings for alternative energy sources.

When you select the desired group of parameters in the menu, a new screen appears:

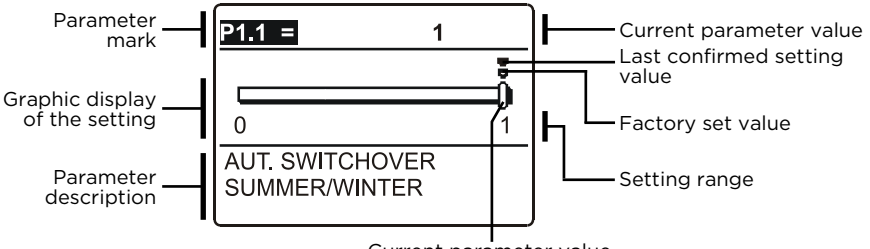

Current parameter value

You can change the Settings by pressing the *cx* button .The setting value will begin to flash. Now you can change it with buttons *cx* and *cx*. Confirm the setting by pressing the *cx* button. Now you can move on to another parameter with buttons *cx* and *cx*, and *cx* and *cx*. So the parameter with buttons *cx* and *cx* and *cx*

Exit the parameter settings by pressing the **Eso** button.

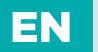

## ② P1 GENERAL SETTINGS

| Para-<br>meter | Parameter name                                                      | Parameter description                                                                                                    | Setting range                                             | Default<br>setting |
|----------------|---------------------------------------------------------------------|----------------------------------------------------------------------------------------------------|-----------------------------------------------------------|--------------------|
| P1.1           | AUT.<br>SWITCHOVER<br>SUMMER /<br>WINTER                            | Automatic switch-off and switch-on<br>of heating in respect to average<br>one-day outdoor temperature.                          | 0- NO<br>1- YES                                           | 1                  |
| P1.2           | AVERAGE<br>OUTDOOR<br>TEMP. FOR<br>SUMMER<br>/ WINTER<br>SWITCHOVER | Setting of average one-day outdoor<br>temperature at which the heating<br>should switch-off or switch-on.                       | 10 ÷ 30 °C                                                | 18                 |
| P1.3           | OUTDOOR<br>TEMP. FOR<br>ACTIVATION<br>OF FROST<br>PROTECTION        | Setting of outdoor temperature<br>by which the frost protection will<br>activate and run boiler at minimum<br>temperature.      | -30 ÷ 10 °C                                               | 2                  |
| P1.4           | REQUESTED<br>ROOM TEMP.<br>WHEN<br>HEATING IS<br>SWITCHED<br>OFF    | Setting of requested room<br>temperature when heating is<br>switched off.                                                       | 2 ÷ 12 °C                                                 | 6                  |
| P1.5           | TEMPERATURE<br>ROUND UP                                             | Precision of displayed temperatures.                                                                                            | 0- 0.1 °C<br>1- 0.2 °C<br>2- 0.5 °C<br>3- 1 °C            | 2                  |
| P1.6           | AUT. SHIFT<br>OF CLOCK<br>TO SUMMER /<br>WINTER TIME                | With the help of a calendar, the<br>controller carries out the automatic<br>clock changeover between summer<br>and winter time. | 0- NO<br>1- YES                                           | 1                  |
| P1.7           | PERIOD OF<br>TEMPERAT.<br>LOGGING                                   | By setting this field you define how often the measured temperatures are saved.                                                 | 1 ÷ 30 min                                                | 5                  |
| P1.8           | TONES                                                               | By setting this field you define<br>whether key pressing is accompanied<br>with sound signals or not.                           | 0- OFF<br>1- KEYPAD<br>2- ERRORS<br>3- KEYPAD &<br>ERRORS | 1                  |
# PI USER PARAMETERS

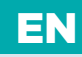

| Para-<br>meter | Parameter name                              | Parameter description                                                                                                    | Setting range                                                                                 | Default<br>setting |
|----------------|---------------------------------------------|----------------------------------------------------------------------------------------------------|-----------------------------------------------------------------------------------------------|--------------------|
| P1.9           | ADVANCED<br>DISPLAY OF<br>TEMPERA-<br>TURES | Advanced display of temperatures<br>displays temperatures on main<br>screen in double rows. First row<br>is measured temperature; second<br>row is required or calculated<br>temperature.                                                                                                    | 0- NO<br>1- YES                                                                               | 1                  |
| P1.10          | LEVEL OF<br>PROTECTION<br>AGAINST<br>FROST  | With this setting, we determine the<br>level of protection against frost that<br>depends on the assessment of the<br>possibilities for frost on the facility.<br>Choose 0 level, when there is no<br>possibility of frost on the facility.<br>Choose 1 level, when there is a<br>possibility of frost on the facility.<br>If room temperature sensor isn't<br>connected, heating system parts<br>that are particularly exposed to<br>freezing are protected, when<br>heating is switched off.<br>Choose 2 level, when there is a<br>possibility of frost on the facility.<br>Heating system parts that are<br>particularly exposed to freezing<br>are protected, when heating is<br>switched off. Choose level 3, when<br>the possibility of frost on the facility<br>is considerable and parts of the<br>heating system are particularly<br>exposed to freezing. | 0 - NO<br>PROTECTION<br>1 - LEVEL 1<br>2 - LEVEL 2<br>3 - LEVEL 3<br>(GREATEST<br>PROTECTION) | 1                  |

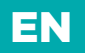

# EN PI USER PARAMETERS

| 1              | <b>III</b> 1P2 SETTINGS FOR THE FIRST HEATING CIRCUIT |                                                                                                    |               |                                |  |  |
|----------------|-------------------------------------------------------|----------------------------------------------------------------------------------------------------|---------------|--------------------------------|--|--|
| Para-<br>meter | Parameter name                                        | Parameter description                                                                                                    | Setting range | Default setting                |  |  |
| P2.1           | HEAT CURVE<br>STEEPNESS                               | Heating curve steepness indicates<br>what temperature is required<br>for the heating bodies by a<br>determined outdoor temperature.<br>See chapter Heating curve.                     | 0,1 ÷ 2,6     | 0,5 - floor<br>1,0 - radiators |  |  |
| P2.2           | PARALLEL<br>SHIFT OF<br>HEATING<br>CURVE              | Setting of parallel shift of heating<br>curve or calculated stand-pipe<br>temperature.<br>Use this setting to eliminate<br>deviation between actual and<br>required room temperature. | -15 ÷ 15 °C   | 0                              |  |  |
| P2.3           | DURATION<br>OF BOOST<br>HEATING                       | Duration of boosted room<br>temperature by changeover from<br>night to day heating period.                                                                                            | 0 ÷ 200 min   | 0                              |  |  |
| P2.4           | ROOM<br>TEMP. IN-<br>CREASE BY<br>BOOST<br>HEATING    | Boost room temperature increase<br>by changeover from night to day<br>heating period.                                                                                                 | 0 ÷ 8 °C      | 3                              |  |  |

# PI USER PARAMETERS

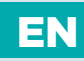

### **III**<sup>2</sup>P3 SETTINGS FOR THE SECOND HEATING CIRCUIT

| Para-<br>meter | Parameter name                                                          | Parameter description                                                                                                    | Setting range             | Default setting              |
|----------------|-------------------------------------------------------------------------|----------------------------------------------------------------------------------------------------|---------------------------|------------------------------|
| P3.1           | HEAT CURVE<br>STEEPNESS                                                 | Heating curve steepness indicates<br>what temperature is required for<br>the heating bodies by a determined<br>outdoor temperature.<br>See chapter Heating curve.                     | 0,1 ÷ 2,6                 | 0,5- floor<br>1,0- radiators |
| P3.2           | PARALLEL<br>SHIFT OF<br>HEATING<br>CURVE                                | Setting of parallel shift of heating<br>curve or calculated stand-pipe<br>temperature.<br>Use this setting to eliminate<br>deviation between actual and<br>required room temperature. | -15 ÷ 15 °C               | 0                            |
| P3.3           | DURATION<br>OF BOOST<br>HEATING                                         | Duration of boosted room<br>temperature by changeover from<br>night to day heating period.                                                                                            | 0 ÷ 200 min               | 0                            |
| P3.4           | ROOM<br>TEMP.<br>INCREASE<br>BY BOOST<br>HEATING                        | Boost room temperature increase<br>by changeover from night to day<br>heating period.                                                                                                 | 0 ÷ 8 °C                  | 3                            |
| P3.5           | HEAT CURVE<br>STEEPNESS<br>FOR<br>ADDITIONAL<br>DIRECT<br>CIRCUITS      | Setting of heat curve steepness for additional direct heating circuits.                                                                                                    | 0,2 ÷ 2,6                 | 1,2                          |
| P3.6           | PARALLEL<br>SHIFT OF<br>HEATING<br>CURVE FOR<br>ADD. DIRECT<br>CIRCUITS | Parallel shift of heating curve<br>for additional heating circuits.<br>Values 16 ÷ 90 set directly the<br>boiler temperature when additional<br>direct heating circuit is activated.  | -15 ÷ 15 °C<br>16 ÷ 90 °C | 6                            |

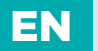

### P4 SETTINGS FOR DOMESTIC HOT WATER

| Para-<br>meter | Parameter name                                       | Parameter description                                                                                                    | Setting range                                   | Default setting |
|----------------|------------------------------------------------------|----------------------------------------------------------------------------------------------------|-------------------------------------------------|-----------------|
| P4.1           | D. H. W.<br>TEMPERATURE<br>IN OFF PERIOD             | Setting of d. h. w. temperature in OFF program timer interval.                                                                                                    | 4 ÷ 70 °C                                       | 4               |
| P4.2           | PRIORITY OF D.<br>H. W. WARMING<br>TO CIRCUIT 1      | Setting if d. h. w. heating has priority to room heating in circuit 1.                                                                                                    | 0- NO<br>1- YES                                 | 0               |
| P4.3           | PRIORITY OF D.<br>H. W. WARMING<br>TO CIRCUIT 2      | Setting if d. h. w. heating has priority to room heating in circuit 2.                                                                                                    | 0- NO<br>1- YES                                 | 0               |
| P4.7           | TIME<br>PROGRAM<br>FOR D. H. W.<br>CIRCULATION       | Selection of d. h. w. warming time<br>program which will be used for d. h. w.<br>circulation.<br>Setting 1 is first time program for<br>domestic hot water warming.<br>Setting 2 is second time program<br>for domestic hot eater warming.<br>Setting 3 is selected time program for<br>domestic hot water warming. | 1- PROG. 1<br>2- PROG. 2<br>3- SELECT.<br>PROG. | 3               |
| P4.8           | RUNNING TIME<br>FOR D. H. W.<br>CIRCULATION<br>PUMP  | Setting of running time for d. h. w.<br>circulation pump. Pump running<br>period is always followed by the pump<br>stand-by period.                                                                                                    | 0 ÷ 600 sec                                     | 300             |
| P4.9           | STAND-BY TIME<br>FOR D. H. W.<br>CIRCULATION<br>PUMP | Setting of stand-by time for d. h. w.<br>circulation pump. Pump stand-by<br>period is always followed by the pump<br>running period.                                                                                                    | 0 ÷ 60 min                                      | 10              |

# PI USER PARAMETERS

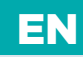

### P5 SETTINGS FOR BOILERS

| Para-<br>meter | Parameter name                    | Parameter description                                            | Setting range | Default setting |
|----------------|-----------------------------------|------------------------------------------------------------------|---------------|-----------------|
| P5.1           | MIN. LIQUID FUEL<br>BOILER TEMP.  | Setting of min. liquid fuel boiler temperature.                  | 1 ÷ 90 °C     | 35              |
| P5.2           | MIN. SOLID FUEL<br>BOILER TEMP.   | Setting of min. solid fuel boiler temperature.                   | 10 ÷ 90 °C    | 55              |
| P5.3           | MIN. HEAT<br>ACCUMULATOR<br>TEMP. | Setting of min. temperature for heat transfer from storage tank. | 20 ÷ 70 °C    | 30              |

| *⁄7 P6 | SETTINGS FOR ALTE | ERNATIVE ENERGY SOURCES |
|--------|-------------------|-------------------------|
|--------|-------------------|-------------------------|

| Para-<br>meter | Parameter name                                                                      | Parameter description                                                                                                    | Setting range    | Default setting |
|----------------|-------------------------------------------------------------------------------------|----------------------------------------------------------------------------------------------------|------------------|-----------------|
| P6.1           | SWITCH-ON<br>DIFFERENCE FOR<br>COLLECTORS<br>OR SOLID FUEL<br>BOILER                | Setting of difference between solar<br>collectors or solid fuel boiler<br>temperature and storage tank<br>or heat accumulator temperature<br>by which the circulation pump shall<br>switch-on. | 5 ÷ 30 °C        | 12              |
| P6.2           | SWITCH-OFF<br>DIFFERENCE FOR<br>COLLECTORS<br>OR SOILD FUEL<br>BOILER               | Setting of difference between solar<br>collectors or solid fuel boiler<br>temperature and storage tank or heat<br>accumulator temperature by which the<br>circulation pump shall switch-off.   | 1 ÷ 25 °C        | 4               |
| P6.3           | MIN. TEMP. OF<br>COLLECTORS<br>OR SOLID FUEL<br>BOILER                              | Setting of min. solar collector or solid<br>fuel boiler temperature to activate the<br>circulation pump.                                                                                       | 10 ÷ 60 °C       | 35              |
| P6.10          | COMPENSATION<br>OF THE EFFECT<br>OF BUILDING<br>ON OUTDOOR<br>SENSOR<br>TEMPERATURE | This setting enables compensation of<br>the effect of heat passing through the<br>exterior walls of a heated building on<br>the temperature of the outdoor sensor.                             | -5.0 ÷ 0.0<br>°C | -2,0            |

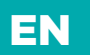

Service parameters are divided into the following groups:

S1 - general settings, S2 - settings for the first heating circuit, S3 - settings for the second heating circuit, S4 - settings for domestic hot water, S5 - settings for boilers in
S6 and S7 - settings for alternative energy sources and S8 - general settings.
Service parameters enable you to choose among various additional functions and adaptations of controller's operations. When you select the desired parameter group, a new screen appears:

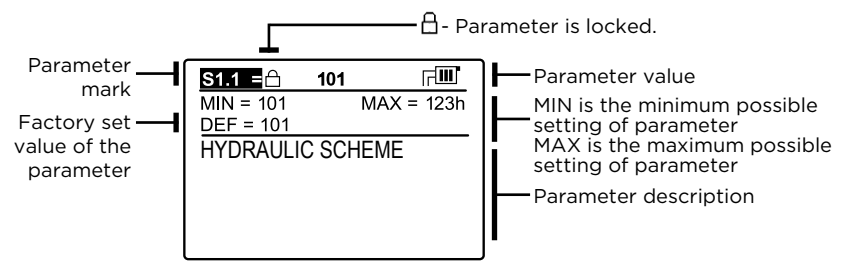

You can change the setting by pressing the **K** button. Parameters are locked by factory setting, so a new screen appears for the entry of unlocking code:

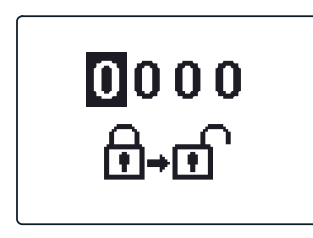

Use buttons  $\leftarrow$  and  $\rightarrow$  to find the number you wish to change and press the < button. When the number begins to flash, you can change it with buttons  $\leftarrow$  and  $\rightarrow$  and confirm it by pressing the < button. When the correct code is entered, the controller will unlock the parameters and return to the menu with the selected group of parameters. Exit the unlocking code entry by pressing the < button.

Change of setting is only valid when confirmed with the or button.

You can change the parameter value with buttons 🗲 and 📥. Confirm the selection by pressing the 🖎 button. Now you can move on to another parameter with buttons 🖛 and 📥, and repeat the procedure. Exit parameter settings by pressing the 📾 button.

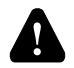

Only a trained professional shall perform the changing of service and function parameters.

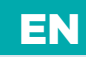

### 양 S1 GENERAL SERVICE SETTINGS

| Para-<br>meter | Parameter name                                   | Parameter description                                                                                                    | Setting range                                                                                                    | Default setting |
|----------------|--------------------------------------------------|----------------------------------------------------------------------------------------------------|----------------------------------------------------------------------------------------------------|-----------------|
| S1.1           | HYDRAULIC<br>SCHEME                              | Selection of hydraulic scheme.                                                                                                    | depends on<br>type of<br>controller                                                                                                    | /               |
| S1.2           | CODE FOR<br>UNLOCKING<br>THE SERVICE<br>SETTINGS | This setting enables the change of<br>code which is necessary to unlock the<br>service settings (S and F parameters).<br><b>WARNING!</b> Keep new code on a safe<br>place. Without this code is impossible<br>to change service settings.                                                                                                    | 0000 - 9999                                                                                                    | 0001            |
| S1.3           | TEMPERATURE<br>SENSOR TYPE                       | Selection of temperature sensors<br>Pt1000 or KTY10.                                                                                                    | 0- PT1000<br>1- KTY10                                                                                                    | 0               |
| S1.4           | T1 SENSOR<br>FUNCTION                            | Selection of function for sensor<br>connected to input T1.<br>O- No sensor.<br>1- RF, room sensor in circuit 1<br>2- EF1, sensor for limitation of max.<br>floor temperature in circuit 1. Max.<br>floor temperature is set with<br>parameter S2.11.<br>3- RLF1, return pipe sensor in circuit<br>1. Activates limitation of difference<br>between stand and return pipe and<br>by that the limitation of max. heating<br>circuit power. Max. difference is set<br>with parameter S2.14.<br>4- KTF, sensor in solar collectors.<br>Activates the solar differential<br>thermostat. (Cold sensor for<br>differential thermostat is T8, pump<br>is controlled with output R6,<br>operation mode is set with<br>parameters P6 and S6).<br>5- KF2, sensor in solid fuel boiler.<br>Activates the solid fuel boiler<br>differential thermostat.<br>(Cold sensor for differential<br>thermostat is T8, pump is controlled<br>with output R6, operation mode is<br>set with parameters P6 and S6). | 0- NO<br>SENSOR<br>1- RF1<br>2- EF1<br>3- RLF1<br>4- KTF<br>5- KF2<br>6- BF3<br>7- SF3<br>8- BF2<br>9- AGF<br>10- RFHP<br>11- RLKF<br>12- AGFTK | 1               |

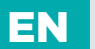

| Para-<br>meter | Parameter name        | Parameter description                                                                                                    | Setting range                                                                                                    | Default setting |
|----------------|-----------------------|----------------------------------------------------------------------------------------------------|----------------------------------------------------------------------------------------------------|-----------------|
| S1.4           | TI SENSOR<br>FUNCTION | <ul> <li>6- BF3, d. h. w circulation with<br/>temperature sensor. Sensor is placed<br/>onto (hot) exit pipe from storage<br/>tank. D. h. w. circulation pump is<br/>activated if temperature increase is<br/>detected. Duration time of circulation<br/>is set with parameter P4.8.</li> <li>7- SVS, d. h. w. circulation pump is<br/>activated if contact are closed.<br/>Duration time of circulation is set<br/>with parameter P4.8.</li> <li>8- BF2, auxiliary sensor in d. h. w.<br/>storage tank. It is installed in upper<br/>third of storage tank. Warming of d.<br/>h. w. will activate only when BF2<br/>sensor detects drop of temperature.</li> <li>9- AGF, flue gas temperature sensor<br/>for boiler. Warning is displayed on<br/>the screen, if flue gas temperature<br/>rises above value of parameter S5.18.</li> <li>10- RFHP, room sensor in ambient<br/>where d. h.w. heat pump is installed.<br/>D. h. w. warming with other heat<br/>sources is disabled if room<br/>temperature is higher as set<br/>with parameter S4.11.</li> <li>11- RLKF, boiler return-pipe sensor.<br/>Controller maintains min. level of<br/>boiler return-pipe temperature set<br/>with parameter S5.14. For this setting<br/>it is necessary to have a hydraulic<br/>system with primary boiler<br/>circulation pump or hydraulic<br/>system with boiler bypass pump<br/>(parameter S4.9=4).</li> <li>12- AGFTK, flue gases sensor for solid<br/>fuel boiler. Controller blocks liquid<br/>fuel boiler operation if flue gases<br/>exceed temperature setted with<br/>parameter S5.19.</li> </ul> | 0- NO<br>SENSOR<br>1- RF1<br>2- EF1<br>3- RLF1<br>4- KTF<br>5- KF2<br>6- BF3<br>7- SF3<br>8- BF2<br>9- AGF<br>10- RFHP<br>11- RLKF<br>12- AGFTK | 1               |

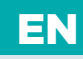

| Para-<br>meter | Parameter name        | Parameter description                                                                                                    | Setting range                                                                                                    | Default setting |
|----------------|-----------------------|----------------------------------------------------------------------------------------------------|----------------------------------------------------------------------------------------------------|-----------------|
| S1.5           | T8 SENSOR<br>FUNCTION | <ul> <li>Selection of function for sensor connected to input T8.</li> <li>O- No sensor.</li> <li>I- RF2, room sensor in circuit 2</li> <li>Z- EF2, sensor for limitation of max. floor temperature in circuit 2. Max. floor temperature is set with parameter S3.11.</li> <li>3- RLF2, return pipe sensor in circuit 2. Activates limitation of difference between stand and return pipe and by that the limitation of max. heating circuit power. Max. difference is set with parameter S3.14.</li> <li>4- RF1, room sensor in circuit 1</li> <li>5- EF1, sensor for limitation of max. floor temperature in circuit 1</li> <li>5- EF1, sensor for limitation of max. floor temperature in circuit 1. Max. floor temperature is set with parameter S2.11.</li> <li>6- RLF1, return pipe sensor in circuit 1. Activates limitation of difference between stand and return pipe and by that the limitation of difference between stand and return pipe and by that the limitation of max. heating circuit power. Max. difference is set with parameter S2.14.</li> <li>7- BF3, d. h. w circulation with temperature sensor. Sensor is placed onto (hot) exit pipe from storage tank. D. h. w. circulation pump is activated if temperature increase is detected. Duration time of circulation is set with parameter P4.8.</li> <li>8- SVS, d. h. w. circulation pump is activated if contact are closed. Duration time of circulation is set with parameter P4.8.</li> <li>9- BF2, auxiliary sensor in d. h. w. storage tank. It is installed in upper third of storage tank. Warming of d. h. w. will activate only when BF2 sensor detects drop of temperature.</li> </ul> | 0- NO SEN-<br>SOR<br>1- RF2<br>2- EF2<br>3- RLF2<br>4- RF1<br>5- EF1<br>6- RLF1<br>7- BF3<br>8- SVS<br>9- BF2<br>10- AGF<br>11- RFHP<br>12- RLKF<br>13- AGFTK | 1               |

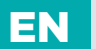

| Para-<br>meter | Parameter name              | Parameter description                                                                                                    | Setting range                                                                                                    | Default setting |
|----------------|-----------------------------|----------------------------------------------------------------------------------------------------|----------------------------------------------------------------------------------------------------|-----------------|
| S1.5           | T8 SENSOR<br>FUNCTION       | <ul> <li>10- AGF, flue gas temperature sensor<br/>for boiler. Warning is displayed on<br/>the screen, if flue gas temperature<br/>rises above value of parameter S5.18.</li> <li>11- RFHP, room sensor in ambient<br/>where d. h. w. heat pump is installed.</li> <li>D. h. w. warming with other heat<br/>sources is disabled if room tempera-<br/>ture is higher as set with parameter<br/>S4.11.</li> <li>12- RLKF, boiler return-pipe sensor.</li> <li>Controller maintains min. level of<br/>boiler return-pipe temperature set<br/>with parameter S5.14. For this setting<br/>it is necessary to have a hydraulic<br/>system with primary boiler circula-<br/>tion pump or hydraulic system with<br/>boiler bypass pump (parameter<br/>S4.9=4).</li> <li>13- AGFTK, flue gases sensor for solid<br/>fuel boiler. Controller blocks liquid<br/>fuel boiler operation if flue gases<br/>exceed temperature setted with<br/>parameter S5.19.</li> </ul> | 0- NO SEN-<br>SOR<br>1- RF2<br>2- EF2<br>3- RLF2<br>4- RF1<br>5- EF1<br>6- RLF1<br>7- BF3<br>8- SVS<br>9- BF2<br>10- AGF<br>11- RFHP<br>12- RLKF<br>13- AGFTK                       | 1               |
| S1.6           | DIGITAL INPUT<br>T1, T6, T8 | This setting defines controller<br>operation mode if short circuit is<br>detected on input T1, T6 or T8.<br>O – Digital input has no function.<br>1- Day temperature operation mode,<br>regardless to currently selected<br>operation mode. See also parameter<br>S1.9.<br>2- Additional direct circuit is<br>connected. Temperature<br>requirements of additional direct<br>circuit (P3.5 and P3.6) are also<br>considered for calculation of<br>requested boiler temperature.<br>By schemes with two heat sources<br>the switchover to other heat<br>source is done with delay, set with<br>parameter S5.15.                                                                                                    | 0- NO<br>FUNCTION<br>1- REMOTE<br>ACTIV.<br>2- DIR. CIRC.,<br>DELAYED<br>SWITCHOVER<br>3- DIR.<br>CIRCUIT<br>4- COOLING<br>5- BOOST<br>6- BOILER<br>LOCKOUT<br>7- BURNER<br>COUNTER | 1               |

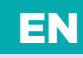

| Para-<br>meter | Parameter name                       | Parameter description                                                                                                    | Setting range                                                                                                    | Default setting |
|----------------|--------------------------------------|----------------------------------------------------------------------------------------------------|----------------------------------------------------------------------------------------------------|-----------------|
| S1.6           | DIGITAL INPUT<br>T1, T6, T8          | <ul> <li>3- Additional direct circuit is<br/>connected. Temperature require-<br/>ments of additional direct circuit<br/>(P3.5 and P3.6) are also considered<br/>for calculation of requested boiler<br/>temperature. By schemes with two<br/>heat sources the switchover to other<br/>heat source is done without delay.</li> <li>4- Switchover from heating to<br/>cooling operation mode.</li> <li>5- Boost heating function is<br/>activated. This setting disables<br/>regular boost heating function which<br/>is activated by changeover from<br/>night to day temperature period.</li> <li>6- Liquid fuel boiler is blocked.<br/>Controller will operate only with solid<br/>fuel boiler.</li> <li>7- Counter for boiler operation time.</li> </ul> | 0- NO<br>FUNCTION<br>1- REMOTE<br>ACTIV.<br>2- DIR. CIRC.,<br>DELAYED<br>SWITCHOVER<br>3- DIR. CIR-<br>CUIT<br>4- COOLING<br>5- BOOST<br>6- BOILER<br>LOCKOUT<br>7- BURNER<br>COUNTER | 1               |
| S1.7           | ANTI-BLOCK<br>FUNCTION               | All outputs that haven't been<br>activated in the last week are<br>activated on Friday between<br>20:00 and 20:15. for 60 seconds.                                                                                                    | 0- NO<br>1- YES                                                                                                    | 0               |
| S1.8           | REMOTE<br>ACTIVATION<br>VIA BUS      | Selection if remote activation can be<br>activated only local or also from<br>master controller.                                                                                                    | 1- LOCALY<br>2- LOCALY &<br>FROM MAS-<br>TER                                                                                                    | 2               |
| S1.9           | CIRCUITS<br>FOR REMOTE<br>ACTIVATION | Selection of circuits affected by remote activation.                                                                                                    | 1- CIRCUIT 1<br>2- CIRCUIT 2<br>3- CIRCUIT<br>1 & 2                                                                                                    | 3               |
| S1.10          | BUILDING<br>TYPE (TIME<br>CONSTANT)  | Selection of building type (time<br>constant). For heavy (thick walls )<br>and good isolated buildings select<br>higher value. For light (thin walls, no<br>heat accumulation) and poor isolated<br>objects select lower value.                                                                                                    | 0 ÷ 12 h                                                                                                    | 0               |
| S1.13          | SENSOR T1<br>CALIBRATION             | Correction of displayed measured temperature for sensor T1.                                                                                                    | -5 ÷ 5 K                                                                                                    | 0               |
| S1.14          | SENSOR T2<br>CALIBRATION             | Correction of displayed measured temperature for sensor T2.                                                                                                    | -5 ÷ 5 K                                                                                                    | 0               |

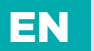

| Para-<br>meter | Parameter name           | Parameter description                                       | Setting range | Default setting |
|----------------|--------------------------|-------------------------------------------------------------|---------------|-----------------|
| S1.15          | SENSOR T3<br>CALIBRATION | Correction of displayed measured temperature for sensor T3. | -5 ÷ 5 K      | 0               |
| S1.16          | SENSOR T4<br>CALIBRATION | Correction of displayed measured temperature for sensor T4. | -5 ÷ 5 K      | 0               |
| S1.17          | SENSOR T5<br>CALIBRATION | Correction of displayed measured temperature for sensor T5. | -5 ÷ 5 K      | 0               |
| S1.18          | SENSOR T6<br>CALIBRATION | Correction of displayed measured temperature for sensor T6. | -5 ÷ 5 K      | 0               |
| S1.19          | SENSOR T7<br>CALIBRATION | Correction of displayed measured temperature for sensor T7. | -5 ÷ 5 K      | 0               |
| S1.20          | SENSOR T8<br>CALIBRATION | Correction of displayed measured temperature for sensor T8. | -5 ÷ 5 K      | 0               |

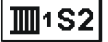

# SERVICE SETTINGS FOR THE FIRST HEATING

| Para-<br>meter | Parameter name                             | Parameter description                                                                                                    | Setting range                                    | Default<br>setting |
|----------------|--------------------------------------------|----------------------------------------------------------------------------------------------------|--------------------------------------------------|--------------------|
| S2.1           | INFLUENCE OF<br>ROOM TEMP.<br>DEVIATION    | Set the influence of room tempera-<br>ture deviation. Lower value means<br>lower influence, higher value means<br>higher influence.                                                                                                    | 0,0 ÷ 3,0                                        | 1                  |
| S2.2           | INFLUENCE<br>OF ROOM<br>SENSOR T1<br>OR T8 | Setting of room sensor T1 or T8 influ-<br>ence on the operation of first circuit.<br>1- automatic room sensor influence<br>- room sensor has no influence<br>if room unit is connected<br>- room sensor has influence if<br>room unit isn't connected<br>2- room sensor has influence<br>3- room sensor has no influence<br>This setting has affect only if S1.4=1<br>(for sensor T1) or S1.5=4 (for sensor<br>T8). | 1- AUTO<br>2- YES<br>3- NO                       | 1                  |
| S2.3           | INFLUENCE<br>OF ROOM<br>UNIT RCD           | Setting of room unit room RCD<br>influence on the operation of the<br>first circuit.<br>O- room units has no influence.<br>1- room unit 1 has influence.<br>2- room unit 2 has influence.<br>3- room unit 1 and 2 have influence.                                                                                                    | 0- NO<br>1- R.U. 1<br>2- R.U. 2<br>3- R.U. 1 & 2 | 1                  |

## SIJ SERVICE PARAMETERS

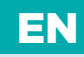

| Para-<br>meter | Parameter name                               | Parameter description                                                                                                    | Setting range                                                                            | Default setting                |
|----------------|----------------------------------------------|----------------------------------------------------------------------------------------------------|------------------------------------------------------------------------------------------|--------------------------------|
| S2.4           | PUMP OPERA-<br>TION MODE                     | Setting of pump operation mode.<br>Settings have the following meaning:<br>1- STAND. (circulation pump of<br>mixing circuit - regular)<br>2- pump switches off, if requested<br>room temperature is reached<br>(only direct circuit)<br>3- operation according to time<br>program P1<br>4- operation according to time<br>program P2<br>5- SEL. PROG. (operation according<br>to selected time program) | 1- STANDARD<br>2- SWITCH-<br>OFF<br>3- PROG. P1<br>4- PROG. P2<br>5- SELECTED<br>PROGRAM | 1                              |
| S2.5           | MINIMUM<br>STAND-PIPE<br>TEMPERATURE         | Setting of minimum stand-pipe<br>temperature limitation, when<br>heating is active.                                                                                                    | 10 ÷ 90 °C                                                                               | 20                             |
| S2.6           | MAXIMUM<br>STAND-PIPE<br>TEMPERATURE         | Setting of maximum stand-pipe<br>temperature limitation.                                                                                                    | 20 ÷ 150 °C                                                                              | 45-<br>floor<br>85-<br>radiat. |
| S2.7           | STILL STAND<br>OF MIXING<br>VALVE<br>CONTROL | Setting of stand-pipe temperature<br>deviation by which the mixing valve<br>control is in stand-by.                                                                                                    | 0,2 ÷ 3,0 °C                                                                             | 0,6                            |
| S2.8           | MIXING VALVE<br>P - CONSTANT                 | Setting of mixing valve position<br>correction intensity. Smaller value<br>means shorter movements, higher<br>value means longer mixing valve<br>movements.                                                                                                    | 0,5 ÷ 2,0                                                                                | 1                              |
| S2.9           | MIXING VALVE<br>I - CONSTANT                 | Setting of mixing valve control<br>frequency - how often mixing valve<br>position is being controlled. Smaller<br>value means low frequency, higher<br>value means higher frequency of<br>mixing valve corrections.                                                                                                    | 0,4 ÷ 2,5                                                                                | 1                              |
| S2.10          | MIXING VALVE<br>D - CONSTANT                 | Sensitivity of mixing valve for<br>stand-pipe temperature changes.<br>Smaller value means low sensitivity,<br>higher value means high sensitivity.                                                                                                    | 0,0 ÷ 2,5                                                                                | 1                              |

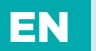

| Para-<br>meter | Parameter name                                                                  | Parameter description                                                                                                    | Setting range   | Default setting |
|----------------|---------------------------------------------------------------------------------|----------------------------------------------------------------------------------------------------|-----------------|-----------------|
| S2.11          | MAX. FLOOR<br>TEMPERATURE                                                       | Setting of maximum floor tempera-<br>ture limitation by floor heating.<br>Setting is active only if floor sensor<br>is installed and parameter S1.4=2 (for<br>sensor T1) or S1.5=5 (for sensor T8).                                                                                                    | 10 ÷ 50 °C      | 25              |
| S2.12          | MINIMUM<br>STAND-PIPE<br>TEMPERATURE<br>IN COOLING<br>MODE                      | Setting of minimum stand-pipe<br>temperature in cooling mode.<br><b>CAUTION!</b> Too low stand-pipe<br>temperature can cause dewing of<br>heating bodies and pipelines.                                                                                                    | 10 ÷ 20 °C      | 15              |
| S2.13          | SHIFT OF TEM-<br>PERATURE,<br>REQUIRED<br>TO ACTIVATE<br>STAND-PIPE<br>CONTROL  | Shift of calculated min. stand-pipe<br>temperature by which the mixing<br>valve control will activate.<br>Negative values mean activation of<br>mixing valve control by lower<br>calculated stan-pipe temperatures,<br>positive values mean activation of<br>mixing valve control by higher<br>calculated stand-pipe temperatures. | -10 ÷ 10 °C     | 0               |
| S2.14          | LIMITATION OF<br>TEMP. DIFFER-<br>ENCE BE-<br>TWEEN STAND<br>AND RETURN<br>PIPE | Setting of maximal difference<br>between stand-pipe and return-pipe<br>temperature. This way the highest<br>power of heating system is limited.<br>Limitation of difference between<br>stand and return pipe is activated<br>with parameter S1.4=3 (for sensor T1)<br>or S1.5=6 (for sensor T8).                                   | 3÷30 °C         | 10              |
| S2.15          | CONSTANT<br>STAND-PIPE<br>TEMPERATURE                                           | Selection of operation with constant<br>stand-pipe temperature.<br>Setting range is 10 ÷ 140 °C.<br><b>CAUTION:</b> This function deactivates<br>weather compensated control of<br>mixing valve.                                                                                                    | 0- NO<br>1- YES | 0               |
| S2.16          | CIRCULATION<br>PUMP<br>SWITCH-OFF<br>DELAY                                      | Setting of circulation pump<br>switch-off delay when there<br>is no requirement for heating.                                                                                                    | 0 ÷ 10 min      | 5               |

## SIL SERVICE PARAMETERS

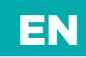

# **I**<sup>2</sup> S3 SERVICE SETTINGS FOR THE SECOND HEATING CIRCUIT

| Para-<br>meter | Parameter name                                 | Parameter description                                                                                                    | Setting range                                                                            | Default setting |
|----------------|------------------------------------------------|----------------------------------------------------------------------------------------------------|------------------------------------------------------------------------------------------|-----------------|
| S3.1           | INFLUENCE<br>OF ROOM<br>TEMPERAT.<br>DEVIATION | Set the influence of room<br>temperature deviation. Lower<br>value means lower influence, higher<br>value means higher influence.                                                                                                    | 0,0 ÷ 3,0                                                                                | 1               |
| S3.2           | INFLUENCE OF<br>ROOM SENSOR<br>T8              | Setting of room sensor T8 influence<br>on the operation of second circuit.<br>1- automatic room sensor influence<br>- room sensor has no influence<br>if room unit is connected<br>- room sensor has influence if<br>room unit isn't connected<br>2- room sensor has influence<br>3- room sensor has no influence<br>This setting has affect only if S1.5=1.                                            | 1- AUTO<br>2- YES<br>3- NO                                                               | 1               |
| S3.3           | INFLUENCE OF<br>ROOM UNIT<br>RCD               | Setting of room unit room RCD<br>influence on the operation of the<br>second circuit.<br>O- room units has no influence.<br>1- room unit 1 has influence.<br>2- room unit 2 has influence.<br>3- room unit 1 and 2 have influence.                                                                                                    | 0- NO<br>1- R.U. 1<br>2- R.U. 2<br>3- R.U. 1 & 2                                         | 2               |
| S3.4           | PUMP<br>OPERATION<br>MODE                      | Setting of pump operation mode.<br>Settings have the following meaning:<br>1- STAND. (circulation pump of<br>mixing circuit - regular)<br>2- pump switches off, if requested<br>room temperature is reached<br>(only direct circuit)<br>3- operation according to time<br>program P1<br>4- operation according to time<br>program P2<br>5- SEL. PROG. (operation according<br>to selected time program) | 1- STANDARD<br>2- SWITCH-<br>OFF<br>3- PROG. P1<br>4- PROG. P2<br>5- SELECTED<br>PROGRAM | 1               |
| S3.5           | MINIMUM<br>STAND-PIPE<br>TEMPERATURE           | Setting of minimum stand-pipe<br>temperature limitation, when heating<br>is active.                                                                                                    | 10 ÷ 90 °C                                                                               | 20              |

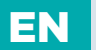

| Para-<br>meter | Parameter name                                                                    | Parameter description                                                                                                    | Setting range | Default setting                |
|----------------|-----------------------------------------------------------------------------------|----------------------------------------------------------------------------------------------------|---------------|--------------------------------|
| S3.6           | MAXIMUM<br>STAND-PIPE<br>TEMPERATURE                                              | Setting of maximum stand-pipe<br>temperature limitation.                                                                                                    | 20 ÷ 150 °C   | 45-<br>floor<br>85-<br>radiat. |
| S3.7           | STILL STAND<br>OF MIXING<br>VALVE<br>CONTROL                                      | Setting of stand-pipe temperature<br>deviation by which the mixing valve<br>control is in stand-by.                                                                                                    | 0,2 ÷ 3,0 °C  | 0,6                            |
| S3.8           | MIXING VALVE<br>P - CONSTANT                                                      | Setting of mixing valve position<br>correction intensity. Smaller value<br>means shorter movements, higher<br>value means longer mixing valve<br>movements.                                                                                                    | 0,5 ÷ 2,0     | 1                              |
| S3.9           | MIXING VALVE<br>I - CONSTANT                                                      | Setting of mixing valve control<br>frequency - how often mixing valve<br>position is being controlled. Smaller<br>value means low frequency, higher<br>value means higher frequency of<br>mixing valve corrections.                                                                                                    | 0,4 ÷ 2,5     | 1                              |
| S3.10          | MIXING VALVE<br>D - CONSTANT                                                      | Sensitivity of mixing valve for stand-<br>pipe temperature changes. Smaller<br>value means low sensitivity, higher<br>value means high sensitivity.                                                                                                    | 0,0 ÷ 2,5     | 1                              |
| S3.11          | MAX. FLOOR<br>TEMPERATURE                                                         | Setting of maximum floor tempera-<br>ture limitation by floor heating.<br>Setting is active only if floor sensor is<br>installed and parameter \$1.5=2.                                                                                                    | 10 ÷ 50 °C    | 25                             |
| S3.12          | MINIMUM<br>STAND-PIPE<br>TEMPERATURE<br>IN COOLING<br>MODE                        | Setting of minimum stand-pipe tem-<br>perature in cooling mode.<br><b>CAUTION!</b> Too low stand-pipe<br>temperature can cause dewing of<br>heating bodies and pipelines.                                                                                                    | 10 ÷ 20 °C    | 15                             |
| S3.13          | SHIFT OF<br>TEMPERA-<br>TURE,<br>REQUIRED<br>TO ACTIVATE<br>STAND-PIPE<br>CONTROL | Shift of calculated min. stand-pipe<br>temperature by which the mixing<br>valve control will activate.<br>Negative values mean activation of<br>mixing valve control by lower<br>calculated stan-pipe temperatures,<br>positive values mean activation of<br>mixing valve control by higher<br>calculated stand-pipe temperatures. | -10 ÷ 10 °C   | 0                              |

## SIL SERVICE PARAMETERS

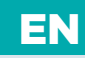

| Para-<br>meter | Parameter name                                                              | Parameter description                                                                                                    | Setting range   | Default setting |
|----------------|-----------------------------------------------------------------------------|----------------------------------------------------------------------------------------------------|-----------------|-----------------|
| S3.14          | LIMITATION<br>OF TEMP.<br>DIFFERENCE<br>BETWEEN<br>STAND AND<br>RETURN PIPE | Setting of maximal difference be-<br>tween stand-pipe and return-pipe<br>temperature. This way the highest<br>power of heating system is limited.<br>Limitation of difference between<br>stand and return pipe is activated<br>with parameter S1.5=3. | 3÷30 °C         | 10              |
| S3.15          | CONSTANT<br>STAND-PIPE<br>TEMPERATURE                                       | Selection of operation with constant<br>stand-pipe temperature.<br>Setting range is 10 ÷ 140 °C.<br><b>CAUTION:</b> This function deactivates<br>weather compensated control of<br>mixing valve.                                                      | 0- NO<br>1- YES | 0               |
| S3.16          | CIRCULATION<br>PUMP<br>SWITCH-OFF<br>DELAY                                  | Setting of circulation pump<br>switch-off delay when there is<br>no requirement for heating.                                                                                                    | 0 ÷ 10 min      | 5               |

| Para-<br>meter | Parameter name                        | Parameter description                                                                                                    | Setting range                                                                                                  | Default<br>setting |
|----------------|---------------------------------------|----------------------------------------------------------------------------------------------------|----------------------------------------------------------------------------------------------------|--------------------|
| S4.1           | OUTPUT R5<br>FUNCTION                 | Setting of output R5 alternative<br>operation mode.<br>1- operation according to selected<br>hydraulic scheme<br>2- d. h. w. warming with electric<br>heater<br>3- operation according to selected<br>program timer for d. h. w. warming.<br>4- control of primary boiler pump<br>5- output is used for d. h. w.<br>circulation.<br>6- d. h. w. warming without temp.<br>difference (by warming with heat<br>pump). | 1- SCHEME<br>2- EL. HEATER<br>3- PROG.<br>TIMER<br>4- PRIM. PUMP<br>5- CIRCULA-<br>TION<br>6- WITHOUT<br>DIFF. | 1                  |
| S4.2           | HYSTERESIS<br>FOR D. H. W.<br>WARMING | Setting of difference between<br>switch-on and switch-off point for<br>domestic hot water warming.                                                                                                    | 2 ÷ 20 °C                                                                                                    | 4                  |

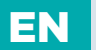

| Para-<br>meter | Parameter name                                                                                | Parameter description                                                                                                    | Setting range                                                                                              | Default setting |
|----------------|-----------------------------------------------------------------------------------------------|----------------------------------------------------------------------------------------------------|----------------------------------------------------------------------------------------------------|-----------------|
| S4.3           | MAX. D. H. W.<br>TEMPERATURE                                                                  | Setting of max. allowed d. h. w.<br>temperature. If this temperature<br>is exceeded the warming will stop<br>unconditionally.                                                                                                    | 50 ÷ 90 °C                                                                                                 | 80              |
| S4.4           | D. H. W.<br>OVERHEATING<br>PROTECTION                                                         | Setting of overheating protection for<br>d. h. w. storage tank. If requested d.<br>h. w. temperature by warming with<br>solar collectros or solid fuel boiler<br>is exceeded (S4.10), controller<br>activates (when possible) cooling:<br>1- into collectors<br>2- into boiler<br>3- into collectors and boiler                                                                                                | 0- OFF<br>1- COLLEC-<br>TORS<br>2- BOILER<br>3- BOTH                                                       | 0               |
| S4.5           | LEGIONELLA -<br>ACTIVATION                                                                    | Activation of legionella function.                                                                                                    | 0- NO<br>1- YES                                                                                            |                 |
| S4.6           | LEGIONELLA<br>- ACTIVATION<br>DAY                                                             | Setting of day when the legionella protection should activate.                                                                                                    | 1- MON<br>2- TUE<br>3- WEN<br>4- THU<br>5- FRI<br>6- SAT<br>7- SUN                                         | 5               |
| S4.7           | LEGIONELLA<br>- ACTIVATION<br>TIME                                                            | Setting of hour when the legionella protection should activate.                                                                                                    | 0 ÷ 23 h                                                                                                   | 5               |
| S4.8           | MIN. D. H.<br>W. TEMP. BY<br>WARMING<br>WITH SOLID<br>FUEL BOILER<br>OR HEAT AC-<br>CUMULATOR | Controled heat source (oil boiler,<br>heat pump, electric heater) will not<br>activate if d. h.w. can be warmed<br>to min. temperature with solid fuel<br>boiler or heat accumulator. Setting<br>6 and 7 defines that d. h.w. should<br>always be warmed to requested<br>temperature:<br>6- with delayed switchover to<br>controlled heat source<br>7- without delayed switchover to<br>controlled heat source | 1- 45 °C<br>2- 50 °C<br>3- 55 °C<br>4- 60 °C<br>5- 65 °C<br>6- OFF,<br>DELAY<br>7- OFF,<br>WITHOT<br>DELAY | 3               |

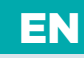

| Para-<br>meter | Parameter name                                                                        | Parameter description                                                                                                    | Setting range                                                                                                    | Default setting |
|----------------|---------------------------------------------------------------------------------------|----------------------------------------------------------------------------------------------------|----------------------------------------------------------------------------------------------------|-----------------|
| S4.9           | FUNCTION OF<br>CIRCULATION<br>OUTPUT                                                  | Setting of alternative operation mode<br>for d. h. w. circulation output.<br>1- output is used for d. h. w.<br>circulation<br>2- output is used d. h. w. warming<br>with electric heater<br>3- output is used to control second<br>stage of 2-stage burner<br>4- output is used to control boiler<br>return temperature (bypass pump),<br>set also parameter S1.4=11 (for sensor<br>T1) or S1.5=12 (for sensor T8).<br>5- output is used to control primary<br>boiler pump<br>6 - output is used to control heat<br>pump<br>CAUTION! Circulation output is R6,<br>R7 or R8 depends on selected<br>hydraulic scheme. | 1- D. H. W.<br>CIRC.<br>2- EL. HEATER<br>3- BURNER<br>2nd STAGE<br>4- BYPASS<br>PUMP<br>5- PRIMARY<br>PUMP<br>6- HEAT PUMP | 1               |
| S4.10          | REQ. D. H.<br>W. TEMP. BY<br>WARMING<br>WITH<br>COLLECTORS<br>OR SOLID<br>FUEL BOILER | With this setting is set requested<br>d. h. w. temperature if it is being<br>warmed with solid fuel boiler or solar<br>collectors.                                                                                                    | 50 ÷ 90 °C                                                                                                    | 70              |
| S4.11          | MIN. AMBIENT<br>TEMP. FOR D.<br>H. W. HEAT<br>PUMP                                    | D. h. w. is warmed only with heat<br>pump if ambient temperature is<br>above the set point temperature . D.<br>h. w. warming from central heat-<br>ing system will activate when the<br>ambient temperature drops bellow<br>set-point temperature. Set parameter<br>S1.4=10 (for sensor T1) or S1.5=11 (for<br>sensor T8) to activate this function.                                                                                                    | 5 ÷ 30 °C                                                                                                    | 16              |
| S4.12          | D. H.W.<br>WARMING<br>PUMP<br>SWITCH-OFF<br>DELAY                                     | Setting of d. h. water warming pump<br>switch-off delay after d. h. w. was<br>warmed.                                                                                                    | 0 ÷ 10 min                                                                                                    | 5               |

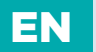

### □ \$5 SERVICE SETTINGS FOR BOILERS

| Para-<br>meter | Parameter name                                                    | Parameter description                                                                                                    | Setting range                                                       | Default<br>setting |
|----------------|-------------------------------------------------------------------|----------------------------------------------------------------------------------------------------|---------------------------------------------------------------------|--------------------|
| S5.1           | MAXIMUM<br>BOILER<br>TEMPERATURE                                  | Setting of maximal liquid fuel boiler temperature.                                                                                                    | 60 ÷ 160 °C                                                         | 90                 |
| S5.2           | BURNER<br>HYSTERESIS<br>AND<br>OPERATION<br>MODE                  | Setting of burner operation mode<br>and hysteresis.<br>-1- Relay is energized if there is no<br>demand for heating, regardless to<br>heat source temperature. This way<br>we block operation of heat sources<br>with independent controller. Such<br>control is required for Rotex boilers.<br>O- relay is energized when there is<br>need for heating, regardless to heat<br>source temperature. This way we<br>activate operation of independent<br>heat sources, such as (wall hung gas<br>boiler or heat pump).<br>1 ÷ 20- burner control hysteresis. | -1- SWITCH-<br>OFF<br>O- SWITCH-<br>ON<br>1- 20 °C- HYS-<br>TERESIS | 8                  |
| S5.3           | BOILER<br>TEMPERATURE<br>INCREASE FOR<br>CIRCUIT 1                | Setting of boiler temperature in-<br>crease in comparison with calculated<br>stand-pipe temperature for circuit 1.                                                                                                    | 0 ÷ 25 °C                                                           | 5                  |
| S5.4           | BOILER<br>TEMPERATURE<br>INCREASE FOR<br>CIRCUIT 2                | Setting of boiler temperature<br>increase in comparison with<br>calculated stand-pipe<br>temperature for circuit 2.                                                                                                    | 0 ÷ 25 °C                                                           | 5                  |
| S5.5           | BOILER TEMP.<br>INCREASE<br>FOR D. H. W.<br>WARMING               | Setting of boiler temperature<br>increase in comparison with<br>requested d. h. w. temperature.                                                                                                    | 0 ÷ 25 °C                                                           | 10                 |
| S5.6           | BOILER<br>STAND-BY<br>AT MIN.<br>TEMPERATURE                      | Setting of boiler stand-by at<br>min. boiler temperature.<br>This setting has affect only if<br>heating operation mode is active.                                                                                                    | 0- ON<br>1- DAY TEMP.<br>PERIOD<br>2- OFF                           | 2                  |
| S5.7           | BURNER<br>SWITCH-OFF<br>BY SOLID FUEL<br>BOILER TEMP.<br>INCREASE | Setting of solid fuel boiler<br>temperature increase that causes<br>liquid fuel boiler to switch off.<br>Monitoring period is 2 minutes.                                                                                                    | 0- NO<br>1 ÷ 5 °C                                                   | 4                  |

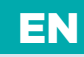

| Para-<br>meter | Parameter name                                                 | Parameter description                                                                                                    | Setting range | Default setting |
|----------------|----------------------------------------------------------------|----------------------------------------------------------------------------------------------------|---------------|-----------------|
| S5.8           | DELAY OF<br>REPEATED<br>BOILER<br>SWITCH-ON                    | With this setting, we determine the<br>delay time after which the boiler<br>can be switched on again. The delay<br>starts when the boiler is switched off<br>and until the delay expires,<br>repeated switch-on of the<br>boiler will be disabled.                                                                                        | 0 ÷ 30 min    | 0               |
| S5.12          | SOLID FUEL<br>BOILER<br>PROTECTION<br>TEMP.                    | Setting of solid fuel boiler protection<br>temperature. If this temperature is<br>exceeded, controller gradually starts<br>to increase calculated stand-pipe<br>temperature in circuit 1 and 2.                                                                                                    | 70 ÷ 90 °C    | 77              |
| S5.13          | MAX. SOLID<br>FUEL BOILER<br>OR HEAT<br>ACCUMULA-<br>TOR TEMP. | Setting of max. solid fuel boiler<br>temperature or heat accumulator<br>temperature. If this temperature is<br>exceeded controller transfers surplus<br>heat to d. h. w. storage tank and<br>heating circuits. Limitation of max.<br>stand-pipe temperature in heating<br>circuits remains active.                                        | 60 ÷ 160 °C   | 90              |
| S5.14          | MIN. BOILER<br>RETURN-PIPE<br>TEMP.                            | Setting of min. allowed boiler<br>return-pipe temperature for classic<br>or high-temperture boilers.<br>This setting is valid only by schemes<br>with boiler return pipe limitation.<br>Also set parameter S1.4=11 (for<br>sensor T1) or S1.5=12 (for sensor T8).                                                                         | 10 ÷ 90 °C    | 50              |
| S5.15          | SWITCHOVER<br>DELAY TO<br>CONTROLLED<br>HEAT SOURCE            | By systems with two heat sources,<br>controller switches to heating with<br>oil boiler when the deficit of heat<br>occurs. Switchover is carried out with<br>delay. Smaller value means higher<br>heating comfort due to shorter delay<br>by switchover, higher value means<br>higher energy saving due to longer<br>delay by switchover. | 0,1 ÷ 3,0     | 1               |

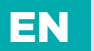

| Para-<br>meter | Parameter name                                                     | Parameter description                                                                                                    | Setting range            | Default<br>setting |
|----------------|--------------------------------------------------------------------|----------------------------------------------------------------------------------------------------|--------------------------|--------------------|
| S5.16          | INVERTED<br>OUTPUT FOR<br>SWITCHOVER<br>BETWEEN<br>HEAT<br>SOURCES | By schemes with two heat sources<br>it can be set if output for<br>switchover between two heat<br>sources is inverted.                                                                                                    | 0- NORMAL<br>1- INVERTED | 0                  |
| S5.17          | FLUE GASES<br>TEMP. FOR<br>SWITCHOVER<br>TO SOLID<br>FUEL BOILER   | In schemes with double fireplace<br>boiler (scheme #417 and # 418) the<br>flue gases sensor can be used to<br>measure solid fuel flue gases<br>temperature (parameter S1.4=9). In<br>such cases the switchover from oil<br>boiler to solid fuel boiler is activat-<br>ed also if flue gases temperature<br>exceeds set-point temperature. Set<br>also parameter S1.4=9 (for sensor T1)<br>or S1.5=10 (for sensor T8). | 70 ÷ 350 °C              | 130                |
| S5.18          | MAX. FLUE<br>GASES<br>TEMPERATURE                                  | Setting of max. flue gases<br>temperature. If flue gases<br>temperature exceeds setted<br>value, controller indicates it.<br>Set also parameter S1.4=9 (for<br>sensor T1) or S1.5=10 (for sensor T8).                                                                                                    | 70 ÷ 350 °C              | 200                |
| S5.19          | MIN. FLUE<br>GASES TEMP.<br>OF SOLID<br>FUEL BOILER                | Setting of max. flue gasses<br>temperature of solid fuel boiler,<br>above which the operation of liquid<br>fuel boiler is disabled. This option is<br>used if the liquid and solid fuel boiler<br>are connected on the same chimney<br>pipe and is prohibited to have dual<br>boiler operation.<br>Also set parameter S1.4=12 (for<br>sensor T1) or S1.5=13 (for sensor T8).                                          | 50 ÷ 150 °C              | 100                |

🐒 Service setting manual

## SIL SERVICE PARAMETERS

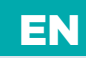

# SERVICE SETTINGS FOR ALTERNATIVE ENERGY SOURCES

| Para-<br>meter | Parameter name                                   | Parameter description                                                                                                    | Setting range                                                     | Default setting |
|----------------|--------------------------------------------------|----------------------------------------------------------------------------------------------------|-------------------------------------------------------------------|-----------------|
| S6.1           | MAXIMUM<br>SOURCE<br>TEMPERATURE<br>PROTECTION   | With this setting is activated<br>protection of max. solar collector<br>or solid fuel boiler temperature.<br>If solar collector or solid fuel boiler<br>temprature is exceeded, circulation<br>pump in solar system will activate<br>although d. h. w. temperature is<br>already reached.         | 0- NO<br>1- YES                                                   | 1               |
| S6.2           | MAXIMUM<br>SOURCE<br>TEMPERATURE                 | Setting of maximum solar collectors or solid fuel boiler temperature.                                                                                                    | 90 ÷ 290 °C                                                       | 120             |
| S6.3           | SOURCE<br>SAFETY<br>SWITCH-OFF<br>TEMPERATURE    | If solar collector or solid fuel boiler<br>emergency shutdown temperature is<br>exceeded, circulation pump will stop<br>unconditionally.                                                                                                    | 120 ÷ 350 °C                                                      | 160             |
| S6.4           | SOURCE<br>FROST<br>PROTECTION                    | If the temperature drops bellow the<br>set point value (S6.5), the solar pump<br>switches -on to prevent freezing in<br>the collectors and pipelines.<br>NOTE: This setting is suitable only<br>for climates areas where the<br>temperature only occasionally<br>drops bellow the freezing point. | 0- NO<br>1- YES                                                   | 0               |
| S6.5           | SOURCE<br>TEMPERATURE<br>FOR FROST<br>PROTECTION | Setting of temperature by which the collector's frost protection should activate.                                                                                                    | -20 ÷ 10 °C                                                       | 4               |
| S6.6           | OPERATION<br>OF LIQUID<br>FUEL BOILER            | Setting if d. h. w. warming with oil<br>boiler and solar collectors or solid<br>fuel boiler can operate at the same<br>time or oil boiler shall activate with<br>delay after warming with solar<br>collectors or solid fuel boiler has<br>been stopped.                                           | -1- PARALELL<br>0 ÷ 600 MIN-<br>DELAY OF<br>LIQUID FUEL<br>BOILER | 120             |

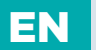

| Para-<br>meter | Parameter name                                                        | Parameter description                                                                                                    | Setting range                                                                 | Default setting |
|----------------|-----------------------------------------------------------------------|----------------------------------------------------------------------------------------------------|-------------------------------------------------------------------------------|-----------------|
| S6.7           | CIRCUITS<br>WITH<br>DELAYED<br>ACTIVATION<br>OF LIQUID<br>FUEL BOILER | Selection of circuits where oil boiler shall<br>activate with delay after warming with<br>solar collectors or solid fuel boiler.1- D. H<br>2- CIR<br>3- BO1- domestic hot water<br>2- heating circuits<br>3- domestic hot water and heating<br>circuits-                                                                                                    |                                                                               | 1               |
| S6.8           | SOLAR PUMP<br>KICK<br>FUNCTION                                        | Special algorithm activates the solar<br>pump to switch -on for short intervals.<br>This way realistic temperature of<br>collectors is obtained. This function is<br>used especially with vacuum (tube)<br>collectors or with classic collectors if the<br>sensor is fitted outside of the collector<br>body.                                                                                                    | 0- NO<br>1- YES                                                               | 0               |
| S6.9           | MINIMUM<br>SOURCE<br>TEMPERATURE<br>CONSIDERA-<br>TION                | We define whether and how the<br>minimum collector or solid fuel<br>boiler temperature is respected.                                                                                                    | 0- NO<br>1- YES<br>2- YES,<br>SWITCH-ON                                       | 2               |
| S6.10          | PUMP<br>OPERATION<br>MODE                                             | With this setting, the pump operation<br>mode is selected.<br>O - ON/OFF mode means that the pump<br>is operating at the maximum speed<br>1 - RPM mode is used exclusively to<br>control the speed of the standard<br>circulation pumps<br>2 - PWM is used exclusively to control<br>the speed of the energy-saving solar<br>circulation pumps<br>3 - PWM, INVERTIRAN is used ex-<br>clusively to control the speed of the<br>energy-saving heating circulation pumps<br>with a PWM control signal<br>4 - O-10V mode is used exclusively to<br>control the speed of the energy-saving<br>solar circulation pumps with an analogue<br>control signal<br>5 - 10-OV mode is used exclusively to<br>control the speed of the energy-saving<br>heating circulation pumps with an<br>analogue control signal | 0- ON/OFF<br>1- RPM<br>2- PWM<br>3- PWM,<br>INVERT.<br>4- 0-10 V<br>5- 10-0 V | 1               |

## SIL SERVICE PARAMETERS

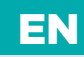

| Para-<br>meter | Parameter name                                        | Parameter description                                                                                                    | Setting range                                   | Default setting |
|----------------|-------------------------------------------------------|----------------------------------------------------------------------------------------------------|-------------------------------------------------|-----------------|
| S6.11          | MINIMUM RPM<br>FOR PUMP                               | Minimum RPM stage for modulation<br>of circulation pump.<br>1- 40 % RPM<br>2- 55 % RPM<br>3- 70 % RPM                                                                                                    | 1- 40 %<br>2- 55 %<br>3- 70 %                   | 1               |
| S6.12          | MAXIMUM<br>SPEED TIME AT<br>PUMP START                | When the differential condition is<br>fulfilled, the circulation pump runs at<br>max. RPM for a setted time.<br>Afterwards the pump is running with<br>RPM modulation (if enabled with<br>parameter S6.10=1). | 5 ÷ 300 s                                       | 20              |
| S6.13          | MIN. PW-<br>M/0-10V OF<br>THE PUMP                    | Sets the minimum pump speed level.<br>The setting only applies for the con-<br>trol of the energy-saving circulation<br>pump speed.                                                                           | 20 ÷ 50 %                                       | 20              |
| S6.14          | MAX. PW-<br>M/0-10V OF<br>THE PUMP                    | Set up the maximum pump speed<br>level. The setting only applies for<br>the control of the energy-saving<br>circulation pump speed.                                                                           | 60 ÷ 100 %                                      | 100             |
| S6.15          | SWITCH-OFF<br>PWM/0-10V<br>OF THE PUMP                | Set up the maximum pump speed<br>level. The setting only applies for the<br>control of the energy-saving<br>circulation pump speed.                                                                           | 0 ÷ 10 °C                                       | 0               |
| S6.16          | LOCATION OF<br>COLD SENSOR<br>FOR DIFF.<br>THERMOSTAT | Cold sensor (T8) place of mount, if<br>it is being used for differential ther-<br>mostat. In exact we define storage<br>device which is being warmed with<br>solar collectors or solid fuel boiler.           | 1- D. H. W.<br>TANK<br>2- HEAT AC-<br>CUMULATOR | 1               |

# SERVICE SETTINGS FOR ALTERNATIVE ENERGY SOURCES

| Para-<br>meter | Parameter name                   | Parameter description                                                                                      | Setting range                                                         | Default<br>setting |
|----------------|----------------------------------|----------------------------------------------------------------------------------------------------|-----------------------------------------------------------------------|--------------------|
| S7.1           | HEAT PUMP -<br>OPERATION<br>MODE | Configures whether the<br>heat pump control should be<br>constantly switched on or<br>weather-compensated. | 1 - PERMA-<br>NENT<br>ACTIVATION<br>2 - WEATH-<br>ER-COMPEN-<br>SATED | 2                  |

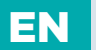

| Para-<br>meter | Parameter name                                                                    | Parameter description                                                                                                    | Setting range                      | Default setting |
|----------------|-----------------------------------------------------------------------------------|----------------------------------------------------------------------------------------------------|------------------------------------|-----------------|
| S7.2           | HEAT PUMP<br>- MAXIMUM<br>TEMPERATURE<br>OF THE<br>SUPPLY                         | Configures the maximum heat<br>pump operating temperature for<br>weather-compensated operation.                                                                                                    | 40 ÷ 70 °C                         | 50              |
| S7.3           | HEAT PUMP –<br>OPERATION<br>HYSTERESIS                                            | Configures the heat pump operation hysteresis.                                                                                                    | 2 ÷ 10 °C                          | 3               |
| S7.4           | HEAT PUMP -<br>MIN.<br>OUTDOOR<br>TEMP. FOR<br>OPERATION<br>SWITCH-OFF            | Configures the limit outdoor<br>temperature at which the heat<br>pump operation unconditionally<br>stops.                                                                                                    | -30 ÷ 10 °C<br>11 - NO<br>STOPPING | -10             |
| S7.5           | HEAT PUMP<br>- OUTDOOR<br>TEMP. FOR<br>BIVALENT<br>OPERATION<br>MODE              | Configures the outdoor temperature<br>for the bivalent operation mode<br>of the heat pump and the second<br>energy source. If the temperature is<br>lower than the configured one, the<br>controller switches to the second<br>energy source immediately after the<br>heat pump can no longer provide the<br>demanded water temperature. If the<br>temperature is higher than the con-<br>figured one, the controller switches<br>to the second energy source based<br>on the temperature deficit or with a<br>delay. This switchover mode enables<br>maximum use of energy from the<br>heat pump or use of energy from the<br>heat pump even if the latter can-<br>not provide the necessary energy.<br>entirely. | -30 ÷ 20 °C                        | -3              |
| S7.6           | HEAT PUMP<br>- MIN. OUT-<br>DOOR TEMP.<br>FOR MONOVA-<br>LENT OPERA-<br>TION MODE | Configures the minimum outdoor<br>temperature in the heat pump and<br>second energy source system. If the<br>temperature exceeds the minimum<br>outdoor temperature, heating is per-<br>formed with a heat pump exclusively.                                                                                                    | -30 ÷ 20 °C                        | 7               |

## SIJ SERVICE PARAMETERS

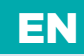

| Para-<br>meter | Parameter name                        | Parameter description                                                                                                    | Setting range                                                                                                    | Default setting |
|----------------|---------------------------------------|----------------------------------------------------------------------------------------------------|----------------------------------------------------------------------------------------------------|-----------------|
| S7.7           | HEAT PUMP<br>- RESTART<br>DELAY       | Configures the time of the delay after<br>which the heat pump can restart.<br>The delay starts after the heat pump<br>switches off and until it is over, the<br>heat pump cannot restart.                                                                                                    | 0 ÷ 30 min                                                                                                    | 0               |
| S7.11          | Y2 - OPER-<br>ATING MODE<br>SELECTION | With this setting, the operation<br>mode of the Y2 analogue output is<br>selected.<br>1 - 0-10V SOURCE TEMP.<br>Y2 control voltage represents the<br>desired temperature of the heat<br>source. The calculation is also direct-<br>ly influenced by the settings of the<br>parameters S7.12, S7.13, S7.14, S7.15<br>and S7.16.<br>2 - 0-10V H. P. TEMP.<br>Y2 control voltage represents the<br>desired temperature of the heat<br>pump. The calculation is also directly<br>influenced by the settings of the<br>parameters S7.12, S7.13, S7.14, S7.15<br>and S7.16 and also the heat pump<br>parameters.<br>3 - 0-10V SOURCE POWER<br>Y2 control voltage represents the<br>operating power level of the heat<br>source. The calculation is also direct-<br>ly influenced by the settings of the<br>parameters S7.12, S7.13, S7.14, S7.17,<br>S7.18 and S7.19.<br>4 - 0-10V H. P. POWER<br>Y2 control voltage represents the<br>operating power level of the heat<br>pump. The calculation is also direct-<br>ly influenced by the settings of the<br>parameters S7.12, S7.13, S7.14, S7.17,<br>S7.18 and S7.19. | 1 - 0-10V<br>SOURCE<br>TEMP.<br>2 - 0-10V H. P.<br>TEMP.<br>3 - 0-10V<br>SOURCE<br>POWER<br>4 - 0-10V H. P.<br>POWER | 1               |
| S7.12          | Y2 - SWITCH-<br>OFF LEVEL (V)         | Set up the voltage on the Y2<br>analogue output, which activates<br>the heat source switch-off.                                                                                                    | 0.0 ÷ 10.0 V                                                                                                    | 0               |

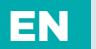

| Para-<br>meter | Parameter name                                           | Parameter description Setting ra                                                                                                    |                                        | Default<br>setting |
|----------------|----------------------------------------------------------|----------------------------------------------------------------------------------------------------|----------------------------------------|--------------------|
| S7.13          | Y2 - MINIMUM<br>CONTROL<br>LEVEL (V)                     | Set up the minimum voltage, which<br>represents the starting level of the<br>operating control zone.                                                                                                    |                                        | 2                  |
| S7.14          | Y2 - MAXIMUM<br>CONTROL<br>LEVEL (V)                     | Set up the maximum voltage, which<br>represents the end level of the oper-<br>ating control zone.                                                                                                    | 0.0 ÷ 10.0 V                           | 10                 |
| S7.15          | Y2 - MINI-<br>MUM LEVEL<br>TEMPERATURE<br>(°C)           | Set up the desired heat source tem-<br>perature at the minimum level of the<br>Y2 control signal.                                                                                                    | 0 ÷ 100 °C                             | 0                  |
| S7.16          | Y2 - MAXIMUM<br>LEVEL<br>TEMPERATURE<br>(°C)             | Set up the desired heat source tem-<br>perature at the maximum level of the<br>Y2 control signal.                                                                                                    | 0 ÷ 100 °C                             | 100                |
| S7.17          | Y2 - POWER<br>CONTROL P<br>ZONE WIDTH<br>(K)             | Set up the temperature zone width in<br>which the heat source power control<br>is performed.                                                                                                    | 2.0 ÷ 20.0 °C                          | 4                  |
| S7.18          | Y2 - POWER<br>CONTROL<br>SWITCH-OFF<br>HYSTERESIS<br>(K) | <ul> <li>Set up the heat source power control switch-off hysteresis. Example: If at the minimum operating power the source temperature keeps rising for at least the minimum set hysteresis value, the heat source switches off.</li> </ul>                                                                                                    |                                        | 5                  |
| S7.19          | Y2 - P ZONE<br>POSITION<br>FOR POWER<br>CONTROL          | <ul> <li>P ZONE Set up the heat source power control P zone position.</li> <li>R POWER TROL</li> <li>NTROL</li> <li>State to power starts to lower when the source temperature exceeds the desired temperature. The value 1.0 means that the source power starts to lower when the source temperature gets close the desired temperature by the P zone width.</li> <li>State to power starts to lower when the source temperature by the P zone width.</li> </ul> |                                        | 0.5                |
| S7.20          | Y2 - LARGEST<br>OUTPUT<br>CHANGE<br>(V/SEC)              | Configures the largest single change<br>of the Y2 control output. This pre-<br>vents the instant changes of the Y2<br>control output.                                                                                                    | 0.0 - NO LIMIT<br>0.1 ÷ 10.0 V/<br>SEC | 0                  |

### FIL PARAMETERS FOR FLOOR SCREED DRYING

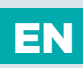

Group **F1** contains the parameters for the setting of floor screed drying.

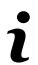

The procedure for F parameters setting is the same as the procedure for service settings.

### F1 TABLE WITH DESCRIPTIONS OF PARAMETRES

| Para-<br>meter | Parameter name                   | Setting range                                             | Default<br>setting |
|----------------|----------------------------------|-----------------------------------------------------------|--------------------|
| F1.1           | FLOOR DRYING FUNCTION ACTIVATION | 0- NO<br>1- CIRCUIT 1<br>2- CIRCUIT 2<br>3- CIRCUIT 1 & 2 | 0                  |
| F1.2           | INTERVAL 1: START TEMPERATURE    | 10 ÷ 60 °C                                                | 20                 |
| F1.3           | INTERVAL 1: DURATION             | 1 ÷ 15 days                                               | 10                 |
| F1.4           | INTERVAL 2: START TEMPERATURE    | 10 ÷ 60 °C                                                | 20                 |
| F1.5           | INTERVAL 2: DURATION             | 1 ÷ 15 days                                               | 5                  |
| F1.6           | INTERVAL 3: START TEMPERATURE    | 10 ÷ 60 °C                                                | 45                 |
| F1.7           | INTERVAL 3: DURATION             | 1 ÷ 15 days                                               | 10                 |
| F1.8           | INTERVAL 4: START TEMPERATURE    | 10 ÷ 60 °C                                                | 45                 |
| F1.9           | INTERVAL 4: DURATION             | 1 ÷ 15 days                                               | 5                  |
| F1.10          | INTERVAL 4: END TEMPERATURE      | 10 ÷ 60 °C                                                | 20                 |

#### FLOOR SCREED DRYING PROFILE - FACTORY SETTING:

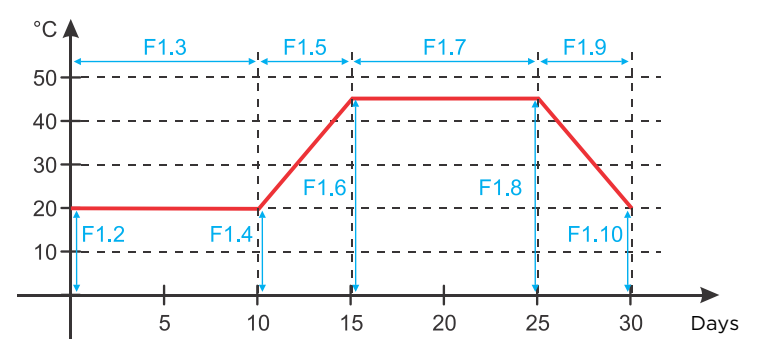

Service setting manual 🌋

FACTORY SETTINGS

The menu contains the tools to help you set the controller. The controller can be reset to desired settings by selecting:

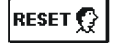

EN

#### RESET OF CONTROLLER PARAMETERS

Resets all parameter settings P1, P2, P3, P4, P5, P6, S1 (except S1.1), S2, S3, S4, S5, S6, S7, S8 and F to factory set values.

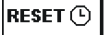

#### RESET OF TIME PROGRAMS

Deletes the set time programs and retrieves factory set time programs.

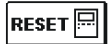

#### **RESET OF CONTROLLER AND RE-START OF THE FIRST SETTING** Retrieves all parameters to factory set values and restarts the controller in the first set up.

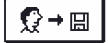

#### SAVE USER SETTINGS

Saves all controller settings as a safety copy.

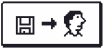

#### LOAD USER SETTINGS

Uploads all controller settings from the safety copy. If a safety copy doesn't exist, this command cannot be realised.

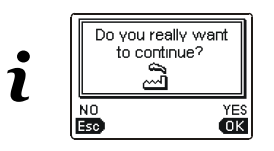

Before performing the commands stated above, the controller requires a confirmation of the selected command.

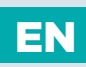

### MIXING HEATING CIRCUIT

#### STAND-PIPE TEMPERATURE CALCULATION

The upper limit of stand-pipe temperature calculation is set with maximum stand-pipe temperature - parameters S2.6 and S3.6, lower limit is set with minimum stand-pipe temperature - parameters S2.5 and S3.5. Parameters S2.1 and S3.1 are used to set the influence of room temperature deviation for the calculation of the stand-pipe temperature, and with the parameters P2.2 and P3.2 you can adjust the parallel shifting of the heating curve.

#### HEATING SWITCH OFF

If the calculated temperature of the stand-pipe isn't at least a few °C higher than the room temperature, the heating is automatically switched off. If the room temperature is not measured and when the outdoor temperature approaches the required temperature, then the heating is automatically switched off. The temperature difference at which the heating will switch off can be increased or decreased with parameters \$2.13 and \$3.13. At automatic switch off of the heating, a temperature of 4 °C is set for the temperature of the stand-pipe and the circulation pump is turned off with delay - parameters \$2.16 and \$3.16. With parameters \$2.4 and \$3.4 other possibilities for pump operation can be selected.

#### **INTENSIVE - BOOST HEATING**

With parameters P2.3, P2.4, and P3.3 and P3.4 you can define time and intensity of intensive (BOOST) heating, which is activated at transition of time program from night to day heating interval.

#### LIQUID FUEL BOILER PROTECTION

If the liquid boiler temperature drops below the minimum boiler temperatureparameter P5.1, the mixing valve will gradually begin to close. In the case, where liquid boiler temperature exceeds the maximum boiler temperature parameter S5.1, boiler protection is activated. At this point, the maximum boiler temperature - parameters S2.6 and S3.6 is set for the calculated stand-pipe temperature. The protection is deactivated, when the boiler temperature drops below the maximum boiler temperature.

#### SOLID FUEL BOILER PROTECTION

If the solid boiler temperature drops below the minimum temperature- parameter P5.2, the mixing valve will gradually begin to close. In the case, where solid boiler temperature exceeds the optimal operation temperature, the controller proportionally increases the calculated stand-pipe temperature. In this way, boiler overheating is prevented and the surplus heat is discharged into the building. If the solid boiler temperature exceeds the maximum boiler temperature - parameter S5.13, the mixing valve gradually opens up to the maximum stand-pipe temperature - parameters S2.6 and S3.6. The protection is deactivated, when the boiler temperature drops below the maximum boiler temperature.

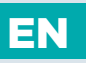

#### HEAT ACCUMULATOR PROTECTION

If the temperature of the heat accumulator drops below the set minimum heat accumulator temperature - parameter P5.3, the mixing valve will gradually begin to close. If the heat accumulator temperature exceeds the maximum heat accumulator temperature - parameter S5.13, the heat accumulator overheating protection is activated, which opens the mixing valve up to the maximum stand-pipe temperature - parameters S2.6 and S3.6. The protection is deactivated, when the heat accumulator temperature drops below the maximum temperature.

#### LIMITATION OF $\Delta T$ OR HEATING POWER IN FIRST CIRCUIT

If you wish to limit the maximum power of the heating circuit, connect the return-pipe temperature sensor. Set the parameter S1.4=2 (for sensor T1) or S1.5=4 (for sensor T8), then set the maximum permissible difference between stand-pipe and return-pipe temperatures with parameter S2.14.

#### LIMITATION OF $\Delta T$ or heating power in second circuit

If you wish to limit the maximum power of the heating circuit, connect the return-pipe temperature sensor. Set the parameter S1.4=2 (for sensor T1) or S1.5=4 (for sensor T8), then set the maximum permissible difference between stand-pipe and return-pipe temperatures with parameter S2.14.

#### LIMITATION OF RETURN TEMPERATURE INTO THE BOILER

Install T1 sensor into the return-pipe into the boiler and set parameter S1.4=11. If return-pipe temperature drops below the minimum temperature - parameter S5.14, the mixing valve will gradually close. This measure relieves the boiler and prevents condensation in boiler fireplace. In order to enable proper functioning, the hydraulic connection must provide primary circulation of boiler water.

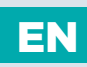

### DIRECT HEATING CIRCUIT

By controlling the boiler, the required temperature supply for the direct heating circuit is provided.

#### STAND-PIPE TEMPERATURE CALCULATION

The upper limit of stand-pipe temperature calculation is set with maximum stand-pipe temperature - parameter S3.6. Parameter S3.1 used to set the influence of room temperature deviation for the calculation of the stand-pipe temperature, and with the parameter P3.2 you can adjust the parallel shifting of the heating curve.

#### HEATING SWITCH OFF

If the calculated temperature of the stand-pipe isn't at least a few °C higher than the room temperature, the heating is automatically switched off. If the room temperature is not measured and when the outdoor temperature approaches the required temperature, then the heating is automatically switched off. The temperature difference at which the boiler will switch off can be increased or decreased with parameter S3.13. At automatic switch off of the heating, a temperature of 4 °C is set for the temperature of the stand-pipe and the circulation pump is turned off with delay - parameter S3.16. With parameter S3.4, pump operation mode can be selected.

#### **INTENSIVE - BOOST HEATING**

With parameters P3.3 and P3.4 you can define time and intensity of intensive (BOOST) heating, which is activated at transition of time program from night to day heating interval.

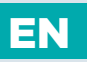

### **HEATING CURVE**

Heating curve steepness indicates, what temperature is required for the heating bodies by a determined outdoor temperature. The steepness value depends mainly on the heating system type (floor, wall, radiator, convector heating) and insulation of the building.

### DETERMINING THE HEATING CURVE STEEPNESS

If you have enough data, you can determine the heating curve steepness with a calculation, otherwise from experience, based on the evaluation of heating system dimensioning and building insulation.

The heating curve steepness is set correct, if the room temperature remains stable, even by large outdoor temperature changes.

When the outdoor temperature remains above + 5 °C, you can adjust the room temperature by changing the setting for day or night temperature or with the parallel shift of the heating curve (parameters P2.2 and P3.2). If it gets colder in the building, while the outdoor temperature is dropping, then the heat curve steepness is set to low - you should increase the setting. If the object by low outdoor temperatures gets warmer, the heat curve steepness needs to be decreased.

The maximum steepness increase/decrease should not be greater than 0.1 to 0.2 units per one observation. At least 24 hours must pass between two observations.

| Heating system | Setting range |
|----------------|---------------|
| Floor          | 0,2 - 0,8     |
| Wall           | 0,4 - 1,0     |
| Radiator       | 0,8 - 1,4     |

Preferred settings of the heating curve steepness:

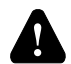

With adjusting the heat curve steepness, the controller is tuned with the building. For optimal controller operation, the right setting of the heat curve steepness is very important.

### HEAT CURVE DIAGRAM

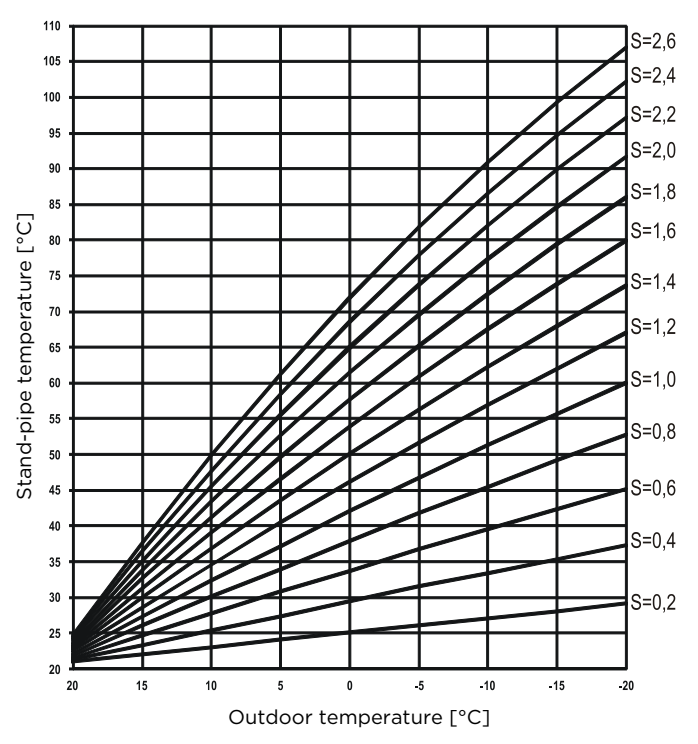

EN

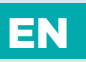

### LIQUID FUEL BOILER

For the required liquid boiler temperature, the highest temperature from the list below is taken:

- calculated first stand-pipe temperature, increased for the value of parameter S5.3,
- calculated second stand-pipe temperature, increased for the value of parameter S5.4,
- desired d. h. w. temperature, increased for the value of parameter S5.5,
- calculated boiler temperature from slave controllers in BUS connection,
- calculated boiler temperature of an additional direct heating circuit.

The lower limit of the liquid boiler temperature is the minimum boiler temperature - parameter P5.1, and the upper limit is the maximum boiler temperature - parameter S5.1.

Burner control hysteresis is set with parameter S5.2. Burner switches off when the boiler temperature exceeds the calculated boiler temperature for more than 60 % of the hysteresis, and switches back on when the boiler temperature drops below more than 40 % of the hysteresis.

With parameter S5.2 you can select an alternative burner operation mode: S5.2=-1, inverted boiler output operation, without the use of the boiler temperature sensor, S5.2=0, controlling the boiler without boiler temperature sensor, it is used to start boilers with their own boiler controllers.

When there is no need for boiler operation, the calculated boiler temperature is 4 °C.

Due to the frost protection function, the need for heating (boiler start) can emerge in the following cases:

- if the outdoor temperature drops below the set frost protection temperature - parameter  $\mathsf{P1.3}$ 

- If the boiler temperature, stand-pipe or the room temperature drops below 4 °C.

#### CONTROL OF A TWO-STAGE BURNER

If you wish to control the two-stage burner, you need to set the parameter S4.9=3. The first stage of the burner is controlled by relay R1, and the second stage is controlled by relay R6, R7 or R8 depending on the selected scheme (circulation output). The second stage is switched on, when boiler temperature drops 20°C below the switch-on temperature for the first stage, or if boiler temperature remains below the switch-on temperature for the first stage for more than 15 minutes and there is no upward trend of the boiler temperature. The second stage is switched off when the temperature in the boiler is less than 4°C below the switch-off temperature for the first stage.

໕ Service setting manual
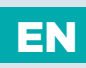

### HEAT PUMP

The heat pump (HP) can operate in two modes depending on the S7.1 parameter setting:

- S7.1 = 1 - HP always switches on when heating is needed and is always switched on. If the outdoor temperature drops below the limit outdoor temperature, which is set with the S7.4 parameter, the heat pump switches off.

- S7.1 = 2 - HP is controlled in accordance to the outdoor temperature and maintains the calculated temperature in the hot water buffer tank. The highest permissible HP operating temperature is limited with the setting of the S7.2 parameter. If the outdoor temperature drops below the limit outdoor temperature, which is set with the S7.4 parameter, the heat pump switches off.

The heat pump is the main, i.e. primary heat source in schemes 419, 420, 422, 422b, 422c and 422d. In the same manner, the heat pump can be added as the primary heat source in hydraulic schematics 401b, 404b, 404d, 404e, 409, 409b, 410, 410b, 410c, 411, 416, 416b, 416c and 421. The existing controlled heat source, i.e. oil or gas or electric boiler, becomes an additional or secondary heat source.

By setting the service parameter S4.9=6, the relay output is programmed. In its basic configuration, the relay output is intended for hot water circulation and heat pump control.

Settings of the S7.4, 5 and 6 parameters determine the operation of the heat pump and the controlled or additional heat source, i. e. the liquid fluid or electric boiler. With the S7.4 parameter, the minimum outdoor temperature for the operation of the heat pump can be set.

With the S7.5 parameter, the outdoor temperature of the bivalent operation of the heat pump can be set. Therefore, when the outdoor temperature drops below the set value, the additional or controlled heat source can be switched on.

However, when the outdoor temperature is lower than the point of monovalent operation and higher than the point of bivalent operation, the conditional bivalent operation is switched on. This means that the additional heat source can be switched on with a delay. The delay time depends on temperature deficit and the settings of the S7.2 parameter.

The S7.6 parameter allows us to set the outdoor temperature of the monovalent operation. Therefore, when the outdoor temperature is above the set value, the additional heat source cannot be switched on.

# PUMP FOR ADDITIONAL MIXING IN THE BOILER (bypass pump)

Circulation pump output (R6 or R7) can be used to control the bypass pump to increase boiler return temperature. You can set this operation mode by setting the parameter S1.4=11 (boiler return pipe sensor) and S4.9=4 (bypass pump). Install the T1 sensor in the boiler return-pipe between boiler and mixing valve. If return-pipe temperature drops below the temperature set by parameter S5.14, the pump is switched on.

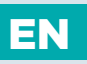

### DOMESTIC HOT WATER

#### D. H. W. WARMING WITH LIQUID FUEL BOILER

With the parameter P4.1 you can set the required d. h. w. temperature for the inactive time program interval. If the boiler temperature exceeds the maximum allowed boiler temperature - parameter S5.1 d. h. w will be warmed up to the maximum temperature set with parameter S4.3. When d. h. w. is warmed, the pump is switched off with delay. The delay time is set with parameter S4.12.

#### D. H. W. WARMING WITH SOLID FUEL BOILER

When a solid fuel boiler is in operation, the d. h. w. is warmed to the required d. h. w. temperature (set with parameter S4.10) independent of the time program. In case the solid fuel boiler temperature exceeds the maximum boiler temperature - parameter S5.13, then for the required d. h. w. temperature, the maximum allowed d. h. w. temperature is set with parameter S4.3.

#### D. H. W. WARMING WITH A HEATER WITH INTEGRATED HEAT PUMP

In this case, a special operation mode of d. h. w. control is activated by setting the parameter. S1.4=10 (for sensor T1) or S1.5=11 (for sensor T8). Install a room sensor in the room, where the heat pump is located, and connect it to the T1 terminal (1, GND) or T8 terminal (8, GND). The controller will block the d. h. w. warming function from the central heating boiler for the time the heat pump room is warmer as set with parameter S4.11.

#### D. H. W. WARMING WITH SOLAR COLLECTORS

The basic operation of the solar collectors system is determined by switch-on differences, switch-off differences and minimum temperatures of solar collectors - parameters P6.1, P6.2 and P6.3.

D. h. w. is heated up to the desired temperature set with parameter S4.10.

When d. h. w is warmed and the temperature of solar collectors exceeds the maximum temperature of solar collectors - parameter S6.2 and S6.1=1, d. h. w. warming is allowed up to the maximum temperature of d. h. w - parameter S4.3.

D. h. w. warming is switched off unconditionally, if the d. h. w. temperature exceeds the maximum temperature - parameter S4.5, or if solar collectors temperature exceeds the protection temperature - parameter S6.3.

When d. h. w. is warmed with solar collectors, you can set the liquid fuel operation mode with parameter S6.6, namely:

S6.6= -1, which enables simultaneous operation of both heat sources.

S6.6= 0  $\div$  600, the boiler will be switches on with set delay upon deactivation of the solar system. The set value represents delay time in minutes.

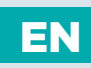

#### D. H. W. WARMING WITH AN ELECTRIC HEATING BODY INSTEAD OF BOILER

You can program the output for the pump for d. h. w. warming from the boiler (R5) to control the electric heater for d. h. w. warming by setting the parameter S4.1=2. D. h. w. will be warmed up to the set desired temperature according to the time program for d. h. w. warming.

#### D. H. W. WARMING WITH AN ELECTRIC HEATING BODY AND BOILER

You can program the output for the circulation pump (R6, R7 or R8) to control the electric heater for d. h. w. warming by setting the parameter S4.9=2. D. h. w. will be warmed up to the set desired temperature according to the time program for d. h. w. warming.

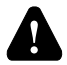

To control the electric heating body, a power relay and a thermal fuse must be connected.

#### PRIORITY OF D. H. W. WARMING OVER ROOM HEATING

With parameters P4.2 and P4.3 you can set the priority of d. h. w. warming over room heating.

#### RETURN COOLING OF DOMESTIC HOT WATER (RECOOLING)

With parameter S4.4 you can activate return cooling of domestic hot water, if d. h. w. temperature approaches it maximum temperature. Parameter S4.4 enables you to select in what manner the d. h. w. will be cooled.

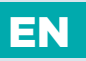

### DOMESTIC HOT WATER CIRCULATION

The d. h. w. circulation pump is operating according to the time program for the d. h. w. circulation - parameter P4.7. The pump is operating in intervals. The operation and pause time ratios are set with parameters P4.8 and P4.9.

#### D. H. W. CIRCULATION ON OUTPUT R5

With parameter setting S4.1=5 the R5 output can be programmed for the activation of d. h. w. circulation with temperature sensor. This option is available only for those hydraulic schemes, which do not have a d. h. w. circulation implemented in the base version.

#### D. H. W. CIRCULATION WITH THE USE OF SENSOR

When the T1 or T8 sensor is free, it can be used to activate the d. h. w. circulation with a temperature switch (set with parameter S1.4=6 for sensor T1 or S1.5=7 for sensor T8). The sensor needs to be installed on the exit pipe from the d. h. w. storage tank (heated conduit). Whenever an immediate temperature rise for at least 5 K is detected, the d. h. w. circulation pump is switched on.

#### D. H. W. CIRCULATION WITH FLOW SWITCH

When the T1 or T8 sensor is free, it can be used to activate the d. h. w. circulation with a flow switch (set with parameter S1.4=7 for sensor T1 or S1.5= for sensor T8). The switch needs to be installed on the exit pipe from the d. h. w. storage tank (hot pipe). Whenever the flow switch is connected, d. h. w. circulation pump is switched on for 5 minutes.

### **REMOTE HEATING ACTIVATION**

When the controller detects a short circuit potentially free on inputs T1 or T6, it activates room heating according to the desired day time temperature and d. h. w. warming. In a BUS connection of more controllers, you can define with the parameter S1.8, whether a request for remote activation from the master controller is accepted as well.

໕ Service setting manual

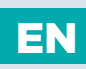

# OPERATION OF HEATING SYSTEMS WITH TWO HEAT SOURCES

WDC20 controller enables full automatic operation of heating systems with two heat sources, for example with solid and liquid fuel boiler. Systems can operate with or without a heat accumulator. The hydraulic connection of the two heat sources can be parallel or successive. The successive connection uses only one heat source at the time, while the parallel connection uses both heat sources simultaneously.

OPERATION DIAGRAM FOR HYDRAULIC SCHEMES WITH TWO HEAT SOURCES:

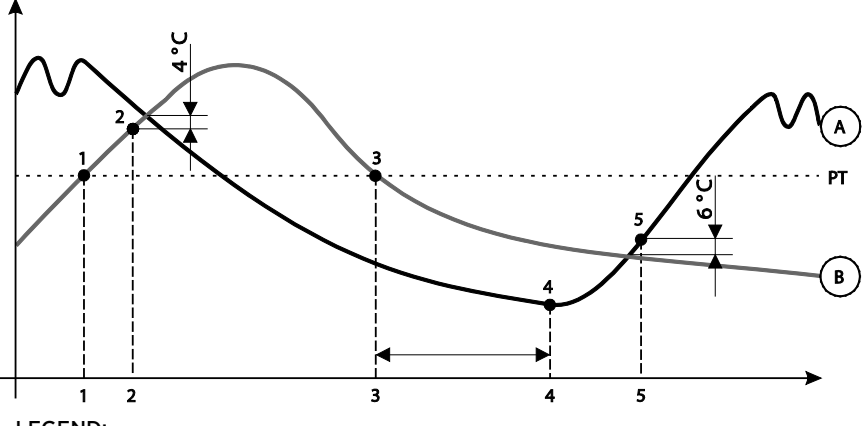

LEGEND:

A - liquid fuel boiler

B - solid fuel boiler or heat accumulator

**PT** - switchover temperature

#### Switchover from liquid fuel boiler (A) to solid fuel boiler or heat accumulator (B)

Heat source A is deactivated when temperature of heat source B exceeds switchover temperature PT (point 1).

For switchover temperature PT the highest of below temperatures is taken:

- minimum temperature of heat source B, increased for 10 °C,

- the highest calculated stand pipe temperature of both mixing circuits (upper limit of this temperature is set with parameter S5.2, reduced for 5 °C),

- measured temperature of d. h. w., increased for 10  $^{\circ}\text{C}$  (upper limit of this temperature is set with parameter S4.8).

Diverting-valve switches to heat source B (point 2) when temperature of heat source B is equalized with temperature of heat source A.

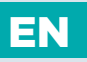

#### Switchover from solid fuel boiler or heat accumulator (B) to liquid fuel boiler (A)

Timer for activation of heat source starts to run when temperature of heat source B drops below switchover temperature PT (point 3) and cannot cover heating demands. Temperature difference between calculated heating temperature and temperature of heat source B leads to earlier activations of heat source A and vice versa. Setting of parameter S5.15 also affects on switchover delays.

Heat source A (point 4) is activated again after the delay time expires. Diverting-valve switches to heat source A (point 5) when temperature of heat source A for 6 °C exceeds temperature of heat source B.

# DIVERT VALVE OPERATION BY SYSTEMS WITH TWO HEAT SOURCES

An actuator with 2-point operation mode is used to control diverting valve. Return to start position is done via spring or with constant power supply from network. Dot on the hydraulic schemes indicates open path of the valve when the valve is in starting position. It is advised to make installation in a way that the open path is on solid fuel boiler or heat accumulator or supply pipe of liquid fuel boiler supply pipe by scheme 421.

Inverted operation of output for diverting valve (R8) can be selected with parameter S5.16=1. Such setting enables further installation possibilities of the diverting valve, as shown on pictures below.

#### SWITCHING BETWEEN TWO HEAT SOURCES: PARALLEL CONNECTION

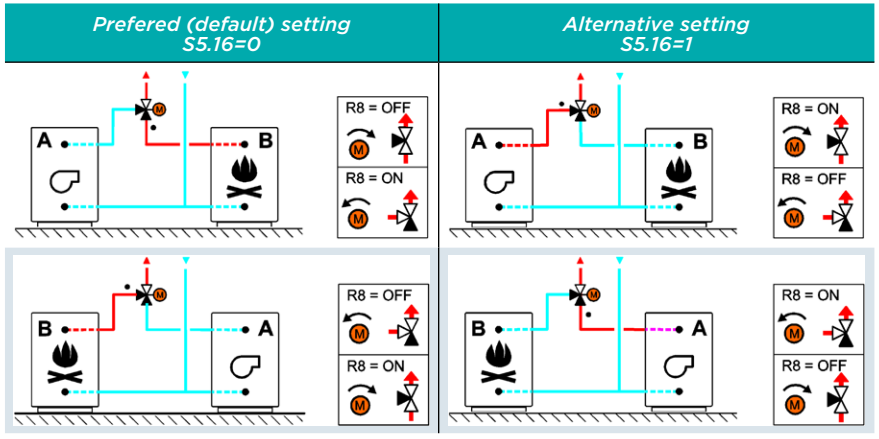

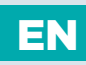

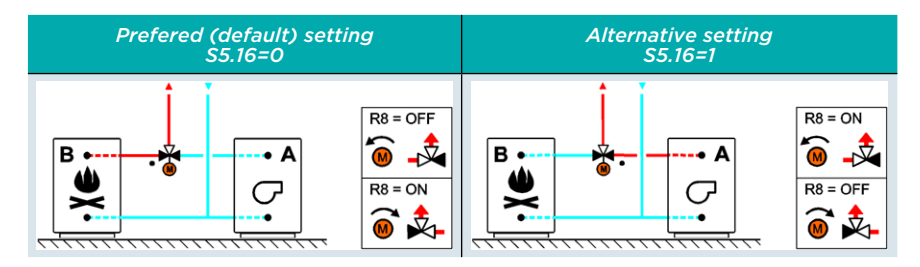

#### SERIAL CONNECTION

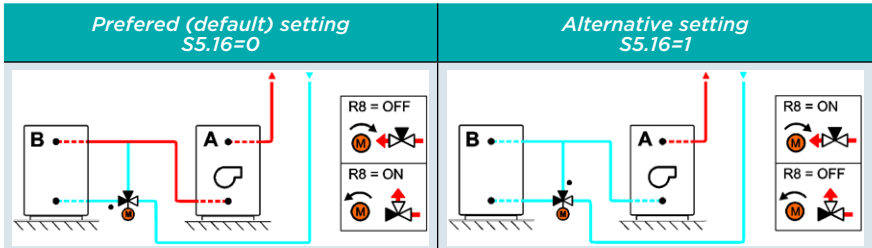

#### LEGEND:

- A liquid fuel boiler
- B solid fuel boiler
- - flow path when the valve (actuator) is in starting position

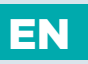

### DIFFERENTIAL CONTROLLER

The WDC20 controller has a built-in independent differential controller. Some hydraulic schemes already contain the differential controller while in some, the differential controller can additionally be activated with the S1.4 parameter. The differential controller function is possible in hydraulic schemes where the R6, T1 and T8 are vacant.

#### EXAMPLE OF DIFFERENTIAL CONTROLLER USE

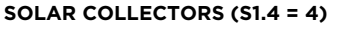

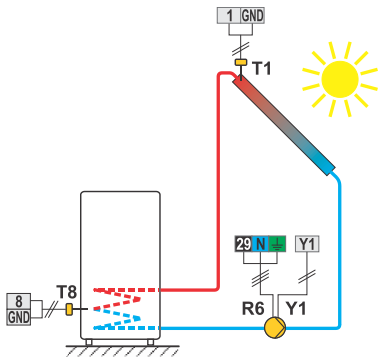

#### SOLID FUEL BOILER (S1.4 = 5)

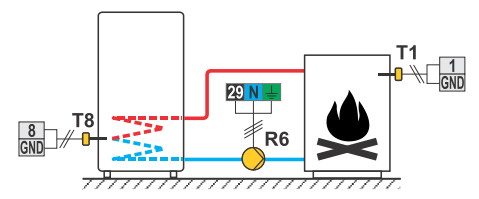

The differential controller pump is controlled by the R6 and Y1 outputs.

The R6 output features a Triac and allows the RPM control of the pump speed whereas the Y1 analogue output enables the control of the energy-saving pump speed with an external PWM or O-10V control signal. After the pump is connected, the S6.10 to S6.15 parameter settings must be performed.

Differential controller can be activated in schemes 408, 408b, 409, 409b, 411, 413, 416, 416b, 416c, 417, 418, 419, 420, 421, 422, 422b, 422c, 422d, 423e, 423f and 423h. Schemes 404, 404b, 404c, 404d, 404e, 404f, 405, 406 and 407b already include a differential regulator for the solar system.

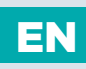

### MINIMUM R6 PUMP SPEED LEVEL SETUP

When starting the system, the minimum RPM speed level must be determined, in which the R6 circulation pump enables the minimum flow. First, use the switch to set the highest or at least the medium pump operating power. Now, select the manual operation mode in the controller and check at which pump speed level the pump can still provide the flow in the system. The minimum pump level is saved with the S6.11 parameter.

### SOLAR COLLECTOR PUMP - IMPULSIVE MODE

Impulsive mode of sun collector pump is set with parameter S6.8=1. If collector temperature is higher as minimum collector temperature, the pump is activated each 15 minutes for 10 seconds. This way a realistic collector temperature is acquired. This setting is used in case if collector sensor isn't mounted directly into the collector body.

# EN

### BASIC DESCRIPTIONS OF CONTROLLER OPERATION

# SOURCE CONTROL WITH THE Y2 ANALOGUE OUTPUT

The WDC controller enables source control with the 0-10V signal on the Y2 analogue output. With the S7.11 parameter, the Y2 output operation mode is selected and with the S7.12 to S7.20 parameters the mode can be additionally adapted to the source requirements. The heat pump control is also influenced by the heat pump parameters.

Y2 output voltage dependence on the desired source/heat pump temperature chart at the S7.11 = 1 or 2 setting:

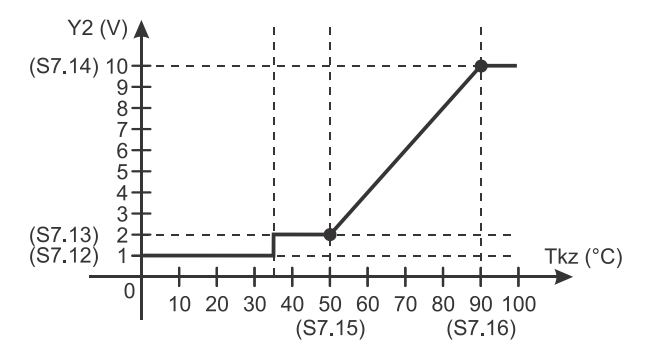

Y2 output voltage dependence on the desired source/heat pump power chart at the S7.11 = 3 or 4 setting:

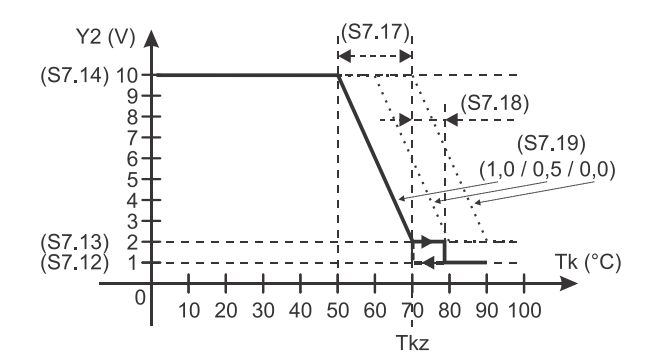

#### Symbols:

Tk - the measured source/heat pump temperature Tkz - the desired source/heat pump temperature

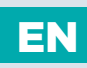

### **OPERATION MODES BY SENSORS MALFUNCTION**

#### Outdoor sensor is not connected or has failed

In this case, the controller operates as a P-controller according to room temperature deviation. If room temperature sensor also has failed or is not connected, the controller will maintain stand-pipe temperature at the constant value, which is:

- in radiator heating, higher for 25 °C than the set day or night temperature
- in floor heating, higher for 10 °C than the set day or night temperature

#### Stand-pipe sensor is not connected or has failed

The controller assumes a 120 °C stand-pipe temperature and stops room heating. Heating can be reactivated only by manual operation mode.

#### Liquid fuel boiler sensor is not connected or has failed

The controller assumes a 85 °C boiler temperature and activates the burner, if heating is requires. The boiler temperature can be set manually on a boiler thermostat.

#### Solid fuel boiler sensor is not connected or has a failure.

The controller assumes a 85  $^{\circ}\mathrm{C}$  solid fuel boiler temperature. Switchover valve turns to the solid fuel boiler.

#### Room sensor is not connected or has failed

Room heating operates uninterrupted, according to outdoor temperature.

#### Return-pipe sensor is not connected or has failed

Room heating operates uninterrupted, without influence of return-pipe temperature.

#### The sensors of d. h. w. storage tank are not connected or has failed

If one sensor has failed, the controller uses only the other sensor. If both sensors have a failed, the controller switches off the pump for d. h. w. warming. If the solar collector temperature is higher than the desired d. h. w. temperature, the solar circulation pump will be switched on.

#### Solar collector sensor is not connected or has failed

The solar circulation pump for d. h. w. warming with solar collectors is deactivated.

# EN

### BASIC DESCRIPTIONS OF CONTROLLER OPERATION

# MARKING AND DESCRIPTION OF TEMPERATURE SENSORS

Temperature sensors, which contain Pt1000 sensor elements, are marked with »XX/Pt«. TABLE: resistance of Pt1000 temperature sensors

| Temperature<br>[°C] | Resistance<br>[Ω] | Temperature<br>[°C] | Resistance<br>[Ω] | Temperature<br>[°C] | Resistance<br>[Ω] | Temperature<br>[°C] | Resistance<br>[Ω] |
|---------------------|-------------------|---------------------|-------------------|---------------------|-------------------|---------------------|-------------------|
| -20                 | 922               | 35                  | 1136              | 90                  | 1347              | 145                 | 1555              |
| -15                 | 941               | 40                  | 1155              | 95                  | 1366              | 150                 | 1573              |
| -10                 | 961               | 45                  | 1175              | 100                 | 1385              | 155                 | 1592              |
| -5                  | 980               | 50                  | 1194              | 105                 | 1404              | 160                 | 1611              |
| 0                   | 1000              | 55                  | 1213              | 110                 | 1423              | 165                 | 1629              |
| 5                   | 1020              | 60                  | 1232              | 115                 | 1442              | 170                 | 1648              |
| 10                  | 1039              | 65                  | 1252              | 120                 | 1461              | 175                 | 1666              |
| 15                  | 1058              | 70                  | 1271              | 125                 | 1480              | 180                 | 1685              |
| 20                  | 1078              | 75                  | 1290              | 130                 | 1498              | 185                 | 1703              |
| 25                  | 1097              | 80                  | 1309              | 135                 | 1515              | 190                 | 1722              |
| 30                  | 1117              | 85                  | 1328              | 140                 | 1536              | 195                 | 1740              |

### SENSOR SIMULATION

The WDC controller has a special function installed, which enables simulations of all sensors. With the help of this function, users can test controller operation.

This function is intended for the case of start-up, maintenance or testing of a

controller. Sensor simulation is activated by selecting the screen with hydraulic scheme display with the Eso button. Press the Eso button and hold it for 10 seconds.

The controller will switch over to the simulation operation mode.

Move between sensors by pressing the or button.

With buttons ( and ) set the temperature value for each selected sensor. The simulated sensor mark will change from T to S.

Simulation operation mode is deactivated by pressing the Exp button for 10 seconds or if no button is pressed for more than 5 minutes.

ో Service setting manual

# **CONTROLLER INSTALLATION**

The controller must be installed in an outdoor and dry area. Avoid immediate proximity of strong electromagnetic field sources. The controller can be installed either directly onto a wall or onto an installation batten.

#### INSTALLATION ONTO A WALL

The WDC controller is usually installed in the boiler room. The installation onto a wall is conducted as follows:

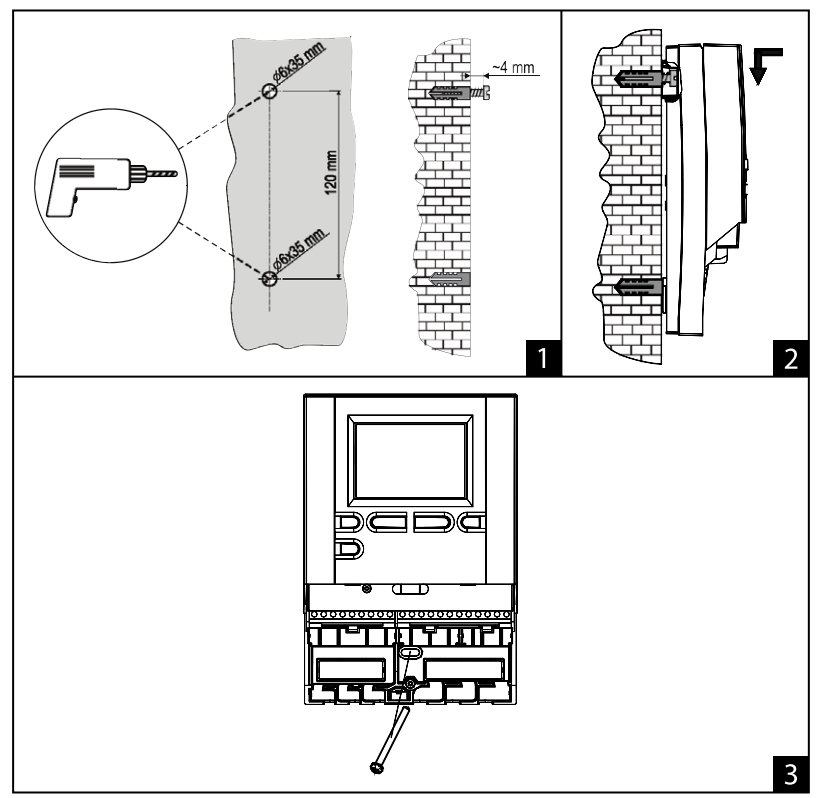

1. In the installation spot, drill 2 holes with the diameter of 6 mm and depth of approximately 35 mm. The centres of the holes must be vertically 120 mm apart. Place wall inserts into the holes. Screw the screw into the upper wall insert so that the screw head is approximately 4 mm away from the wall.

2. Hang the controller onto the upper screw.

3. Insert the bottom screw and screw it in.

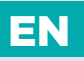

# ELECTRICAL CONNECTION OF THE CONTROLLER

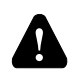

Every heating controller project must be based on calculations and plans that are exclusively your own and pursuant to the regulations in force. Images and texts in these manuals serve as examples and the issuer does not assume any responsibility for them. Issuer liability for unprofessional, false or incorrect information or consequential damage is explicitly excluded. We reserve the right to technical errors or changes without giving prior notice.

Installation of controller devices shall be done by a qualified technician or an authorised organisation. Prior to any intervention into the wiring, make sure that the main switch is switched off. Low voltage installation regulations IEC 60364 and VDE 0100, statutory provisions for accident prevention, statutory provisions for environmental protection and other national rules shall be observed.

Before you open the housing, make sure that all poles of electrical supply had been disconnected. Failure to follow these instructions can lead to serious injuries, such as burns or even threat to human life.

The controller must be connected via switch connector for all poles. Pole space with switch open shall be at least 3 mm.

All low voltage connections, such as connections of temperature sensors, must be placed separately from connections under power. All temperature sensor connections shall be placed into the left field and all connections under power shall be placed in the right field of the controller. Output R6 is by models WDC10 and WDC20 a semiconductor relay and is intended for pump speed control.

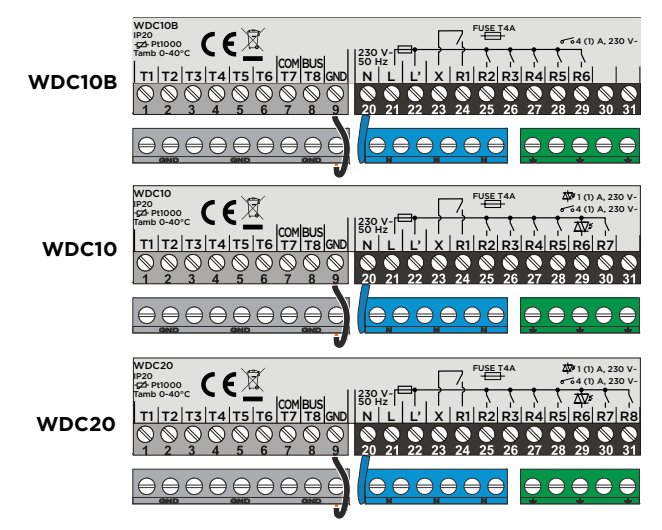

### CONNECTION OF CABLES AND SENSORS

Introduce the cables into the controller through the opening in the lower side or through the bottom of the controller. First connect all zero conductors, then all earthing conductors and in the end the inlet conductor and all relay outputs from the left side to the right side.

Arrange the cables in the following manner: FIRST FEEDTHROUGH - power supply, relay R1, relay R2; SECOND FEEDTHROUGH - relay R3, relay R4, relay R5; ...

Arrange the sensor cables in the following manner: FIRST FEEDTHROUGH - T1, T2, T3; SECOND FEEDTHROUGH - T4, T5, T6; ...

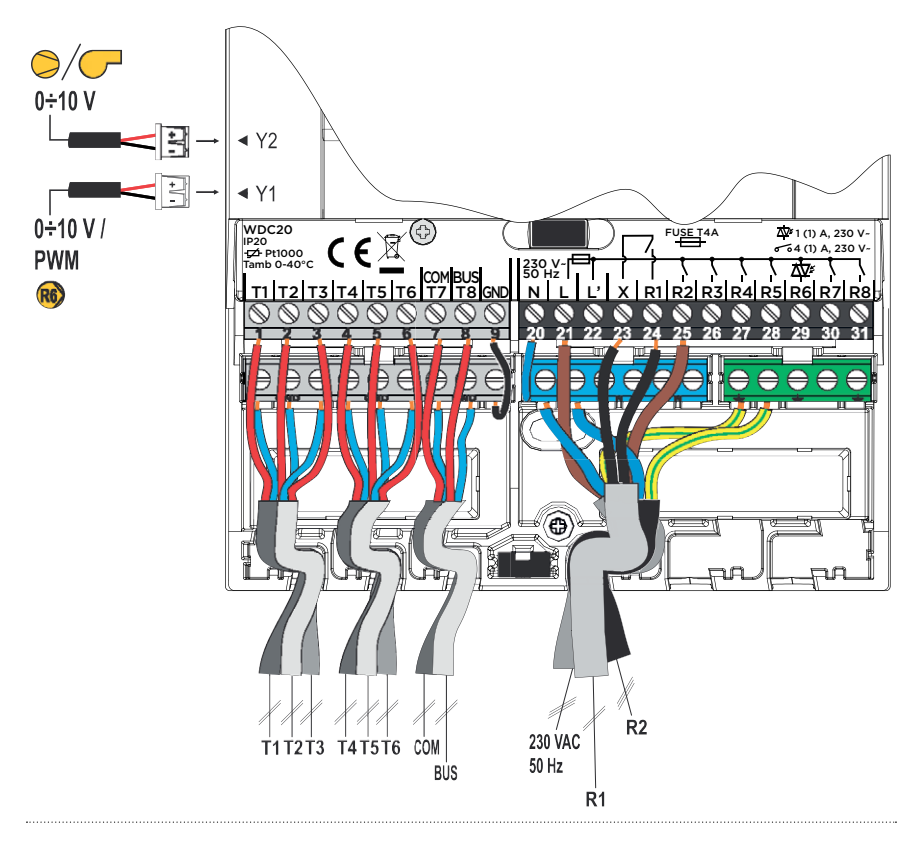

ΞN

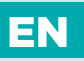

### CONNECTION OF TEMPERATURE SENSORS

#### IMMERSION SENSOR

Immersion sensor is intended to be installed into immersion tube of boiler, heat accumulator, d. h. w. storage tank, solar collectors or elsewhere. Make sure that the sensor rests against the tube walls. Secure the sensor with a fastener or a screw.

#### SURFACE SENSOR

Install the surface sensor onto the stand-pipe above the bypass pump or after the mixing valve. Clean the selected spot on the pipe first. Place the sensor onto the cleaned spot and secure it with the enclosed spring clip.

#### OUTDOOR TEMPERATURE SENSOR

Install the outdoor temperature sensor onto the facade facing north or north-west, approximately 2m above ground. Installation above the windows or vents on the facade facing south is not allowed.

First remove the protective cover and unscrew two screws from the cover. Use the enclosed wall screw to attach the sensor to the envisaged spot. Introduce the cable into the sensor through a feedthrough from the bottom side and connect the sensor.

#### ROOM TEMPERATURE SENSOR

Install the room temperature sensor onto an indoor wall of a living area, which is not sunlit and distant from heat and draft sources. Remove the cover and screw the base onto the selected spot approximately 1.5 metres above ground. You can also install it onto an electrical case or directly onto a wall. A 2-wire signal cable is required for electrical connection. If there are thermostatic valves installed onto radiators in the room, where room unit is located, the thermostatic valves have to be fully opened. If room sensor is connected to T1 terminal, the required parameter setting is S1.4=1. If room sensor is connected to T8 terminal, the required parameter setting is S1.5=1.

i

If temperature sensor that is not required in the selected scheme is connected to T1 or T8 fastener, you must define its operation mode with parameter S1.4 for T1 sensor and with parameter S1.5 for T8 sensor.

🐒 Installation manual

## DOMESTIC HOT WATER TANK

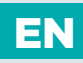

#### USE OF TWO SENSORS

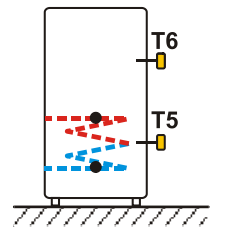

The first sensor is placed half-way up the heat exchanger, and the second one in the upper third of the heater. In this case, the activation of hot water warming is done according to the upper sensor, and the deactivation is done according to the lower sensor. The advantage of using two sensors is the reduction of the number of boiler switch-ons.

#### USE OF ONE SENSOR

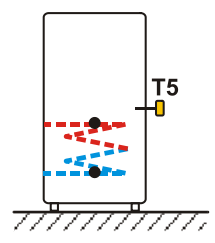

The sensor is placed above the heat exchanger. The activation and deactivation of heating is done solely on the basis of one sensor.

Use of only one sensor is not recommended for the warming of domestic hot water from boiler in summertime.

# EN RCD ROOM UNITS

The WDC controller enables the connection of RCD room unit which measures room temperature and enables the setting of desired day and night temperature, as well as operation mode selection. Up to two room units can be connected to a single WDC controller.

#### INFLUENCE OF ROOM UNIT RCD

To set the influence of room unit RCD the parameter S2.3 should be set for the first heating circuit and parameter S3.3 for the second heating circuit.

#### SCHEME FOR CONNECTING RCD ROOM UNITS:

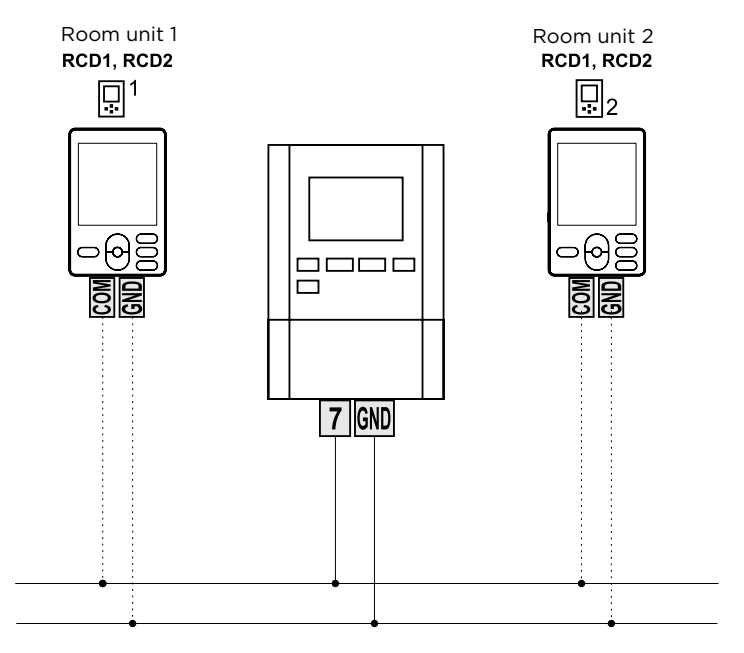

### EXPANDING THE SYSTEM ON MULTIPLE HEATING CIRCUITS

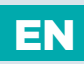

#### BUS CONNECTION TO WDC CONTROLLERS:

With BUS connection, we can connect any number of WDC controllers.

The first or the master controller physically controls heat sources, while the other (slave) controllers control only the heating circuits.

**Important:** Outdoor and boiler temperature sensors must always be connected to master controller.

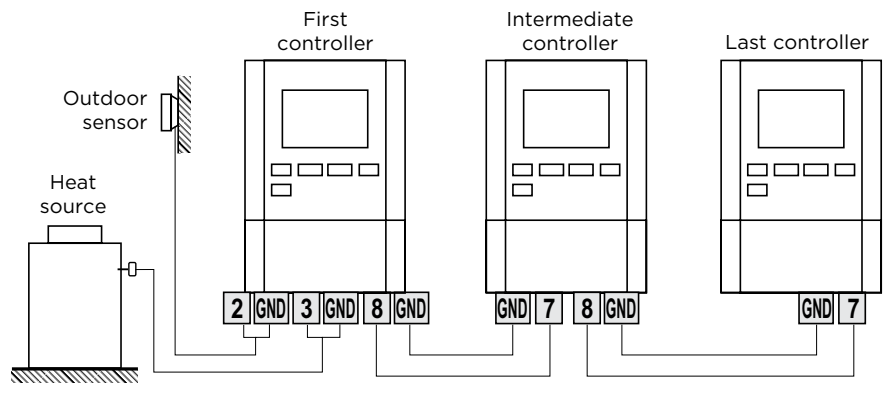

#### BUS CONNECTION OF CONTROLLERS WDC AND CMP25:

With BUS connection, we can connect the WDC controller and any number of CMP25 controllers. The first or master controller is always the WDC controller, which physically controls heat sources, while the CMP25 controllers control the heating circuits. **Important:** *Outdoor and boiler temperature sensors must always be connected to master controller.* 

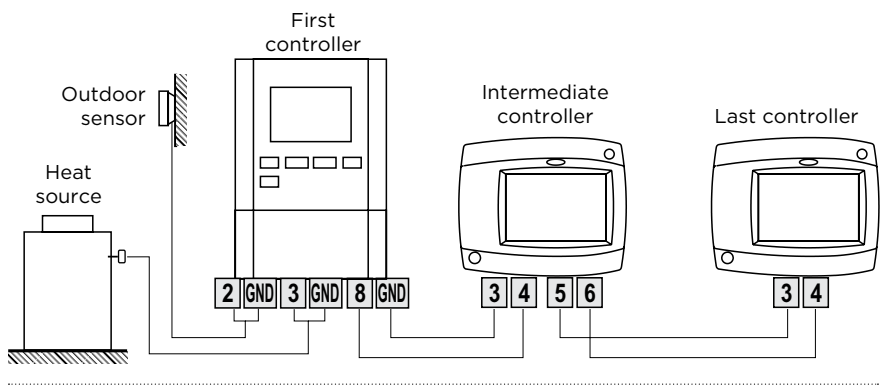

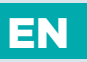

### EXPANDING THE SYSTEM ON MULTIPLE HEATING CIRCUITS

#### BUS CONNECTION OF CONTROLLERS WDC AND AHC40:

With BUS connection, we can connect the WDC controller and any number of AHC40 controllers. The first or master controller is always the WDC controller, which physically controls heat sources, while the AHC40 controllers control the heating circuits. **Important**: *Outdoor and boiler temperature sensors must always be connected to master controller*.

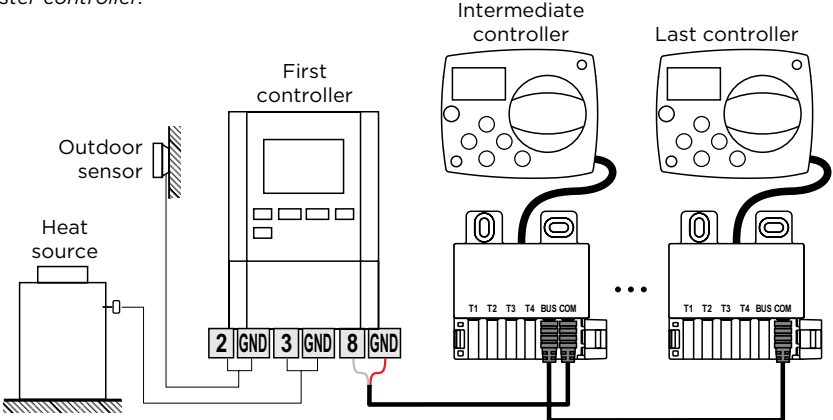

#### BUS CONNECTION OF CONTROLLERS WDC AND AHD20:

With BUS connection, we can connect the WDC controller and any number of AHD20 controllers. The first or master controller is always the WDC controller, which physically controls heat sources, while the AHD20 controllers control the heating circuits. **Important:** *Outdoor and boiler temperature sensors must always be connected to master controller.* 

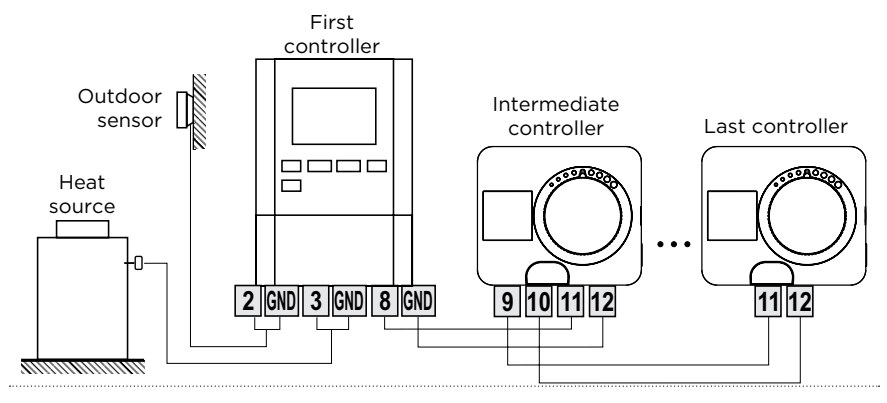

### CONNECTING THE CONTROLLER TO PC - SELCONTROL

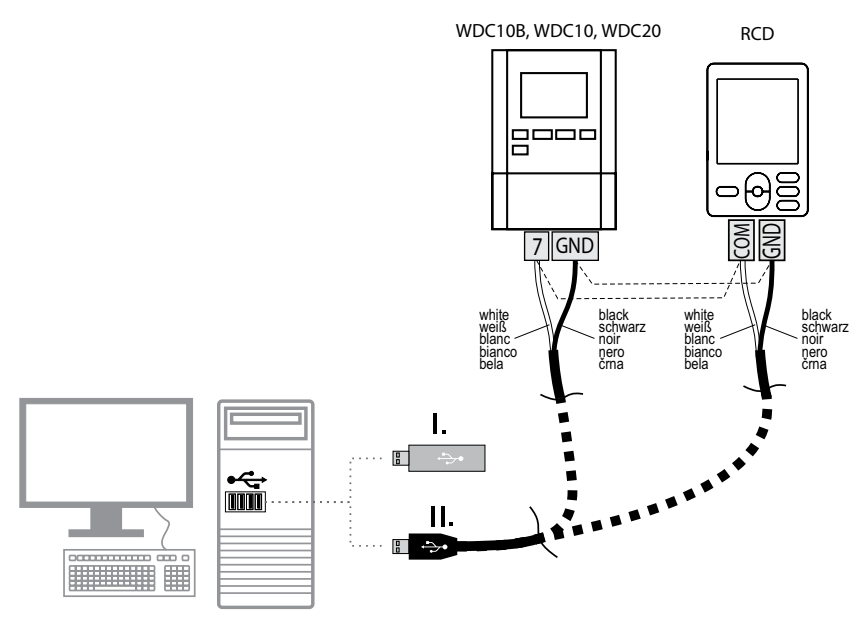

#### 1. Supported controllers:

WDC10B, WDC10 and WDC20, Software version V3.1 or later

#### 2. Electrical connection

Connect wires of communication interface to the controller or room unit, as shown above. Connect USB cable to computer after the software installation has been completed.

#### 3. Software installation

Insert USB flash disk into the drive and run file Install driver. When completed, run file Install Selcontrol. Confirm installation steps when required.

**NOTE!** To install software you need to have administrator privileges. Both software need to be successfully installed prior to running the Selcontrol.

#### 4. Start-up and setup of the SELCONTROL software

Connect the USB cable and run SELCONTROL after the software installation has been completed. Select COM port on which the controller is connected. Properly selected COM port is indicated green. Already used or unavailable COM port is indicated red. COM port selection is shown above. SELCONTROL will automatically establish connection with the controller after COM port has been selected. Connection establishment can take up to 1 minute. SELCONTROL automatically loads all controller operation data after the connection has been established.

EN

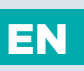

### CONNECTION OF WDC CONTROLLER WITH INTERNET CLOUD SERVICE SELTRONHOME

The GWD3 communication module is used for remote access to Seltron heating controllers via an Internet connection with the SeltronHome Clausius application. The GWD3 is connected with the heating controller via a wired connection. The GWD3 connects to the Internet using a Wi-Fi router (router), through which it communicates with the SeltronHome cloud service. The SeltronHome service is an intermediate link in communication between heating controller and Clausius app. Up to 2 heating controllers can be connected to GWD3.

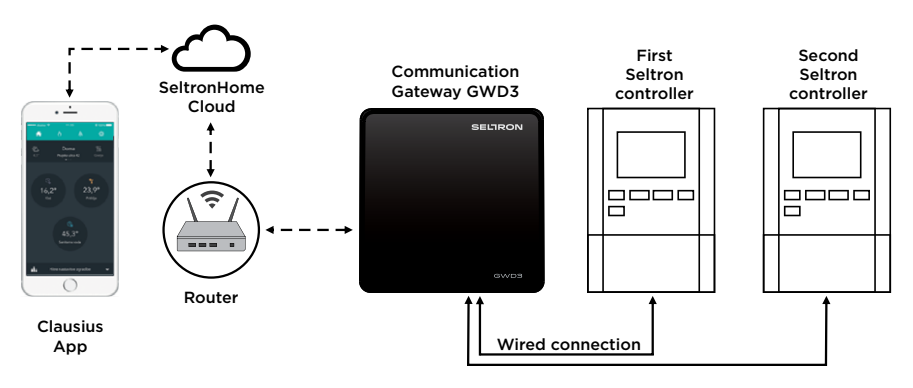

2 Installation manual

### INSTALLATION AND CONNECTION OF VT SAFETY LIMITER

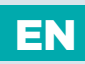

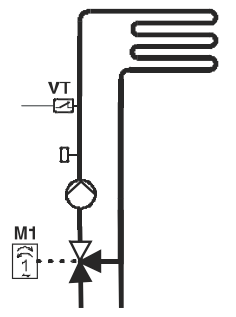

In the case of floor heating, a safety limiter VT should be installed. You can use a (capillary) tube-wall, surface or an immersion thermostat with a switching contact. Install it above the VF stand-pipe sensor. Set the maximum allowed stand-pipe temperature for floor heating (usually between 40°C and 60°C) or the temperature which is at least 5°C higher as the set maximum allowed stand-pipe temperature on the controller parameters 2.6 and S3.6.

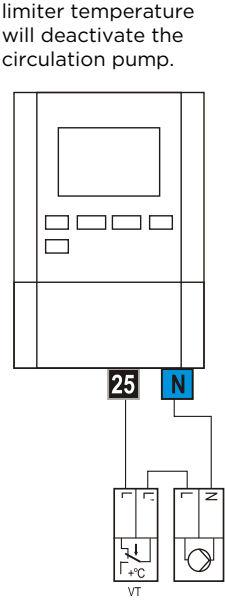

WDC

Example 1:

Exceeding the safety

#### WDC

Example 2: Exceeding the safety limiter temperature will close the mixing valve.

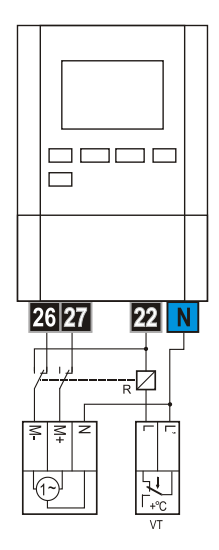

Legend: VT - safety limiter

# EN

### CONTROLLER MALFUNCTION AND SERVICING

In the event of malfunction or damage, you can remove controller module from its base. You do not have to disconnect the connected conductors.

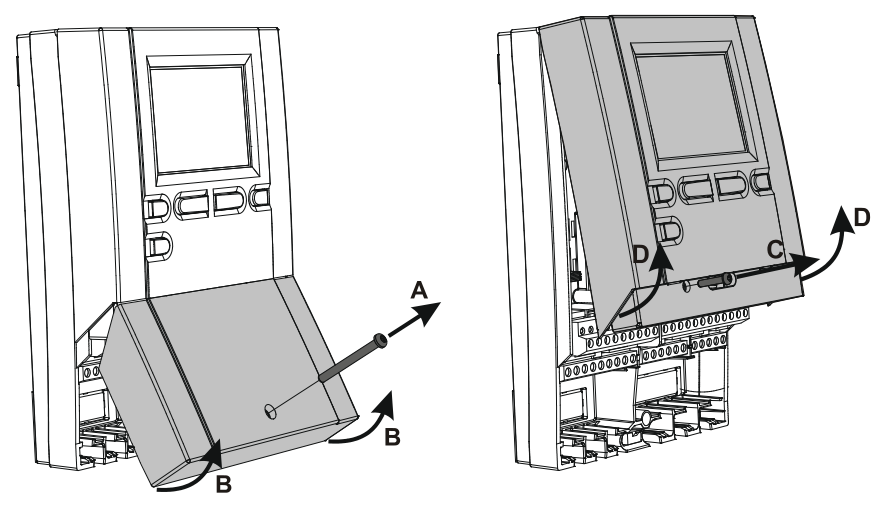

Picture 1

Picture 2

First unscrew the screw (A) and remove the cover (B). Then unscrew the fastening screw (C). Hold the controller (D) in the height of connectors and pull it from the base.

The base stays attached to the wall along with all the connected cables.

We provide module replacements or deliver the replacement module to an authorised service.

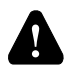

Before you start uninstalling the controller from its base, always check if the main switch is off.

# TECHNICAL DATA

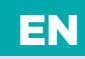

#### **TECHNICAL CHARACTERISTICS - CONTROLLER**

| Dimensions<br>Controller weight                                                    | 113 x 163 x 48 mm<br>                                           |
|------------------------------------------------------------------------------------|-----------------------------------------------------------------|
| Controller housing                                                                 | ASA - thermoplastics                                            |
| Rated operating voltage<br>Power consumption                                       |                                                                 |
| Cross-sectional area of network conductors<br>Degree of protection<br>Safety class |                                                                 |
| Temperature control class                                                          | III (without room temp. sensor)<br>VII (with room temp. sensor) |
| Permissible ambient temperature<br>Permissible relative humidity                   |                                                                 |
| Storage temperature                                                                | 20 °C to +65 °C                                                 |
| Relay output                                                                       |                                                                 |
| RI<br>P2 P3 P4 P5 P7 P8                                                            | pot. free, max. 4 (1) A ~, 230 V ~                              |
| Triac output (only in models WDC10 and WDC20)                                      |                                                                 |
| R6                                                                                 | 1 (1) A ~, 230 V~                                               |
| Program timer                                                                      |                                                                 |
| Type                                                                               | 7-day program timer                                             |
| Min. interval                                                                      |                                                                 |
|                                                                                    | Shini year                                                      |
| Program class<br>Data storage without power supply                                 | A<br>min. 10 years                                              |
|                                                                                    |                                                                 |
| Temperature sensor type                                                            | Pt1000 or KTY10                                                 |
| Sensor resistance                                                                  |                                                                 |
| Pt1000                                                                             |                                                                 |
| KTYIO                                                                              |                                                                 |
| Outdoor sensor AF                                                                  |                                                                 |
| Immersion sensor TF                                                                | -25 ÷ 150 °C, IP32                                              |
| Surface sensor VF                                                                  | 0 ÷ 85 °C, IP32                                                 |
| Gas exhaust sensor CF                                                              | 20 ÷ 350 °C, IP32                                               |
| Min. cross-sectional area of sensor cables                                         |                                                                 |
|                                                                                    |                                                                 |

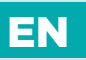

### DISPOSAL OF OLD ELECTRICAL & ELECTRONIC EQUIPMENT

Discarding old electrical and electronic equipment (valid for EU member states and other European countries with organized separate waste collection).

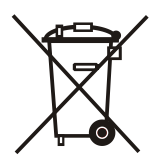

This symbol on the product or packaging means the product cannot be treated as a household waste and it has to be disposed of separately via designated collection facilities for old electrical and electronic equipment (OEEO). The correct disposal and separate collection of your old appliance will help prevent potential negative consequences for the environment and human health. It is a precondition for reuse and recycling of used electrical and electronic equipment. For more detailed information about disposal of your old appliance, please contact you city office, waste disposal service or the shop where you purchased the product.

### WITTERUNGSGEFÜHRTE HEIZUNGSREGLER WDC10B, WDC10 UND WDC20

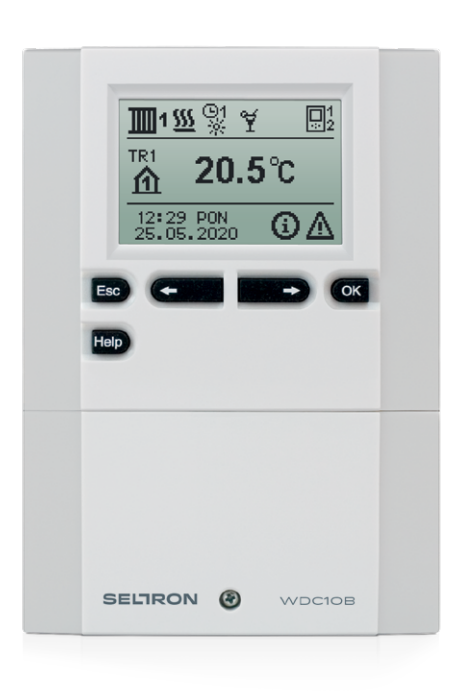

#### EINLEITUNG

Witterungsgeführte WDC-Regler dienen der Regulierung des Direkt- und/oder Mischerheizkreises oder zweier Mischerheizkreise und der Brauchwassererwärmung mittels Kessel, Sonnenkollektoren und anderer Energiequellen.

DE

DE

# INHALTSVERZEICHNIS

| Einleitung |
|------------|
|------------|

#### BEDIENUNGSANLEITUNG

| Beschreibung des Reglers                        |     |
|-------------------------------------------------|-----|
| Reglereinstellung bei der Erstinbetriebnahme    |     |
| Graphisches LCD-Display                         |     |
| Beschreibung der angezeigten Symbole am Display | 107 |
| Bildschirm für Hilfe, Meldungen und Warnungen   | 112 |
| Einstieg und Navigation im Menü                 | 113 |
| Menüstruktur und -Beschreibung                  | 114 |
| Temperatureinstellung                           | 119 |
| Benutzerfunktionen                              |     |
| Betriebsartenwahl                               | 123 |
| Zeitprogrammeinstellungen                       | 125 |
| Grundeinstellungen                              | 127 |
| Daten kontrolle                                 | 129 |
|                                                 |     |

#### WARTUNGSANLEITUNGEN

| Reglerparameter                                    |     |
|----------------------------------------------------|-----|
| Benutzerparameter                                  | 131 |
| Wartungsparameter                                  | 138 |
| Parameter für Estrichtrocknung                     |     |
| Werkseinstellungen                                 | 171 |
| Grundlegende Beschreibungen des Steuerungsbetriebs | 172 |
| Mischerheizkreis                                   |     |
| Direktheizkreis                                    |     |
| Heizkurve                                          | 175 |
| Flüssigbrennstoffkessel                            | 177 |
| Wärmepumpe                                         |     |
| Kesselbeimischpumpe (Bypass-Pumpe)                 | 179 |
| Brauchwasser                                       |     |
| Brauchwasserzirkulation                            |     |
| Ferneinschaltung der Heizung                       |     |
| Funktion der Heizsysteme bei zwei Wärmequellen     |     |
| Funktion des Umschaltventils bei zwei Wärmequellen |     |
| Differenzregler                                    |     |
| Einstellung der Mindestdrehzahl der Pumpe R6       |     |
| Impuls-Modus der Kollektorpumpe                    |     |
| Steuerung der Quelle mit dem Analogausgang Y2      |     |
| Betriebsart bei Fühlerdefekt                       |     |
| Temperaturfühlerbezeichnung und -Beschreibung      |     |
| Fühlersimulation                                   |     |
|                                                    |     |

## INHALTSVERZEICHNIS

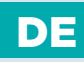

### MONTAGEANLEITUNG

| Montage des Reglers                                                | 190 |
|--------------------------------------------------------------------|-----|
| Elektrischer Anschluss des Reglers                                 | 191 |
| Kabel und Fühleranschluss                                          | 192 |
| Anschluss der Temperaturfühler                                     | 193 |
| Brauchwassererwärmer                                               |     |
| Raumeinheit RCD                                                    | 195 |
| Systemerweiterung auf mehrere Heizkreise                           |     |
| Verbinden des Reglers mit PC - SELCONTROL                          |     |
| Verbindung des WDC Reglers mit Internet Cloud Service SeltronHome  |     |
| Installation und Anschluss des VT Sicherheitsthermostats           |     |
| Reglerdefekt und -Service                                          |     |
| Technische Daten                                                   |     |
| Entsorgung von gebrauchten elektrischen und elektronischen Geräten |     |
| Hydraulikschemas                                                   |     |
|                                                                    |     |

## DE BESCHREIBUNG DES REGLERS

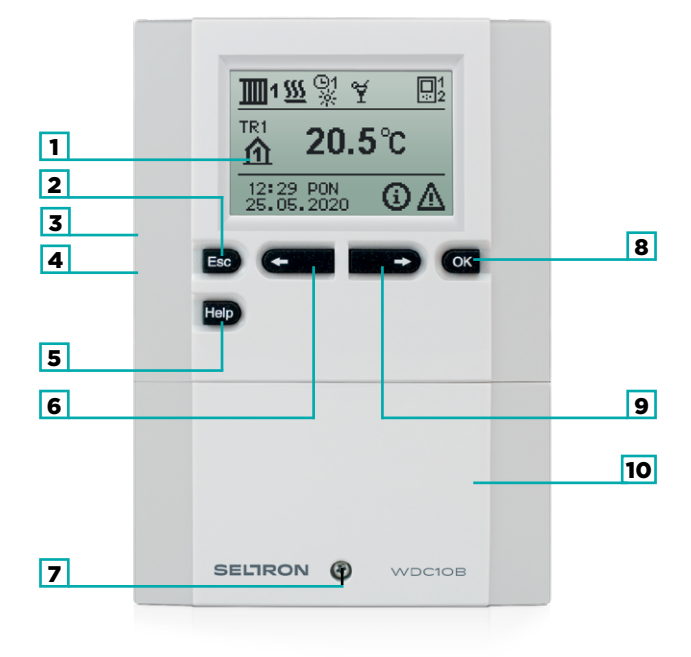

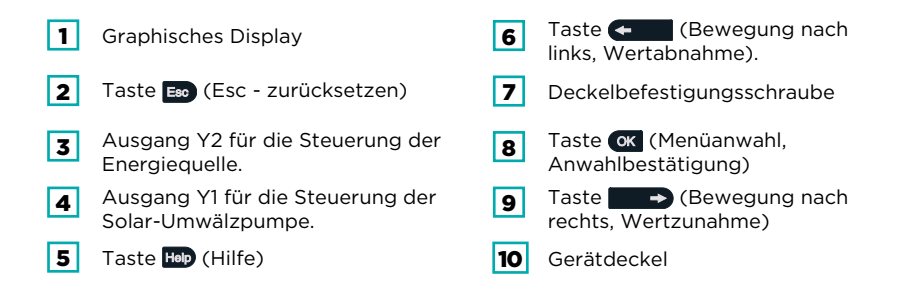

### REGLEREINSTELLUNG BEI DER ERSTINBETRIEBNAHME

Die WDC-Heizungsregler sind mit einer innovativen Lösung, die eine Ersteinstellung des Reglers in nur drei oder vier Schritten ermöglicht, ausgestattet.

Beim ersten Anschließen des Reglers ans Netz wird, nach der Anzeige der Programmversion und des Logos, auf dem Display der erste Schritt zur Einstellung des Reglers angezeigt.

#### 1. SCHRITT - SPRACHENAUSWAHL

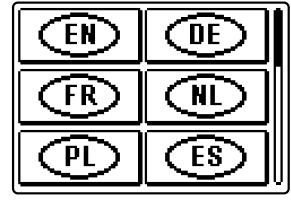

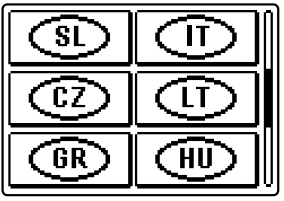

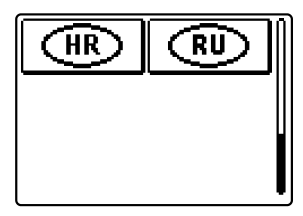

DE

Die gewünschte Sprache wählt man mit den Tasten ← und → aus. Die ausgewählte Sprache wird mit der Taste 🐼 bestätigt.

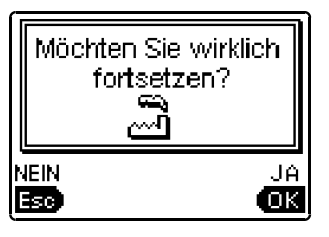

Der Regler verlangt eine Bestätigung der Richtigkeit der Sprachenauswahl mit der Taste om Haben Sie versehentlich die falsche Sprache ausgewählt, kehren Sie mit der Taste Eso zur Sprachenauswahl zurück.

Falls Sie die gewünschte Sprache am ersten Display nicht finden können, blättern Sie mit Hilfe der Taste **1999 -** zum nächsten Display.

### 2. SCHRITT - AUSWAHL DES HYDRAULIKSCHEMAS

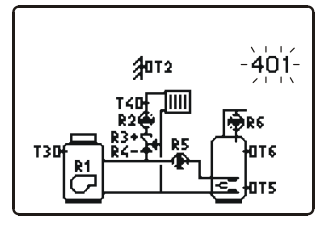

Wählen Sie das Hydraulikschema des Reglerbetriebs aus. Zwischen den Schemas bewegt man sich mit den Tasten ( und ). Das ausgewählte Schema bestätigt man mit der Taste (K.

> Alle Schemas mit Mischerheizkreis stehen für Radiator- und Flächenheizung zur Verfügung.

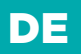

### REGLEREINSTELLUNG BEI DER ERSTINBETRIEBNAHME

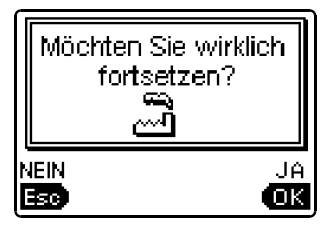

Der Regler verlangt eine Bestätigung der Richtigkeit des ausgewählten Schemas mit der Taste **OK**. Haben Sie versehentlich das falsche Schema ausgewählt, kehren Sie mit der Taste **Eno** zur Schema-Auswahl zurück.

Das ausgewählte Hydraulikschema kann später mit dem Wartungsparameter S1.1 verändert werden.

#### 3. SCHRITT - EINSTELLUNG DER HEIZKURVENSTEILHEIT FÜR DEN ERSTEN KREIS

逦崖 1.2

Stellen Sie die Heizkurvensteilheit für die Raumheizung für den ersten Heizkreis ein. Der Wert wird mit den Tasten ( ), ), ), verändert. Den eingestellten Wert bestätigt man mit der Taste (K).

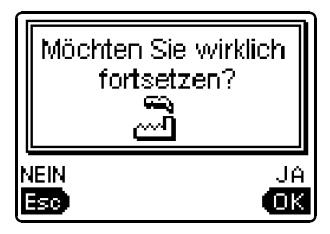

Der Regler verlangt eine Bestätigung der Heizkurveneinstellung mit der Taste ok. Haben Sie versehentlich den falschen Heizkurvenwert eingestellt, kehren Sie mit der Taste Eso zur erneuten Einstellung zurück.

Die eingestellte Heizkurvensteilheit kann später mit dem Parameter P2.1 verändert werden. Die Bedeutung der Heizkurvensteigung wird im Kapitel "Heizkurve" beschrieben.

### REGLEREINSTELLUNG BEI DER ERSTINBETRIEBNAHME

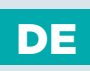

#### 4. SCHRITT - EINSTELLUNG DER HEIZKURVENSTEILHEIT FÜR DEN ZWEITEN KREIS<sup>1</sup>

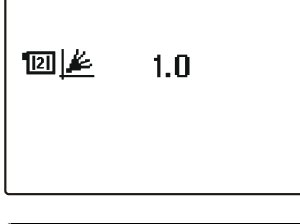

Stellen Sie die Heizkurvensteilheit für die Raumheizung für den ersten Heizkreis ein. Der Wert wird mit den Tasten **()** und **()** verändert. Den eingestellten Wert bestätigt man mit der Taste **()**.

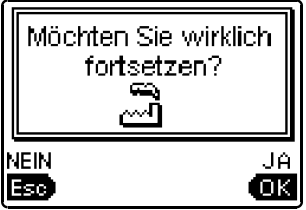

Der Regler verlangt eine Bestätigung der Heizkurveneinstellung mit der Taste OK. Haben Sie versehentlich den falschen Heizkurvenwert eingestellt, kehren Sie mit der Taste Eo zur erneuten Einstellung zurück.

Die eingestellte Heizkurvensteilheit kann später mit dem Parameter P3.1 verändert werden.

Der erste und der zweite Heizkreis sind auf den Hydraulikschemas mit einer Nummer gekennzeichnet.

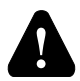

#### RESET

Stromversorgung des Reglers ausschalten. Die Taste Holp drücken und halten und die Stromversorgung einschalten.

Achtung! Der Regler wird zurückgesetzt und es bedarf einer erneuten Einstellung. Alle vorherigen Einstellungen werden beim Zurücksetzen des Reglers gelöscht.

<sup>1</sup> Bei Schemas mit einem Heizkreis gibt es diese Einstellung nicht.

# GRAPHISCHES LCD-DISPLAY

Alle wichtigen Daten sind auf dem LCD Display ersichtlich.

#### **BESCHREIBUNG UND AUSSEHEN DER HAUPTANZEIGE**

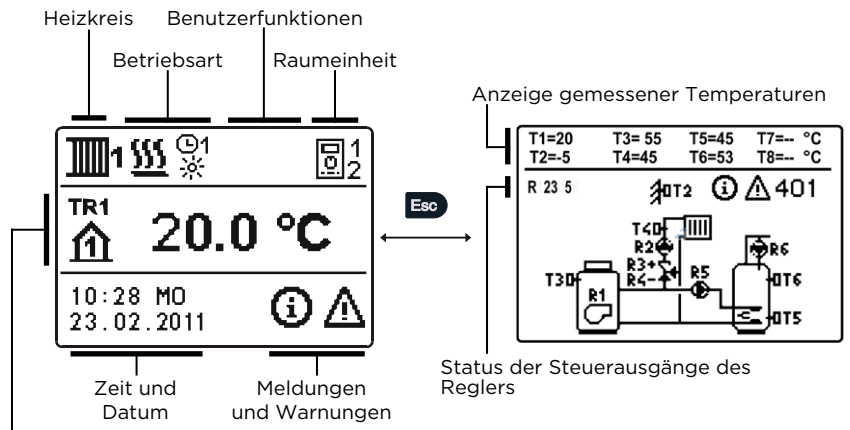

Anzeige der Temperaturen, Schutzfunktionen und anderer Angaben

#### ANZEIGE DER ANGABEN AUF DEM DISPLAY:

Die Betriebsart und Benutzerfunktionen werden getrennt für jeden Heizkreis, in dem oberen Drittel des Displays, angezeigt Für das Umschalten zwischen den Heizkreisen und dem Display mit der Anzeige des Hydraulikschemas verwendet man die Taste **Exp.** 

Um die Temperatur und andere Daten zu überprüfen, benutzt man die Tasten und Die Anzahl der Fühler und anderer Daten, die auf dem Display zu sehen sind, hängt vom ausgewählten Hydraulikschema und den Reglereinstellungen ab.

 Wenn die Taste Im für 2 Sekunden gedrückt bleibt, wird die Temperaturanzeige von einzeilig auf zweizeilig oder umgekehrt verändert.
Bei einer zweizeiligen Temperaturanzeige ist in der ersten Zeile die gemessene Temperatur, und in der zweiten die gewünschte oder die errechnete Temperatur, angegeben.

### BESCHREIBUNG DER ANGEZEIGTEN SYMBOLE AM DISPLAY

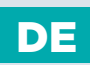

#### SYMBOLE DER HEIZKREISE

| Symbol   | Beschreibung                             |  |
|----------|------------------------------------------|--|
| <b>1</b> | Erster - Mischerheizkreis.               |  |
| <b>1</b> | Zweiter - Direkt- oder Mischerheizkreis. |  |
| -5       | Brauchwassererwärmung.                   |  |

#### SYMBOLE ZUR DARSTELLUNG DER BETRIEBSART

| Symbol    | Beschreibung                                                    |
|-----------|-----------------------------------------------------------------|
| <u> </u>  | Raumheizung.                                                    |
| *         | Raumkühlung.                                                    |
| ©2<br>※   | Betrieb nach Zeitprogramm - Tagesintervall. *                   |
| ©2<br>《   | Betrieb nach Zeitprogramm - Nachtintervall. *                   |
| io:       | Betrieb nach Soll-Tagestemperatur.                              |
| C         | Betrieb nach Soll-Nachttemperatur.                              |
| 192<br>ON | Brauchwassererwärmung nach Zeitprogramm - Einschaltintervall. * |
| ©2<br>OFF | Brauchwassererwärmung nach Zeitprogramm - Ausschaltintervall. * |
| ወ         | Abschaltung.                                                    |
| ON        | Dauerbetrieb der Brauchwassererwärmung.                         |
|           | Manueller Betrieb                                               |
| 補         | Messung von Emissionen                                          |

\* Nummer zeigt an, ob es sich um das erste oder das zweite Zeitprogramm handelt.

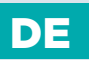

### BESCHREIBUNG DER ANGEZEIGTEN SYMBOLE AM DISPLAY

#### SYMBOLE DER BENUTZERFUNKTIONEN

| Symbol                    | Beschreibung                                                                    |
|---------------------------|---------------------------------------------------------------------------------|
| ¥                         | »PARTY«-Modus ist eingeschaltet.                                                |
| €00€                      | »ECO«-Modus ist eingeschaltet.                                                  |
| ŵ                         | Urlaubsmodus ist eingeschaltet.                                                 |
| 1×                        | Einmalige Brauchwassererwärmung ist eingeschaltet.                              |
| LEG                       | Legionellenschutzfunktion ist aktiviert.                                        |
| ×                         | Abschaltung des Flüssigbrennstoffkessels.                                       |
| a<br>k<br>k               | Inbetriebnahme des Festbrennstoffkessels.                                       |
| <del>نب</del> ر           | Automatisches Umschalten auf den Sommer-Modus.                                  |
| \$ <sup>4</sup> 01/<br>25 | Estrichtrocknung ist eingeschaltet. 01/ - Trocknungstag<br>25 - Trocknungsdauer |
| • <b>#</b>                | Betrieb mit konstanter Vorlauftemperatur ist eingeschaltet.                     |
| ሮ                         | Ferneinschaltung.                                                               |
| ≙ <b>*</b>                | Boost-Heizung ist eingeschaltet.                                                |

# SYMBOLE ZUR DARSTELLUNG DER TEMPERATUREN UND ANDERER DATEN

| Symbol | Beschreibung                                                        |
|--------|---------------------------------------------------------------------|
| 4      | Ist-Temperatur.                                                     |
| ₿±     | Ausgerechnete Temperatur oder Soll-Temperatur.                      |
| ۵      | Raumtemperatur.*                                                    |
| ≙      | Außentemperatur.                                                    |
| æ      | Temperatur des Flüssigbrennstoffkessels.                            |
| ē      | Temperatur des Festbrennstoffkessels.                               |
| Ð      | Temperatur des Gaskessels.                                          |
| Q      | Temperatur der Wärmequelle, gewonnen über die Bus-Verbindung.       |
| -ā     | Temperatur des Kombikessels (Flüssigbrennstoff und Festbrennstoff). |
| +      | Temperatur der Wärmequelle - Fühler in der Rohrleitung.             |

\*Die Nummer neben dem Symbol oder im Symbol zeigt, ob es sich um den ersten oder den zweiten Heizkreis handelt.
### BESCHREIBUNG DER ANGEZEIGTEN SYMBOLE AM DISPLAY

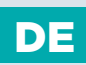

| Symbol                 | Beschreibung                                                                                                    |
|------------------------|----------------------------------------------------------------------------------------------------|
| +                      | Vorlauftemperatur.*                                                                                                    |
| +]]]]]]                | Rücklauftemperatur.*                                                                                                    |
| æ                      | Brauchwassertemperatur.                                                                                                    |
| 0                      | Wärmespeichertemperatur.                                                                                                    |
| *1                     | Solarkollektortemperatur.                                                                                                    |
| Ē                      | Estrichtemperatur. *                                                                                                    |
| ₫₊                     | Rücklauftemperatur in den Kessel.                                                                                                    |
| Ť                      | Rauchgastemperatur.                                                                                                    |
| <u></u>                | Temperatur des Raums, wo sich die Wärmepumpe befindet.                                                                                   |
| Ť.                     | Brauchwassertemperatur in der Zirkulationsleitung.                                                                                       |
| */*                    | Temperatur der Kollektoren - Differenzthermostatfunktion.                                                                                |
| ₿⁺                     | Temperatur des Festbrennstoffkessels -<br>Differenzthermostatfunktion.                                                                   |
| ⊡⁺                     | Temperatur des Speichers - Differenzthermostatfunktion.                                                                                  |
| -⊒+                    | Temperatur des Brauchwassererwärmers -<br>Differenzthermostatfunktion.                                                                   |
| ⊕⁺                     | Temperatur der Umwälzpumpe - Differenzthermostatfunktion.                                                                                |
| Q                      | Brenner.                                                                                                    |
| چ<br>ا                 | Brenner - zweite Stufe.                                                                                                    |
| ۲                      | Umwälzpumpe des Heizkreises (das Blinken signalisiert, dass die<br>Pumpe                                                                 |
| R12345678<br>R12345678 | Status der Steuerausgänge des Reglers - Relais sind eingeschaltet.<br>Status der Steuerausgänge des Reglers - Relais sind ausgeschaltet. |
| ¥                      | Schließen des Mischventils (das Blinken signalisiert, dass das Ventil geschlossen werden muss).                                          |
| ≱†                     | Öffnen des Mischventils (das Blinken signalisiert, dass das Ventil geöffnet werden muss).                                                |
| Ā                      | Schließen des Umschaltventils.                                                                                                    |

\*Die Nummer neben dem Symbol oder im Symbol zeigt, ob es sich um den ersten oder den zweiten Heizkreis handelt.

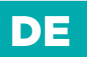

### BESCHREIBUNG DER ANGEZEIGTEN SYMBOLE AM DISPLAY

| Symbol                                 | Beschreibung                                                                                                    |
|----------------------------------------|----------------------------------------------------------------------------------------------------|
| ⊿+                                     | Öffnen des Umschaltventils.                                                                                                    |
| 5                                      | Die Umwälzpumpe für die Brauchwassererwärmung.                                                                                                    |
| 62                                     | Brauchwasser-Zirkulationspumpe.                                                                                                    |
| *1                                     | Sonnenkollektoren-Umwälzpumpe.                                                                                                    |
| đ                                      | Bypass-Kesselpumpe.                                                                                                    |
| ⊜≠                                     | Führende Kesselpumpe.                                                                                                    |
| ٢                                      | Wärmepumpe.                                                                                                    |
| 5                                      | Elektroheizkörper.                                                                                                    |
| <u>ک</u>                               | Elektroheizkörper für die Brauchwassererwärmung.                                                                                                    |
| C                                      | Betrieb des Ausgangs nach dem Zeitprogramm.                                                                                                    |
| T1, T2, T3, T8<br>TR1, TR2<br>TA<br>TQ | Temp., gemessen mit den Fühlern T1, T2, T3, T4, T5, T6, T7 oder T8.<br>Temp., gemessen mit dem Raumfühler oder der Raumeinheit.<br>Außentemperatur, gewonnen über die Bus-Verbindung.<br>Temperatur der Wärmequelle, gewonnen über die Bus-Verbindung. |
| Y1                                     | Analoger Ausgang Y1.                                                                                                    |
| Y2                                     | Analoger Ausgang Y2.                                                                                                    |

#### SYMBOLE DER SCHUTZFUNKTIONEN

| Symbol       | Beschreibung                                                                      |
|--------------|-----------------------------------------------------------------------------------|
| Ĩ,           | Schutz des Flüssigbrennstoffkessels vor Überhitzung.                              |
| ···          | Schutz des Festbrennstoffkessels vor Überhitzung.                                 |
| ٣Å           | Schutz der Sonnenkollektoren vor Überhitzung.                                     |
| " <b>`</b> D | Schutz des Speichers vor Überhitzung.                                             |
| ***<br>•     | Schutz des Brauchwassererwärmers vor Überhitzung.                                 |
| 0÷           | Schutz des Brauchwassererwärmers vor Überhitzung -<br>Kühlung in den Kessel.      |
| 1¢           | Schutz des Brauchwassererwärmers vor Überhitzung -<br>Kühlung in die Kollektoren. |

### BESCHREIBUNG DER ANGEZEIGTEN SYMBOLE AM DISPLAY

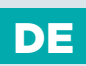

#### Symbol Beschreibung ¢¥ Raumfrostschutz. Frostschutz - Einschalten des Kessels auf Miminaltemp. SYMBOLE FÜR DIE DARSTELLUNG DER KOMMUNIKATION ZWISCHEN DEN ANGESCHLOSSENEN GERÄTEN Symbol Beschreibuna COM ÛĒ Geräte, die an die Kommunikationslinie COM angeschlossen sind. Raumeinheit ist angeschlossen. Die Nummer neben der Raumeinheit sagt, ob es sich um die erste oder die zweite Raumeinheit handelt. BUS Realerstatus in der Bus-Verbindung COM/BUS. Selbständiger Regler - nicht in der Bus-Verbindung. Erster Regler in der Bus-Verbindung. Zwischenregler in der Bus-Verbindung. Letzter Regler in der Bus-Verbindung. SYMBOLE FÜR WARNUNGEN UND MELDUNGEN Symbol Beschreibung Melduna Im Falle einer Überschreitung der Maximaltemperatur oder des Einschaltens der Schutzfunktion, teilt der Regler mit dem Blinken des Symbols am Display dies mit. Wenn die Maximaltemperatur nicht mehr überschritten ist oder sich die Schutzfunktion schon ausgeschaltet hat, zeigt das leuchtende Symbol den kürzlich ereigneten Vorfall an. Mit dem Drücken der Taste Hop wird der Bildschirm zur Kontrolle der Meldungen aufgerufen.

#### Warnhinweis

Im Falle eines Fühlerdefekts, Fehlers einer Bus-Verbindung oder einer Com-Verbindung meldet der Regler einen Fehler mit einem blinkenden Symbol am Display. Wenn der Fehler behoben bzw. nicht mehr vorhanden ist, weist das leuchtende Symbol auf den kürzlich ereigneten Fehler hin. Mit dem Drücken der Taste

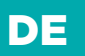

### BILDSCHIRM FÜR HILFE, MELDUNGEN UND WARNUNGEN

Mit dem Drücken der Taste Hop wird der Bildschirm für Hilfe, Meldungen und Warnungen aufgerufen. Ein neues Fenster wird geöffnet, in dem folgende Ikonen zur Verfügung stehen.

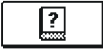

#### Kurzanleitung

Kurzanleitung für die Bedienung des Reglers.

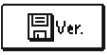

#### Reglerversion

Anzeige des Typs und des Gerätesoftwarestands des Reglers.

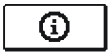

#### Meldungen

Die Liste der Überschreitungen der Maximaltemp. und die Liste der Aktivierungen der Schutzfunktionen. Mit dem Drücken der Taste und bewegt man sich in der Liste mit den Meldungen hin und her. Mit der Taste werlässt man die Liste.

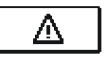

#### Warnungen

Fehlerliste für Fühler und andere Baugruppen.

Mit dem Drücken der Taste < und 🕒 bewegt man sich in der Liste mit den Warnungen hin und her. Mit der Taste 🔤 verlässt man die Liste.

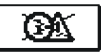

#### Löschen der Warnungen

Mit dem Drücken der Taste werden die Fühler, die nicht angeschlossen sind, gelöscht.

Achtung: Fühler, die für den Betrieb des Reglers notwendig sind, können nicht gelöscht werden.

### EINSTIEG UND NAVIGATION IM MENÜ

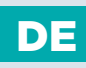

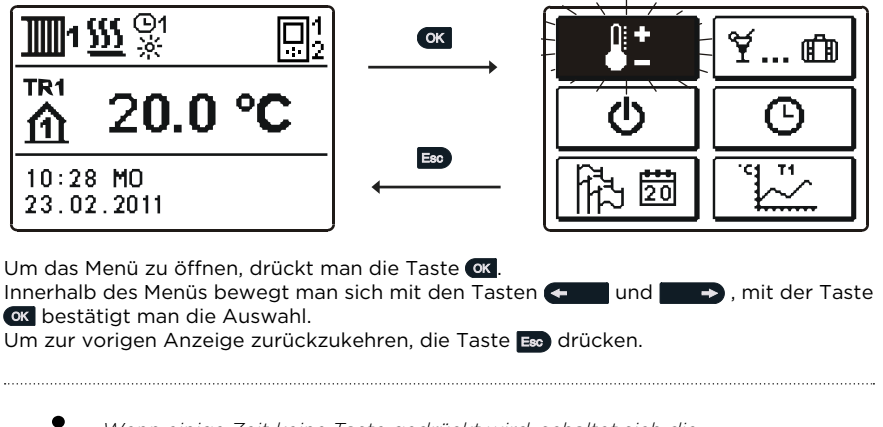

Wenn einige Zeit keine Taste gedrückt wird, schaltet sich die Displaybeleuchtung aus bzw. wird gemäß der Einstellung verringert.

Bedienungsanleitung 🌋

7

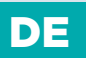

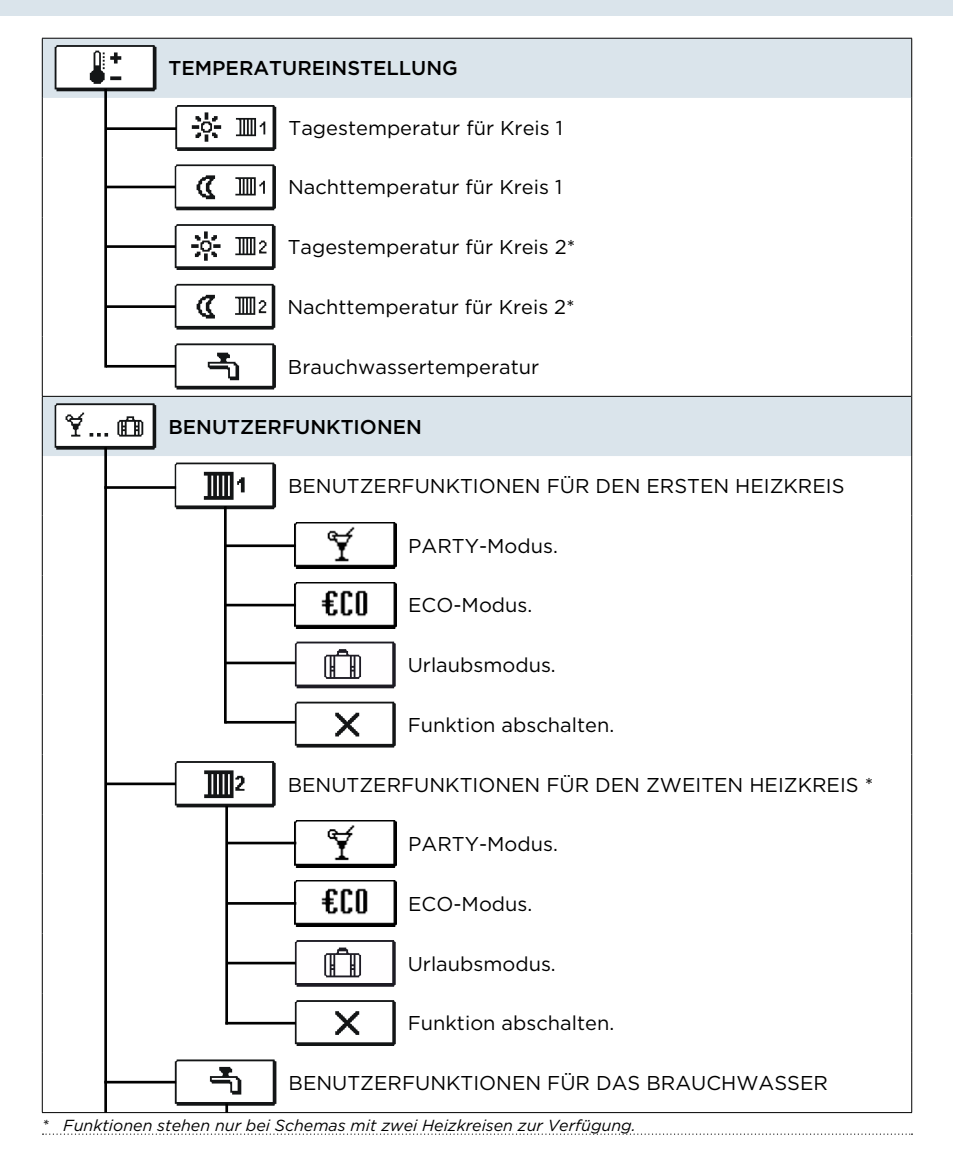

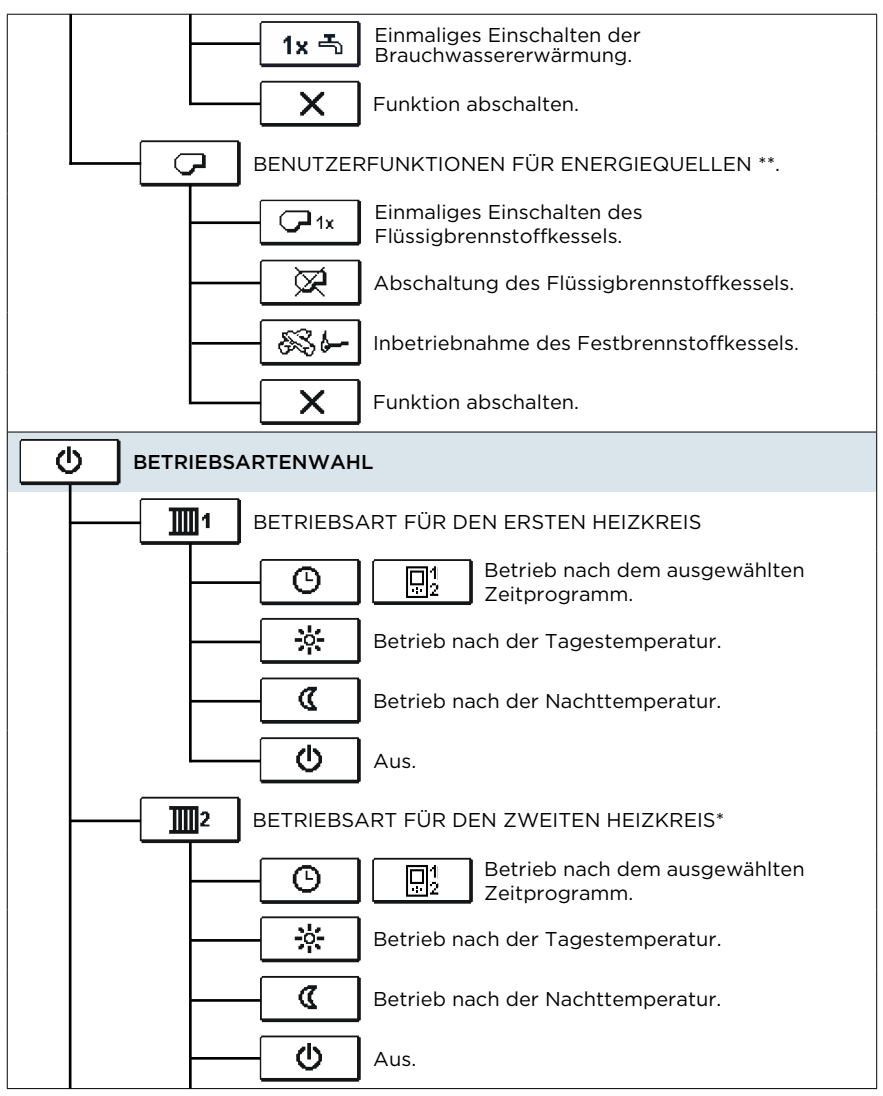

\* Funktionen stehen nur bei Schemas mit zwei Heizkreisen zur Verfügung.
\*\* Funktionen stehen nur bei Schemas mit Flüssig- und Festbrennstoffkessel zur Verfügung.

DF

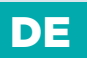

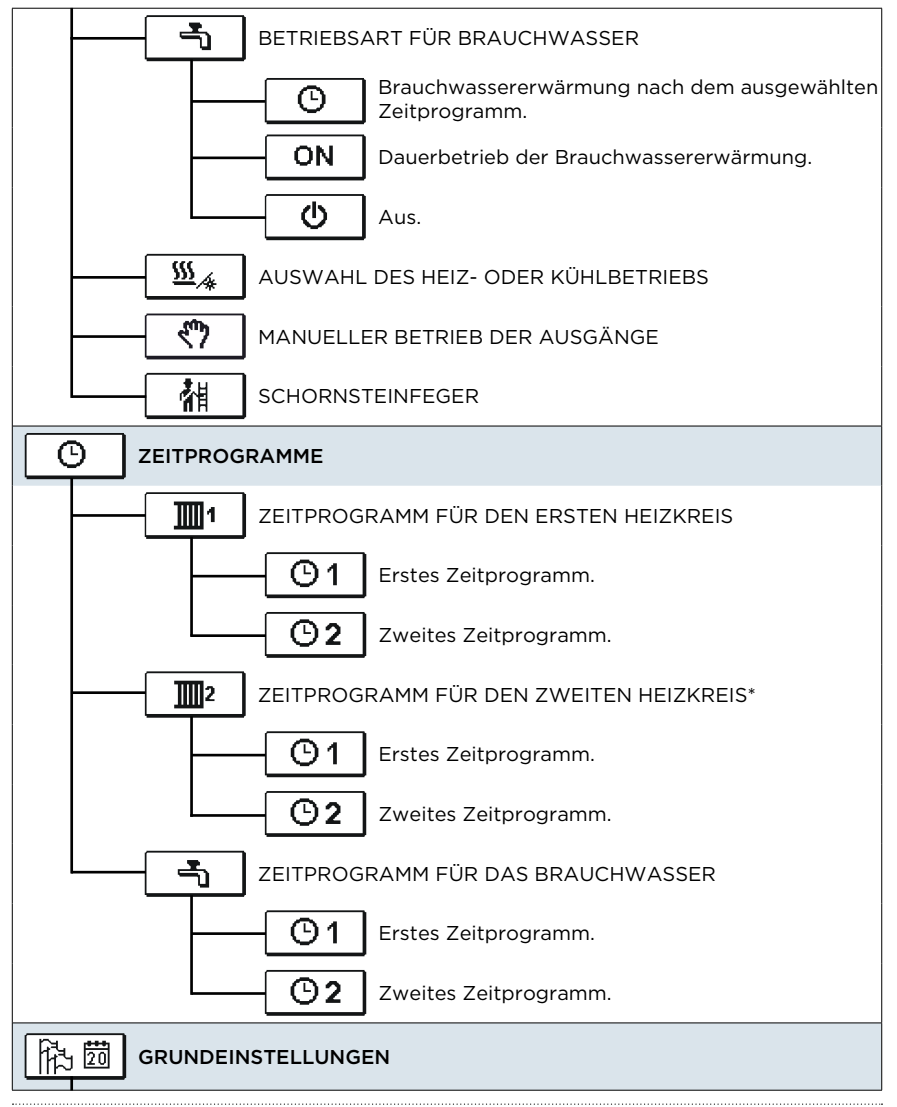

\* Funktionen stehen nur bei Schemas mit zwei Heizkreisen zur Verfügung.

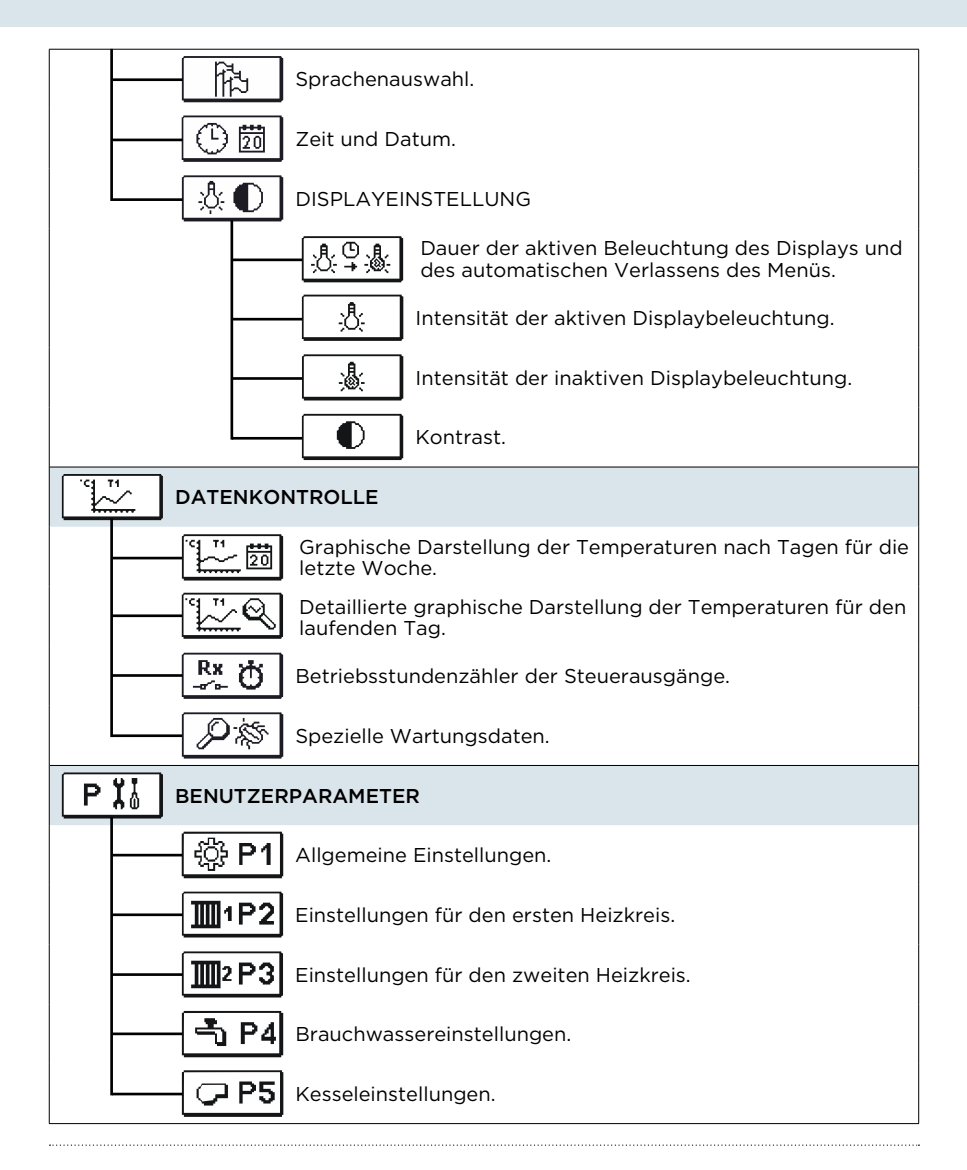

DF

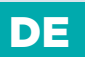

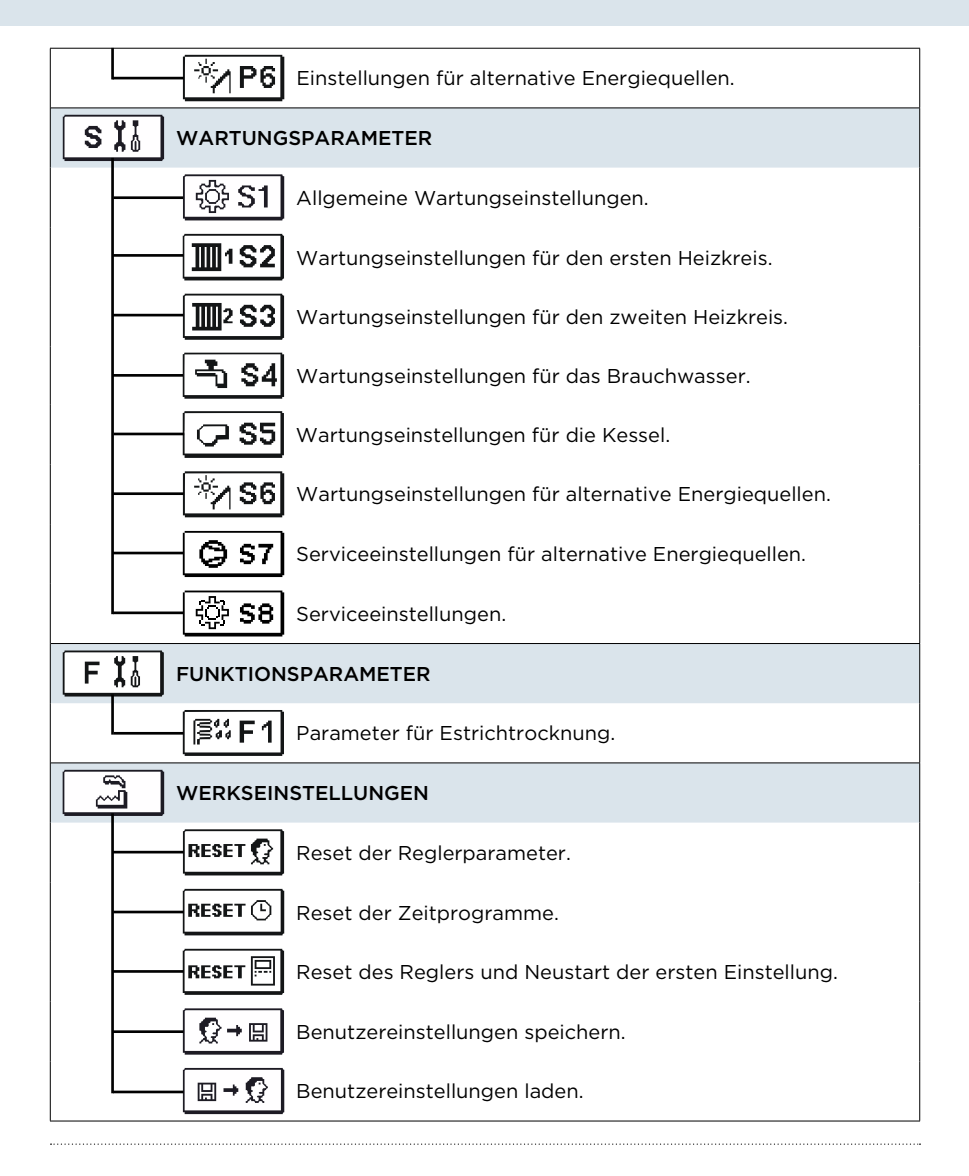

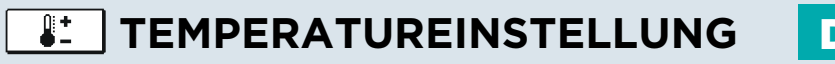

Im Menü sind nur die Temperaturen angezeigt, bei denen man beim ausgewähltem Hydraulikschema die Soll-Temperatur einstellen kann.

Mit den Tasten ( , ) und ( wählt man den Heizkreis, dessen Temperaturen eingestellt werden sollen, aus. Eine neue Temperaturanzeige erscheint. Mit der Taste ( , ) on ( wählt man die Soll-Temperatur aus. Die Anzeige zur Einstellung der Soll-Temperatur erscheint:

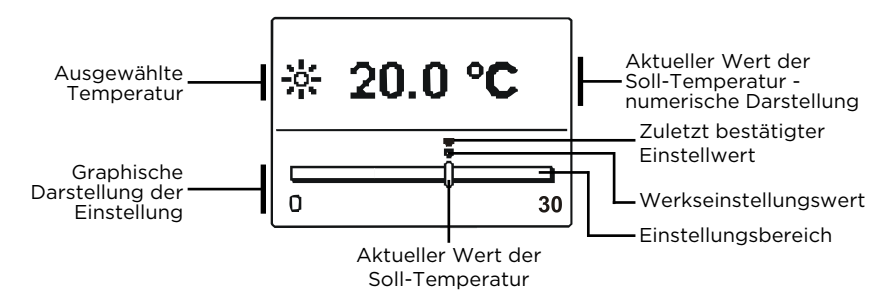

Mit den Tasten 🗲 und 💽 🔶 wird die Soll-Temperatur eingestellt und mit der Taste 🐼 wird sie bestätigt. Die Einstellung verlässt man mit dem Drücken der Taste 📷.

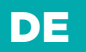

## 🗑 🛍 BENUTZERFUNKTIONEN

Die Benutzerfunktionen ermöglichen einen zusätzlichen Komfort und Funktionalität beim Gebrauch des Reglers. Im Menü stehen Ihnen folgende Benutzerfunktionen zur Verfügung:

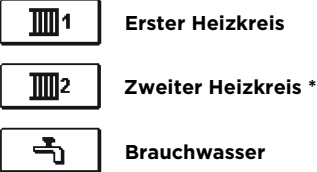

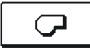

Energiequellen \*\*

\* Einstellung steht nur bei Schemas mit zwei Heizkreisen zur Verfügung.

\*\* Einstellung steht nur bei Schemas mit Kesselsystemen für Flüssig- oder Festbrennstoff.

#### BENUTZERFUNKTIONEN FÜR DEN ERSTEN UND ZWEITEN **HEIZKREIS:**

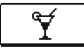

PARTY-Modus

Die PARTY-Funktion ermöglicht das Einschalten des Betriebs gemäß der Soll-Komforttemperatur. Mit den Tasten 🖛 und 🗾 🍝 wählt man die Party-Funktion aus und mit der Taste 🚾 schaltet man sie ein. Für das Einstellen der Uhr für den Ablauf der Funktion und der Soll-Temperatur wählt man erneut die Ikone 🝸 aus.

Jetzt wählt man mit den Tasten 🖛 und 💶 🔿 die Einstellung aus, die verändert werden soll, und drückt auf die Taste 🚾. Der Wert fängt an zu blinken. Mit den Tasten und wird der Wert verändert und mit der Taste 🛚 bestätigt.

Die Einstellung verlässt man mit dem Drücken der Taste 🔜.

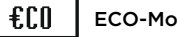

ECO-Modus

Die ECO-Funktion ermöglicht das Einschalten des Betriebs gemäß der Soll-Spartemperatur. Mit den Tasten < und 📰 🏎 wählt man die Eco-Funktion aus und mit der Taste ox schaltet man sie ein. Für das Einstellen der Uhr des Ablaufs der Funktion und Temperatur wählt man erneut die Ikone 💷 aus.

Jetzt wählt man mit den Tasten 🖛 und 💽 🔸 die Einstellung aus, die verändert werden soll, und drückt auf die Taste or. Der Wert fängt an zu blinken. Mit den Tasten und wird der Wert verändert und mit der Taste webstätigt.

Die Einstellung verlässt man mit dem Drücken der Taste 🔤.

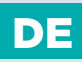

### URLAUBSMODUS

Die **URLAUB**-Funktion schaltet die Regulierung des Heizkreises gemäß der gewünschten Spartemperatur bis zum festgelegten Datum ein. Mit den Tasten ( wählt man die Urlaub-Funktion aus und mit der Taste ( schaltet man sie ein. Für das Einstellen des Ablaufdatums der Funktion und Temperatur wählt man erneut die Ikone mas.

Jetzt wählt man mit den Tasten < und De Einstellung aus, die verändert werden soll, und drückt auf die Taste K. Der Wert fängt an zu blinken. Mit den Tasten < und De wird der Wert verändert und mit der Taste K bestätigt. Die Einstellung verlässt man mit dem Drücken der Taste Exp.

### BENUTZERFUNKTIONEN FÜR BRAUCHWASSER:

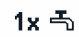

n în

#### EINMALIGES EINSCHALTEN DER BRAUCHWASSERERWÄRMUNG

Die Funktion aktiviert die unverzügliche Brauchwassererwärmung auf die Soll-Temperatur. Wenn die Soll-Temperatur des Brauchwassers erreicht ist, schaltet sich die Funktion automatisch aus. Mit den Tasten ( ) wählt man die Funktion einmaliges Einschalten der Brauchwassererwärmung aus und aktiviert sie mit der Taste ( ). Die Einstellung verlässt man mit dem Drücken der Taste [ ].

#### BENUTZERFUNKTIONEN FÜR ENERGIEQUELLEN:

### **7**1x

#### EINMALIGES EINSCHALTEN DES FLÜSSIGBRENNSTOFFKESSELS

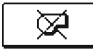

#### ABSCHALTEN DES FLÜSSIGBRENNSTOFFKESSELS

Diese Funktion wird dann verwendet, wenn man die Heizung mittels Flüssigbrennstoffkessel ausschalten möchte und nur mit dem Festbrennstoffkessel heizen will. Die Funktion hat keine automatische Unterbrechung und muss daher manuell ausgeschaltet werden. Mit den Tasten 🕶 und 🐋 wählt man die Funktion Abschalten des Flüssigbrennstoffkessels aus und schaltet sie mit der Taste ok ein oder aus. Die Einstellung verlässt man mit dem Drücken der Taste 📷.

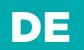

### **Y...** BENUTZERFUNKTIONEN

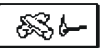

#### INBETRIEBNAHME DES FESTBRENNSTOFFKESSELS

Diese Funktion schaltet den Flüssigbrennstoffkessel aus und kann dann verwendet werden, wenn der Festbrennstoffkessel eingeheizt werden soll. Wenn der Festbrennstoffkessel die erforderliche Heiztemperatur in einem bestimmten Zeitraum nicht erreicht, schaltet sich erneut der Flüssigbrennstoffkessel ein. Mit den Tasten 🖛 und 🚺 Im wählt man die Funktion Inbetriebnahme des Festbrennstoffkessels aus und aktiviert sie mit der Taste 🕵. Die Einstellung verlässt man mit dem Drücken der Taste 📭.

Alle Benutzerfunktionen können jederzeit unterbrochen werden, indem die Ikone 🗙 ausgewählt wird.

#### BETRIEBSARTENWAHL டு

Im Menü wählt man die gewünschte Reglerbetriebsart separat für jeden Heizkreis und die Brauchwassererwärmung aus. Im Menü kann die Betriebsart für folgendes ausgewählt werden:

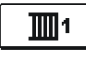

ERSTER HEIZKREIS

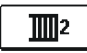

ZWEITER HEIZKREIS \*

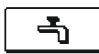

BRAUCHWASSER

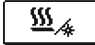

UMSCHALTUNG ZWISCHEN HEIZUNG UND KÜHLUNG

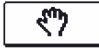

MANUELLER BETRIEB DER AUSGÄNGE

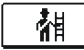

SCHORNSTEINFEGER

#### BETRIEBSART FÜR DEN ERSTEN UND ZWEITEN HEIZKREIS:

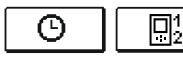

#### Betrieb nach ausgewähltem Zeitprogramm

Betrieb läuft nach dem ausgewählten Zeitprogramm ab. Wenn die Raumeinheit angeschlossen ist, wird die Ikone 🔳 (Die Nummer sagt, welche Raumeinheit eine Wirkung auf den Kreis hat) angezeigt. Wenn der Regler ohne Raumeinheit arbeitet, wird nur die Ikone 💿 angezeigt.

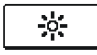

#### **Betrieb nach Tagestemperatur**

Der Regler arbeitet nach Soll-Tagestemperatur.

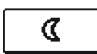

#### Betrieb nach Nachttemperatur

Der Regler arbeitet nach Soll-Nachttemperatur.

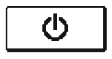

#### Aus

Der Regler ist ausgeschaltet, der Frostschutz bleibt aber aktiv, wenn der Heizbetrieb bzw. der Überhitzungsschutz (30 °C) ausgewählt ist, wenn der Kühlbetrieb ausgewählt ist.

### BETRIEBSART FÜR DAS BRAUCHWASSER:

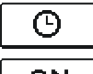

Brauchwassererwärmung nach ausgewähltem Zeitprogramm Das Brauchwasser wird nach dem ausgewählten Zeitprogramm erwärmt.

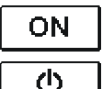

Dauerbetrieb der Brauchwassererwärmung Die Brauchwassererwärmung arbeitet ununterbrochen.

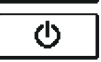

Aus Das Brauchwasser wird nicht erwärmt.

\* Das Menü steht nur bei Schemas mit zwei Heizkreisen zur Verfügung.

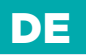

#### MANUELLER BETRIEB:

ወ

Diese Betriebsart wird zur Prüfung des Heizsystems oder im Falle eines Defekts verwendet. Jeder Steuerausgang kann manuell eingeschaltet, ausgeschaltet oder auf Automatikbetrieb eingestellt werden.

| R1 = <b>AUTO</b> | T1= 22.4 °C |
|------------------|-------------|
| R2 = AUTO        | T2= 18.4 °C |
| R3 = <b>AUTO</b> | T3= 20.8 °C |
| R4 = AUTO        | T4= 25.4 °C |
| R5 = <b>AUTO</b> | T5= 55.5 °C |
| R6 = <b>AUTO</b> | T6= 50.5 °C |
| R7 = <b>AUTO</b> | T7= ERR=    |
| R8 = <b>AUTO</b> | T8= ERR=    |

Zwischen den einzelnen Ausgängen R1 bis R8 \* bewegt man sich mit den Tasten ( und ). Der Ausgang, dessen Status verändert werden soll, wird mit Drücken der Taste ( ausgewählt, ON, OFF oder AUTO fängt zu blinken an. Jetzt kann der Status des Ausgangs mit den Tasten ( und ) verändert werden. Die Einstellung bestätigt man mit der Taste ( Die Einstellung verlässt man mit dem Drücken der Taste ).

### AUSWAHL DER HEIZUNGS- ODER DER KÜHL- BETRIEBS:

‱\_\_≰ | HEIZUNG

₩⁄⊴

KÜHLUNG

Die Regulierung der Kühlung läuft über ein Thermostat in Abhängigkeit von der Soll-Raumtemperatur und funktioniert mit einer konstanten Zufuhrtemperatur. Die Temperatur wird mit dem Parameter S2.12 und S3.12 eingestellt.

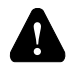

7

Damit die Kühlung läuft, muss unbedingt der Raumfühler oder die Raumeinheit angeschlossen und das System zur Kühlwasserzufuhr eingeschaltet sein.

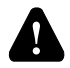

Bei der Umschaltung zwischen Heizung und Kühlung wird die gewünschte Tages- und Nachttemperatur verändert.

#### **MESSUNG VON EMISSIONEN:**

Diese Betriebsart ist für die Emissionsmessung bestimmt. Regler aktiviert Brenner und hält Kesseltemperatur zwischen 60 ° C und 70 ° C durch geeignete Ansteuerung von Lasten (Heizkreise, Brauchwasser) und in solcher Weise stellt Betrieb des Kessels ohne Brenner-Ausschaltungen. Die Funktion ist automatisch nach 20 Minuten ausgeschaltet, indem Sie das Symbol ein weiteres Mal Betätigen beenden Sie die Funktion früher.

\* Die Anzahl der Ausgänge hängt von dem Reglermodell ab.

### O ZEITPROGRAMME EINSTELLEN

DE

Für jeden Heizkreis stehen Ihnen zwei Zeitprogramme zur Verfügung.

#### ÄNDERUNGEN IM ZEITPROGRAMM

Mit den Tasten ( ), ) ond ow wählt man den gewünschten Heizkreis und anschließend das gewünschte Zeitprogramm aus. Eine neue Anzeige erscheint:

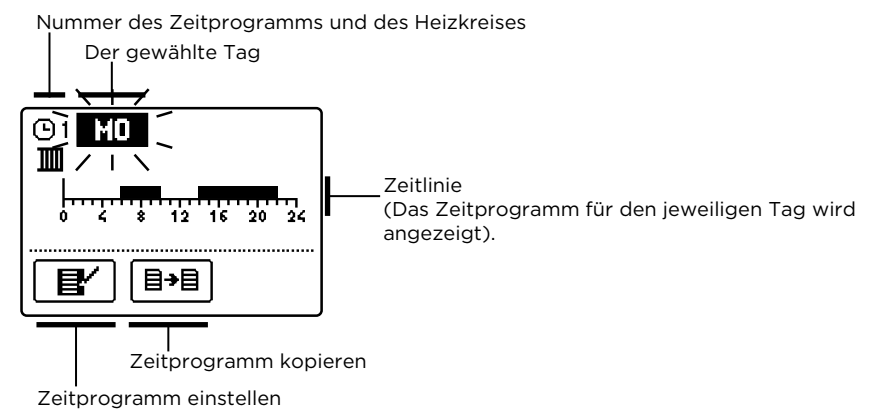

Mit den Tasten ( , ) und K wird der Tag, an dem die Veränderung im Zeitprogramm stattfinden soll, ausgewählt oder der Tag in andere Wochentage kopiert. Jetzt mit den Tasten ( , ) und K die Ikone für das Einstellen K oder die Ikone für das Kopieren k des Zeitprogramms auswählen.

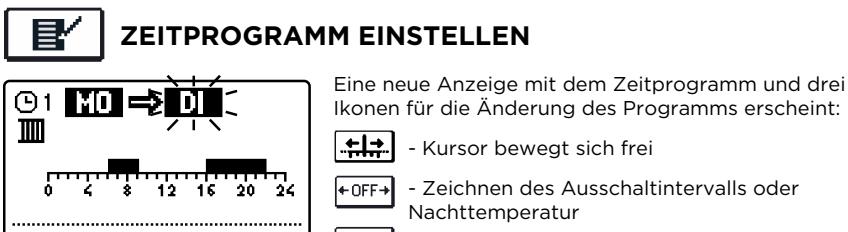

+ ON +

- Zeichnen des Einschaltintervalls oder Tagestemperatur

∎→∎

#### SELIRON | 125

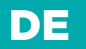

### © ZEITPROGRAMME EINSTELLEN

### ≣→目

#### ZEITPROGRAMM KOPIEREN

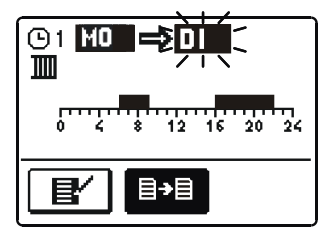

Eine neue Anzeige mit dem Zeitprogramm für den jeweiligen Tag wird geöffnet. In der oberen Displayhälfte befindet sich das Feld für die Wahl des Wochentages oder Gruppe der Tage, in die das Zeitprogramm kopiert werden soll. Den Wochentag oder die Gruppe der Tage wählt man mit den Tasten e und aus. Für das Kopieren wird die Taste Øg gedrückt. Das Kopieren verlässt man mit dem Drücken der Taste Ego.

#### WERKSEINSTELLUNGEN DER ZEITPROGRAMME

| Erstes Zeitprogramm für Raumheizung<br>und Brauchwassererwärmung (B) 1 | Tag   | Einschaltintervall             |
|------------------------------------------------------------------------|-------|--------------------------------|
|                                                                        | MO-FR | 05:00 - 07:30<br>13:30 - 22:00 |
|                                                                        | SA-SO | 07:00 - 22:00                  |

| Zweites Zeitprogramm für Raumheizung<br>und Brauchwassererwärmung (1):2 | Tag   | Einschaltintervall |
|-------------------------------------------------------------------------|-------|--------------------|
|                                                                         | MO-FR | 06:00 - 22:00      |
|                                                                         | SA-SO | 07:00 - 23:00      |

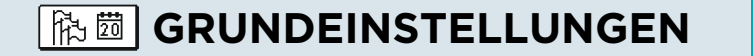

Das Menü dient zur Einstellung der Sprache, der Zeit, des Datums und des Displays.

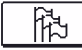

#### SPRACHENAUSWAHL

Die gewünschte Benutzersprache wählt man mit den Tasten < T aus und bestätigt sie mit der Taste ແ . Die Einstellung verlässt man mit dem Drücken der Taste 💷 .

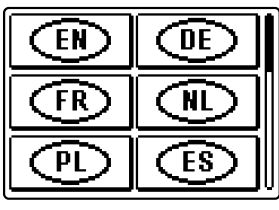

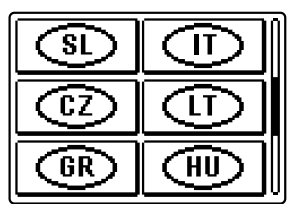

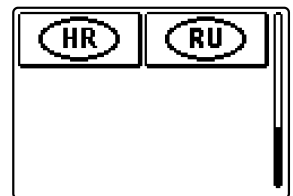

DE

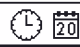

ZEIT UND DATUM

Die genaue Zeit und Datum werden wie folgt eingestellt:

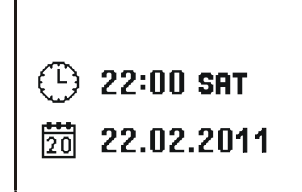

Zwischen den einzelnen Angaben bewegt man sich mit den Tasten ( und ) ( Mit der Taste ) wählt man die Angabe, die verändert werden soll, aus. Wenn die Angabe blinkt, verändert man sie mit den Tasten ( und ) ( ) und bestätigt sie mit dem Drücken der Taste ) ( ). Die Einstellung verlässt man mit dem Drücken der Taste ).

### $\Diamond \bullet$

### DISPLAYEINSTELLUNG

Es stehen folgende Einstellungen zur Verfügung:

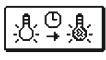

DAUER DER AKTIVEN BELEUCHTUNG DES DISPLAYS UND DES AUTOMATISCHEN VERLASSENS DES MENÜS

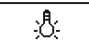

INTENSITÄT DER AKTIVEN DISPLAYBELEUCHTUNG

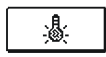

INTENSITÄT DER INAKTIVEN DISPLAYBELEUCHTUNG

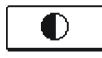

KONTRAST

Bedienungsanleitung 🏆

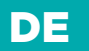

### 🚯 🛅 GRUNDEINSTELLUNGEN

Mit den Tasten 🗲 , 🚺 und 🕊 wird die gewünschte Einstellung ausgewählt und bestätigt. Eine neue Anzeige erscheint:

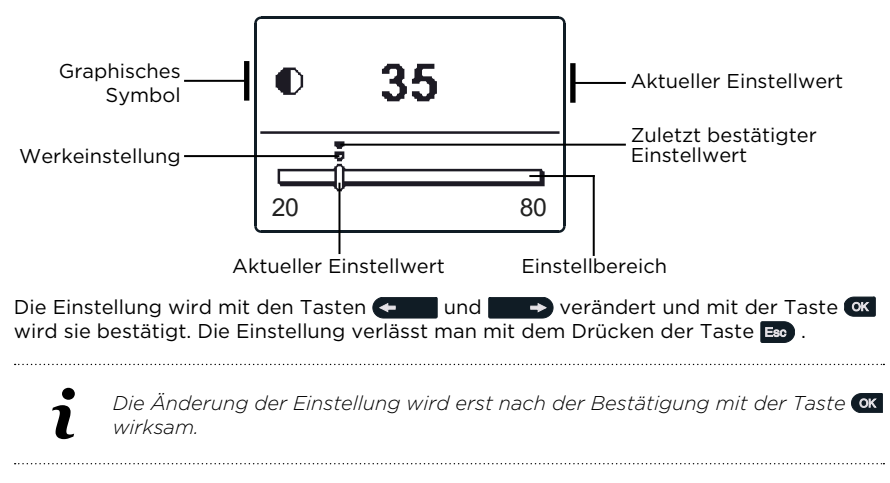

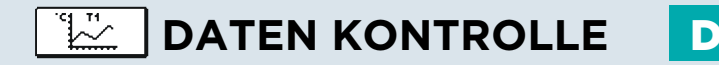

Im Menü befinden sich Ikonen, die Ihnen den Zugang zu folgenden Betriebsangaben des Reglers ermöglichen:

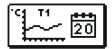

### GRAPHISCHE DARSTELLUNG DER TEMPERATUREN NACH TAGEN FÜR DIE LETZTE WOCHE

Die graphische Darstellung des Temperaturverlaufs nach Tagen, für jeden Fühler. Es werden die Temperaturen für die letzte Betriebswoche aufgezeichnet.

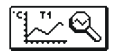

#### DETAILLIERTE GRAPHISCHE DARSTELLUNG DER TEMPERATUREN FÜR DEN LAUFENDEN TAG

Die detaillierte graphische Darstellung des Temperaturverlaufs für den laufenden Tag, für jeden Fühler. Die Häufigkeit der Temperaturaufzeichnung wird mit dem Parameter P1.7 eingestellt.

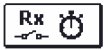

#### BETRIEBSSTUNDENZÄHLER DER STEUERAUSGÄNGE

Betriebsstundenzähler für den Betrieb der Reglersteuerausgänge.

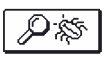

#### SPEZIELLE WARTUNGSDATEN

Sie dienen dem technischen Dienst zur Diagnostik.

i

Um sich die Fühler-Graphe anzusehen, bewegt man sich mit den Tasten und swischen den Fühlern. Mit der Taste Swind der Fühler, dessen Temperaturen in den vergangenen Perioden überprüft werden sollen, ausgewählt. Zwischen den Tagen bewegt man sich jetzt mit der Taste und swischen den Taste Swind der Tag, für den man die Temperaturen ansehen möchte, ausgewählt. Mit der Taste Skann die Reichweite der Temperaturanzeige auf dem Graph geändert werden. Die Graphische Übersicht verlässt man mit der Taste

# DE REGLERPARAMETER

Alle zusätzlichen Einstellungen und Anpassungen des Reglerbetriebs werden mit Hilfe der Parameter ausgeführt. Benutzer-, Wartungs- und Funktionsparameter befinden sich auf dem zweiten Menübildschirm.

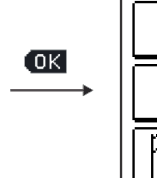

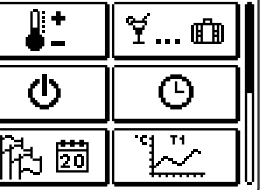

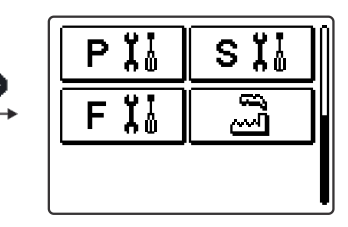

 Alle zusätzlichen Einstellungen und Anpassungen des Reglerbetriebs werden mit Hilfe der Parameter ausgeführt. Benutzer-, Wartungs- und Funktionsparameter befinden sich auf dem zweiten Menübildschirm.

## **PIJ** BENUTZERPARAMETER

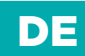

Die Benutzerparameter sind in die Gruppen P1 - allgemeine Einstellungen,

P2 - Einstellungen für den ersten Heizkreis, P3 - Einstellungen für den zweiten Heizkreis,
 P4 - Brauchwassereinstellungen, P5 - Kesseleinstellungen und P6 - Einstellungen für alternative Energiequellen, eingeteilt. Wenn im Menü die gewünschte Parametergruppe ausgewählt wird, erscheint eine neue Anzeige:

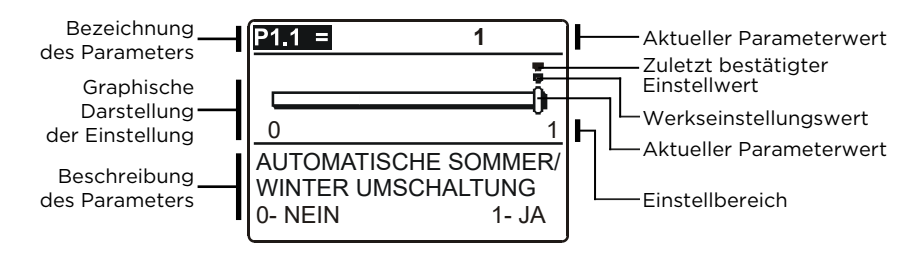

Die Einstellung wird mit dem Drücken der Taste or verändert.

Der Einstellwert fängt an zu blinken und kann mit den Tasten < und verändert werden. Die Einstellung bestätigt man mit der Taste ແ . Jetzt kann man sich mit den Tasten < und veränderen Parameter bewegen und das Verfahren wiederholen.

Die Parametereinstellungen verlässt man mit dem Drücken der Taste 📾 .

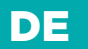

## **PII** BENUTZERPARAMETER

### P1 ALLGEMEINE EINSTELLUNGEN

| Para-<br>meter | Parameterbezeichnung                                                                   | Beschreibung des Parameters                                                                                                    | Einstellungs-<br>bereich                       | Übernom-<br>mener Wert |
|----------------|----------------------------------------------------------------------------------------|----------------------------------------------------------------------------------------------------|------------------------------------------------|------------------------|
| P1.1           | AUTOMATISCHE<br>SOMMER/WINTER<br>UMSCHALTUNG                                           | Der Regler schaltet Heizung<br>automatisch aus, wenn die<br>durchschnittliche Eintag-<br>estemperatur höher ist, als die<br>eingestellte Umschalttemperatur.  | O- NEIN<br>1- JA                               | 1                      |
| P1.2           | DURCH-<br>SCHNITTSAUS-<br>SENTEMPERATUR<br>FÜR AUT. SOM-<br>MER-/WINTER<br>UMSCHALTUNG | Einstellung bedeutet<br>durchschnittliche Ein-Tag-<br>es-außen-Temperatur, bei der die<br>Heizung automatisch abge-<br>schaltet wird.                         | 10 ÷ 30 °C                                     | 18                     |
| P1.3           | AUSSEN TEMPER-<br>ATUR FÜR EIN-<br>SCHALTEN DES<br>FROSTSCHUTZES                       | Einstellung des Außentem-<br>peraturwerts bei dem sich der<br>Frostschutz einschaltet und der<br>Kessel sich mindestens auf die<br>Minimaltemperatur erwärmt. | -30 ÷ 10 °C                                    | 2                      |
| P1.4           | GEWÜNSCHTE<br>RAUMTEM-<br>PERATUR BEI<br>HEIZUNGSAB-<br>SCHALTUNG                      | Anwahl der gewünschten<br>Raumtemperatur, wenn die<br>Heizung ausgeschaltet ist.                                                                              | 2 ÷ 12 °C                                      | 6                      |
| P1.5           | DARSTELL.<br>DER TEMPER-<br>ATURRUNDUNG                                                | Bestimmung der Darstellung<br>der Temperaturrundung der<br>gemessenen Temperatur.                                                                             | 0- 0.1 °C<br>1- 0.2 °C<br>2- 0.5 °C<br>3- 1 °C | 2                      |
| P1.6           | AUTOMATISCHER<br>ÜBERGANG DER<br>UHR AUF SOM-<br>MER-/WINTER-<br>ZEIT                  | Mit Hilfe des Kalenders, schaltet<br>der Regler automatisch auf die<br>Sommer- und Winterzeit um.                                                             | 0- NEIN<br>1- JA                               | 1                      |
| P1.7           | AUFZEICHNUNG-<br>SPERIODE DER<br>GEMESSENEN<br>TEMPERATUR                              | Mit der Einstellung wird der<br>Speicherzeitintervall der gemess-<br>enen Temperaturen bestimmt.                                                              | 1 ÷ 30 min                                     | 5                      |

## PI BENUTZERPARAMETER

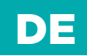

| Para-<br>meter | Parameterbezeichnung                                         | Beschreibung des Parameters                                                                                                    | Einstellungs-<br>bereich                                                                     | Übernom-<br>mener Wert |
|----------------|--------------------------------------------------------------|----------------------------------------------------------------------------------------------------|----------------------------------------------------------------------------------------------|------------------------|
| P1.8           | SIGNALTON                                                    | Mit der Einstellung wird fest-<br>gelegt, ob bei Tastendruck der<br>Signalton aktiviert wird oder<br>nicht.                                                                                                    | 0- NEIN<br>1- TASTATUR<br>2- FEHLER<br>3- TASTATUR<br>& FEHLER                               | 1                      |
| P1.9           | FORTGESCHRIT-<br>TENE DARSTEL-<br>LUNG DER TEM-<br>PERATUREN | Fortgeschrittene Darstellung<br>bedeutet, dass beim Durchblät-<br>tern der Temperaturwerte die<br>Ist- und Soll-Temperatur oder<br>die ausgerechnete Temperatur<br>angezeigt wird.                                                                                                    | 0- NEIN<br>1- JA                                                                             | 1                      |
| P1.10          | SCHUTZGRAD<br>DES FROST-<br>SCHUTZES                         | Mit der Einstellung stellen<br>wir den Schutzgrad des Frost-<br>schutzes ein, basierend auf einer<br>Einschätzung der möglichen<br>Anlagenerfrierung.<br>Stufe O wird gewählt, wenn es<br>keine Möglichkeit des Einfrierens<br>der Anlage gibt.<br>Stufe 1 wird gewählt, wenn eine<br>Möglichkeit des Einfrierens der<br>Anlage besteht. Wenn kein<br>Raumfühler angeschlossen ist,<br>werden bei ausgeschalteter Hei-<br>zung, Teile der Heizungsanlage<br>geschützt, die besonders anfällig<br>für Frost sind.<br>Tier 2 wird gewählt, wenn<br>eine Möglichkeit des Einfrierens<br>der Anlage besteht.<br>Bei ausgeschalteter Heizung<br>werden Teile der Heizungsanlage<br>geschützt, die besonders anfällig<br>für Frost sind.<br>Stufe 3 wird gewählt, wenn<br>es eine große Möglichkeit des<br>Einfrierens der Anlage gibt und<br>die Teile der Heizungsanlage<br>besonders dem Frost ausgesetzt<br>sind. | 0 - NICHT<br>GESCHÜTZT<br>1 - STUFE 1<br>2 - STUFE 2<br>3 - STUFE 3<br>(MAXIMALER<br>SCHUTZ) | 1                      |

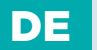

## **PII** BENUTZERPARAMETER

### 1P2 EINSTELLUNGEN FÜR DEN ERSTEN HEIZKREIS

| Para-<br>meter | Parameterbezeich-<br>nung                                 | Beschreibung des Parameters                                                                                                    | Einstellungs-<br>bereich | Übernommen-<br>er Wert                   |
|----------------|-----------------------------------------------------------|----------------------------------------------------------------------------------------------------|--------------------------|------------------------------------------|
| P2.1           | HEIZKURVEST-<br>EILHEIT                                   | Die Steilheit der Heizkurve bestimmt,<br>wie hoch an Hand der Außentemper-<br>atur die Temperatur der Heizkörper<br>sein soll. Siehe Kapitel Heizkurvest-<br>eilheit.                                             | 0,1 ÷ 2,6                | 0,5 -<br>Fußboden<br>1,0 -<br>Radiatoren |
| P2.2           | PARALLELVER-<br>SCHIEBUNG<br>DER HEIZ-<br>KURVE           | Einstellen der Parallelverschiebung<br>der Heizkurve beziehungsweise der<br>errechneten Vorlauftemperatur.<br>Das Einstellen dient der Aufhebung<br>der Differenz zwischen gewünschter<br>und Ist-Raumtemperatur. | -15 ÷ 15 °C              | 0                                        |
| P2.3           | DAUER DER<br>BOOST-<br>HEIZUNG                            | Die Zeiteinstellung für die gewün-<br>schte Dauer der Raumtempera-<br>turerhöhung beim Übergang vom<br>Nachttemperatur-Intervall auf das<br>Tagestemperatur-Intervall.                                            | 0 ÷ 200 min              | 0                                        |
| P2.4           | RAUMTEM-<br>PERATUR-<br>ERHÖHUNG<br>BEI BOOST-<br>HEIZUNG | Das Einstellen der Temperaturhöhe<br>für die höhere gewünschte Raumtem-<br>peratur beim Übergang vom<br>Nachttemperatur-Intervall auf<br>das Tagestemperatur-Intervall.                                           | 0 ÷ 8 °C                 | 3                                        |

## **PIL** BENUTZERPARAMETER

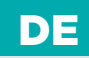

### **I**<sup>2</sup>P3 EINSTELLUNGEN FÜR DEN ZWEITEN HEIZKREIS

| Para-<br>meter | Parameterbezeich-<br>nung                                                                          | Beschreibung des Parameters                                                                                                    | Einstellungs-<br>bereich  | Übernommen-<br>er Wert                 |
|----------------|----------------------------------------------------------------------------------------------------|----------------------------------------------------------------------------------------------------|---------------------------|----------------------------------------|
| P3.1           | HEIZKURVEST-<br>EILHEIT                                                                            | Die Steilheit der Heizkurve<br>bestimmt, wie hoch an Hand der<br>Außentemperatur die Temperatur<br>der Heizkörper sein soll. Siehe Kapitel<br>Heizkurvesteilheit.                                                                                | 0,1 ÷ 2,6                 | 0,5-<br>Fußboden<br>1,0-<br>Radiatoren |
| P3.2           | PARALLELVER-<br>SCHIEBUNG<br>DER<br>HEIZKURVE                                                      | "Einstellen der Parallelverschiebung<br>der Heizkurve beziehungsweise der<br>errechneten Vorlauftemperatur.<br>Das Einstellen dient der Aufhebung<br>der Differenz zwischen gewünschter<br>und Ist-Raumtemperatur."                              | -15 ÷ 15 °C               | 0                                      |
| P3.3           | DAUER DER<br>BOOST-<br>HEIZUNG                                                                     | Die Zeiteinstellung für die gewün-<br>schte Dauer der Raumtempera-<br>turerhöhung beim Übergang vom<br>Nachttemperatur-Intervall auf das<br>Tagestemperatur-Intervall.                                                                           | 0 ÷ 200<br>min            | 0                                      |
| P3.4           | RAUMTEM-<br>PERATUR-<br>ERHÖHUNG<br>BEI BOOST-<br>HEIZUNG                                          | Das Einstellen der Temperaturhöhe<br>für die höhere gewünschte<br>Raumtemperatur beim Übergang<br>vom Nachttemperatur-Intervall auf<br>den Tagestemperatur-Intervall.                                                                            | 0 ÷ 8 °C                  | 3                                      |
| P3.5           | HEIZKURVEST-<br>EILHEIT FÜR<br>ZUSÄTZLICHE<br>DIREKTE<br>HEIZKREISE                                | Einstellen der Steilheit der Heizkurve<br>für zusätzliche direkten Heizkreis.                                                                                                    | 0,2 ÷ 2,6                 | 1,2                                    |
| P3.6           | PARAL-<br>LELVER-<br>SCHIEBUNG<br>DER HEIZ-<br>KURVE FÜR<br>ZUSÄTZLICHE<br>DIREKTE HEIZ-<br>KREISE | Die Einstellung bedeutet parallele<br>Verschiebung der Heizkurve für<br>zusätzlichen direkten Heizkreis. Der<br>Wert zwischen 16 und 90 bedeutet<br>die gewünschte Kesseltemperatur,<br>wenn der zusätzliche direkte<br>Heizkreis aktiviert ist. | -15 ÷ 15 °C<br>16 ÷ 90 °C | 6                                      |

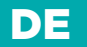

### 🕆 P4 EINSTELLUNGEN FÜR DAS BRAUCHWASSER

| Para-<br>meter | Parameterbezeichnung                                                                        | Beschreibung des Parameters                                                                                                    | Einstellungs-<br>bereich                             | Übernom-<br>mener Wert |
|----------------|---------------------------------------------------------------------------------------------|----------------------------------------------------------------------------------------------------|------------------------------------------------------|------------------------|
| P4.1           | GEWÜNSCHTE<br>TEMPERATUR<br>DER BRAUCH-<br>WASSER BEI AUS-<br>SCHALTEN DES<br>ZEITPROGRAMMS | Einstellung der gewünschten<br>Brauchwassertemperatur, wenn<br>das Zeitprogramm für die Brauch-<br>wasserwärmung ausgeschaltet ist<br>(OFF).                                                                                                    | 4 ÷ 70 °C                                            | 4                      |
| P4.2           | VORRANG DER<br>BRAUCHWAS-<br>SERERWÄRMUNG<br>VOR KREIS 1                                    | Festlegung ob die Brauchwas-<br>sererwärmung Vorrang vor der<br>Erhitzung des Heizkreises 1 hat.                                                                                                    | 0- NEIN<br>1- JA                                     | 0                      |
| P4.3           | VORRANG DER<br>BRAUCHWAS-<br>SERERWÄRMUNG<br>VOR KREIS 2                                    | Festlegung ob die Brauchwas-<br>sererwärmung Vorrang vor der<br>Erhitzung des Heizkreises 2 hat.                                                                                                    | 0- NEIN<br>1- JA                                     | 0                      |
| P4.7           | ZEITPROG. ZUR<br>BRAUCHWASSER-<br>ZIRKULATION                                               | Festlegung des Zeitprograms zur<br>Steuerung der Brauchwasserzirku-<br>lation.<br>Einstellung 1 bedeutet die Funktion<br>nach dem ersten Zeitprogram zur<br>Brauchwassererwärmung.<br>Einstellung 2 bedeutet die Funktion<br>nach dem zweiten Zeitprogram zur<br>Brauchwassererwärmung.<br>Einstellung 3 bedeutet die Funktion<br>nach Zeitprogram zur Brauchwas-<br>sererwärmung, welches zur Zeit<br>ausgewählt ist. | 1- PROG. 1<br>2- PROG. 2<br>3- AUS-<br>GEW.<br>PROG. | 3                      |
| P4.8           | FUNKTIONSZEIT<br>DER ZIRKULA-<br>TIONSPUMPE                                                 | Einstellung des Intervalls zur<br>Funktion der Zirkulationspumpe.<br>Dem Funktionsintervall folgt immer<br>ein Ruheintervall.                                                                                                    | 0 ÷ 600<br>Sek                                       | 300                    |
| P4.9           | RUHEZEIT DER<br>ZIRKULATION-<br>SPUMPE                                                      | Einstellung des Ruheintervalls<br>der Zirkulationspumpe.<br>Dem Ruheintervall folgt immer ein<br>Funktionsintervall.                                                                                                    | 0 ÷ 60 min                                           | 10                     |

## **PIL** BENUTZERPARAMETER

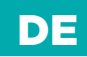

### P5 EINSTELLUNGEN FÜR DIE KESSEL

| Para-<br>meter | Parameterbezeichnung                                       | Beschreibung des Parameters                                                               | Einstellungs-<br>bereich | Übernom-<br>mener Wert |
|----------------|------------------------------------------------------------|-------------------------------------------------------------------------------------------|--------------------------|------------------------|
| P5.1           | MINIMALE<br>TEMPERATUR DES<br>FLÜSSIGRENN-<br>STOFFKESSELS | Einstellung der minimal Tempera-<br>tur des Flüssigbrennstoffkessels.                     | 1÷90 °C                  | 35                     |
| P5.2           | MINIMALE<br>TEMPERATUR<br>DES FESTBRENN-<br>STOFFKESSELS   | Einstellung der minimal Tempera-<br>tur des Flüssigbrennstoffkessels.                     | 10 ÷ 90 °C               | 55                     |
| P5.3           | MINIMALE<br>TEMPERATUR DES<br>WÄRMESPEICHERS               | Einstellung der Temperatur, bis<br>zu welcher Wärme vom Speicher<br>entzogen werden kann. | 20 ÷ 70 °C               | 30                     |

### \*P6 EINSTELLUNGEN FÜR DIE KESSEL

| Para-<br>meter | Parameterbezeichnung                                                                                     | Beschreibung des Parameters                                                                                                    | Einstellungs-<br>bereich | Übernomme-<br>ner Wert |
|----------------|----------------------------------------------------------------------------------------------------|----------------------------------------------------------------------------------------------------|--------------------------|------------------------|
| P6.1           | EINSCHALTDIF-<br>FERENZ DER<br>KOLLEKTOR-<br>EN ODER DES<br>FESTBRENN-<br>STOFFKESSELS                   | Einstellung der Differenz zwischen<br>der Kollektor bzw Festbrenn-<br>stoffkessel Temperatur und Brauch-<br>wassertemperatur bzw Puffers-<br>peichertemperatur bei der sich die<br>Solarpumpe einschaltet.  | 5 ÷ 30 °C                | 12                     |
| P6.2           | AUSSCHALT-<br>DIFFERENZ DER<br>KOLLEKTOR-<br>EN ODER DES<br>FESTBRENN-<br>STOFFKESSELS                   | Einstellung der Differenz zwischen<br>der Kollektor bzw Festbrenn-<br>stoffkessel-Temperatur und Brauch-<br>wassertemperatur bzw Puffers-<br>peichertemperatur, bei der sich die<br>Solarpumpe ausschaltet. | 1÷25°C                   | 4                      |
| P6.3           | MINIMALE TEMP.<br>DER KOLLEK-<br>TOREN ODER<br>DES FESTBRENN-<br>STOFFKESSELS                            | Einstellung der minimal geforderten<br>Temperatur der Sonnenkollektoren<br>bzw Festbrennstoffkessel, bei der<br>sich die Solarpumpe einschalten<br>kann.                                                    | 10 ÷ 60 °C               | 35                     |
| P6.10          | DIE KOMPEN-<br>SATION DES<br>OBJEKTES<br>BEEINFLUSST DIE<br>TEMPERATUR<br>DES AUSSENTEM-<br>PERTURFÜHLER | Durch die Einstellung kompensieren<br>wir den Einfluss des Wärmedurch-<br>gangs durch die Aussenwand des<br>beheizten Objektes auf die Temper-<br>atur des Aussentemperaturfühlers.                         | -5.0 ÷ 0.0<br>°C         | -2,0                   |

SII WARTUNGSPARAMETER

Die Wartungsparameter sind in die Gruppen S1 - allgemeine Einstellungen, S2 - Einstellungen für den ersten Heizkreis, S3 - Einstellungen für den zweiten Heizkreis, S4 - Brauchwassereinstellungen, S5 - Kesseleinstellungen, S6 und S7 - Einstellungen für alternative Energiequellen und S8 - Allgemeine Einstellungen, eingeteilt. Mit den Wartungsparametern kann man zwischen zahlreichen Zusatzfunktionen und Anpassungen im Reglerbetrieb wählen. Wenn im Menü die gewünschte Parametergruppe ausgewählt wird, erscheint eine neue Anzeige:

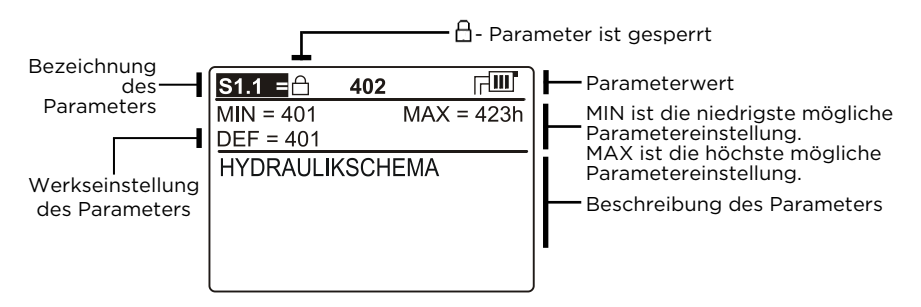

Die Einstellung wird mit dem Drücken auf die Taste or verändert. Weil die Parameter werkseitig gesperrt sind, erscheint eine neue Anzeige. Hier muss man den Entsperrkode eintragen

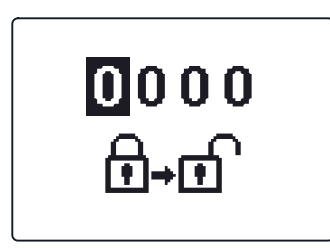

Mit den Tasten 🗲 und 💽 🕩 stellt man sich auf die Ziffer, die verändert werden soll, und drückt die Taste 📧.

Wenn die Ziffer blinkt, kann man sie mit den Tasten und verändern und mit der Taste bestätigen. Wenn der richtige Kode eingetragen ist, entsperrt der Regler die Parameter und Sie werden zurück zur ausgewählten Parametergruppe geleitet. Das Eintragen des Entsperrkodes kann man mit der Taste verlassen.

i

Die Werkseinstellung für den Kode ist "0001".

## sti WARTUNGSPARAMETER

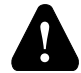

Die Änderung der Wartungs- und Funktionsparameter soll nur von Fachpersonal ausgeführt werden.

### ☆ S1 ALLGEMEINE WARTUNGSEINSTELLUNGEN

| Para-<br>meter | Parameterbezeich-<br>nung                                                           | Beschreibung des Parameters                                                                                                    | Einstellungs-<br>bereich                                                                                                    | Übernom-<br>mener Wert |
|----------------|-------------------------------------------------------------------------------------|----------------------------------------------------------------------------------------------------|----------------------------------------------------------------------------------------------------|------------------------|
| S1.1           | HYDRAU-<br>LIKSCHEMA                                                                | Auswahl des gewünschten<br>Hydraulikschemas.                                                                                                    | Vom Regler-<br>Typ abhängig                                                                                                    | /                      |
| S1.2           | ENTSPER-<br>RKODE FÜR<br>AUFSCHLIES-<br>SUNG DER<br>WARTUNG-<br>SEINSTELLUN-<br>GEN | Die Einstellung ermöglicht eine<br>Veränderung des Kodes,<br>notwendig für die Aufschließung<br>der Wartungseinstellungen.<br>(S und F Parameter)<br><b>ACHTUNG!</b> Den neuen Kode<br>sorgfältig aufbewahren, da ohne<br>den Kode keine Veränderung der<br>Wartungseinstellungen möglich ist.                                                                                                    | 0000 - 9999                                                                                                    | 0001                   |
| S1.3           | TEMPERATUR-<br>FÜHLERTYP                                                            | Den Temperaturfühlertyp Pt1000<br>oder KTY10 anwählen.                                                                                                    | 0- PT1000<br>1- KTY10                                                                                                    | 0                      |
| S1.4           | T1 FÜHLER-<br>FUNKTION                                                              | Mit der Funktion wählt man die<br>Betriebsart des Fühlers T1:<br>O- Kein Fühler.<br>1- RF1, Raumtemperaturfühler für<br>den ersten Kreis<br>2- EF1, Fühler zum Schutz der<br>höchsten zulässigen Temperatur<br>des Estrichs für den ersten Kreis.<br>Die höchste Temperatur des<br>Estrichs wird mit Parameter S2.11.<br>eingestellt.<br>3- RLF1, Rücklauffühler des<br>Mischkreises 1. Aktiviert wird die<br>Begrenzung der höchsten erlaubten<br>Differenz zwischen Vorlauf und<br>Rücklauf und somit das Höchstleis-<br>tungslimit des Heizkreises.<br>Die Differenz wird mit Parameter<br>S2.14 eingestellt.<br>4- KTF, Sonnenkollektorenfühler.<br>Aktiviert den Solardifferenz-Ther-<br>mostat. | 0- KEIN<br>FÜHLER<br>1- RF1<br>2- EF1<br>3- RLF1<br>4- KTF<br>5- KF2<br>6- BF3<br>7- SF3<br>8- BF2<br>9- AGF<br>10- RFHP<br>11- RLKF<br>12-AGFTK | 1                      |

DE

DE

| Para- | Parameterbezeich-      | Beschreibung des Parameters                                                                                                    | Einstellungs-                                                                                                    | Übernom-   |
|-------|------------------------|----------------------------------------------------------------------------------------------------|----------------------------------------------------------------------------------------------------|------------|
| meter | nung                   |                                                                                                    | bereich                                                                                                    | mener Wert |
| S1.4  | TI FÜHLER-<br>FUNKTION | <ul> <li>5- KF2, Fühler desFestbrenn-<br/>stoffkessels. Aktiviert den Kesseld-<br/>ifferenz-Thermostat. Bei Einstellung<br/>4 oder 5 als zweiten Fühler T8 und<br/>zur Steuerung der Umlaufpumpe<br/>das Relais R6 benutzen. Die Funk-<br/>tion wird über die Parameter der<br/>Gruppe P6 und S6 eingestellt.</li> <li>6- BF3, Fühler der Brauchwasser-<br/>zirkulation. Der Fühler wird am<br/>Austrittsrohr des Brauchwassers<br/>eingerichtet. Erkennt der Regler ein-<br/>en plötzlichen Temperaturanstieg,<br/>wird die Umwälzpumpe zur Brauch-<br/>wasserzirkulation eingeschaltet.</li> <li>Laufzeit der Pumpe wird mit<br/>Parameter P4.8 eingestellt.</li> <li>7- SVS, an Eingang T1 wird der<br/>Durchflussschalter des Brauchwas-<br/>sers angeschlossen. Schließt der<br/>Schalter, schaltet der Regler die<br/>Umwälzpumpe zur Brauchwasser-<br/>rzirkulation ein. Laufzeit der Pumpe<br/>wird mit Parameter P4.8 eingestellt.</li> <li>8- BF2, Zusatzfühler im Erhitzer der<br/>Brauchwasser. Eingebaut im ober-<br/>em Drittel des Erhitzers ermöglicht<br/>er, dass das Zuheizen der Brauch-<br/>wasser erst dann einschaltet, wenn<br/>der Fühler BF2 es wahrnimmt.</li> <li>9- AGF, Rauchgasfühler. Ermöglicht<br/>das Messen der Rauchgastempera-<br/>tur. Steigt die Temperatur über den<br/>Wert S5.18 wird auf dem Bildschirm<br/>eine Meldung angezeigt.</li> <li>10- RFHP, Zusatz Raumfühler im<br/>Raum, wo die Heitzpumpe der<br/>Brauchwasser steht. Solange der<br/>Raum wärmer ist, als die Einstellung<br/>S4.11 wird das Heizen der Brauch-<br/>wasser aus anderen Quellen nicht<br/>ermöglicht.</li> </ul> | 0- KEIN<br>FÜHLER<br>1- RF1<br>2- EF1<br>3- RLF1<br>4- KTF<br>5- KF2<br>6- BF3<br>7- SF3<br>8- BF2<br>9- AGF<br>10- RFHP<br>11- RLKF<br>12-AGFTK | 1          |

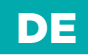

| Para- | Parameterbezeich-      | Beschreibung des Parameters                                                                                                    | Einstellungs-                                                                                                    | Übernom-   |
|-------|------------------------|----------------------------------------------------------------------------------------------------|----------------------------------------------------------------------------------------------------|------------|
| meter | nung                   |                                                                                                    | bereich                                                                                                    | mener Wert |
| S1.4  | TI FÜHLER-<br>FUNKTION | <ul> <li>11- RLKF, Fühler des Rücklaufes in<br/>den Kessel. Der Regler schränkt<br/>die niedrigste erlaubte Rücklauft-<br/>emperatur in den Kessel ein. Das<br/>wird mit Parameter S5.14 bestimmt.<br/>Zur Funktion ist eine Hydrau-<br/>likschaltung mit der Hauptum-<br/>wälzpumpe des Kessels oder mit<br/>einer Bypass - Mischpumpe<br/>erforderlich. In diesen Fall muss<br/>man den Parameter auf S4.9=4<br/>stellen.</li> <li>12- AGFTK, Rauchgastemper-<br/>aturfühler des Festbrennstoffkes-<br/>sels. Der Regler blockiert die Funk-<br/>tion des Flüssigbrennstoffkessels,<br/>wenn der Rauchgas die mit dem<br/>Parameter S5.19 eingestellte<br/>Temperatur überschreitet.</li> </ul> | 0- KEIN<br>FÜHLER<br>1- RF1<br>2- EF1<br>3- RLF1<br>4- KTF<br>5- KF2<br>6- BF3<br>7- SF3<br>8- BF2<br>9- AGF<br>10- RFHP<br>11- RLKF<br>12-AGFTK | 1          |

DE

| Para- | Parameterbezeich-      | Beschreibung des Parameters                                                                                                    | Einstellungs-                                                                                                    | Übernom-   |
|-------|------------------------|----------------------------------------------------------------------------------------------------|----------------------------------------------------------------------------------------------------|------------|
| meter | nung                   |                                                                                                    | bereich                                                                                                    | mener Wert |
| S1.5  | T8 FÜHLER-<br>FUNKTION | Die Einstellung ermöglicht die<br>Funktionsweise des Fühlers T8:<br>O- Kein Fühler.<br>1- RF2, Fühler der Raumtemperatur<br>für den zweiten Kreis.<br>2- EF2, Fühler zum Schutz der<br>höchsten zulässigen Tempera-<br>tur des Estrichs für den zweiten<br>Kreis. Die höchste Temperatur des<br>Estrichs wird mit Parameter S3.11.<br>eingestellt.<br>3- RLF2, Rücklauffühler des<br>Mischkreises 2. Aktiviert wird die<br>Begrenzung der höchsten erlaubten<br>Differenz zwischen Vorlauf und<br>Rücklauf und somit das Höchstleis-<br>tungslimit des Heizkreises.<br>Die Differenz wird mit Parameter<br>S3.14 eingestellt.<br>4 - RF1, Raumtemperaturfühler für<br>den ersten Heizkreis.<br>5 - EF1, Sensor für den Schutz der<br>maximalen Temperatur des Estrichs<br>für den ersten Heizkreis. Maximale<br>erlaubte Temperatur des Estrichs<br>wird mit dem Parameter S2.11<br>gesetzt. Der Regler schränkt die<br>niedrigste erlaubte Rücklauftemper-<br>atur in den Kessel ein. Das wird mit<br>Parameter | 0- KEIN<br>FÜHLER<br>1 - RF2<br>2 - EF2<br>3 - RLF2<br>4 - RF1<br>5 - EF1<br>6 - RLF1<br>7 - BF3<br>8 - SVS<br>9 - BF2<br>10 - AGF<br>11 - RFHP<br>12 - RLKF<br>13 - AGFTK | 1          |

## 

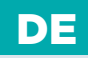

| Para- | Parameterbezeich-      | Beschreibung des Parameters                                                                                                    | Einstellungs-                                                                                                    | Übernom-   |
|-------|------------------------|----------------------------------------------------------------------------------------------------|----------------------------------------------------------------------------------------------------|------------|
| meter | nung                   |                                                                                                    | bereich                                                                                                    | mener Wert |
| S1.5  | T8 FÜHLER-<br>FUNKTION | <ul> <li>6 - RLF1, Rücklauffühler vom ersten<br/>Mischheizkreiß. Aktiviert wird<br/>die Begrenzung der maximalen<br/>erlaubten Differenz zwischen den<br/>Vor-und Rücklauf, und dadurch die<br/>Begrenzung der maximalen Leis-<br/>tung des Heizkreises. Die Differenz<br/>setzt man mit dem Parameter S2.14.</li> <li>7 - BF3, Fühler der Brauchwas-<br/>serzirkulation. Der Fühler wird am<br/>Austrittsrohr des Brauchwassers<br/>eingerichtet. Erkennt der Regler ein-<br/>en plötzlichen Temperaturanstieg,<br/>wird die Umwälzpumpe zur Brauch-<br/>wasserzirkulation eingeschaltet.</li> <li>Laufzeit der Pumpe wird mit<br/>Parameter P4.8 eingestellt.</li> <li>8 - SVS, An den T8 Eingang<br/>schließen wir den Brauchwasser-<br/>durchflussschalter. Wenn der Schal-<br/>ter Schließt, schaltet der Regler die<br/>Pumpe für die Brauchwasserzirku-<br/>lation ein. Laufzeit der Pumpe wird<br/>mit Parameter P4.8 eingestellt.</li> <li>9 - BF2, Zusatzfühler im Brauch-<br/>wasserspeicher. Eingebaut wird er<br/>in das obere Drittel des Speichers<br/>und erlaubt, das Zusatzheizen<br/>des Brauchwassers erst, wenn der<br/>Fühler BF2 das erkant hat.</li> <li>10 - AGF, Abgas Fühler. Ermöglicht<br/>das Messen der Rauchgastempera-<br/>tur. Steigt die Temperatur über den<br/>Wert S5.18 wird auf dem Bildschirm<br/>eine Meldung angezeigt.</li> <li>11 - RFHP, ein zusätzlicher<br/>Raumfühler im Raum, wo wir eine<br/>Wärmepumpe für die Warmwasser-<br/>bereitung haben. Solange der Raum<br/>wärmer ist als die Einstellung S4.11,<br/>wird das Brauchwasser wärmen aus<br/>anderen Wärmequellen verhindert.</li> </ul> | 0- KEIN<br>FÜHLER<br>1 - RF2<br>2 - EF2<br>3 - RLF2<br>4 - RF1<br>5 - EF1<br>6 - RLF1<br>7 - BF3<br>8 - SVS<br>9 - BF2<br>10 - AGF<br>11 - RFHP<br>12 - RLKF<br>13 - AGFTK | 1          |

DE

| Para-<br>meter | Parameterbezeich-<br>nung      | Beschreibung des Parameters                                                                                                    | Einstellungs-<br>bereich                                                                                                    | Übernom-<br>mener Wert |
|----------------|--------------------------------|----------------------------------------------------------------------------------------------------|----------------------------------------------------------------------------------------------------|------------------------|
| S1.5           | T8 FÜHLER-<br>FUNKTION         | <ul> <li>12 - RLKF, Rücklauffühler im Kessel.</li> <li>S5.14 bestimmt. Zur Funktion ist<br/>eine Hydraulikschaltung mit der<br/>Hauptumwälzpumpe des Kessels<br/>oder mit einer Bypass - Mischpum-<br/>pe erforderlich. In diesen Fall muss<br/>man den Parameter auf S4.9=4<br/>stellen.</li> <li>13- AGFTK, Rauchgastemper-<br/>aturfühler des Festbrennstoffkes-<br/>sels. Der Regler blockiert die Funk-<br/>tion des Flüssigbrennstoffkessels,<br/>wenn der Rauchgas die mit dem<br/>Parameter S5.19 eingestellte<br/>Temperatur überschreitet.</li> </ul>                                                                                                    | 0- KEIN<br>FÜHLER<br>1 - RF2<br>2 - EF2<br>3 - RLF2<br>4 - RF1<br>5 - EF1<br>6 - RLF1<br>7 - BF3<br>8 - SVS<br>9 - BF2<br>10 - AGF<br>11 - RFHP<br>12 - RLKF<br>13 - AGFTK                                         | 1                      |
| S1.6           | DIGITALEIN-<br>GANG T1, T6, T8 | Die Einstellung bestimmt die<br>Funktionsweise des Reglers, wenn<br>es im Eingang T1,T6 oder T8 zum<br>Kurzschluss kommt.<br>O- Digitaleingang hat keine<br>Funktion.<br>1 - Ferneinschaltung bedeutet, Be-<br>triebsart mit der gewünschten Tag-<br>estemperatur unabhängig von der<br>momentan ausgewählten Art der<br>Regler-Funktion. Siehe auch S1.9.<br>2 - Zusätzlicher Direkt-Heizkreis<br>bedeutet, dass zur Errechnung der<br>erforderlichen Kesseltemperatur<br>die Förderung des zusätzlichen<br>Direktkreises, wie im Parameter<br>P3.5 und P3.6 eingestellt, berück-<br>sichtigt wird. Bei Schemen mit zwei<br>Heizquellen wird die Umschaltung<br>auf die Kontrollierte Heizquelle<br>mit Verzögerung hinsichtlich der<br>Parametereinstellungen von S5.15<br>vorgenommen.<br>3 - Gleich wie 2, wobei der<br>Kessel sofort aktiviert wird, ohne<br>Verzögerung.<br>4 - Regulationsfunktionsweise<br>schaltet auf Kühlung um. | 0- KEINE<br>FUNKTION<br>1- FERNEIN-<br>SCHALTUNG<br>2- DIR. KREIS,<br>VERZÖG.<br>3- DIR. KREIS<br>4- KÜHLUNG<br>5- BOOST<br>6- KES-<br>SEL-BLOCK-<br>ADE<br>7 - BREN-<br>NER-BE-<br>TR-IBSSTUN-<br>DEN-<br>ZÄHLUNG | 1                      |
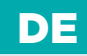

| Para-<br>meter | Parameterbezeich-<br>nung                          | Beschreibung des Parameters                                                                                                    | Einstellungs-<br>bereich                                                                                                    | Übernom-<br>mener Wert |
|----------------|----------------------------------------------------|----------------------------------------------------------------------------------------------------|----------------------------------------------------------------------------------------------------|------------------------|
| S1.6           | DIGITALEIN-<br>GANG T1, T6, T8                     | <ul> <li>5 - Aktiviert die Heizung</li> <li>Boost-Funktion. Wobei diese nicht</li> <li>Aktiviert wird bei der Umschaltung</li> <li>von Nacht- auf Tagtemperatur.</li> <li>6 - Flüssigbrennstoffkessel wird</li> <li>ausgeschaltet und auf Festbrenstoff</li> <li>Kessel Heizen gewartet.</li> <li>7 - Brennerbetriebsstundenzählung</li> </ul> | 0- KEINE<br>FUNKTION<br>1- FERNEIN-<br>SCHALTUNG<br>2- DIR. KREIS,<br>VERZÖG.<br>3- DIR. KREIS<br>4- KÜHLUNG<br>5- BOOST<br>6- KES-<br>SEL-BLOCK-<br>ADE<br>7 - BREN-<br>NER-BE-<br>TR-IBSSTUN-<br>DEN-<br>ZÄHLUNG | 1                      |
| S1.7           | ANTIBLOCKIER-<br>FUNKTION                          | Wenn über die Woche keiner der<br>Relaisausgänge eingeschaltet<br>wurde, schalten die sich am Freitag<br>zwischen 20.00 und 20:15 Uhr<br>selbstständig ein. Umwälzpump-<br>en laufen für die Dauer von 60 s,<br>Mischventile und Umschaltventile<br>drehen sich 30 s in eine und 30s in<br>die andere Richtung.                                | 0- NEIN<br>1- JA                                                                                                    | 0                      |
| S1.8           | FERN-<br>SCHALTUNG<br>BEI<br>BUS-VERBIND-<br>UNGEN | Hier wählt man an, ob bei der<br>Fernschaltung nur die lokale<br>Fernschaltung berücksichtigt wird<br>oder ob auch die Fernschaltung des<br>Hauptreglers berücksichtigt wird.                                                                                                    | 1- LOKAL<br>2- LOKAL<br>UND MIT BUS                                                                                                    | 2                      |
| S1.9           | AUSWAHL<br>DER KREISE<br>ZUR FERN-<br>SCHALTUNG    | Festgelegt wird auf welchen Kreis<br>die Fernschaltung Einfluss hat.                                                                                                    | 1- KREIS 1<br>2- KREIS 2<br>3- KREIS 1<br>UND 2                                                                                                    | 3                      |

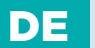

| Para-<br>meter | Parameterbezeich-<br>nung              | Beschreibung des Parameters                                                                                                    | Einstellungs-<br>bereich | Übernom-<br>mener Wert |
|----------------|----------------------------------------|----------------------------------------------------------------------------------------------------|--------------------------|------------------------|
| S1.10          | HEIZOBJEK-<br>TTYP (ZEIT<br>KONSTANTE) | Festgelegt wird der Typ (zeitliche<br>Konstante) des beheizten Objekts.<br>Für massive und gut isolierte<br>Objekte wird ein höherer Wert<br>eingestellt.<br>Für Objekte von leichtem Bau und<br>schlechter Isolation wird ein<br>niedrigerer Wert eingestellt. | 0 - 12 h                 | 0                      |
| S1.13          | FÜHLERAB-<br>GLEICH T1                 | Abweichung bei dem angezeigten,<br>gemessenen Temperaturwert des<br>Fühlers T1, kann hier nachkorrigiert<br>werden.                                                                                                    | -5 ÷ 5 °C                | 0                      |
| S1.14          | FÜHLERAB-<br>GLEICH T2                 | Abweichung bei dem angezeigten,<br>gemessenen Temperaturwert des<br>Fühlers T2, kann hier nachkorrigiert<br>werden.                                                                                                    | -5 ÷ 5 °C                | 0                      |
| S1.15          | FÜHLERAB-<br>GLEICH T3                 | Abweichung bei dem angezeigten,<br>gemessenen Temperaturwert des<br>Fühlers T3, kann hier nachkorrigiert<br>werden.                                                                                                    | -5 ÷ 5 °C                | 0                      |
| S1.16          | FÜHLERAB-<br>GLEICH T4                 | Abweichung bei dem angezeigten,<br>gemessenen Temperaturwert des<br>Fühlers T4, kann hier nachkorrigiert<br>werden.                                                                                                    | -5 ÷ 5 °C                | 0                      |
| S1.17          | FÜHLERAB-<br>GLEICH T5                 | Abweichung bei dem angezeigten,<br>gemessenen Temperaturwert des<br>Fühlers T5, kann hier nachkorrigiert<br>werden.                                                                                                    | -5 ÷ 5 °C                | 0                      |
| S1.18          | FÜHLERAB-<br>GLEICH T6                 | Abweichung bei dem angezeigten,<br>gemessenen Temperaturwert des<br>Fühlers T6, kann hier nachkorrigiert<br>werden.                                                                                                    | -5 ÷ 5 °C                | 0                      |
| S1.19          | FÜHLERAB-<br>GLEICH T7                 | Abweichung bei dem angezeigten,<br>gemessenen Temperaturwert des<br>Fühlers T7, kann hier nachkorrigiert<br>werden.                                                                                                    | -5 ÷ 5 °C                | 0                      |
| S1.20          | FÜHLERAB-<br>GLEICH T8                 | Abweichung bei dem angezeigten,<br>gemessenen Temperaturwert des<br>Fühlers T8, kann hier nachkorrigiert<br>werden.                                                                                                    | -5 ÷ 5 °C                | 0                      |

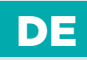

### **Im**1S2 WARTUNGSEINSTELLUNGEN FÜR DEN ERSTEN HEIZKREIS

| Para-<br>meter | Parameterbezeich-<br>nung                                    | Beschreibung des Parameters                                                                                                    | Einstellungsbere-<br>ich                           | Übernomme-<br>ner Wert |
|----------------|--------------------------------------------------------------|----------------------------------------------------------------------------------------------------|----------------------------------------------------|------------------------|
| S2.1           | AUSWIRKUNG<br>DER ABWEI-<br>CHUNG DER<br>RAUMTEMPER-<br>ATUR | Einstellen der Auswirkung der<br>Raumtemperaturabweichung auf<br>die errechnete Vorlauftemperatur.<br>Niedrige Werte bedeuten eine<br>Kleinere Auswirkungen und<br>höhere Werte stärkere Auswirkun-<br>gen auf den Regler.                                                                                                    | 0,0 ÷ 3,0                                          | 1                      |
| S2.2           | T1 ODER<br>T8 RAUM-<br>FÜHLEREIN-<br>FLUSS                   | Mit der Einstellung bestimmen<br>wir, ob der Raumfühler T1 oder T8<br>auf die Funktionsweise des ersten<br>Heizkreiss hat.<br>1 Automatik betrieb bedeutet das:<br>- der Raumfühler Einfluss hat,<br>wenn die Raumeinheit nicht ang-<br>eschlossen ist.<br>- Der Raumfühler keinen Einfluss<br>hat, wenn die Raumeinheit ang-<br>eschlossen ist.<br>2- der Raumfühler hat Einfluss.<br>3- der Raumfühler hat Einfluss.<br>5- der Raumfühler hat keinen<br>Einfluss.<br>Diese Funktion hat nur Bedeu-<br>tung wenn der Parameter S1.4=1<br>(Fühler T1) oder S1.5=4 (Fühler<br>T8) ausgewählt ist. | 1- AUTO<br>2- JA<br>3- NEIN                        | 1                      |
| S2.3           | RAUMEINHEIT<br>RCD EINFLUSS                                  | Mit der Funktion stellen wir den<br>Einfluss Raueinheiten RCD auf<br>dem Betrieb des ersten<br>Heizkreises<br>O- Kein Einfluss.<br>1- Einfluss hat die erste Raumein-<br>heit.<br>2- Einfluss hat die zweite<br>Raumeinheit.<br>3- Einfluss haben beide Raumein-<br>heiten.                                                                                                    | 0- NEIN<br>1- R.E. 1<br>2- R.E. 2<br>3- R.E. 1 & 2 | 1                      |

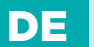

| Para-<br>meter | Parameterbezeich-<br>nung                         | Beschreibung des Parameters                                                                                                    | Einstellungs-<br>bereich                                                 | Übernommen-<br>er Wert               |
|----------------|---------------------------------------------------|----------------------------------------------------------------------------------------------------|--------------------------------------------------------------------------|--------------------------------------|
| S2.4           | BETRIEBSART<br>DER UM-<br>WÄLZPUMPE               | Einstellung der Betriebsart der<br>Umwälzpumpe. Einstellungen<br>haben folgende Bedeutung:<br>1- Standardbetriebsart der Um-<br>wälzpumpe<br>2- Ausschalten der Pumpe, wenn<br>die Raumtemperatur erreicht ist<br>(nur Direktheizkreiss)<br>3- Arbeitet nach Zeitprogramm P1<br>4- Arbeitet nach Zeitprogramm P2<br>6- Arbeitet nach dem Aus-<br>gewählten Zeitprogramm | 1- STANDARD<br>2- AUS<br>3- PROG. P1<br>4- PROG. P2<br>5- AUSGEW.<br>PR. | 1                                    |
| S2.5           | MINIMALE<br>VORLAUFTEM-<br>PERATUR                | Einstellung der minimalen<br>Vorlauftemperatur, wenn die<br>Heizung funktioniert.                                                                                                    | 10 ÷ 90 °C                                                               | 20                                   |
| S2.6           | MAXIMALE<br>VORLAUFTEM-<br>PERATUR                | Das Einstellen der Begrenzung der<br>maximalen Vorlauftemperatur.                                                                                                    | 20 ÷ 150 °C                                                              | 45-<br>Fußboden<br>85-<br>Radiatoren |
| S2.7           | STILLSTAND<br>DER MIS-<br>CHVENTILRE-<br>GELUNG   | Das Einstellen des Abweichungs-<br>bereichs der Vorlauftemperatur,<br>bei der die Mischventilregelung<br>noch nicht reagiert.                                                                                                    | 0,2 ÷ 3,0 °C                                                             | 0,6                                  |
| S2.8           | P -KONSTANTE<br>DER<br>MISCHVENTIL-<br>REGELUNG   | Die Einstellung legt fest, wie In-<br>tensiv der Regler die Stellung des<br>Mischers korrigiert. Ein Niedriger<br>Wert bedeutet kürzere Verschie-<br>bungen, ein größerer Wert bedeu-<br>tet Längere Verschiebungen                                                                                                    | 0,5 ÷ 2,0                                                                | 1                                    |
| S2.9           | I -KONSTANTE<br>DER MIS-<br>CHVENTILRE-<br>GELUNG | Die Einstellung legt fest, wie<br>oft der Regler die Stellung des<br>Mischers korrigiert. Ein niedrigerer<br>Wert bedeutet eine seltenere und<br>ein höherer Wert eine häufigere<br>Korrektur der Lage des Mischers.                                                                                                    | 0,4 ÷ 2,5                                                                | 1                                    |
| S2.10          | D -KON-<br>STANTE DER<br>MISCHVENTIL-<br>REGELUNG | Das Einstellen der Auswirkung-<br>sintensität der Vorlauftemper-<br>aturänderung auf die Funktion des<br>Mischventilreglers.                                                                                                    | 0,0 ÷ 2,5                                                                | 1                                    |

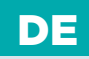

| Para-<br>meter | Parameterbezeich-<br>nung                                                            | Beschreibung des Parameters                                                                                                    | Einstellungsbere-<br>ich | Übernomme-<br>ner Wert |
|----------------|--------------------------------------------------------------------------------------|----------------------------------------------------------------------------------------------------|--------------------------|------------------------|
| S2.11          | MAXIMALE<br>TEMPERATUR<br>DES ESTRICHS                                               | Mit der Einstellung wird die<br>maximal erlaubte Temperatur<br>des Estrichs bei Bodenheizung<br>festgelegt.<br>Die Einstellung wird nur dann<br>angewendet, wenn im Boden<br>ein zusätzlicher Fühler einge-<br>baut wird. Hierbei muss noch die<br>Einstellung S1.4=2 (für T1) oder<br>S1.5=5 (für T8) ausgeführt werden.                                                    | 10 ÷ 50 °C               | 25                     |
| S2.12          | MINIMALE<br>VORLAUFTEM-<br>PERATUR BEI<br>KÜHLBETRIEB                                | Das Einstellen der minimalen Vor-<br>lauftemperatur für die Kühlung.<br><b>ACHTUNG!</b> Eine zu niedrige<br>Temperatur kann Kondensbildung<br>an Heizkörpern und Rohrleitungen<br>verursachen.                                                                                                    | 10 ÷ 20 °C               | 15                     |
| S2.13          | EINSCHALT-<br>PUNKTVER-<br>SCHIEBUNG<br>DER VOR-<br>LAUFTEMPER-<br>ATURREGE-<br>LUNG | Mit dieser Einstellung<br>korrigieren wir die minimal<br>erforderliche Vorlauftemperatur,<br>um die Mischventil Regulierung<br>einzuschalten. Negative Werte<br>bedeuten das ein-schalten des<br>Reglers bei niedrigeren<br>Ausgerechneten Vorlauftemper-<br>aturen, und positiven Werte die<br>Regler ein-Schaltung bei Höheren<br>ausgerechneten Vorlauftemper-<br>aturen. | -10 ÷ 10 °C              | 0                      |
| S2.14          | DIFFERENZ-<br>BESCHRÄNK.<br>ZWISCHEN<br>VORLAUF UND<br>RÜCKLAUF                      | Das Einstellen der maximalen<br>erlaubten Differenz zwischen<br>Vorlauf und Rücklauf. Auf diese<br>Weise wird die maximale<br>Leistung des Heizkreises begrenzt.<br>Differenzbeschränkung wird mit<br>dem Parameter S1.4=3 (für T1)<br>oder S1.5=6 (für T8) aktiviert.                                                                                                    | 3÷30 °C                  | 10                     |

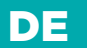

| Para-<br>meter | Parameterbezeichnung                                      | Beschreibung des Parameters                                                                                                    | Einstellungs-<br>bereich | Übernom-<br>mener Wert |
|----------------|-----------------------------------------------------------|----------------------------------------------------------------------------------------------------|--------------------------|------------------------|
| S2.15          | KONSTANTE<br>VORLAUFTEM-<br>PERATUR                       | Die Auswahl, ob der Regler mit<br>Konstanter Vorlauftemperatur ar-<br>beiten soll. Der Einstellungsbere-<br>ich der Konstanten Temperatur ist<br>10 ÷ 140 °C.<br><b>VORSICHT:</b> Durch diese Funktion<br>wird die Regelung in Abhängig-<br>keit von der Außentemperatur<br>aufgehoben. | 0- NEIN<br>1- JA         | 0                      |
| S2.16          | AUSSCHALTVER-<br>ZÖGERUNG DER<br>UMWÄLZPUMPE<br>(MINUTEN) | Mit der Einstellung bestimmen<br>wir die Ausschaltverzögerung der<br>Umwälzpumpe ein, wenn es keine<br>Heizungsanforderung gibt.                                                                                                    | 0 ÷ 10 Min               | 5                      |

### **WARTUNGSEINSTELLUNGEN FÜR DEN ZWEITEN** HEIZKREIS

| Para-<br>meter | Parameterbezeichnung                            | Beschreibung des Parameters                                                                                                    | Einstellungs-<br>bereich    | Übernomme-<br>ner Wert |
|----------------|-------------------------------------------------|----------------------------------------------------------------------------------------------------|-----------------------------|------------------------|
| S3.1           | AUSWIRKUNG DER<br>RAUMTEMPER-<br>ATURABWEICHUNG | Einstellen der Auswirkung der<br>Raumtemperaturabweichung auf<br>die errechnete Vorlauftemperatur.<br>Niedrige Werte bedeuten kleinere<br>Auswirkungen und höhere Werte<br>stärkere Auswirkungen auf den<br>Regler.                                                                                                    | 0,0 ÷ 3,0                   | 1                      |
| S3.2           | T8 RAUMFÜHLERE-<br>INFLUSS                      | Mit der Einstellung bestimmen<br>wir, ob der Raumfühler T8 auf<br>die Funktionsweise vom zweiten<br>Heizkreiss Einfluss hat.<br>1 - Automatik betrieb bedeutet<br>das:<br>- Der Raumfühler Einfluss hat,<br>wenn die Raumeinheit nicht<br>angeschlossen ist<br>- Der Raumfühler keinen Einfluss<br>hat, wenn die Raumeinheit<br>angeschlossen ist<br>2- der Raumfühler hat Einfluss<br>3- der Raumfühler hat keinen<br>Einfluss Diese Funktion hat nur<br>Bedeutung wenn der Parameter<br>S1.5=1 ausgewählt ist | 1- AUTO<br>2- JA<br>3- NEIN | 1                      |

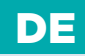

| Para-<br>meter | Parameterbezeichnung                       | Beschreibung des Parameters                                                                                                    | Einstellungs-<br>bereich                                                      | Übernomme-<br>ner Wert                    |
|----------------|--------------------------------------------|----------------------------------------------------------------------------------------------------|-------------------------------------------------------------------------------|-------------------------------------------|
| S3.3           | RAUMEINHEIT RCD<br>EINFLUSS                | Mit der Funktion stellen wir den<br>Einfluss Raueinheiten RCD auf<br>dem Betrieb des zweiten<br>Heizkreises<br>O- Kein Einfluss.<br>1- Einfluss hat die erste Raumein-<br>heit.<br>2- Einfluss hat die zweite<br>Raumeinheit.<br>3- Einfluss haben beide Fühler der<br>Raumeinheiten                                                                                                  | 0- NEIN<br>1- R.E. 1<br>2- R.E. 2<br>3- R.E. 1 & 2                            | 1                                         |
| S3.4           | BETRIEBSART DER<br>UMWÄLZPUMPE             | Einstellung der Betriebsart der<br>Umwälzpumpe. Einstellungen<br>haben folgende Bedeutung:<br>1- Standard Einstellung der<br>Mischkreis-Umwälzpumpe<br>2- Ausschalten der Pumpe, wenn<br>die Raumtemperatur erreicht ist<br>(nur bei direktem Heitzkreis)<br>3- Arbeitet nach Zeitprogramm P1<br>4- Arbeitet nach Zeitprogramm P2<br>5-Arbeitet nach dem<br>Ausgewählten Zeitprogramm | 1- STAND.<br>2- AUS<br>3- ZEITPR.<br>P1<br>4- ZEITPR.<br>P2<br>5- GEW.<br>PR. | 1                                         |
| S3.5           | MINIMALE VOR-<br>LAUFTEMPERATUR            | Das Einstellen der minimalen<br>Vorlauftemperatur wenn die<br>Heizung in Betrieb ist.                                                                                                    | 10 ÷ 90 °C                                                                    | 20                                        |
| S3.6           | MAXIMALE VOR-<br>LAUFTEMPERATUR            | Das Einstellen der Begrenzung<br>der maximalen Vorlauftemperatur.                                                                                                    | 20 ÷ 150 °C                                                                   | 45-<br>Fußboden<br>85-<br>Radiato-<br>ren |
| S3.7           | STILLSTAND DER<br>MISCHVENTILRE-<br>GELUNG | Das Einstellen des Abweichungs-<br>bereichs der Vorlauftemperatur,<br>bei der die Mischventilregelung<br>noch nicht reagiert.                                                                                                    | 0,2 ÷ 3,0 °C                                                                  | 0,6                                       |

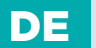

| Para-<br>meter | Parameterbezeichnung                                      | Beschreibung des Parameters                                                                                                    | Einstellungs-<br>bereich | Übernomme-<br>ner Wert |
|----------------|-----------------------------------------------------------|----------------------------------------------------------------------------------------------------|--------------------------|------------------------|
| S3.8           | P -KONSTANTE<br>DER MISCHVEN-<br>TILREGELUNG              | Die Einstellung legt fest, wie<br>Intensiv der Regler die<br>Stellung des Mischers korrigiert.<br>Ein Niedriger Wert bedeutet<br>kürzere Verschiebungen, ein<br>größerer Wert bedeutet Längere<br>Verschiebungen des Mischventils.                                                        | 0,5 ÷ 2,0                | 1                      |
| S3.9           | I -KONSTANTE<br>DER MISCHVEN-<br>TILREGELUNG              | Die Einstellung legt fest, wie<br>oft der Regler die Stellung des<br>Mischers korrigiert. Ein niedrigerer<br>Wert bedeutet eine seltenere und<br>ein höherer Wert eine häufigere<br>Korrektur der Lage des Mischers.                                                                      | 0,4 ÷ 2,5                | 1                      |
| S3.10          | D -KONSTANTE<br>DER MISCHVEN-<br>TILREGELUNG              | Das Einstellen der Auswirkung-<br>sintensität der Vorlauftemper-<br>aturänderung auf die Funktion<br>des Mischventilreglers.                                                                                                    | 0,0 ÷ 2,5                | 1                      |
| S3.11          | MAXIMALE TEM-<br>PERATUR DES<br>ESTRICHS                  | Mit der Einstellung wird die<br>maximal erlaubte Temperatur<br>des Estrichs bei Bodenheizung<br>festgelegt.<br>Die Einstellung wird nur dann<br>angewendet, wenn im Boden<br>ein zusätzlicher Fühler<br>eingebaut wird. Hierbei muss<br>noch die Einstellung S1.5=2<br>ausgeführt werden. | 10 ÷ 50 °C               | 25                     |
| S3.12          | MINIMALE VOR-<br>LAUFTEMPERA-<br>TUR BEI KÜHLBE-<br>TRIEB | Das Einstellen der minimalen<br>Vorlauftemperatur für die Kühlung.<br><b>ACHTUNG!</b> Eine zu niedrige<br>Temperatur kann Kondensbildung<br>an Heizkörpern und Rohrleitungen<br>verursachen.                                                                                              | 10 ÷ 20 °C               | 15                     |

## 

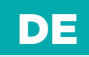

| Para-<br>meter | Parameterbezeichnung                                                      | Beschreibung des Parameters                                                                                                    | Einstellungs-<br>bereich | Übernomme-<br>ner Wert |
|----------------|---------------------------------------------------------------------------|----------------------------------------------------------------------------------------------------|--------------------------|------------------------|
| S3.13          | ANSCHALTPUNK-<br>TVERSCHIEBUNG<br>DER VORLAUFT-<br>EMPERATURREGE-<br>LUNG | Mit der Einstellung wird die<br>minimale Vorlauftemperaturan-<br>foderung korrigiert, um die<br>Regulierung des Mischventils zu<br>aktivieren. Geringere Werte<br>bedeuten Aktivierung der<br>Regulierung bereits bei niedriger<br>Errechnungen der Vorlauftemper-<br>atur, höhere Werte aktivieren<br>die Regelung erst bei höheren<br>Errechnungen der<br>Vorlauftemperatur. | -10 ÷ 10 °C              | 0                      |
| S3.14          | DIFFERENZBES-<br>CHRÄNK. ZWIS-<br>CHEN VORLAUF<br>UND RÜCKLAUF            | Das Einstellen der maximalen<br>erlaubten Differenz zwischen<br>Vorlauf und Rücklauf. Auf diese<br>Weise wird die maximale Leistung<br>des Heizkreises begrenzt.<br>Differenzbeschränkung aktivieren<br>wir mit dem Parameter S1.5=3."                                                                                                    | 3÷30 °C                  | 10                     |
| S3.15          | KONSTANTE<br>VORLAUFTEMPER-<br>ATUR                                       | Die Auswahl, ob der Regler mit<br>Konstanter Vorlauftemperatur<br>arbeiten soll. Der Einstellungs-<br>bereich der konstanten<br>Temperatur ist 10 ÷ 140 °C.<br><b>VORSICHT:</b> Durch diese Funktion<br>wird die Regelung in Abhängig-<br>keit von der Außentemperatur<br>aufgehoben.                                                                                          | 0- NEIN<br>1- JA         | 0                      |
| S3.16          | AUSSCHALTVER-<br>ZÖGERUNG DER<br>UMWÄLZPUMPE                              | Mit der Einstellung bestimmen<br>wir die Ausschaltverzögerung der<br>Umwälzpumpe ein, wenn es keine<br>Heizungsanforderung gibt.                                                                                                    | 0 ÷ 10 Min               | 5                      |

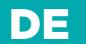

### 👈 S4

### 4 WARTUNGSEINSTELLUNGEN FÜR DAS BRAUCHWASSER

| Para-<br>meter | Parameterbezeich-<br>nung                          | Beschreibung des Parameters                                                                                                    | Einstellungsbereich                                                                                             | Übernom-<br>mener Wert |
|----------------|----------------------------------------------------|----------------------------------------------------------------------------------------------------|----------------------------------------------------------------------------------------------------|------------------------|
| S4.1           | FUNKTION DES<br>AUSGANGS R5                        | Mit der Einstellung kann eines<br>der zusätzlichen Funktionsar-<br>ten des Relaisausgangs R5<br>gewählt werden.<br>1- Funktioniert gemäß des<br>ausgewählten Hydrauliksche-<br>matas.<br>2- Steuert die Erwärmung der<br>Brauchwasser mit Elektro-<br>heizkörper<br>3- Arbeitet nach aus-<br>gewähltem Zeitprogramm<br>für Erwärmung der Brauch-<br>wasser.<br>4- Steuert die Haupt-Pumpe<br>vom Kessel<br>5- Steuert die Pumpe zur<br>Zirkulation der Brauchwasser.<br>6- Steuerung der Pum-<br>pe für die Brauchwasser<br>ohne Berücksichtigung der<br>Differenzbedingung (z.B.<br>bei beheizen der B. W. mit<br>Wärmepumpe). | 1- LAUT SCHEMA<br>2- EL. HEIZKÖRP-<br>ER<br>3- ZEITPROGAMM<br>4- HAUPT PUMPE<br>5- ZIRKULATION<br>6- OHNE DIFF. | 1                      |
| S4.2           | HYSTERESE FÜR<br>BRAUCHWAS-<br>SERWÄRMUNG          | Eingestellt wird die<br>Temperaturdifferenz<br>zwischen Einschalt- und<br>Ausschaltpunkt zur<br>Erwärmung der<br>Brauchwasser.                                                                                                    | 2 ÷ 20 °C                                                                                                    | 4                      |
| S4.3           | MAXIMALE TEM-<br>PERATUR DES<br>BRAUCHWAS-<br>SERS | Mit der Einstellung wird die<br>maximale erlaubte Tempera-<br>tur der Brauchwasser bestim-<br>mt. Wird diese überschritten<br>wird die Beheizung bedin-<br>gungslos ausgeschalten.                                                                                                    | 50 ÷ 90 °C                                                                                                    | 80                     |

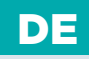

| Para-<br>meter | Parameterbezeich-<br>nung                           | Beschreibung des Parameters                                                                                                    | Einstellungsbereich                                                         | Übernom-<br>mener Wert |
|----------------|-----------------------------------------------------|----------------------------------------------------------------------------------------------------|-----------------------------------------------------------------------------|------------------------|
| S4.4           | ÜBERHITZU-<br>NGSSCHUTZ DES<br>BRAUCHWAS-<br>SERS   | Mit der Einstellung wird die<br>gewünschte Funktionsart<br>des Überhitzungsschutzes<br>des Brauchwassers aktiviert.<br>Wenn die Temperatur im<br>Brauchwassererwärmer die<br>gewünschte erhöhte<br>Temperatur<br>überschreitet (S4.10), wird,<br>wenn es möglich ist, die<br>Rückkühlung eingeschaltet:<br>1 - in Kollektoren<br>2 - im Kessel<br>3 - in Kollektoren und in<br>Kessel | 0- NEIN<br>1- IN KOLLEK-<br>TOREN<br>2- IM KESSEL<br>3- KOLL. UND<br>KESSEL | 0                      |
| S4.5           | LEGIONELLEN-<br>SCHUTZ                              | Mit der Funktion wird die<br>Schutzfunktion gegen<br>Legionellen aktiviert.                                                                                                    | 0- NEIN<br>1- JA                                                            | 1                      |
| S4.6           | LEGIONELLEN-<br>SCHUTZ - EIN-<br>SCHALTTAG          | Eingestellt wird der<br>Einschalttag des<br>Legionellenschutzes.                                                                                                    | 1- MO<br>2- DI<br>3- MI<br>4- DO<br>5- FR<br>6- SA<br>7- SO                 | 5                      |
| S4.7           | LEGIONELLEN-<br>SCHUTZ - EIN-<br>SCHALTUHR-<br>ZEIT | Eingestellt wird die<br>Einschaltuhrzeit des<br>Legionellenschutzes.                                                                                                    | 0 ÷ 23 h                                                                    | 5                      |

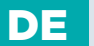

| Para-<br>meter | Parameterbezeich-<br>nung                                                                              | Beschreibung des Parameters                                                                                                    | Einstellungsbereich                                                                                                    | Übernom-<br>mener Wert |
|----------------|----------------------------------------------------------------------------------------------------|----------------------------------------------------------------------------------------------------|----------------------------------------------------------------------------------------------------|------------------------|
| S4.8           | MIN. BRAUCH-<br>WASSERTEMP.<br>BEIM HEIZEN<br>MIT FESTBRENN-<br>STOFFKESSEL<br>ODER WÄRMES-<br>PEICHER | Wenn es möglich ist mit<br>Festbrennstoffkessel oder<br>Pufferspeicher das<br>Brauchwasser bis zur min.<br>Temperatur zu erhitzten,<br>wird sich für dem Bedarf der<br>Brauchwassererwärmung<br>die zusätzliche Quelle nicht<br>einschalten (Flüssigbrenn-<br>stoffkessel, Wärmepumpe,<br>Elektrik).<br>Wird die Einstellung 6 oder<br>7 ausgewählt, muss das<br>Brauchwasser immer bis zur<br>gewünschten Temperatur<br>erhitzt werden:<br>6- mit Heizquellen-Umschalt-<br>verzögerung<br>7- ohne Heizquellen-<br>Umschaltverzögerung<br>Die Einstellung ist nur<br>Wirksam bei Schemata mit<br>zwei Wärmequellen. | 1- 45 °C<br>2- 50 °C<br>3- 55 °C<br>4- 60 °C<br>5- 65 °C<br>6- KEINE<br>EINSCHR.<br>7- KEINE<br>EINSCHR., IST<br>VERZÖGERT    | 3                      |
| S4.9           | ZIRKULATION-<br>SAUSGANG<br>FUNKTION                                                                   | Mit der Einstellung kann eine<br>der Zusatzfunktionsarten<br>des Relaisausgangs zur<br>Brauchwasser-Zirkulation<br>gewählt werden.<br>1 - Zirkulation der<br>brauchwasser.<br>2 - Elektroheizkörper zur<br>Erwärmung der Brauchwasser.<br>3 - Zweite Stufe des<br>Zweistufenbrenners.<br>4 - Pumpe zur Mischung und<br>Erhöhung der Rückleitung in<br>den Kessel (Bypasspumpe),<br>erfordert ist auch die<br>Einstellung von SI.4=11<br>(für T1) oder S1.5=12 (für T8).<br>5 - Haupt Kessel-Pumpe                                                                                                    | 1- ZIRKULATION<br>2- EL. HEIZKÖRP-<br>ER<br>3- II. STUF.BREN-<br>NER<br>4- BYPASS<br>PUMPE<br>5- HAUPT PUMPE<br>6- WÄRMEPUMPE | 1                      |

## 

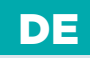

| Para-<br>meter | Parameterbezeich-<br>nung                                                                                           | Beschreibung des Parameters                                                                                                    | Einstellungsbereich                                                                                                    | Übernom-<br>mener Wert |
|----------------|----------------------------------------------------------------------------------------------------|----------------------------------------------------------------------------------------------------|----------------------------------------------------------------------------------------------------|------------------------|
| S4.9           | ZIRKULATION-<br>SAUSGANG<br>FUNKTION                                                                                | 6 - Regelung der Wärme-<br>pumpe<br><b>ACHTUNG!</b> Die Einstellung gilt<br>für die Ausgangssteuerung<br>R6, R7 oder R8, abhängig von<br>der Wahl des Hydrauliksche-<br>matas.                                                                                                    | 1- ZIRKULATION<br>2- EL. HEIZKÖRP-<br>ER<br>3- II. STUF.BREN-<br>NER<br>4- BYPASS<br>PUMPE<br>5- HAUPT PUMPE<br>6- WÄRMEPUMPE | 1                      |
| S4.10          | GEWÜNSCHTE<br>BRAUCHWAS-<br>SERTEMPERA-<br>TUR BEI HEIZEN<br>MIT KOLLEK-<br>TOREN ODER<br>FESTBRENN-<br>STOFFKESSEL | Mit der Einstellung wird die<br>gewünschte Temperatur<br>der Brauchwasser bei<br>Erwärmung mit Sonnenkoll-<br>ektoren oder Festnbrenn-<br>stoffkessel bestimmt.                                                                                                    | 50 ÷ 90 °C                                                                                                    | 70                     |
| S4.11          | MIN. RAUMTEMP.<br>MIT WÄRMEPUM-<br>PE FÜR BRAUCH-<br>WASSER                                                         | Solange die Raumtempera-<br>tur höher als der eingestellte<br>Wert ist, blockiert der Regler<br>die Erwärmung der Brauch-<br>wasser aus dem System<br>der Zentralbeheitzung. Das<br>Wasser wird nur durch die<br>eingebaute Wärmepumpe<br>erhitzt.<br>Für die richtige Funktion-<br>sweise ist die Einstellung<br>von S1.4= 10 (für T1) und<br>S1.5=11(für T8) nötig. | 5÷30°C                                                                                                    | 16                     |
| S4.12          | AUSSCHALTVER-<br>ZÖGERUNG DER<br>UMWÄLZPUMPE                                                                        | Mit der Einstellung<br>bestimmen wir die<br>Ausschaltverzögerung der<br>Umwälzpumpe, wenn die<br>gewünschte Temperatur der<br>Brauchwasser erreicht ist.                                                                                                    | 0 ÷ 10 Min                                                                                                    | 5                      |

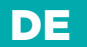

### 🗇 S5 🛛 WARTUNGSEINSTELLUNGEN FÜR KESSEL

| Para-<br>meter | Parameterbezeich-<br>nung                                         | Beschreibung des Parameters                                                                                                    | Einstellungsbere-<br>ich                      | Übernom-<br>mener Wert |
|----------------|-------------------------------------------------------------------|----------------------------------------------------------------------------------------------------|-----------------------------------------------|------------------------|
| S5.1           | MAXIMALE<br>KESSELTEM-<br>PERATUR                                 | Das Einstellen der maximalen<br>Kesseltemperatur für<br>Flüssigbrennstoffkessel.                                                                                                    | 60 ÷ 160 °C                                   | 90                     |
| S5.2           | HYSTERESE<br>UND ART DER<br>BRENNER-<br>FUNKTION                  | Mit der Einstellung wird die Art<br>der Brennersteuerung und<br>Hysterese bestimmt:<br>-1 - Das schalt Relais R1 schaltet<br>ab wenn Heizung erforderlich ist,<br>unabhängig von der Temperatur<br>der Heizquelle. Hiermit blockieren<br>wir den Betrieb der<br>Selbstständigen Heizanlage<br>(zum Beispiel Rotex Kessel)<br>O - Das schalt Relais R1 schaltet<br>ab wenn Heizung erforderlich ist,<br>unabhängig von der Temperatur<br>der Heizquelle. Hiermit blockieren<br>wir den Betrieb der Selbststän-<br>digen Heizanlage (zum Beispiel<br>Gastherme oder Wärmepumpe)<br>1 bis 20 - Hysterese zur<br>Brennersteuerung. | -1- AUS<br>O- EIN<br>1 ÷ 20 °C -<br>HYSTERESE | 8                      |
| S5.3           | KESSELTEM-<br>PERATUR-<br>ERHÖHUNG<br>WEGEN MIS-<br>CHHEIZKREIS 1 | Das Einstellen des Wertes, um den<br>die Kesseltemperatur höher<br>sein soll als die errechnete<br>Vorlauftemperatur für Heizkreis 1.                                                                                                    | 0 ÷ 25 °C                                     | 5                      |
| S5.4           | ERHÖHUNG<br>DER<br>KESSELTEMP.<br>WEGEN MIS-<br>CHHEIZKREIS 2     | Das Einstellen des Wertes, um den<br>die Kesseltemperatur höher<br>sein soll als die errechnete<br>Vorlauftemperatur für Heizkreis 2.                                                                                                    | 0 ÷ 25 °C                                     | 5                      |

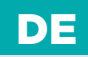

| Para-<br>meter | Parameterbezeich-<br>nung                                                                          | Beschreibung des Parameters                                                                                                    | Einstellungsbere-<br>ich                 | Übernom-<br>mener Wert |
|----------------|----------------------------------------------------------------------------------------------------|----------------------------------------------------------------------------------------------------|------------------------------------------|------------------------|
| S5.5           | ERHÖHUNG<br>DER KES-<br>SELTEMP.<br>WEGEN<br>BRAUCHWAS-<br>SERERWÄR-<br>MUNG                       | Mit der Einstellung wird festgelegt<br>um wie viel die Temperatur des<br>Kessels erhöht sein soll, als es für<br>die Temperatur der Brauchwasser<br>gewünscht ist.                                                                                                    | 0 ÷ 25 °C                                | 10                     |
| S5.6           | KESSELFUNK-<br>TION MIT<br>MINIMALER<br>TEMPERATUR                                                 | Mit der Einstellung wird<br>festgelegt, wann sich der Kessel<br>mindestens auf die eingestellte<br>Minimaltemperatur Erwärmt.<br>Funktion hat nur Einfluss bei<br>Aktivem Heizen                                                                                                    | 0- IMMER<br>1- NUR<br>TAGSÜBER<br>2- NIE | 2                      |
| S5.7           | AUSSCHALTEN<br>DES BREN-<br>NERS BEI<br>TEMP. ER-<br>HÖHUNG DES<br>FESTBRENN-<br>STOFFKES-<br>SELS | Mit der Einstellung wird die<br>Selbstausschaltung des Brenners<br>aktiviert, wenn der Festbrenn-<br>stoffkessel eingeheizt wird.<br>Der Einstellungswert bedeutet die<br>erforderte Erhöhung der Temp.<br>des Festbrenstoffkessels, der das<br>Ausschalten des Brenners auslöst.<br>Observationsintervall für die Kes-<br>seltemperaturerhöhung ist 2 min. | 0- NEIN<br>1 ÷ 5 °C                      | 4                      |
| S5.8           | ZEITVER-<br>ZÖGERUNG<br>FÜR DIE WIED-<br>ERINBETRIEB-<br>NAHME DES<br>KESSELS                      | Mit dieser Einstellung wird die<br>Dauer der Verzögerung bestimmt,<br>nach welcher der Kessel wieder in<br>Betrieb genommen werden kann.<br>Die Verzögerung beginnt nach<br>dem Ausschalten des Kessels zu<br>laufen an und der Kessel kann bis<br>zum Auslauf der Verzögerung<br>nicht wieder in Betrieb genommen<br>werden.                               | 0 ÷ 30 min                               | 0                      |
| S5.12          | SCHUTZTEM-<br>PERATUR DES<br>FESTBRENN-<br>STOFFKES-<br>SELS                                       | Eingestellt wird die obere<br>Arbeitstemperatur des<br>Festbrenstoffkessel. Überschreitet<br>der Kessel diesen Wert,<br>beginnt der Regler selbständig die<br>errechnete Temperatur für den<br>Mischheizkreis 1 und 2 zu erhöhen.                                                                                                    | 70 ÷ 90 °C                               | 77                     |

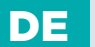

| Para-<br>meter | Parameterbezeich-<br>nung                                                           | Beschreibung des Parameters                                                                                                    | Einstellungsbere-<br>ich   | Übernom-<br>mener Wert |
|----------------|-------------------------------------------------------------------------------------|----------------------------------------------------------------------------------------------------|----------------------------|------------------------|
| S5.13          | MAXIMALE<br>TEMP. DES<br>FESTBRENN-<br>STOFFKES-<br>SELS ODER<br>WÄRMES-<br>PEICHER | Eingestellt wird die maximal<br>zulässige Temperatur des Fes-<br>tbrenstoffkessels oder Wärme-<br>speicher. Wird die Temperatur<br>überschritten aktiviert sich eine<br>Zwangsentnahme der Wärme im<br>Brauchwassererwärmer und des<br>Heitzsystems. Dabei hat noch<br>immer der Schutz der maximalen<br>Temperaturzufuhr für Mischheiz-<br>kreise Einfluss.                           | 60 ÷ 160 °C                | 90                     |
| S5.14          | MINIMALE<br>TEMP. DER<br>RÜCKLAUF IN<br>DEN KESSEL                                  | Mit der Einstellung bestimmen<br>wir die minimal zulässige<br>Rücklauftemperatur in den<br>Kessel bei klassischen oder<br>Hochtemperatur -Kesseln.<br>Die Einstellung gilt nur bei<br>Hydraulik Schemata, die<br>die Begrenzung der<br>Rücklauftemperatur ermöglichen.<br>Erforderlich ist die Ausführung<br>der Einstellung S1.4=11 (für T1)<br>oder S1.5=12 (für T8).                | 10 ÷ 90 °C                 | 50                     |
| S5.15          | UMSCHALT-<br>VER-<br>ZÖGERUNG<br>AUF KONTRO-<br>LIERTE WÄRM-<br>EQUELLE             | Bei Systemen mit zwei Wärm-<br>equellen wird die Umschaltung<br>auf kontrollierte Wärmequellen<br>ausgeführt, wenn ein bestimmtes<br>Niveau des Wärmeverlusts für die<br>Heizung erreicht ist. Ein gerin-<br>gerer Wert bedeutet schnellere<br>Umschaltung und damit höheren<br>Komfort, und ein höherer Wert der<br>Einstellung spätere Umschaltung<br>und damit größere Ersparnisse. | 0,1 ÷ 3,0                  | 1                      |
| S5.16          | INVERTIERT-<br>ER AUSGANG<br>FÜR UM-<br>SCHALTUNG<br>VON WÄRME-<br>QUELLEN          | Bei Schemata mit zwei<br>Wärmequellen wird mit der<br>Einstellung invertierte Funktion<br>des Steuerausgangs für das<br>Umschaltventil eingestellt.                                                                                                    | 0- NORMAL<br>1- INVERTIERT | 0                      |

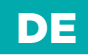

| Para-<br>meter | Parameterbezeich-<br>nung                                                             | Beschreibung des Parameters                                                                                                    | Einstellungsbere-<br>ich | Übernom-<br>mener Wert |
|----------------|---------------------------------------------------------------------------------------|----------------------------------------------------------------------------------------------------|--------------------------|------------------------|
| S5.17          | TEMP. DER<br>RAUCHGASE<br>FÜR UM-<br>SCHALTUNG<br>AUF FES-<br>STBRENN-<br>STOFFKESSEL | Bei Schemen #417 und #418 mit<br>Kombi-Kesseln kann ein Fühler für<br>Rauchgase für Festbrennstoffkes-<br>sel benutzt werden (S1.4=9).<br>In diesem Fall erfolgt die Um-<br>schaltung auf Festbrennstoffkes-<br>sel auch, wenn die Temperatur der<br>Rauchgase den eingestellten Wert<br>überschreitet. Hierbei muss man<br>noch die Parameter S1.4=9 (für T1)<br>oder S1.5=10 (für T8) einstellen.                                                                                             | 70 ÷ 350 °C              | 130                    |
| S5.18          | MAXIMALE<br>RAUCHGAS-<br>TEMPERATUR                                                   | Eingestellt wird die maximale<br>Temperatur der Rauchgase. Wird<br>der eingestellte Temperaturwert<br>der Rauchgase überschritten,<br>warnt uns der Regler. Für die<br>Funktion ist ein Rauchgasfühler<br>und die Einstellung S1.4=9 (für T1)<br>oder S1.5=10 (für T8) notwendig.                                                                                                    | 70 ÷ 350 °C              | 200                    |
| S5.19          | MINIMALE<br>RAUCHGAS-<br>TEMPERAT.<br>DES FES-<br>TBRENN-<br>STOFFKES-<br>SELS        | Einstellung der minimalen<br>Rauchgastemperatur des<br>Festbrennstoffkessels. Beim<br>Überschreiten dieser Temperatur<br>ist der Flüssigbrennstoffkessel<br>außer Betrieb . Diese Möglichkeit<br>wird angewandt wenn der<br>Flüssigbrennstoffkessel und der<br>Festbrennstoffkessel an den<br>gleichen Schornstein<br>angeschlossen sind und<br>nicht gleichzeitig betrieben<br>werden dürfen.<br>Hierbei müssen die Parameter<br>S1.4=12 (für T1) oder S1.5=13<br>(für T8) eingestellt werden. | 50 ÷ 150 °C              | 100                    |

DE

## **SI** WARTUNGSPARAMETER

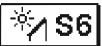

# WARTUNGSEINSTELLUNGEN FÜR ALTERNATIVE

| Para-<br>meter | Parameterbezeich-<br>nung                                                       | Beschreibung des Parameters                                                                                                    | Einstellungsbere-<br>ich | Übernom-<br>mener Wert |
|----------------|---------------------------------------------------------------------------------|----------------------------------------------------------------------------------------------------|--------------------------|------------------------|
| S6.1           | SCHUTZ DER<br>MAXIMALEN<br>TEMPERATUR<br>DER WÄRME-<br>QUELLE                   | Mit dieser Einstellung schalten wir<br>die maximale Schutztemperatur<br>der Sonnenkollektoren oder Fes-<br>tbrennstoffkessel ein. Wenn die<br>Sonnenkollektoren oder der Fes-<br>tbrennstoffkessel die eingestellte<br>Temperatur überschreitet, kann<br>die Brauchwasserpumpe erneut<br>eingeschaltet werden, obwohl die<br>gewünschte Brauchwassertemper-<br>atur schon erreicht ist. | 0- NEIN<br>1- JA         | 1                      |
| S6.2           | MAXIMALE<br>TEMPERATUR<br>DER WÄRME-<br>QUELLE                                  | Einstellung der Maximalen Kollek-<br>tortemperatur                                                                                                    | 90 ÷ 290 °C              | 120                    |
| S6.3           | SICHER-<br>HEITSAB-<br>SCHALTUNG-<br>STEMPERATUR<br>FÜR DIE<br>WÄRME-<br>QUELLE | Wenn die Sonnenkollektoren<br>oder der Festbrennstoffkessel<br>die eingestellte Temperatur<br>überschreiten, schaltet sich<br>die Umwälzpumpe bedingungslos<br>ab.                                                                                                    | 120 ÷ 350 °C             | 160                    |
| S6.4           | FROST-<br>SCHUTZ FÜR<br>DIE WÄRME-<br>QUELLE                                    | Wenn die Temperatur unter den<br>eingestellten Wert (S6.5) fällt,<br>wird die Solarpumpe eingeschaltet<br>um das Zufrieren der Sonnen-<br>kollektoren und Rohrleitungen zu<br>verhindern.<br><b>BEMERKUNG:</b> Diese Einstellung ist<br>nur für die Gebiete, an denen die<br>Temperatur nur zeitweise unter<br>den Gefrierpunk fällt, geeignet.                                         | 0- NEIN<br>1- JA         | 0                      |
| S6.5           | TEMPERATUR<br>DER WÄRME-<br>QUELLE FÜR<br>DEN FROST-<br>SCHUTZ                  | Einstellung der Temperatur,<br>bei welcher sich der Kollektor-<br>en-Frostschutz aktivieren soll.                                                                                                    | -20 ÷ 10 °C              | 4                      |

## 

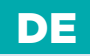

| Para-<br>meter | Parameterbezeich-<br>nung                                                                   | Beschreibung des Parameters                                                                                                    | Einstellungsbere-<br>ich                                                                                | Übernom-<br>mener Wert |
|----------------|---------------------------------------------------------------------------------------------|----------------------------------------------------------------------------------------------------|----------------------------------------------------------------------------------------------------|------------------------|
| S6.6           | TEMPERATUR<br>DER QUELLE<br>ZUM FROST-<br>SCHUTZ                                            | Mit der Einstellung wird festge-<br>legt, ob das heizen mi dem Flüs-<br>sigbrennstoffkessel mit den Kolle-<br>ktoren oder Festbrennstoffkessel<br>gleichzeitig arbeitet oder nur mit<br>Verzögerung wenn das heizen mit<br>Kollektoren oder Festbrenstoff<br>pausiert                                                                                                    | -1-<br>GLEICHZEITIG<br>O ÷ 600 MIN<br>VERZÖG.<br>EINSCH.<br>DES FLÜS-<br>SIGBRENN-<br>STOFFKES-<br>SELS | 120                    |
| S6.7           | HEIZKREISSE<br>MIT VER-<br>ZÖGERTEM<br>EINSCHALTEN<br>DES FLÜS-<br>SIGBRENN-<br>STOFFKESSEL | Mit der Einstellung legen wir fest,<br>welche Heizkreiße schalten den<br>Kessel mit Verzögerung nach dem<br>Betrieb des Solarsystems.<br>1 - Brauchwasser<br>2 - Heizkreiße<br>3 - Brauchwasser und Heizkreiße                                                                                                    | 1- BRAUCH-<br>WASSER<br>2- HEIZKREIS<br>3- BEIDES                                                       | 1                      |
| S6.8           | IMPULZ-EIN-<br>SCHALTUNG<br>DER PUM-<br>PE-ROHREN-<br>KOLLEKTOREN                           | Mit der Einstellung wird das<br>kurzzeitige Einschalten der Solar-<br>pumpe ermöglicht. So erfährt man<br>die aktuelle Temperatur der Koll-<br>ektoren. Diese Möglichkeit wird<br>angewendet wenn der Temper-<br>aturfühler nicht direkt im Kollektor<br>platziert ist.                                                                                                    | 0- NEIN<br>1- JA                                                                                        | 0                      |
| S6.9           | BERÜCKSICH-<br>TIGUNG DER<br>MINIMALEN<br>QUELLENTEM-<br>PERATUR                            | Mit der Einstellung wird bestimmt,<br>"ob" und "wie" die Begrenzung<br>der minimalen Kollektortempera-<br>tur und Festbrennstoffkesseltem-<br>peratur berücksichtigt wird.                                                                                                    | 0- NEIN<br>1- JA<br>2- JA, NUR<br>EINSCH.                                                               | 2                      |
| S6.10          | BETRIEBSART<br>DER PUMPE                                                                    | Mit der Einstellung wird die Be-<br>triebsart der Pumpe gewählt.<br>O – ON/OFF bedeutet die Pumpe<br>wird mit der maximaler Drehzahl<br>betrieben<br>1 – RPM wird ausschließlich für die<br>Regelung der Drehzahl der klas-<br>sischen Umwälzpumpen benutzt<br>2 – PWM wird ausschließlich für<br>die Regelung der Drehzahl der<br>energieeffizienten Solar-Um-<br>wälzpumpen mit Steuersignal<br>PWM benutzt | 0- ON/OFF<br>1- RPM<br>2- PWM<br>3- PWM, IN-<br>VERT.<br>4- 0-10 V<br>5- 10-0 V                         | 1                      |

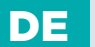

| Para-<br>meter | Parameterbezeich-<br>nung                                              | Beschreibung des Parameters                                                                                                    | Einstellungsbere-<br>ich                                                        | Übernom-<br>mener Wert |
|----------------|------------------------------------------------------------------------|----------------------------------------------------------------------------------------------------|---------------------------------------------------------------------------------|------------------------|
| \$6.10         | BETRIEBSART<br>DER PUMPE                                               | 3 - PWM, INVERTIRAN wird<br>ausschließlich für die Regelung<br>der Drehzahl der energieeffizient-<br>en Heizumwälzpumpen mit<br>Steuersignal PWM benutzt<br>4 - 0-10 V wird ausschließlich<br>für die Regelung der Drehzahl<br>der energieeffizienten<br>Solar-Umwälzpumpen mit<br>analogem Steuersignal benutzt<br>5 - 10-0 V wird ausschließlich<br>für die Regelung der Drehzahl<br>der energieeffizienten Heizum-<br>wälzpumpen mit analogem<br>Steuersignal benutzt | 0- ON/OFF<br>1- RPM<br>2- PWM<br>3- PWM, IN-<br>VERT.<br>4- 0-10 V<br>5- 10-0 V | 1                      |
| S6.11          | MINIMAL-<br>ER BE-<br>TRIEBSGRAD<br>DER RPM<br>REGELUNG                | Eingestellt wird die minimale<br>Stufe der RPM Modulation für<br>die Pumpe.<br>1- 40 % der Drehzahl<br>2- 55 % der Drehzahl<br>3- 70 % der Drehzahl                                                                                                    | 1- 40 %<br>2- 55 %<br>3- 70 %                                                   | 1                      |
| S6.12          | ZEIT DER MAX-<br>IMALEN DRE-<br>HZAHL BEIM<br>EINSCHALTEN<br>DER PUMPE | Wenn die Differenzbedingung<br>erfüllt ist, schaltet sich, gemäß der<br>Zeiteinstellung, die Solarpumpe<br>mit maximalem Pumpenbetrieb<br>ein. Nach Ablauf dieser Zeit<br>beginnt die RPM Modulation, wenn<br>diese eingeschaltet ist (S6.10=1).                                                                                                    | 5 ÷ 300 s                                                                       | 20                     |
| S6.13          | MIN. PWM/0-<br>10 V DER<br>PUMPE                                       | Es wird das Minimalniveau der<br>Drehzahl der Pumpe eingestellt.<br>Die Einstellung gilt nur für die<br>Regelung der Geschwindigkeit der<br>energieeffizienten Umwälzpumpe.                                                                                                    | 20 ÷ 50 %                                                                       | 20                     |
| S6.14          | MAX. PWM/0-<br>10 V DER<br>PUMPE                                       | Es wird das Maximalniveau der<br>Drehzahl der Pumpe eingestellt.<br>Die Einstellung gilt nur für die<br>Regelung der Geschwindigkeit der<br>energieeffizienten Umwälzpumpe .                                                                                                    | 60 ÷ 100 %                                                                      | 100                    |

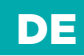

| Para-<br>meter | Parameterbezeich-<br>nung                                                 | Beschreibung des Parameters                                                                                                    | Einstellungsbere-<br>ich                                   | Übernom-<br>mener Wert |
|----------------|---------------------------------------------------------------------------|----------------------------------------------------------------------------------------------------|------------------------------------------------------------|------------------------|
| S6.15          | AUSS-<br>CHALTUNG<br>PWM/0-10 V<br>DER PUMPE                              | Es wird das Maximalniveau der<br>Drehzahl der Pumpe eingestellt.<br>Die Einstellung gilt nur für die<br>Regelung der Geschwindigkeit der<br>energieeffizienten Umwälzpumpe. | -30 ÷ 20 °C                                                | 0                      |
| S6.16          | EINBAUORT<br>DES KALT-<br>FÜHLERS BEIM<br>DIFFERENZ-<br>THERMOSTAT-<br>EN | Mit der Einstellung wird festgelegt,<br>"was" mit der Solarpumpe beheizt<br>wird beziehungsweise "wo"<br>der Kaltfühler T8 des<br>Differenzthermostats<br>angebracht wird.  | 1- BRAUCH-<br>WASSER-<br>ERWÄRMER<br>2- WÄRMES-<br>PEICHER | 1                      |

# SERVICEEINSTELLUNGEN FÜR ALTERNATIVE

| Para-<br>meter | Parameterbezeichnung                                             | Beschreibung des Parameters                                                                                        | Einstellungs-<br>bereich                                                | Übernom-<br>mener Wert |
|----------------|------------------------------------------------------------------|----------------------------------------------------------------------------------------------------|-------------------------------------------------------------------------|------------------------|
| S7.1           | WÄRMEPUMPE<br>- BETRIEBSART                                      | Es wird eingestellt, ob die<br>Steuerung der Wärmepumpe<br>konstant eingeschaltet oder<br>witterungsgeführt ist.   | 1 - KON-<br>STANTE EIN-<br>SCHALTUNG<br>2 - WIT-<br>TERUNGS-<br>GEFÜHRT | 2                      |
| S7.2           | WÄRMEPUMPE –<br>MAXIMALE TEMP.<br>DES VORLAUFS                   | Es wird die maximale<br>Betriebstemperatur der<br>Wärmepumpe beim<br>witterungsgeführten<br>Betrieb eingestellt.   | 40 ÷ 70 °C                                                              | 50                     |
| S7.3           | WÄRMEPUM-<br>PE – HYSTERESE<br>BETRIEB                           | Es wird die Hysterese des<br>Wärmepumpenbetriebs<br>eingestellt.                                                   | 2 ÷ 10 °C                                                               | 3                      |
| S7.4           | WÄRMEPUMPE –<br>MIN. AUSSENTEMP.<br>ZUR BETRIEBSAB-<br>SCHALTUNG | Es wird die Grenz-Außentem-<br>peratur eingestellt, bei der<br>der Betrieb der Wärmepumpe<br>bedingungslos stoppt. | -30 ÷ 10 °C<br>11 - KEIN<br>STOPP                                       | -10                    |

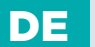

| Para-<br>meter | Parameterbezeichnung                                                        | Beschreibung des Parameters                                                                                                    | Einstellungs-<br>bereich | Übernom-<br>mener Wert |
|----------------|-----------------------------------------------------------------------------|----------------------------------------------------------------------------------------------------|--------------------------|------------------------|
| S7.5           | WÄRMEPUMPE<br>- AUßENTEMP.<br>DER BIVALENTEN<br>BETRIEBSART                 | Einstellung der Außentem-<br>peratur der Wärmepumpe in<br>bivalenter Betriebsart und der<br>alternativen Energiequelle.<br>Wenn die Temperatur unter den<br>eingestellten Wert fällt, schaltet<br>der Regler auf die alternative<br>Energiequelle um, sobald die<br>Wärmepumpe die geforderte<br>Wassertemperatur nicht mehr<br>erreicht. Wenn die Temperatur<br>höher als der eingestellte Wert<br>ist, schaltet der Regler entspre-<br>chend dem Temperaturdefizit<br>bzw. mit Verzögerung auf die<br>alternative Energiequelle um.<br>Diese Umschaltung ermöglicht<br>die maximale Energienutzung<br>der Wärmepumpe bzw. Nutzung<br>der Wärmpumpenenergie auch<br>dann, wenn sie die geforderte<br>Energie nicht komplett zur<br>Verfügung stellen kann | -30 ÷ 20 °C              | -3                     |
| S7.6           | WÄRMEPUM-<br>PE – MIN. AUS-<br>ßENTEMP. DER<br>MONOVALENTEN<br>BETRIEBSART  | Einstellung der minimalen<br>Außentemperatur im System mit<br>Wärmepumpe und alternativer<br>Wärmequelle. Beim Überschreit-<br>en der Temperatur wird<br>ausschließlich mit der<br>Wärmepumpe geheizt.                                                                                                    | -30 ÷ 20 °C              | 7                      |
| S7.7           | WÄRMEPUM-<br>PE - ZEITVER-<br>ZÖGERUNG FÜR<br>DIE WIEDERINBE-<br>TRIEBNAHME | Mit dieser Einstellung wird die<br>Zeit für das verzögerte Ein-<br>schalten bestimmt, nach welcher<br>die Wärmepumpe wieder in<br>Betrieb genommen werden<br>kann. Die Verzögerung beginnt<br>nach dem Ausschalten der<br>Wärmepumpe zu laufen und<br>die Wärmepumpe kann bis zum<br>Auslauf der Verzögerung nicht<br>wieder in Betrieb genommen<br>werden.                                                                                                    | 0 ÷ 30 min               | 0                      |

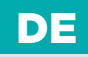

| Para-<br>meter | Parameterbezeich-<br>nung          | Beschreibung des Parameters                                                                                                    | Einstellungsbereich                                                                                                    | Übernom-<br>mener Wert |
|----------------|------------------------------------|----------------------------------------------------------------------------------------------------|----------------------------------------------------------------------------------------------------|------------------------|
| S7.11          | Y2 - AUSWAHL<br>DER<br>BETRIEBSART | Diese Einstellung bestim-<br>mt die Funktionsweise des<br>Analogausgangs Y2.<br>1 - 0-10V TEMP. QUELLE<br>Die Steuerspannung Y2 steht für<br>die Soll-Temperatur der Wärme-<br>quelle. Die Parametereinstellun-<br>gen S7.12, S7.13, S7.14, S7.15 und<br>S7.16 haben direkte Auswirkungen<br>auf die Berechnung.<br>2 - 0-10V TEMP. WÄRMEPUMPE<br>Die Steuerspannung Y2 steht für<br>die Sollt-Temperatur der Wärme-<br>pumpe. Darüber hinaus haben<br>die Parametereinstellungen S7.12,<br>S7.13, S7.14, S7.15 und S7.16 sowie<br>die Parametereinstellungen der<br>Wärmepumpe ebenso eine direkte<br>Auswirkungen auf die Berech-<br>nung.<br>3 - 0-10V LEISTUNG DER<br>QUELLE<br>Die Steuerspannung Y2 steht für<br>das Leistungsniveau der Wärm-<br>equelle. Darüber hinaus haben<br>die Parametereinstellungen S7.12,<br>S7.13, S7.14, S7.17, S7.18 und S7.19<br>ebenso eine direkte Auswirkungen<br>auf die Berechnung.<br>4 - 0-10V LEISTUNG DER<br>WÄRMEPUMPE<br>Die Steuerspannung Y2 steht für<br>das Leistungsniveau der Wärm-<br>equelle. Darüber hinaus haben<br>die Parametereinstellungen S7.12,<br>S7.13, S7.14, S7.17, S7.18 und S7.19<br>ebenso eine direkte Auswirkungen<br>auf die Berechnung.<br>4 - 0-10V LEISTUNG DER<br>WÄRMEPUMPE<br>Die Steuerspannung Y2 steht für<br>das Leistungsniveau der Wärme-<br>pumpe. Darüber hinaus haben<br>die Parametereinstellungen S7.12,<br>S7.13, S7.14, S7.17, S7.18 und S7.19<br>sowie die Parametereinstellungen<br>der Wärmepumpe ebenso eine<br>direkte Auswirkungen auf die<br>Berechnung. | 1 - 0-10V<br>TEMP. QUELLE<br>2 - 0-10V<br>TEMP.<br>WÄRMEPUM-<br>PE<br>3 - 0-10V<br>LEISTUNG<br>DER QUELLE<br>4 - 0-10V<br>LEISTUNG<br>DER WÄRME-<br>PUMPE | 1                      |

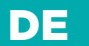

| Para-<br>meter | Parameterbezeichnung                                                                                                    | Beschreibung des Parameters                                                                                                    | Einstellungsbere-<br>ich                        | Übernom-<br>mener Wert |
|----------------|----------------------------------------------------------------------------------------------------|----------------------------------------------------------------------------------------------------|-------------------------------------------------|------------------------|
| S7.12          | Y2 - AB-<br>SCHALTUNGSNIV-<br>EAU (V)                                                                                                    | Diese Einstellung bestimmt die<br>Spannung am Analogausgang<br>Y2, welche die Abschaltung der<br>Wärmequelle aktiviert.                                                                        | 0,0 ÷ 10,0V                                     | 0                      |
| S7.13          | Y2 - MINIMALES<br>KONTROLL-<br>NIVEAU (V)                                                                                                    | S Diese Einstellung bestimmt die 0,0 ÷ 10,0V 2 minimale Spannung, welche die Ausgangsebene der Regelzone für den Betrieb darstellt.                                                            |                                                 | 2                      |
| S7.14          | Y2 - MAXIMALES<br>KONTROLL-<br>NIVEAU (V)                                                                                                    | Diese Einstellung bestimmt die<br>maximale Spannung, welche<br>das Endniveau der Regelzone<br>für den Betrieb darstellt.                                                                       | nmt die 0,0 ÷ 10,0V 10<br>elche<br>elzone<br>t. |                        |
| S7.15          | Y2 - TEMPERATUR<br>FÜR DAS MINI-<br>MALE NIVEAU (°C)                                                                                                    | JRDiese Einstellung bestimmt<br>die Soll-Temperatur der0 ÷ 100 °CWärmequelle bei minimalem<br>Niveau des Steuersignals Y2.0                                                                    |                                                 | 0                      |
| S7.16          | Y2 - TEMPERATUR<br>FÜR DAS MAXI-<br>MALE NIVEAU (°C)                                                                                                    | Diese Einstellung bestimmt die<br>Soll-Temperatur der Wärme-<br>quelle bei maximalem Niveau<br>des Steuersignals Y2.                                                                           | 0 ÷ 100 °C                                      | 100                    |
| S7.17          | Y2 - P-ZONEN-<br>BREITE FÜR DIE<br>LEISTUNGSREGE-<br>LUNG (°C)                                                                                                    | Diese Einstellung bestimmt die<br>ÜR DIE<br>SSREGE-<br>Diese Einstellung bestimmt die<br>Breite des Temperaturbereichs,<br>in dem die Leistung der<br>Wärmequelle geregelt wird.2,0 ÷ 20,0 °C4 |                                                 |                        |
| S7.18          | 18       Y2 - HYSTER-<br>ESE DER AB-<br>SCHALTUNG BEI<br>DER LEISTUNGS-<br>REGELUNG (°C)       Diese Einstellung bestimmt die<br>Hysterese des Ausschaltens der<br>Leistungsregelung der<br>Wärmequelle.<br>Beispiel: Wenn die Tempera-<br>tur der Quelle bei minimaler<br>Leistung weiterhin um den am<br>niedrigsten eingestellten Hys-<br>teresewert ansteigt, wird die<br>Wärmequelle ausgeschaltet.       0,0 ÷ 20,0 (°C)       5 |                                                                                                    | 5                                               |                        |

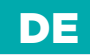

| Para-<br>meter | Parameterbezeichnung                                      | Beschreibung des Parameters                                                                                                    | Einstellungsbere-<br>ich                             | Übernom-<br>mener Wert |
|----------------|-----------------------------------------------------------|----------------------------------------------------------------------------------------------------|------------------------------------------------------|------------------------|
| S7.19          | Y2 - POSITION<br>DER P-ZONE ZUR<br>LEISTUNGSREGE-<br>LUNG | Diese Einstellung bestimmt die<br>Position der P-Zone bei der<br>Leistungsregelung der<br>Wärmequelle.<br>Der Wert von 0,0 bedeutet,<br>dass, sobald die Quellen-<br>temperatur die gewünschte<br>Temperatur überschreitet, die<br>Leistung der Quelle abzufallen<br>beginnt.<br>Der Wert von 1,0 bedeutet,<br>dass, sobald die Quellentem-<br>peratur der Zone der gewün-<br>schten Temperatur um die<br>Breite P nahekommt, die<br>Leistung der Quelle abzufallen<br>beginnt. | 0,0 ÷ 1,0<br>(0 - ANFANG<br>1 - ENDE)                | 0,5                    |
| S7.20          | Y2 – MAXIMALE<br>ÄNDERUNG DES<br>AUSGANGS (V/<br>SEK)     | Diese Einstellung bestimmt<br>die die maximale einmalige<br>Änderung des Steuerausgangs<br>Y2. Somit werden augenblick-<br>liche Veränderungen in der<br>Kontrollausgabe verhindert Y2.                                                                                                    | 0,0 - KEINE<br>EIN-<br>SCHRÄNKUNG<br>0,1 ÷ 10,0V/sek | 0                      |

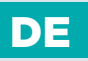

### FIL PARAMETER FÜR ESTRICHTROCKNUNG

In der Gruppe **F1** befinden sich die Parameter zur Einstellung der Estrichtrocknung.

Das Verfahren für die Einstellung der F-Parameter ist der gleiche wie für die Wartungsparameter.

### F1 TABELLE MIT DER BESCHREIBUNG DER PARAMETER

| Para-<br>meter | Parameterbezeichnung                                  | Einstellungsbereich                                   | Übernommener Wert |
|----------------|-------------------------------------------------------|-------------------------------------------------------|-------------------|
| F1.1           | EINSCHALTUNG DER FUNKTION ZUM<br>TROCKNEN VON ESTRICH | 0- NEIN<br>1- KREIS 1<br>2- KREIS 2<br>3- KREIS 1 & 2 | 0                 |
| F1.2           | INTERVALL 1: START-TEMPERATUR                         | 10 ÷ 60 °C                                            | 20                |
| F1.3           | INTERVALL 1: DAUER                                    | 1 ÷ 15 Tage                                           | 10                |
| F1.4           | INTERVALL 2: START-TEMPERATUR                         | 10 ÷ 60 °C                                            | 20                |
| F1.5           | INTERVALL 2: DAUER                                    | 1 ÷ 15 Tage                                           | 5                 |
| F1.6           | INTERVALL 3: START-TEMPERATUR                         | 10 ÷ 60 °C                                            | 50                |
| F1.7           | INTERVALL 3: DAUER                                    | 1 ÷ 15 Tage                                           | 10                |
| F1.8           | INTERVALL 4: START-TEMPERATUR                         | 10 ÷ 60 °C                                            | 50                |
| F1.9           | INTERVALL 4: DAUER                                    | 1 ÷ 15 Tage                                           | 5                 |
| F1.10          | INTERVALL 4: END-TEMPERATUR                           | 10 ÷ 60 °C                                            | 20                |

#### ESTRICHTROCKNUNGSPROFIL - WERKSEINSTELLUNGEN:

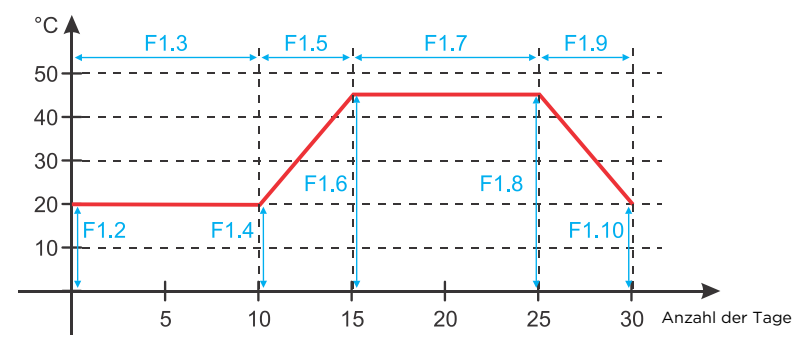

170 | SELIRON

i

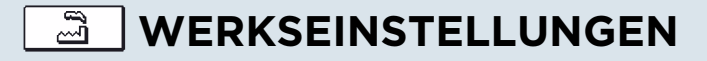

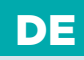

Im Menü befinden sich Softwarewerkzeuge für ein leichteres Einstellen des Reglers. Das Zurücksetzen auf die gewünschten Reglereinstellungen erfolgt mit der Auswahl von:

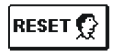

#### RESET DER REGLERPARAMETER

Setzt alle Parametereinstellungen P1, P2, P3, P4, P5, P6, S1 (außer S1.1), S2, S3, S4, S5, S6, S7, S8 und F auf die Werkseinstellungen zurück.

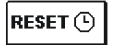

#### RESET DER ZEITPROGRAMME

Löscht die eingestellten Zeitschaltprogramme und stellt die werkseingestellten Zeitschaltprogramme wieder her.

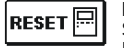

**RESET DES REGLERS UND NEUSTART DER ERSTEN EINSTELLUNG** Setzt alle Parameter auf die Werkseinstellungen zurück und startet die Reglereinstellungen wie bei der Erstinbetriebnahme.

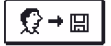

#### BENUTZEREINSTELLUNGEN SPEICHERN Speichert alle Reglereinstellungen als Sicherheitskopie

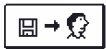

#### BENUTZEREINSTELLUNGEN LADEN

Alle Reglereinstellungen aus der Sicherheitskopie werden geladen. Wenn keine Sicherheitskopie vorhanden ist, wird der Befehl nicht ausgeführt.

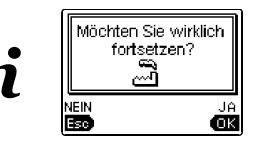

Vor der Durchführung der einzelnen oben angeführten Befehle verlangt der Regler eine Bestätigung des ausgewählten Befehls.

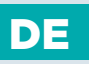

### **MISCHERHEIZKREIS**

#### BERECHNUNG DER VORLAUFTEMPERATUR

Die Berechnung der Vorlauftemperatur ist nach oben mit der eingestellten Maximaltemperatur des Vorlaufs - Parameter S2.6 und S3.6 - und nach unten mit der eingestellten Minimaltemperatur des Vorlaufs - Parameter S2.5 und S3.5 - begrenzt. Mit dem Parameter S2.1 und S3.1 wird die Intensität der Wirkung der Raumtemperaturabweichung auf die Vorlauf-Berechnung eingestellt. Mit den Parametern P2.2 und P3.2 wird die Parallelverschiebung der Heizkurve eingestellt.

#### HEIZUNG AUSSCHALTEN

Wenn die ausgerechnete Vorlauftemperatur nicht wenigstens ein paar °C höher ist als die Raumtemperatur, schaltet sich die Heizung automatisch aus. Wird die Raumtemperatur nicht gemessen, schaltet sich die Heizung automatisch aus, wenn die Außentemperatur fast gleich der Soll-Raumtemperatur ist. Mit dem Parameter S2.13 und S3.13 wird der Temperaturunterschied, bei dem sich der Heizung ausschaltet, vergrößert oder verringert. Beim Ausschalten der Heizung wird 4 °C als angenommener Wert für die ausgerechnete Vorlauftemperatur übernommen und die Umwälzpumpe wird mit Verzögerung - Parameter S2.16 und S3.16 - ausgeschaltet. Mit dem Parameter S2.4 und S3.4 können andere Funktionsmöglichkeiten der Pumpe ausgewählt werden.

#### INTENSIVE BOOST-HEIZUNG

Mit den Parametern P2.3 und P2.4 sowie P3.3 und P3.4 für den zweiten Kreis wird die Dauer und die Stärke der intensiven (BOOST) Heizung bestimmt, die beim Übergang des Zeitprogramms vom Nacht- zum Tagesintervall aktiviert wird.

#### SCHUTZ DES FLÜSSIGBRENNSTOFFKESSELS

Wenn die Temperatur des Flüssigbrennstoffkessels unter die Minimaltemperatur des Kessels - Parameter P5.1 - sinkt, fängt das Mischventil an sich stufenweise zu schließen. Im Falle, dass die Temperatur des Flüssigbrennstoffkessels die Maximaltemperatur des Kessels - Parameter S5.1 - überschreitet, aktiviert sich der Kesselschutz. Dann wird die Maximaltemperatur des Vorlaufs als Wert für die ausgerechnete Vorlauftemperatur - Parameter S2.6 und S3.6 - angenommen. Der Schutz schaltet sich aus, wenn die Kesseltemperatur unter die Maximaltemperatur sinkt.

#### SCHUTZ DES FESTBRENNSTOFFKESSELS

Wenn die Temperatur des Festbrennstoffkessels unter die Minimaltemperatur -Parameter P5.2 - sinkt, fängt das Mischventil an sich stufenweise zu schließen. Im Falle, dass die Kesseltemperatur die optimale Arbeitstemperatur überschreitet, wird die ausgerechnete Vorlauftemperatur vom Regler verhältnismäßig angehoben. Auf diese Weise wird verhindert, dass der Kessel sich überhitzt, und der Wärmeüberschuss wird in das Objekt abgeleitet.

Wenn die Temperatur des Festbrennstoffkessels die Maximaltemperatur des Kessels -Parameter S5.13 - überschreitet, öffnet sich das Mischventil stufenweise bis zur Vorlauf-Maximaltemperatur - Parameter S2.6 und S3.6. Der Schutz schaltet sich aus, wenn die Kesseltemperatur unter die Maximaltemperatur sinkt.

172 | **SELIRON** 

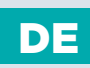

#### SCHUTZ DES WÄRMESPEICHERS

Wenn die Wärmespeicher-Temperatur unter die eingestellte Minimaltemperatur des Speichers - Parameter P5.3 - sinkt, wird das Mischventil stufenweise geschlossen. Im Falle, dass die Wärmespeicher-Temperatur die Maximaltemperatur des Speichers -Parameter S5.13 - überschreitet, aktiviert sich der Speicherschutz, der das Mischventil höchstens bis zur höchsten Vorlauftemperatur - Parameter S2.6 und S3.6 - öffnet. Der Schutz schaltet sich aus, wenn die Temperatur des Speichers unter die Maximaltemperatur sinkt.

#### BEGRENZUNG ΔT BEZIEHUNGSWEISE DER KREISLEISTUNG IM ERSTEM HEIZKREIS

Wenn Sie die höchste Heizkreisleistung begrenzen wollen, benutzen sie den Fühler T1 oder T8 zur Messung der Rücklauftemperatur. Der Parameter S1.4=3 (Fühler T1) oder S1.5=4 (Fühler T8) muss eingestellt werden. Mit dem Parameter S2.14 stellt man die höchste zugelassene Differenz zwischen der Vorlauf- und Rücklauftemperatur ein.

#### BEGRENZUNG $\Delta T$ BEZIEHUNGSWEISE DER KREISLEISTUNG IM ZWEITEM HEIZKREIS

Wenn Sie die höchste Heizkreisleistung begrenzen wollen, benutzen sie den Fühler T8 zur Messung der Rücklauftemperatur. Der Parameter S1.3=3 muss eingestellt werden. Mit dem Parameter S3.14 stellt man die höchste zugelassene Differenz zwischen der Vorlauf- und Rücklauftemperatur ein.

#### BEGRENZUNG DER RÜCKLAUFTEMPERATUR IN DEN KESSEL

Auf den Rücklauf in den Kessel wird der Fühler T1 montiert und der Parameter S1.4=11 eingestellt. Wenn die Rücklauftemperatur unter die Minimaltemperatur - Parameter S5.14 - sinkt, wird das Mischventil stufenweise geschlossen. So wird der Kessel entlastet und die Kondensierung in der Feuerungsstelle des Kessels verhindert. Für den ordnungsgemäßen Betrieb muss die Hydraulikverbindung die primäre Kesselwasserzirkulation sicherstellen.

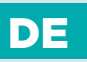

### DIREKTHEIZKREIS

Mit der Kesselsteuerung wird die notwendige Temperatur der Direktheizkreis-Zuleitung sichergestellt.

#### BERECHNUNG DER VORLAUFTEMPERATUR

Die Berechnung der Vorlauftemperatur ist nach oben mit der Einstellung des Parameters S3.6 begrenzt. Mit dem Parameter S3.1 wird die Intensität der Wirkung der Raumtemperaturabweichung auf die Vorlauf-Berechnung und mit dem Parameter P3.2 die Parallelverschiebung der Heizkurve eingestellt.

#### HEIZUNG AUSSCHALTEN

Wenn die ausgerechnete Vorlauftemperatur nicht wenigstens ein paar °C höher ist als die Raumtemperatur, schaltet sich die Heizung automatisch aus. Wird die Raumtemperatur nicht gemessen, schaltet sich die Heizung automatisch aus, wenn die Außentemperatur fast gleich der Soll-Raumtemperatur ist. Mit dem Parameter S3.13 wird der Temperaturunterschied, bei dem sich die Heizung ausschaltet, vergrößert oder verringert. Beim Ausschalten der Heizung wird 4 °C als Wert für die ausgerechnete Vorlauftemperatur übernommen und die Umwälzpumpe wird mit Verzögerung - Parameter S3.16 - ausgeschaltet. Mit dem Parameter S3.4 kann die Betriebsart der Pumpe ausgewählt werden.

#### INTENSIVE BOOST-HEIZUNG

Mit den Parametern P3.3 und P3.4 wird die Dauer und die Stärke der intensiven (BOOST) Heizung bestimmt, die beim Übergang des Zeitprogramms vom Nacht- zum Tagesintervall der Heizung aktiviert wird.

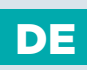

### HEIZKURVE

Die Steilheit der Heizkurve bestimmt, wie hoch an Hand der Außentemperatur die Temperatur der Heizkörper sein soll. Der Steilheitswert hängt vor allem von der Art des Heizsystems (Fußboden-, Wand-, Radiator- und Konventorheizung) und der Wärmedämmung des Objekts ab.

### BESTIMMUNG DER HEIZKURVENSTEILHEIT

Wenn genügend Daten zur Verfügung stehen, kann die Heizkurvensteilheit rechnerisch bestimmt werden, ansonsten auf der Grundlage der Bemessungen des Heizsystems und der Wärmedämmung des Objekts.

Die Heizkurvensteilheit ist richtig eingestellt, wenn die Zimmertemperatur auch bei starken Schwankungen der Außentemperatur unverändert bleibt.

Solange die Außentemperatur über +5 °C bleibt, wird die Zimmertemperatur mit der Veränderung der Einstellung der Tages- bzw. Nachttemperatur bzw. mit einer Parallelverschiebung der Heizkurve (Parameter P2.2 und P3.2) geregelt.

Wenn es im Gebäude, bei niedrigeren Außentemperaturen, kälter wird, ist die Steilheit zu niedrig und muss höher gesetzt werden.

Wenn es im Gebäude, bei niedrigeren Außentemperaturen, wärmer wird, ist die Steilheit zu hoch und muss niedriger gesetzt werden.

Die Schwankungen (hoch und niedrig) der Steilheit sollten nicht größer als 0,1 bis 0,2 Einheiten bei einer Beobachtung sein. Der Zeitabstand zwischen zwei Beobachtungen sollte mindestens 24 Stunden oder mehr betragen.

Wert der Steilheit der Heizkurve im Normalfall:

| Heizsystem | Einstellungsbereich |
|------------|---------------------|
| Fußboden   | 0,2 - 0,8           |
| Wand       | 0,4 - 1,0           |
| Radiator   | 0,8 - 1,4           |

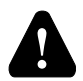

Mit der Einstellung der Heizkurve wird der Regler dem zu regulierenden Objekt angepasst. Die Richtige Einstellung der Heizkurvensteilheit ist für den optimalen Reglerbetrieb äußerst wichtig.

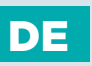

### HEIZKURVENDIAGRAMM

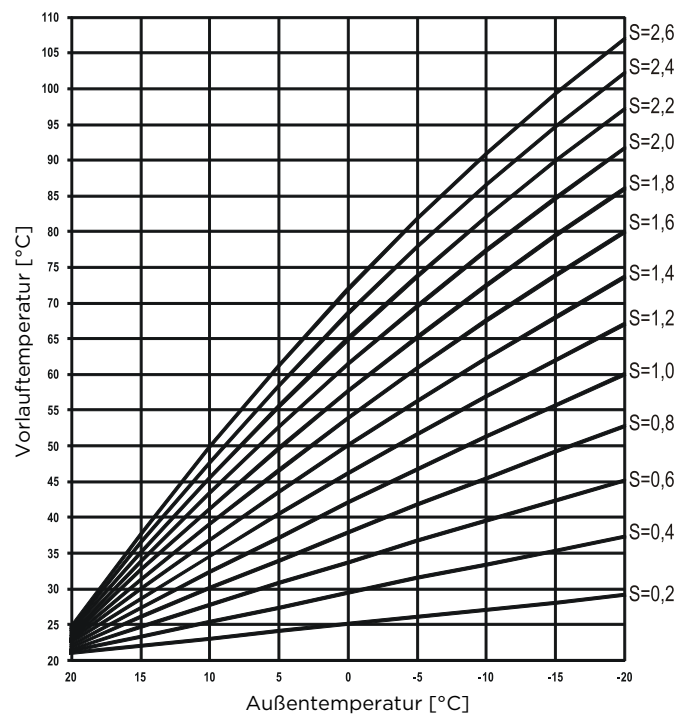

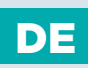

### FLÜSSIGBRENNSTOFFKESSEL

Für die Soll-Temperatur des Flüssigbrennstoffkessels wird die höchste unter den folgenden Temperaturen berücksichtigt:

- um den Parameterwert S5.3 erhöhte ausgerechnete Temperatur des ersten Vorlaufs,
- um den Parameterwert S5.4 erhöhte ausgerechnete Temperatur des zweiten Vorlaufs,
- um den Parameterwert S5.5 erhöhte Soll-Temperatur des Brauchwassers,
- ausgerechnete Kesseltemperatur von den Reglern in der Bus-Verbindung,
- ausgerechnete Kesseltemperatur aufgrund der Einschaltung eines zusätzlichen Direktheizkreises.

Die Temperatur des Flüssigbrennstoffkessels ist nach unten hin mit einer Minimaltemperatur des Kessels - Parameter P5.1 - und nach oben hin mit einer Maximaltemperatur des Kessels - Parameter S5.1 - begrenzt.

Die Hysterese für die Brennersteuerung ist mit dem Parameter S5.2 bestimmt. Wenn die Kesseltemperatur die ausgerechnete Kesseltemperatur um mehr als 60% des Hysteresewertes überschreitet, schaltet sich der Brenner aus. Wenn die Kesseltemperatur die Soll-Temperatur um mehr als 40% des Hysteresewertes unterschreitet, schaltet sich der Brenner an.

Mit dem Parameter S5.2 kann man andere Brennersteuerungsarten auswählen, und zwar: S5.2= -1, invertierter Betrieb des Brennerausgangs ohne Berücksichtigung des Kesselfühlers,

S5.2=0, Brennersteuerung ohne Berücksichtigung des Kesselfühlers, sie wird für das Einschalten der Kessel mit selbständiger Regulierung verwendet.

Wenn kein Kesselbetrieb benötigt wird, beträgt die ausgerechnete Kesseltemperatur 4 °C.

Der Befehl für das Einschalten des Kessels mindestens auf Minimaltemperatur wird auch vom Frostschutz aktiviert, und zwar:

- wenn die Außentemperatur unter den eingestellten Wert des Frostschutzes -Parameter P1.3 - fällt.

- wenn die Kessel-, Vorlauf- oder Raumtemperatur unter 4 °C fällt.

### STEUERUNG DES ZWEISTUFENBRENNERS

Wenn der Zweistufenbrenner gesteuert werden soll, muss der folgende Parameter S4.9=3 durchgeführt werden. Die erste Stufe des Brenners wird mit dem R1-Relais gesteuert, die zweite Stufe mit dem R6, R7 oder R8 Relais, was von dem ausgewählten Schema abhängt (Ausgang für Brauchwassererwärmung). Die zweite Stufe schaltet sich ein, wenn die Kesseltemperatur um 20 °C unter die Einschalttemperatur für die erste Stufe fällt, oder wenn die Kesseltemperatur mehr als 15 Minuten unter der Einschalttemperatur gibt. Die zweite Stufe schaltet sich aus, wenn die Kesseltemperatur weniger als 4 °C unter der Ausschalttemperatur für die erste Stufe liegt.

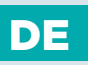

### WÄRMEPUMPE

Die Wärmepumpe (WP) kann auf zwei Arten entsprechend der Einstellung des Parameters S7.1 funktionieren:

- S7.1 = 1 - WP schaltet immer ein, wenn es

Heizungsbedarf gibt und bleibt die ganze Zeit eingeschaltet. Wenn die Außentemperatur niedriger als die Grenz-Außentemperatur ist, die mit dem Parameter S7.4 eingestellt wird, schaltet die WP ab.

- S7.1 = 2 - WP wird entsprechend der Außentemperatur geregelt und hält die berechnete Temperatur im Wärmespeicher aufrecht. Die maximale erlaubte Betriebstemperatur der WP ist nach oben mit der Einstellung des Parameters S7.2 begrenzt. Wenn die Außentemperatur niedriger als die Grenz-Außentemperatur ist, die mit dem Parameter S7.4 eingestellt wird, schaltet die WP ab.

Der Betrieb der Wärmepumpe und der kontrollierten oder zusätzlichen Wärmequelle bzw. des Flüssigbrennstoffkessels oder des elektrischen Kessels wird von den Einstellungen der Parameter S7.4, 5 und 6 bestimmt.

Der Parameter S7.4 bestimmt die minimale Außentemperatur. Wenn sie nicht erreicht wird, darf die Wärmepumpe nicht betrieben werden.

Der Parameter S7.5 bestimmt die Außentemperatur des bivalenten Betriebs der WP. Das bedeutet, dass die zusätzliche oder kontrollierte Wärmequelle eingeschaltet werden kann, wenn die Außentemperatur unter den eingestellten Wert fällt.

Wenn aber die Außentemperatur niedriger ist als der Punkt des monovalenten Betriebs und höher als der Punkt des bivalenten Betriebs, ist der bedingte bivalente Betrieb eingeschaltet. Das bedeutet, die zusätzliche Energiequelle kann mit Verzögerung eingeschaltet werden. Die Verzögerungszeit entspricht dem Temperaturdefizit und der Einstellung des Parameters S5.15.

Der Parameter S7.6 bestimmt die Außentemperatur der monovalenten Betriebsart. Das bedeutet, dass die Einschaltung der zusätzlichen Wärmequelle nicht möglich ist, wenn die Außentemperatur den eingestellten Wert übersteigt.

### KESSELBEIMISCHPUMPE (Bypass-Pumpe)

Der Ausgang der Zirkulationspumpe (R6 oder R7) kann für die Steuerung der Bypass-Pumpe zur Steigerung der Rücklauftemperatur des Kessels verwendet werden. Diese Betriebsart wird mit der Einstellung des Parameters S1.4=11 (RLKF Fühler) und S4.9=4 (Bypass Pumpe) ausgewählt. Der T1-Fühler wird am Rücklauf in den Kessel vor dem Beimischpunkt eingebaut. Wenn die Rücklauftemperatur niedriger ist als eingestellt mit dem Parameter S5.14, schaltet sich die Pumpe ein.

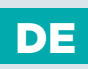

### BRAUCHWASSER

### BRAUCHWASSERERWÄRMUNG MIT FLÜSSIGBRENNSTOFFKESSEL

Mit dem Parameter P4.1 kann die Soll-Temperatur des Brauchwassers für das Zeitintervall, in dem die Brauchwassererwärmung ausgeschaltet ist, eingestellt werden. Wenn die Kesseltemperatur die höchste zugelassene Kesseltemperatur - Parameter S5.1 - überschreitet, wird das Brauchwasser bis zur Maximaltemperatur, die mit dem Parameter S4.3 eingestellt ist, erwärmt. Wenn das Brauchwasser erwärmt ist, schaltet sich die Umwälzpumpe mit Verzögerung aus. Der Verzögerungswert ist mit dem Parameter S4.12 festgelegt.

### BRAUCHWASSERERWÄRMUNG MIT FESTBRENNSTOFFKESSEL

Wenn der Festbrennstoffkessel in Betrieb ist, wird Brauchwasser auf die Soll-Temperatur (Parameter S4.10) ohne Rücksicht auf das Zeitprogramm für die Brauchwassererwärmung erwärmt.

Im Falle, dass der Kessel die höchste Kesseltemperatur - Parameter S5.13 - überschreitet, kann das Brauchwasser bis zur höchsten zugelassenen Brauchwassertemperatur - Parameter S4.3 - erwärmt werden.

#### BRAUCHWASSERERWÄRMUNG MITTELS BRENNER MIT EINGEBAUTER WÄRMEPUMPE

In diesem Fall kann ein besondere Betriebsart der Brauchwasserregulierung, die mit der Einstellung des Parameters S1.4=10 (Fühler T1) oder S1.5=11 (Fühler T8) aktiviert wird, verwendet werden. Im Raum wo sich die Wärmepumpe befindet muss ein Raumfühler, der an die T1-Klemme (1, GND) oder T8-Klemme (8, GND) angeschlossen wird, installiert wer-den. Der Regler funktioniert so, dass er die Brauchwassererwärmung aus dem Kessel der Zentralheizung blockiert, solange der Raum, in dem die Wärmepumpe angebracht ist, wärmer ist als eingestellt mit dem Parameter S4.11.

#### BRAUCHWASSERERWÄRMUNG MIT SONNENKOLLEKTOREN

Die Grundfunktion des Solarsystems wird durch die Einstellungen der Einschaltdifferenz, Ausschaltdifferenz und Minimaltemperatur der Sonnenkollektoren - Parameter P6.1, P6.2 und P6.3 - bestimmt.

Das Brauchwasser wird bis zur Soll-Temperatur, die mit dem Parameter S4.10 eingestellt ist, erwärmt. Wenn das Brauchwasser erwärmt ist und die Kollektorentemperatur die Maximaltemperatur der Sonnenkollektoren - Parameter S6.2 - überschreitet, wird die Brauchwassererwärmung bis zur Maximaltemperatur des Brauchwassers -Parameter S4.3 - erlaubt.

Die Brauchwassererwärmung wird zwingend ausgeschaltet, wenn die Brauchwassertemperatur die Maximaltemperatur - Parameter S4.3 - überschreitet, oder wenn die Kollektorentemperatur Schutztemperatur - Parameter S6.2 - überschreitet und Parameter S6.1=1.

Wenn das Brauchwasser mit den Sonnenkollektoren erwärmt wird, kann man mit dem Parameter S6.6 die Betriebsart des Kessels auf Flüssigbrennstoff einstellen, und zwar: S6.6= -1, der gleichzeitige Betrieb beider Heizquellen ist ermöglicht. S6.6= 0 ÷ 600, der Kessel schaltet sich mit der eingestellten Verzögerung seit der Abschal-tung des Solarsystems ein. Der Einstellwert ist die Verzögerungszeit in Minuten.

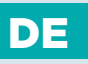

#### BRAUCHWASSERERWÄRMUNG MIT ELEKTROHEIZKÖRPER ANSTATT AUS DEM KESSEL

Der Ausgang für die Pumpe zur Brauchwassererwärmung aus dem Kessel (R5) kann mit der Einstellung des Parameters S4.1=2 für die Steuerung des Elektroheizkörpers für die Brauchwassererwärmung programmiert werden.

Das Brauchwasser wird bis zur eingestellten Soll-Temperatur erwärmt und arbeitet nach dem Zeitprogramm für die Brauchwassererwärmung.

#### BRAUCHWASSERERWÄRMUNG MIT ELEKTROHEIZKÖRPER UND AUS DEM KESSEL

Der Ausgang für die Zirkulationspumpe (R6, R7 und R8) kann mit der Einstellung des Parameters S4.9=2 für die Steuerung des Elektroheizkörpers für die Brauchwassererwärmung programmiert werden. Das Brauchwasser wird bis zur eingestellten Soll-Temperatur erwärmt und arbeitet nach dem Zeitprogramm für die Brauchwassererwärmung. Für die Steuerung des Elektroheizkörpers müssen unbedingt ein Leistungsrelais und eine Thermosicherung eingebaut sein.

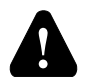

Für die Steuerung des Elektroheizkörpers müssen unbedingt ein Leistungsrelais und eine Thermosicherung eingebaut sein.

#### VORRANG DER BRAUCHWASSERERWÄRMUNG VOR DER RAUMBEHEIZUNG

Mit dem Parameter P4.2 und P4.3 kann bestimmt werden, dass die Brauchwassererwärmung Vorrang vor der Raumbeheizung hat.

#### RÜCKKÜHLUNG DES BRAUCHWASSERS (RECOOLING)

Mit dem Parameter S4.4 kann die Rückkühlung des Brauchwassers aktiviert werden, wenn dessen Temperatur fast gleich der Maximaltemperatur ist. Mit dem Parameter S4.4 wird auch eingestellt, wohin sich das Brauchwasser abkühlen darf.
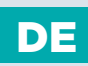

### BRAUCHWASSERZIRKULATION

Die Brauchwasser-Zirkulationspumpe arbeitet nach dem ausgewählten Zeitprogramm für die Brauchwassererwärmung - Parameter P4.7. Die Pumpe läuft in Intervallen und das zeitliche Verhältnis zwischen Betrieb und Pause ist mit den Parametern P4.8 und P4.9 bestimmt.

#### BRAUCHWASSERZIRKULATION AUF DEM AUSGANG R5

Der Ausgang R5 kann für die Brauchwasserzirkulation mit der Einstellung des Parameters S4.1=5 programmiert werden. Diese Möglichkeit ist nur bei den Hydraulikschemas vorgesehen, die in der Grundlösung keine Brauchwasserzirkulation beinhalten.

#### BRAUCHWASSERZIRKULATION MIT VERWENDUNG EINES FÜHLERS

Wenn ein freier T1-Fühler oder T8-Fühler zur Verfügung steht, kann er mit der Einstellung des Parameters S1.4=6 (Fühler T1) oder S1.5=7 (Fühler T8) für die Aktivierung der Brauchwasserzirkulation mit Temperaturfühler programmiert werden. Der Fühler wird an das Austrittsrohr (Warmleitung) aus dem Brauchwassererwärmer montiert. Wenn der Fühler einen plötzlichen Temperaturanstieg um mindestens 5 K wahrnimmt, wird für 5 Minuten die Zirkulationspumpe für das Brauchwasser eingeschaltet.

#### BRAUCHWASSERZIRKULATION MIT DURCHFLUSSSCHALTER

Wenn ein freier T1-Fühler oder T8-Fühler zur Verfügung steht, kann er mit der Einstellung des Parameters S1.4=7 (Fühler T1) oder S1.5=8 (Fühler T8) für die Aktivierung der Brauchwasserzirkulation mit Durchflussschalter programmiert werden. Der Fühler wird in das Austrittsrohr (Warmleitung) aus dem Brauchwassererwärmer montiert. Wenn der Durchflussschalter sich schließt, wird für 5 Minuten die Zirkulationspumpe für das Brauchwasser eingeschaltet.

### FERNEINSCHALTUNG DER HEIZUNG

Wenn am Eingang T1 oder T6 ein Kurzschluss potentiell freien festgestellt wird, schaltet der Regler die Raumheizung auf Soll-Tagestemperatur und Brauchwassererwämung ein. Bei einer BUS-Verbindung von mehreren Reglern kann mit dem Parameter S1.8 bestimmt werden, ob die Ferneinschaltung für den ersten Regler auch für die anderen Regler berücksichtigt werden soll.

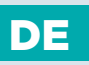

### FUNKTION DER HEIZSYSTEME BEI ZWEI WÄRMEQUELLEN

Der WD20-Regler ermöglicht eine vollautomatisierte Funktion der Heizsysteme mit zwei Wärmequellen, zum Beispiel mit Festbrennstoffkessel und Flüssigbrennstoffkessel. Die Systeme können mit einem Wärmespeicher ausgestattet sein oder nicht. Die Hydraulik zweier Wärmequellen kann parallel oder hintereinander geschaltet sein. Bei einer Parallelschaltung wird die eine oder die andere Wärmequelle benutzt, während bei einer Hintereinanderschaltung beide Quellen gleichzeitig benutzt werden können.

#### PRINZIPIELLES DIAGRAMM DES BETRIEBS BEI HYDRAULIKSCHEMAS MIT ZWEI WÄRMEQUELLEN

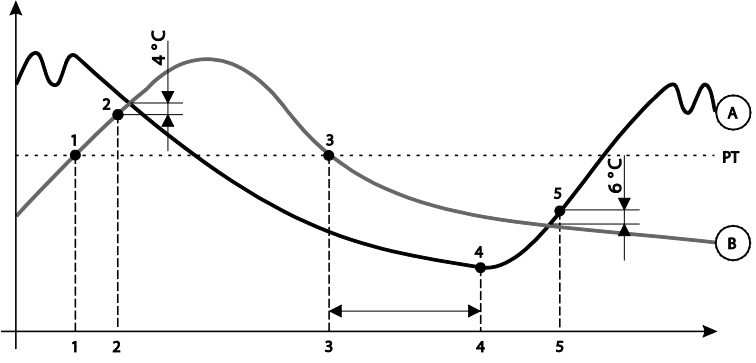

#### LEGENDE:

A - Flüssigbrennstoffkessel

B - Festbrennstoffkessel oder Wärmespeicher

PT - Umschalttemperatur

# Umschaltung von Flüssigbrennstoffkessel (A) auf Festbrennstoffkessel oder Wärmespeicher (B)

Wenn die Temperatur der Wärmequelle B die Umschalttemperatur PT (Punkt 1) überschreitet, schaltet sich die Wärmequelle A aus.

Die Umschalttemperatur **PT** ist die höchste unter den folgenden Temperaturen: - Minimaltemperatur der Wärmequelle B, gesteigert um 10 °C,

- die ausgerechnete Vorlauftemperatur von beiden Mischerheizkreisen (nach

oben ist diese Temperatur begrenzt mit Parameter S5.12 und reduziert für 5 °C),

- die ausgerechnete Brauchwassertemperatur, gesteigert um 10 °C (nach oben ist diese Temperatur begrenzt mit Parameter S4.8).

Wenn die Temperatur der Wärmequelle **B** fast der Temperatur des Wärmequelle **A** gleicht, dreht sich das Umschaltventil auf die Wärmequelle **B** (Punkt 2).

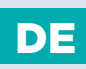

#### Umschaltung von Festbrennstoffkessel oder Wärmespeicher (B) auf Flüssigbrennstoffkessel (A)

Wenn die Temperatur der Wärmequelle B unterhalb die PT Schalttemperatur (Punkt 3) fällt, und nicht den Heizbedingungen entspricht, beginnt eine Zeitverzögerung zur Ein-Schaltung der Wärmequelle A zu laufen. Eine Größere Differenz zwischen der Benötigten Temperatur fürs Heizen und der tatsächlichen Temperatur der Wärmequelle B, bedeutet eine kürzere Verzögerung der Ein-Schaltung der Wärmequelle A und umgekehrt. Auf die Umschaltverzögerungszeit hat auch der Parameter S5.15 Einfluss.

Nach Ablauf der Verzögerungszeit schaltet wieder die Wärmequelle A ein (Punkt 4). Wenn die Temperatur der Wärmequelle A um 6 °C die Temperatur der Wärmequelle B überschreitet, dreht sich das Umschaltventil auf die Wärmequelle A (Punkt 5).

### FUNKTION DES UMSCHALTVENTILS BEI ZWEI WÄRMEQUELLEN

Für die Steuerung des um-schalt Ventiles verwenden wir einen 2-Punkt Stellmotor. Rückkehr des Stellmotors in die Ausgangsposition kann durch einen Federantrieb oder durch eine kontinuierliche Netzspannung sein. Ein Punkt auf den hydraulischen Schemen zeigt uns den Anschluss beim um-Schalventil an, der geöffnet ist wenn der Stellmotor in der Ausgangsposition ist. Es ist erwünscht, dass dies der Anschluss ist, der mit dem Festbrennstoffkessel oder dem Speicher oder mit dem Einlass des Flüssigbrennstoffkessel beim Schema 421, angeschlossen ist.

Mit Hilfe der Parameter-Einstellung S5.16=1 stellen wir einen invertierten Betrieb des Steuerrelais R8 ein. Dies ermöglicht die Implementierung anderer Möglichkeiten bei der Anschließung des Schaltventiles, wie unten dargestellt.

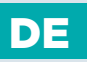

VERVENDUNGBEISPIEL: PARALLELSCHALTUNG

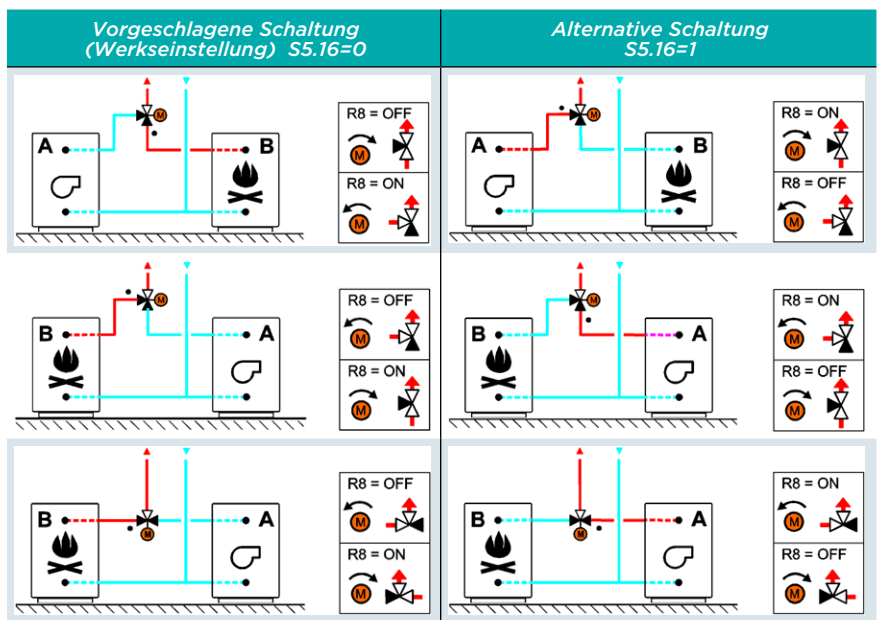

#### SERIENSCHALTUNG

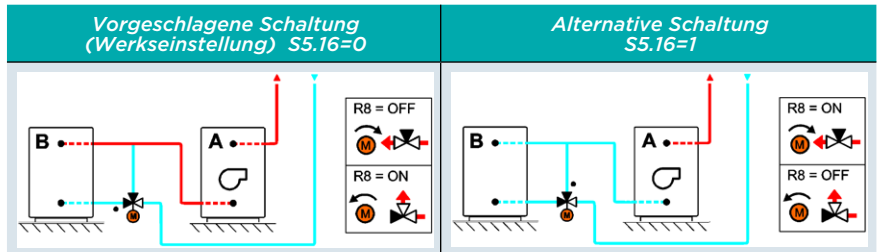

#### LEGENDE:

- A Flüssigbrennstoffkessel
- B Festbrennstoffkessel
- - Der Mischventilanschluss der geöffnet ist wenn der Stellmotor in der
- Ausgangsposition ist

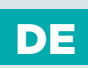

### DIFFERENZREGLER

Der Regler WDC20 hat einen eingebauten eigenständigen Differenzregler. Manche Hydraulikschemen beinhalten bereits einen Differenzregler und bei anderen kann der Differenzregler zusätzlich mit dem Parameter S1.4 aktiviert werden. Die Funktion des Differenzreglers ist bei Hydraulikschemas möglich, bei denen R6, T1 und T8 nicht besetzt sind.

### BEISPIEL DER DIFFERENZREGLER-BENUTZUNG SOLARKOLLEKTOREN (S1.4 = 4) FESTBRENNSTOFFKESSEL (S1.4 = 5)

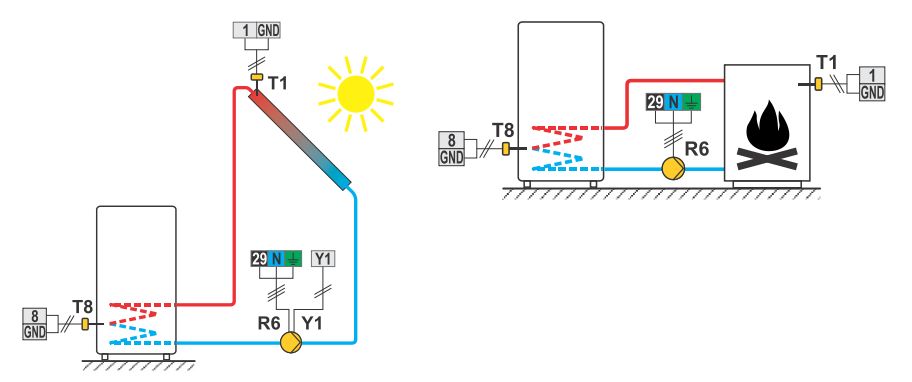

Zur Steuerung der Pumpe des Differenzreglers werden die Ausgänge R6 und Y1 benutzt. Der Ausgang R6 ist mit Triac ausgeführt und ermöglicht eine RPM Regelung der Pumpendrehzahl, und der Analogausgang Y1 ermöglicht die Regelung der Drehzahl energieeffizienter Pumpen mit externem Steuersignal PWM oder 0-10 V. Nach dem Anschluss der Pumpe müssen die Parameter S6.10 bis S6.15 eingestellt werden.

Der Differenzregler kann bei den Schemas 408, 408b, 409, 409b, 411, 413, 416, 416b, 416c, 417, 418, 419, 420, 421, 422, 422b, 422c, 422d, 423e, 423f und 423h aktiviert werden. Die Schemas 404, 404b, 404c, 404d, 404e, 404f, 405, 406 und 407b beinhalten schon einen Solarsystem-Differenzregler.

1

# DE

# GRUNDLEGENDE BESCHREIBUNGEN DES STEUERUNGSBETRIEBS

### EINSTELLUNG DER MINDESTDREHZAHL DER PUMPE R6

Nach dem Systemstart muss das minimale Niveau der Drehzahl RPM bestimmt werden, bei dem die Umwälzpumpe R6 minimalen Durchfluss ermöglicht. Erst wird mit dem Schalter die maximale oder wenigstens die mittlere Pumpenleistung bestimmt. Danach wird im Regler die manuelle Betriebsart gewählt und überprüft, bei welchem Niveau der Drehzahl die Pumpe den Durchfluss im System noch gewährleisten kann. Das minimale Niveau der Pumpe wird mit dem Parameter S6.11 gespeichert.

### IMPULS-MODUS DER KOLLEKTORPUMPE

Mit dem Parameter S6.8=1 wird der Impuls-Modus der Kollektorpumpe eingestellt. Wenn die Temperatur der Sonnenkollektoren die eingestellte Minimaltemperatur überschreitet, schaltet sich alle 15 Minuten die Kollektorpumpe für 10 Sekunden ein und stellt somit eine reell ausgerechnete Temperatur der Sonnenkollektoren sicher. Die Einstellung wird dann verwendet, wenn der Fühler nicht direkt im Körper der Kollektoren angebracht ist.

### STEUERUNG DER QUELLE MIT DEM ANALOGAUSGANG Y2

Der Regler WDC ermöglicht die Steuerung der Quelle mit dem Signal 0-10 V am Analogausgang Y2. Der Parameter S7.11 bestimmt die Betriebsart des Ausgangs Y2 und mit den Parametern S7.12 bis S7.20 kann der Betrieb noch zusätzlich an die Bedürfnisse der Quelle angepasst werden. Die Steuerung der Wärmepumpe wird auch von den Wärmepumpe-Parametern beeinflusst.

Graph der Abhängigkeit der Spannung des Ausgangs Y2 von der gewünschten Temperatur der Quelle/Wärmepumpe bei der Einstellung S7.11 = 1 oder 2:

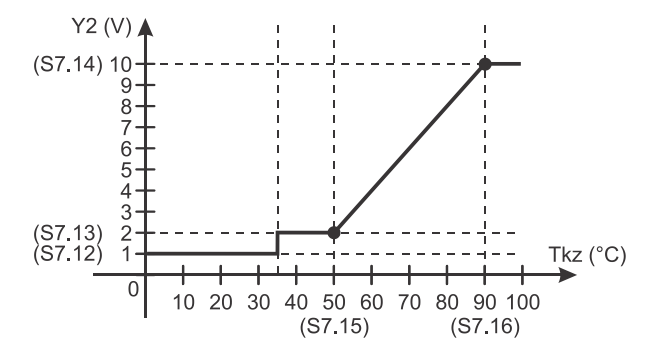

Graph der Abhängigkeit der Spannung des Ausgangs Y2 von der gewünschten Leistung der Quelle/Wärmepumpe bei der Einstellung S7.11 = 3 oder 4:

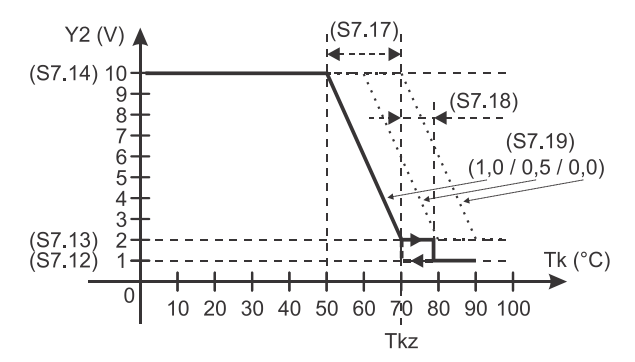

#### Legende:

Tk – gemessene Temperatur der Quelle/Wärmepumpe Tkz – Solltemperatur der Quelle/Wärmepumpe DE

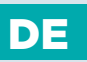

### **BETRIEBSART BEI FÜHLERDEFEKT**

#### Außenlufttemperaturfühler ist nicht angeschlossen bzw. ist defekt

Der Regler funktioniert in dem Fall als P-Regler in Hinsicht auf die Raumtemperaturabweichung.

Wenn der Raumtemperaturfühler auch beschädigt oder nicht angeschlossen ist, wird die Vorlauftemperatur vom Regler auf konstante Temperatur reguliert, die:

- bei der Radiatorheizung um 25 °C höher liegt als die eingestellte Tagesbzw. Nachttemperatur
- bei der Fußbodenheizung um 10 °C höher liegt als die eingestellte Tagesbzw. Nachttemperatur

#### Vorlauftemperaturfühler ist nicht angeschlossen oder ist defekt.

Der Regler erkennt, dass die Vorlauftemperatur 120 °C beträgt und schaltet die Raumheizung aus. Die Heizung kann nur noch manuell aktiviert werden.

#### Flüssigbrennstoffkesselfühler ist nicht angeschlossen bzw. ist defekt.

Der Regler nimmt an, dass die Kesseltemperatur 85 °C beträgt, und schaltet gleichzeitig den Brenner an, wenn Heizbedarf besteht. In diesem Fall wird die Kesseltemperatur manuell mit dem Kesselthermostat eingestellt.

#### Festbrennstoffkesselfühler ist nicht angeschlossen bzw. ist defekt.

Der Regler nimmt an, dass die Temperatur des Festbrennstoffkessels 85 °C beträgt, und das Umschaltventil für die Kessel dreht sich zum Festbrennstoffkessel.

#### Raumfühler ist nicht angeschlossen bzw. ist defekt.

Der Regler funktioniert einwandfrei in Abhängigkeit von der Außentemperatur.

#### Rücklauflauftemperaturfühler ist nicht angeschlossen oder ist defekt.

Die Raumheizung funktioniert einwandfrei, ohne den Einfluss der Rücklauftemperatur.

#### Fühler des Brauchwassererwärmers sind nicht angeschlossen bzw. sind defekt.

Wenn ein Fühler außer Betrieb ist, wird nur der zweite Fühler vom Regler benutzt. Wenn beide Fühler außer Betrieb sind, schaltet sich die Pumpe zur Brauchwassererwärmung aus. Die Solarsystem-Umwälzpumpe schaltet sich ein, wenn die Solarkollektoren-Temperatur höher als die Soll-Brauchwassertemperatur liegt.

#### Sonnenkollektoren-Fühler ist nicht angeschlossen bzw. ist defekt.

Die Umwälzpumpe zur Brauchwassererwärmung mittels Sonnenkollektoren schaltet sich aus.

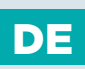

### TEMPERATURFÜHLERBEZEICHNUNG UND -BESCHREIBUNG

Die Temperaturfühler, die mit den Fühlerelementen Pt1000 ausgestattet sind, sind mit »XX/Pt« gekennzeichnet.

| Temperatur<br>[°C] | Widerstand<br>[Ω] | Temperatur<br>[°C] | Widerstand<br>[Ω] | Temperatur<br>[°C] | Widerstand<br>[Ω] | Temperatur<br>[°C] | Widerstand<br>[Ω] |
|--------------------|-------------------|--------------------|-------------------|--------------------|-------------------|--------------------|-------------------|
| -20                | 922               | 35                 | 1136              | 90                 | 1347              | 145                | 1555              |
| -15                | 941               | 40                 | 1155              | 95                 | 1366              | 150                | 1573              |
| -10                | 961               | 45                 | 1175              | 100                | 1385              | 155                | 1592              |
| -5                 | 980               | 50                 | 1194              | 105                | 1404              | 160                | 1611              |
| 0                  | 1000              | 55                 | 1213              | 110                | 1423              | 165                | 1629              |
| 5                  | 1020              | 60                 | 1232              | 115                | 1442              | 170                | 1648              |
| 10                 | 1039              | 65                 | 1252              | 120                | 1461              | 175                | 1666              |
| 15                 | 1058              | 70                 | 1271              | 125                | 1480              | 180                | 1685              |
| 20                 | 1078              | 75                 | 1290              | 130                | 1498              | 185                | 1703              |
| 25                 | 1097              | 80                 | 1309              | 135                | 1515              | 190                | 1722              |
| 30                 | 1117              | 85                 | 1328              | 140                | 1536              | 195                | 1740              |

#### TABELLE: Widerstand der Temperaturfühler Pt1000

# FÜHLERSIMULATION

Der WDC-Regler ist mit einer besonderen Funktion versehen, die eine Simulation aller Fühler ermöglicht. Mit Hilfe dieser Funktion kann der Nutzer den Reglerbetrieb testen. Diese Funktion dient der Inbetriebnahme, Wartung oder Prüfung des Reglerbetriebs. Die Simulation der Fühler wird aktiviert, indem man zuerst mit der Taste Ere den Bildschirm mit der Anzeige des Hydraulikschemas auswählt. Dann drückt und hält man für 10 Sekunden die Taste Ere. Der Regler schaltet auf den Simulationsmodus um. Mit dem Drücken der Taste Ere navigiert man zwischen den Fühlern. Den Temperaturwert für den ausgewählten Fühler stellt man mit der Taste ere oder Ere ein. Die Bezeichnung des simulierten Fühlers ändert sich von T auf S. Der Simulationsmodus wird unterbrochen, wenn man 10 Sekunden die Taste Ere gedrückt hält oder wenn länger als 5 Minuten keine Taste gedrückt wurde.

# MONTAGE DES REGLERS

Der Regler wird in einem trockenen Innenraum montiert. Die Montage in unmittelbarer Nähe von Quellen eines starken elektromagnetischen Feldes ist zu vermeiden. Man kann ihn direkt an die Wand oder Montageleiste montieren.

### WANDMONTAGE

DE

Der WDC-Regler wird in der Regel an die Heizraumwand montiert. Die Wandmontage wird wie folgt ausgeführt:

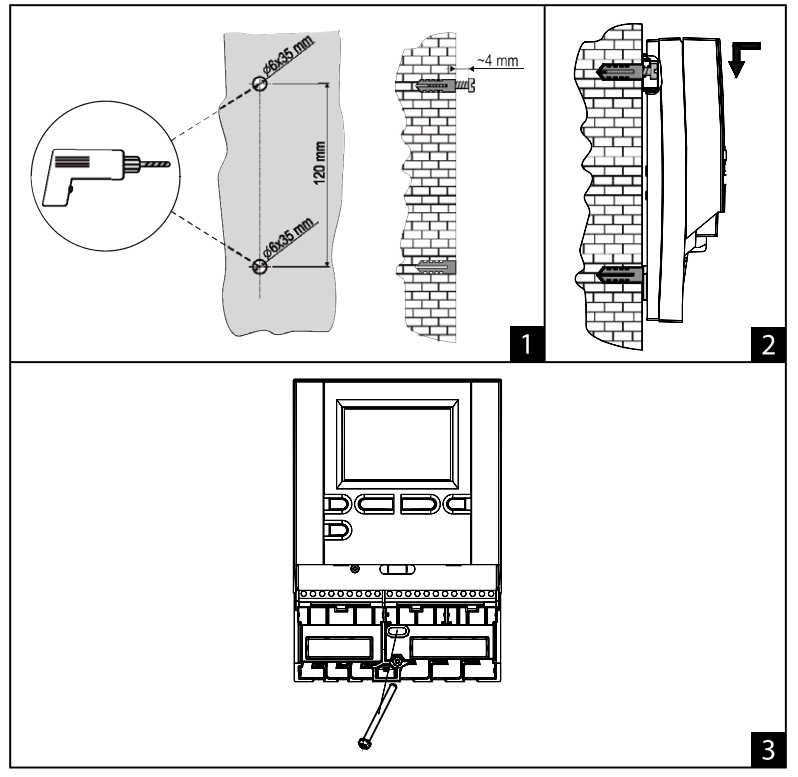

1. An der Montagestelle 2 Löcher mit 6 mm Durchmesser und ca. 35 mm Tiefe bohren. Die Lochmitten müssen vertikal 120 mm voneinander entfernt sein.

Wanddübel in die Löcher einsetzen. Schraube in den oberen Dübel so eindrehen, dass noch ca. 4 mm aus der Wand ragen.

2. Regler an die obere Schraube hängen.

3. Untere Schraube einsetzen und festziehen.

### ELEKTRISCHER ANSCHLUSS DES REGLERS

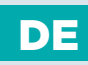

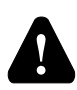

Jedes Heizregler-Projekt muss auf Berechnungen basieren und geplant sein. Das Berechnen und Planen liegt ausschließlich in Ihren Händen und muss den geltenden Regeln entsprechen. Zeichnungen und Texte in der vorliegenden Anleitung dienen lediglich als Beispiel, deshalb übernimmt der Herausgeber keine Haftung für sie. Eine Haftung des Herausgebers für unsachgemäße, falsche und fehlerhafte Daten und die daraus resultierende Schäden ist ausdrücklich ausgeschlossen. Wir behalten uns das Recht auf technische Fehler und Änderungen ohne vorherige Ankündigung vor.

.....

Der Anschluss der Regler darf nur vom qualifizierten Fachpersonal oder einem bevollmächtigten Industriebetrieb durchgeführt werden. Bevor in die Verdrahtung gegriffen wird, sicherstellen, dass der Hauptschalter ausgeschaltet ist. Beachten Sie die Vorschriften für Niederspannungsinstallationen IEC 60364 und VDE 0100, sowie gesetzliche Regeln und Vorschriften zur Verhütung vor Berufsunfällen, gesetzliche Vorschriften zum Umweltschutz und sonstige nationalen Vorschriften. Bevor Sie das Gehäuse öffnen, jedes Mal prüfen, ob die Stromversorgung aller Pole unterbrochen ist. Das Nichtbeachten der Anweisungen kann ernsthafte Personenschäden, wie zum Beispiel Verbrennungen, zu Folge haben und kann lebensgefährlich sein. Der Regler muss über einen Trennstecker allpolig angeschlossen werden. Die Entfernung der Pole bei einem geöffneten Stecker muss mindestens 3 mm betragen.

Alle niederspannungsführende Leitungen wie Temperaturfühlerleitungen sind getrennt von netzspannungsführenden Leitungen zu verlegen. Alle Temperaturfühlerleitungen in das linke Feld und die netzspannungsführenden Leitungen ins rechte Feld des Reglers einstecken.

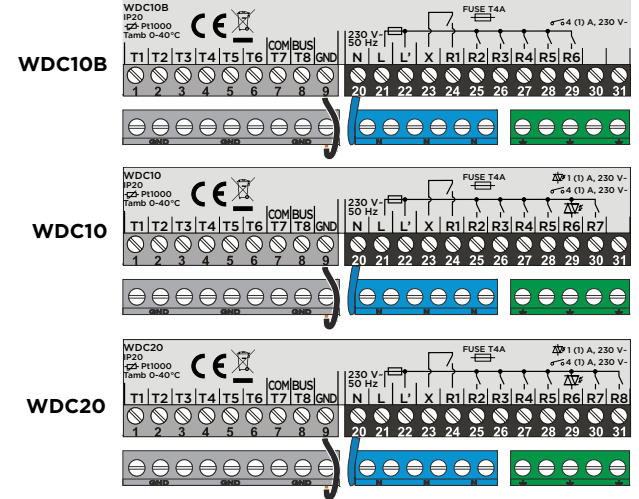

# DE

# KABEL UND FÜHLERANSCHLUSS

Die Kabel werden in den Regler durch die Öffnung auf der unteren Seite oder durch den Reglerboden geführt. Als erstes sind alle Null-Leiter anzuschließen, dann alle Erdungsleiter und am Ende der Zuführungsleiter und alle Relaisausgänge von links nach rechts.

Die Kabel werden wie folgt angeordnet: ERSTE EINFÜHRUNG - Versorgung, Relais R1, Relais R2; ZWEITE EINFÜHRUNG - Relais R3, Relais R4, Relais R5; ...

Die Kabel für die Fühler werden wie folgt angeordnet: ERSTE EINFÜHRUNG - T1, T2, T3; ZWEITE EINFÜHURUNG - T4, T5, T6; ...

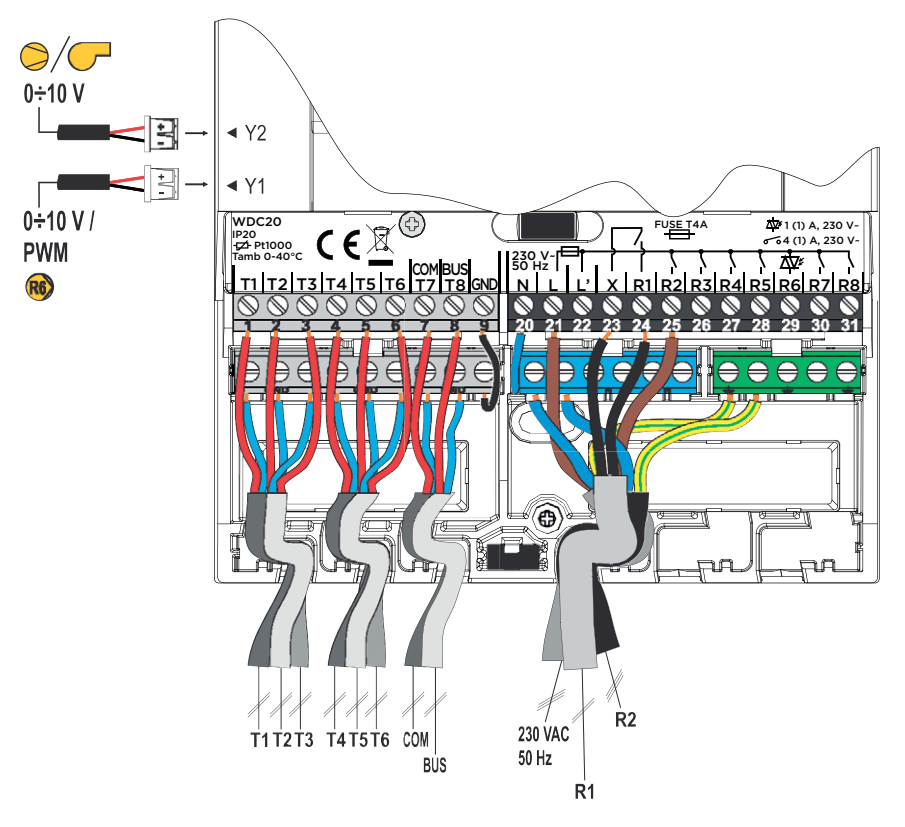

## ANSCHLUSS DER TEMPERATURFÜHLER

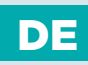

#### TAUCHTEMPERATURFÜHLER

Der Tauchtemperaturfühler ist für die Montage in die Hülse des Kessels, Wärmespeichers, Brauchwassererwärmers, Sonnekollektoren und anderenorts, bestimmt. Es wird dafür gesorgt, dass der Fühler an den Hülsenwänden anliegt. Den Fühler gegen Herausfallen mit einer Klemme oder Schraube sichern.

#### GETEMPERATURFÜHLER

Den Anlegetemperaturfühler an Vorlaufleitung über die Umwälzpumpe bzw. hinter das Mischventil montieren. Die Rohrleitung an der ausgesuchten Stelle gut reinigen. Den Fühler auf die gereinigte Stelle setzen und ihn mit der beigelegten Greiffeder befestigen.

#### AUSSENLUFTTEMPERATURFÜHLER

Den Außentemperaturfühler an nördliche oder nordwestliche Fassade, ca. 2 Meter über dem Fußboden montieren. Die Montage über den Fenstern oder Luftschächten und an südlicher Fassade ist nicht gestattet. Zuerst den Schutzdeckel abnehmen und dann die zwei Befestigungsschrauben lösen. Fühler mit der beigelegten Wandschraube auf die vorgesehene Stelle eindrehen. Das Kabel in den Fühler durch die Einführung von der unteren Seite führen und anschließen.

#### RAUMTEMPERATURFÜHLER

Raumtemperaturfühler an die Innenwand des Wohnzimmers, die nicht dem Sonnenlicht ausgesetzt ist, und fern von Wärmequellen und Durchzug montieren. Zuerst den Deckel abnehmen, dann den Sockel an die ausgesuchte Stelle ca. 1,5 Meter über dem Fußboden, aufschrauben. Die Montage kann auf die Standard-Unterputzdose oder direkt an die Wand erfolgen. Für den elektrischen Anschluss brauchen Sie ein zweiadriges Signalkabel. Wenn in dem Raum, in dem sich die Raumeinheit befindet, an Heizungskörpern Thermostatventile eingebaut sind, müssen diese vollständig geöffnet sein. Wenn der Raumtemperaturfühler an die Klemme T1 angeschlossen ist, muss der Parameter S1.4=1 unbedingt eingestellt sein. Wenn der Raumtemperaturfühler an die Klemme T8 angeschlossen ist, muss der Parameter S1.5=4 unbedingt eingestellt sein.

i

Wenn an die Klemme T1 oder T8 ein Temperaturfühler angeschlossen wird, der im ausgesuchten Schema nicht verlangt ist, muss man mit dem Parameter S1.4 für den Fühler T1 und mit dem Parameter S1.5 für den Fühler T8 die Betriebsart bestimmen

# BRAUCHWASSERERWÄRMER

### VERWENDUNG VON JEWEILS ZWEI TEMPERATURFÜHLERN

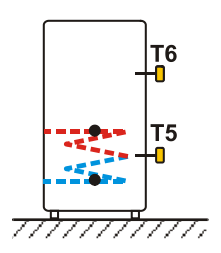

DE

Der erste Temperaturfühler befindet sich auf der Hälfte der Wärmetauscherhöhe, der Zweite im oberen Drittel des Wärmetauschers.

In diesem Fall wird das Einschalten der Brauchwassererwärmung durch den oberen, das Ausschalten durch den unteren Temperaturfühler geregelt. Der Vorteil hierbei ist das Reduzieren der Anzahl der Einschaltungen des Kessels.

### VERWENDUNG VON EINEM TEMPERATURFÜHLER

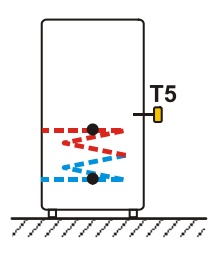

Der Temperaturfühler befindet sich über dem Wärmetauscher. Das Ein- und Ausschalten der Erwärmung wird durch diesen einen Temperaturfühler geregelt.

In der Sommerzeit ist die Verwendung von nur einem Temperaturfühler zur Brauchwassererwärmung mittels Kessel nicht ratsam.

# RAUMEINHEIT RCD

DE

Der WDC Regler ermöglicht einen Anschluss der digitalen Raumeinheit RCD, die die Periodentemperatur misst und die Einstellung der Soll-Tagestemperatur und Soll-Nachttemperatur und die Auswahl der Betriebsart ermöglicht.

An einen WDC-Regler können bis zu zwei Raumeinheiten angeschlossen werden.

#### EINFLUSS DER RAUMEINHEIT RCD

Um den Einfluss der Raumeinheit RCD einstellen, muss der Parameter S2.3 für den ersten Heizkreis und Parameter S3.3 für den zweiten Heizkreis eingestellt werden.

### DAS ANSCHLUSSSCHEMA DER RAUMEINEHEITEN RCD:

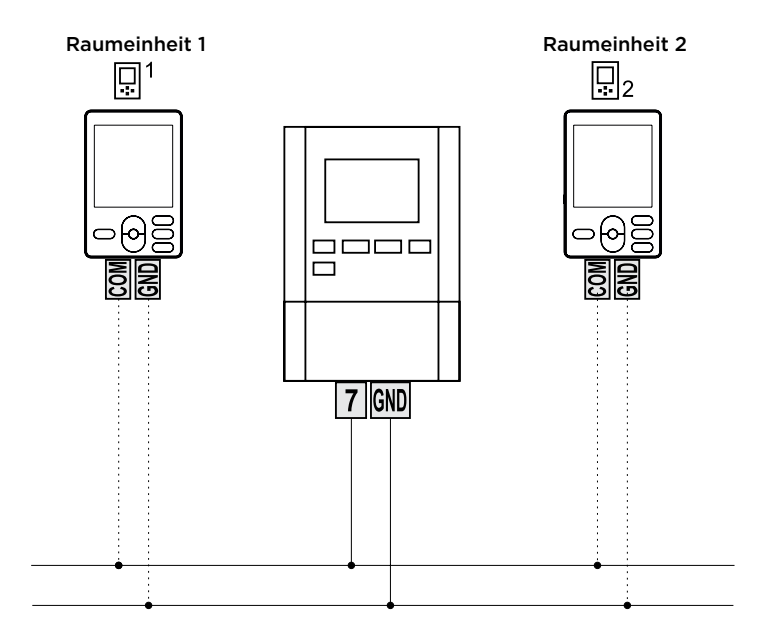

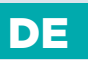

## SYSTEMERWEITERUNG AUF MEHRERE HEIZKREISE

#### BUS-Verbindung der WDC-Regler:

Mit der Bus-Verbindung kann eine beliebige Anzahl von Reglern des Typs WDC miteinander verbunden werden. Der erste bzw. führende Regler steuert physisch die Wärmequellen und die anderen steuern nur die Heizkreise.

Wichtig: Der Fühler der Außen- und Kesseltemperatur ist immer an den ersten Regler anzuschließen

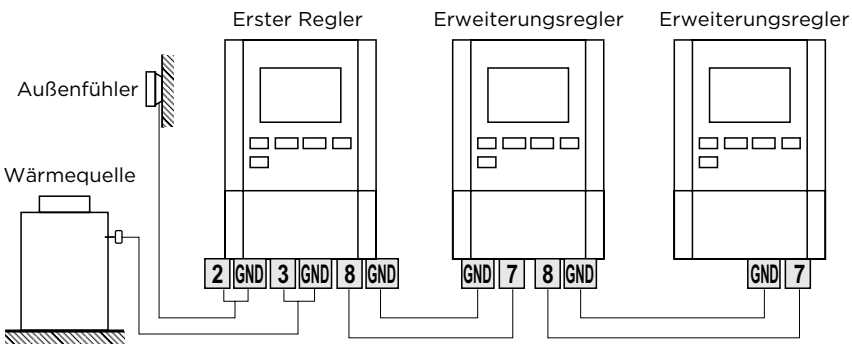

#### BUS-Verbindung der WDC- und CMP25-Regler:

Mit der Bus-Verbindung kann man den WDC Regler und eine beliebige Anzahl der CMP25 Regler mit einander verbinden. WDC ist immer

der erste bzw. führende Regler und steuert physisch die Wärmequellen,

während die CMP25-Regler die Heizkreise steuern.

Wichtig: Der Fühler der Außen- und Kesseltemperatur ist immer an den ersten Regler anzuschließen.

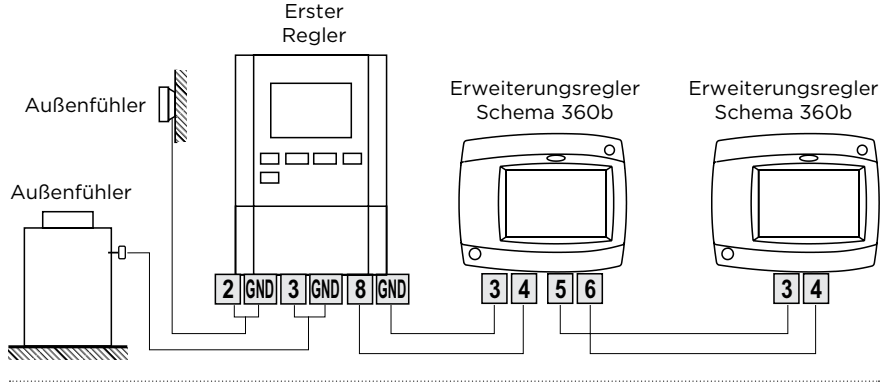

### SYSTEMERWEITERUNG AUF MEHRERE HEIZKREISE

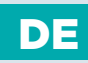

#### BUS-Verbindung der WDC- und AHC40:

Mit der Bus-Verbindung kann man den WDC Regler und eine beliebige Anzahl der AHC40 mit einander verbinden. WDC ist immer der erste bzw. führende Regler und steuert physisch die Wärmequellen, während die AHC40 die

Heizkreise steuern. Wichtig: Der Fühler der Außen- und Kesseltemperatur ist immer an den ersten Regler anzuschließen.

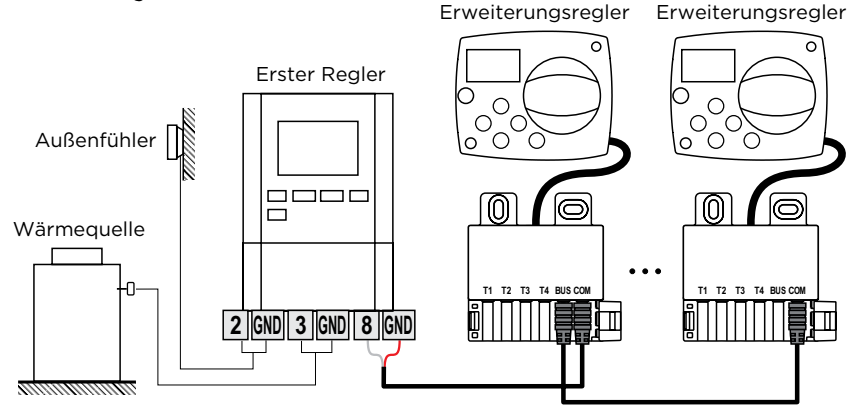

#### BUS-Verbindung der WDC- und AHD20:

Mit der Bus-Verbindung kann man den WDC Regler und eine beliebige Anzahl der AHD20 mit einander verbinden. WDC ist immer

der erste bzw. führende Regler und steuert physisch die Wärmequellen,

während die AHD20 die Heizkreise steuern.

Wichtig: Der Fühler der Außen- und Kesseltemperatur ist immer an den ersten Regler anzuschließen.

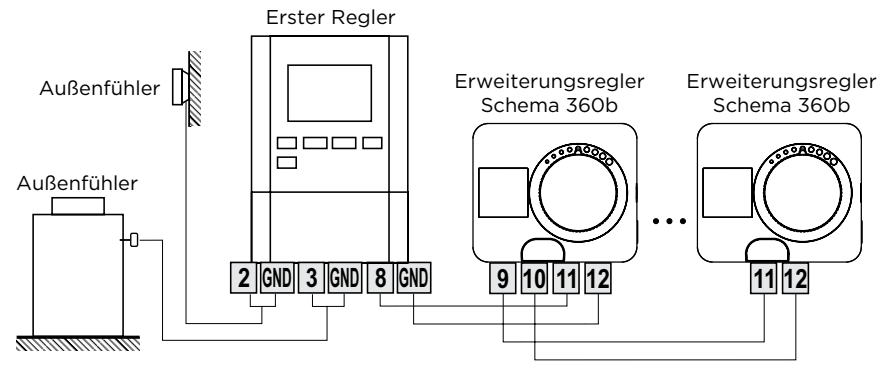

# DE VERBINDEN DES REGLERS MIT PC - SELCONTROL

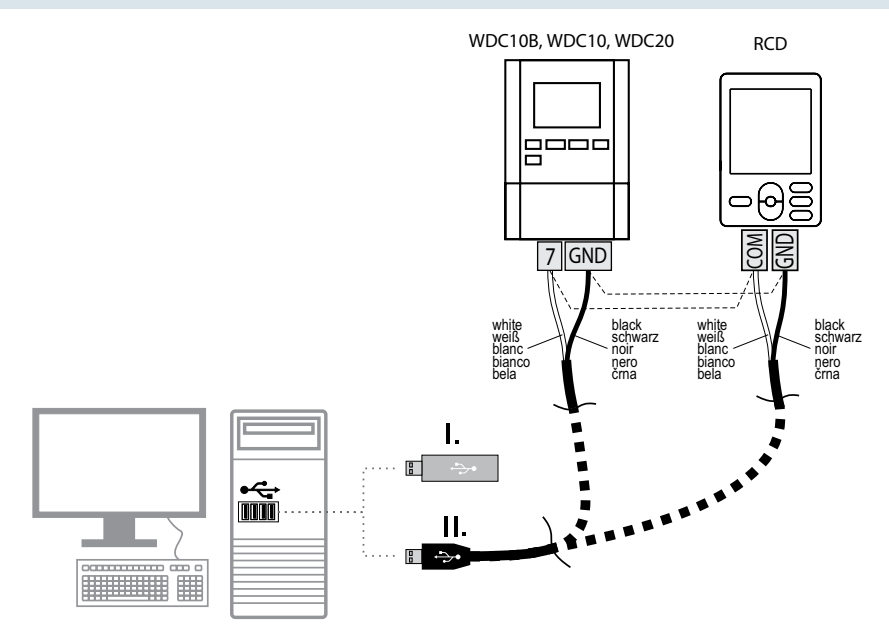

#### 1. Unterstützte Controller:

WDC10B, WDC10 und WDC20, Software Version V3.1 oder neuer.

#### 2. Elektrischer Anschluss

An die Kommunikationsklemmen im Regler schließen Sie die Kabel an. Das USB-Kabel für den Computeranschluss, Schließen Sie erst an, wenn die Software Installation beendet wurde. Anschlusses Darstellung auf den ersten Bild.

#### 3. Die Programminstallation

In den USB Schlitz am Computer stecken Sie das USB-Laufwerk ein und starten Sie das Install driver Programm. Nach erfolgreicher Installation, starten Sie noch das Programm Install Selcontrol. Im Laufe der Installation bestätigen Sie alle Schritte die das Installationsprogramm fordert.

WARNUNG: Für die Installierung brauchen sie Administratorrechte.

#### 4. Start und Einstellungen des Programms

Nach der Installation des Programmes, schließen Sie das USB-Kabel an den Computer und führen Sie das Programm SELCONTROL aus.

Im Programm wählen Sie zuerst das COM-Port, auf dem der Regler angeschlossen ist. Der richtig ausgewählte COM-Port Färbt sich Grün. Wenn der COM-Port bereits belegt ist oder nicht verfügbar ist, wird er rot Gefärbt. Die Auswahl des COM-Port ist auf den

198 | **SELIRON** 

# VERBINDEN DES REGLERS MIT PC - SELCONTROL

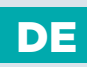

Bild angezeigt. Ist der richtige COM-Port ausgewählt wird die Verbindung zum Computer automatisch Hergestellt. Das Herstellen der Verbindung kann bis zu 1 Minute dauern und ist abhängig von der Anzahl der angeschlossenen Raumeinheiten und Reglern im Netz. Nach der Verbindungsherstellung lädt das Programm die Betriebsdaten und Einstellungen des Reglers.

# DE

### VERBINDUNG DES WDC REGLERS MIT INTERNET CLOUD SERVICE SELTRONHOME

Die GWD3- Kommunikationsschnittstelle wird für den Fernzugriff auf Seltron-Heizungsregler über eine Internetverbindung mit der SeltronHome Clausius-Applikation verwendet. Das GWD3 wird über eine Kabelverbindung mit dem Heizungsregler verbunden. Das GWD3 stellt über einen Wi-Fi-Router eine Verbindung zum Internet her, über den es mit dem SeltronHome-Clouddienst kommuniziert. Der SeltronHome-Dienst ist somit eine Zwischenverbindung in der Kommunikation zwischen dem Heizungsregler und Clausius Applikation.

An das GWD3 können bis zu 2 Heizungsregler angeschlossen werden.

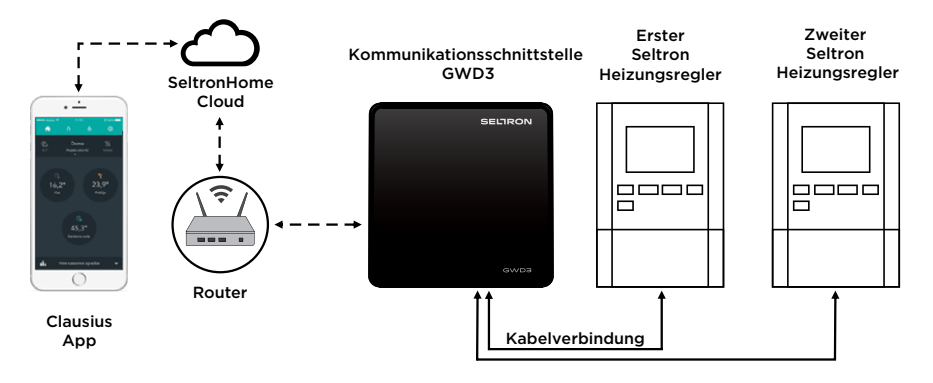

### INSTALLATION UND ANSCHLUSS DES VT SICHERHEITSTHERMOSTATS

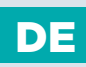

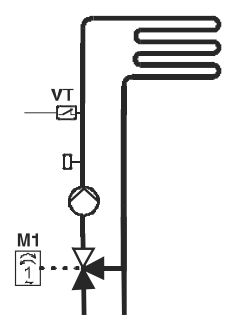

Bei der Flächenheizung muss das Sicherheitsthermostat VT angeschlossen werden. Man verwendet ein Kapillar-, Anlege- oder Tauchthermostat mit Umschaltkontakt. Er wird oberhalb des Vorlauftemperaturfühlers montiert. Am Sicherheitsthermostat wird die höchste zugelassene Vorlauftemperatur für die Flächenheizung (üblicherweise zwischen 40 und 60 °C) eingestellt beziehungsweise ein um mindestens 5 °C höherer Wert als die am Regler eingestellte höchste zugelassene Vorlauftemperatur - Parameter S2.6 bzw. S3.6.

WDC

Variante 1: Abschaltung der Umwälzpumpe bei Überschreitung der Temperatur. WDC Variante 2: Schließung des Mischventils bei Überschreitung der Temperatur.

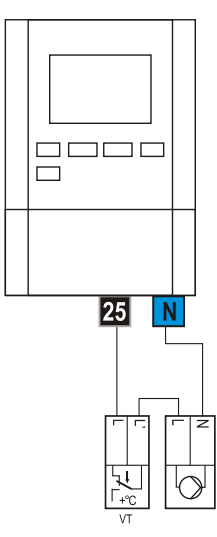

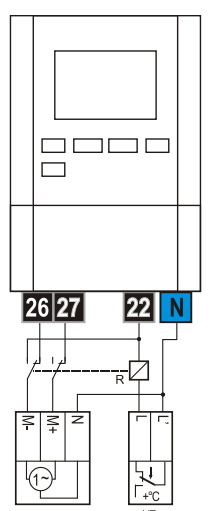

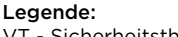

VT - Sicherheitsthermostat

# DE REGLERDEFEKT UND -SERVICE

Im Falle eines Defekts und einer Beschädigung kann das Regulationsmodul vom Sockel entfernt werden. Die angeschlossenen Leitungen brauchen nicht abgeschaltet werden.

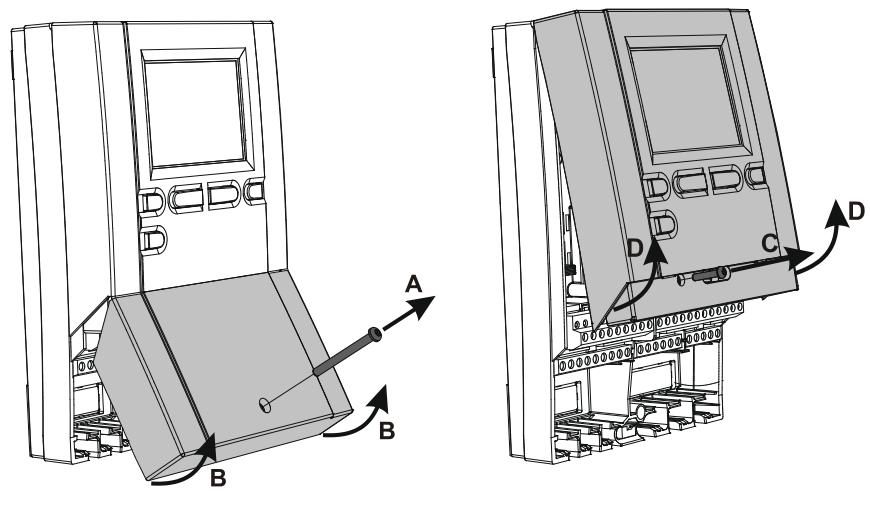

Abb. 1

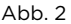

Als erstes die Schraube lösen (A) und den Deckel (B) entfernen. Dann die Befestigungsschraube (C) lösen. Den Regler (D) in der Höhe der Konnektoren greifen und dann von dem Sockel abziehen.

Der Sockel bleibt so, zusammen mit allen Anschlusskabeln, an der Wand befestigt.

Das Regulationsmodul wird umgetauscht bzw. zur Vertragswerkstatt gebracht.

Bevor Sie mit der Demontage des Reglers vom anfangen,

vergewissern Sie sich, dass der Hauptzufuhrschalter ausgeschaltet ist.

# TECHNISCHE DATEN

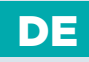

#### TECHNISCHE CHARAKTERISTIKEN - REGLER

| Abmessungen<br>Reglermasse<br>Reglergehäuse                                                                                                    |                                                                                                    |
|----------------------------------------------------------------------------------------------------|----------------------------------------------------------------------------------------------------|
| Spannungsversorgung<br>Eigenverbrauch<br>Netzleiterquerschnitte<br>Schutzstufe<br>Schutzklasse                                                                                                    |                                                                                                    |
| Temperaturregler-Klasse                                                                                                    | III (ohne Raumtemperaturfühler)<br>VII (mit Raumtemperaturfühler)                                          |
| Zulässige Umgebungstemperatur<br>Zulässige relative Feuchtigkeit<br>Lagerungstemperatur                                                                                                    | 5 °C bis +40 °C<br>max. 85 % rH bei 25 °C<br>20 °C bis +65 °C                                              |
| Relais-Ausgang<br>R1<br>R2, R3, R4, R5, R7, R8<br>Triac-Ausgang (nur beim WDC10- und WDC20-Mode<br>R6                                                                                                    | pot. frei, max. 4 (1) A ~, 230 V ~<br>4 (1) A ~, 230 V ~<br>I)<br>1 (1) A ~, 230 V ~                       |
| Programmuhr<br>Typ<br>Min. Intervall<br>Genauigkeit der eingebauten Uhr                                                                                                    | 7-Tage-Programmuhr<br>                                                                                     |
| Programmklasse<br>Datenaufbewahrung ohne Stromversorgung                                                                                                    | A<br>min. 10 Jahre                                                                                         |
| TECHNISCHE CHARAKTERISTIKEN - FÜHLER<br>Temperaturfühlertyp<br>Fühlerwiderstand<br>Pt1000<br>KTY10                                                                                                    | Pt1000 oder KTY10<br>                                                                                      |
| Verwendungstemperaturbereich<br>Außenlufttemperaturfühler AF<br>Tauchtemperaturfühler TF<br>Anlegetemperaturfühler VF<br>Rauchgastemperaturfühler CF<br>Min. Leiterquerschnitt für Fühler<br>Max. Länge der Leiter für Fühler | -25 ÷ 65 °C, IP32<br>-25 ÷ 150 °C, IP32<br>0 ÷ 85 °C, IP32<br>20 ÷ 350 °C, IP32<br>0.3 mm <sup>2</sup><br> |
| -                                                                                                    |                                                                                                    |

# DE

### ENTSORGUNG VON GEBRAUCHTEN ELEKTRISCHEN UND ELEKTRONISCHEN GERÄTEN

Entsorgung von gebrauchten elektrischen und elektronischen Geräten (Anzuwenden in den Ländern der Europäischen Union und anderen europäischen Ländern mit einem separaten Sammelsystem für diese Geräte).

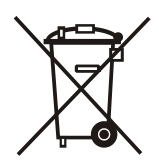

Das Symbol auf dem Produkt oder seiner Verpackung weist darauf hin, dass dieses Produkt nicht als normaler Haushaltsabfall zu behandeln ist, sondern an einer Annahmestelle für das Recycling von elektrischen und elektronischen Geräten abgegeben werden muss. Durch Ihren Beitrag zum korrekten Entsorgen dieses Produkts schützen Sie die Umwelt und die Gesundheit Ihrer Mitmenschen. Umwelt und Gesundheit werden durch falsches Entsorgen gefährdet. Materialrecycling hilft den Verbrauch von Rohstoffen zu verringern. Weitere Informationen über das Recycling dieses Produkts erhalten Sie von Ihrer Gemeinde, den kommunalen Entsorgungsbetrieben, oder dem Geschäft, in dem Sie das Produkt gekauft haben.

#### IMPORTANT

**ATTENTION:** Installation schemes show operation principles and do not include all auxiliary and safety elements! Observe the regulations in force when performing installations!

### WICHTIG

**ACHTUNG**: Die Installationsschemas verweisen auf das Betriebsprinzip und verfügen nicht über alle Hilfs- oder Sicherheitselemente. Bei der Montage die gültigen Vorschriften beachten!

Scheme 401 (WDC10B, WDC10, WDC20) - Oil boiler, mixing circuit, d. h. w. storage tank Schema 401 (WDC10B, WDC10, WDC20) - Ölkessel, Mischerheizkreis, Brauchwassererwärmer

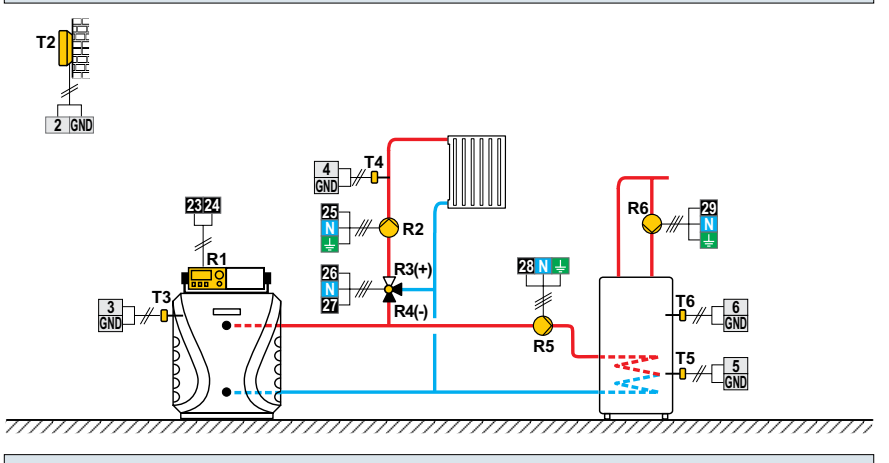

Scheme 401b (WDC10B, WDC10, WDC20) - Heat accumulator, mixing circuit, d. h. w. storage tank Schema 401b (WDC10B, WDC10, WDC20) - Wärmespeicher, Mischerheizkreis, Brauchwassererwärmer1

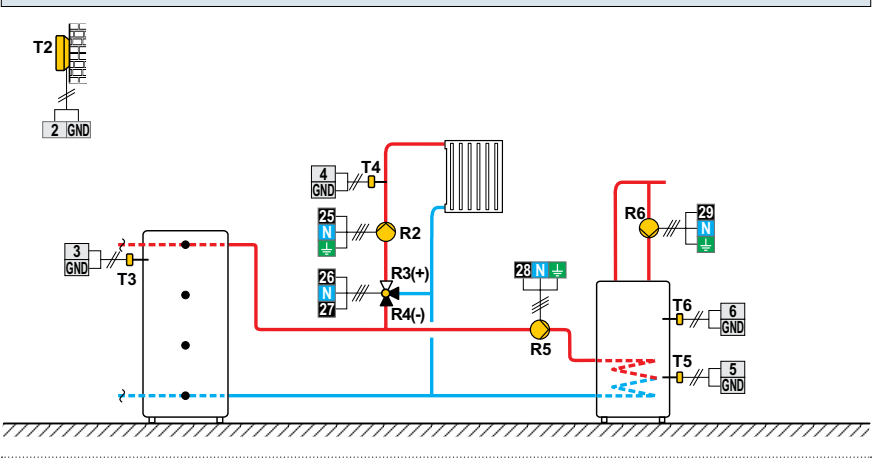

206 | SELIRON

Scheme 401c (WDC10B, WDC10, WDC20) - Solid fuel boiler, mixing circuit, d. h. w. storage tank Schema 401c (WDC10B, WDC10, WDC20) - Festbrennstoffkessel, Mischerheizkreis,

Brauchwassererwärmer

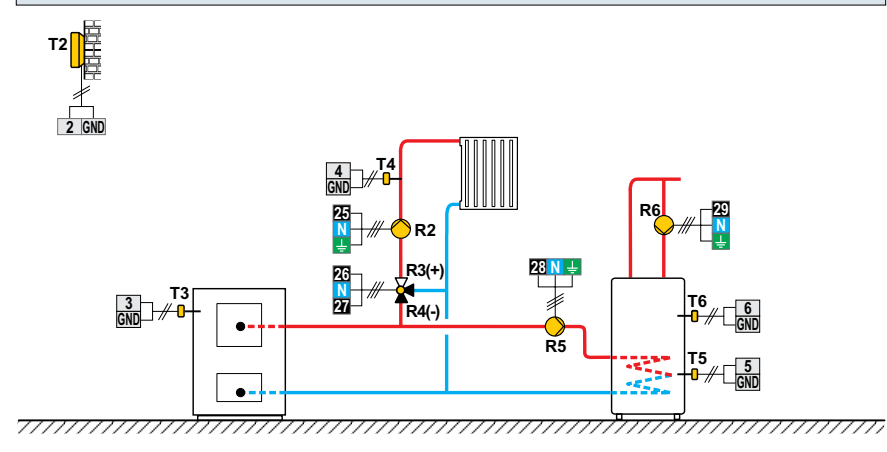

Scheme 401d (WDC10B, WDC10, WDC20) - System with no boiler - mixing circuit, d. h. w. storage tank Schema 401d (WDC10B, WDC10, WDC20) - System ohne Kessel - Mischerheizkreis, Brauchwassererwärmer

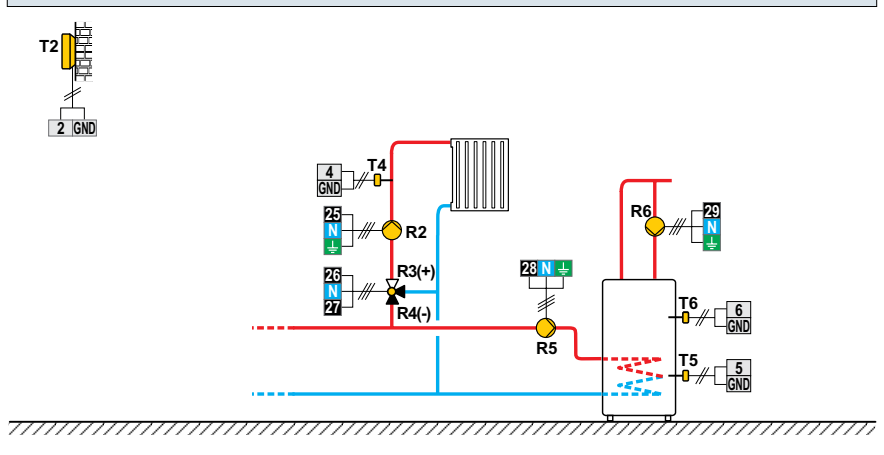

SELIRON 207

Scheme 401e (WDC10B, WDC10, WDC20) - Expansion scheme - mixing circuit, d. h. w. storage tank Schema 401e (WDC10B, WDC10, WDC20) - Erweiterungsschema - Mischerheizkreis, Brauchwassererwärmer

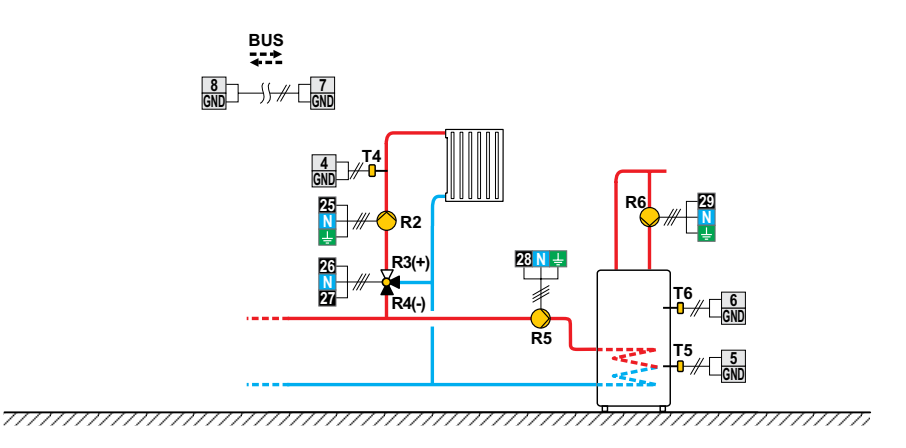

Scheme 402 (WDC10B, WDC10, WDC20) - Oil boiler, direct circuit, d. h. w. storage tank Schema 402 (WDC10B, WDC10, WDC20) - Ölkessel, Direktheizkreis, Brauchwassererwärmer

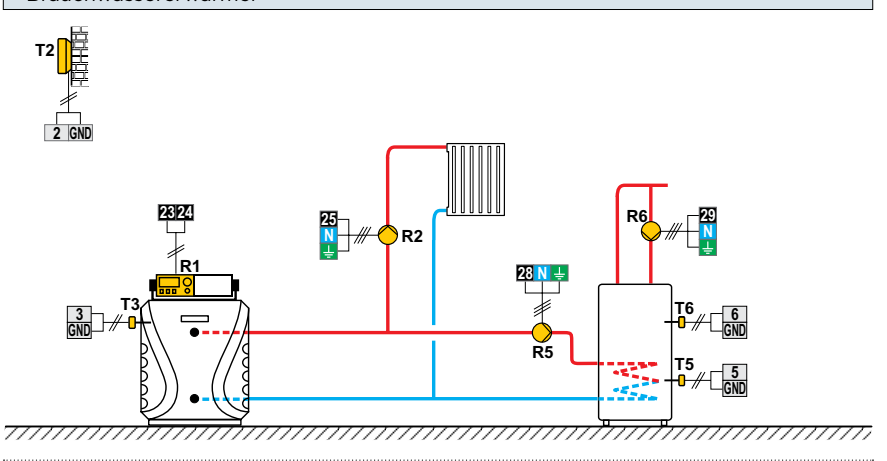

208 | SELIRON

Scheme 403 (WDC10B, WDC10, WDC20) - Oil boiler, direct circuit, d. h. w. storage tank Schema 403 (WDC10B, WDC10, WDC20) - Ölkessel, Direktheizkreis,

Brauchwassererwärmer

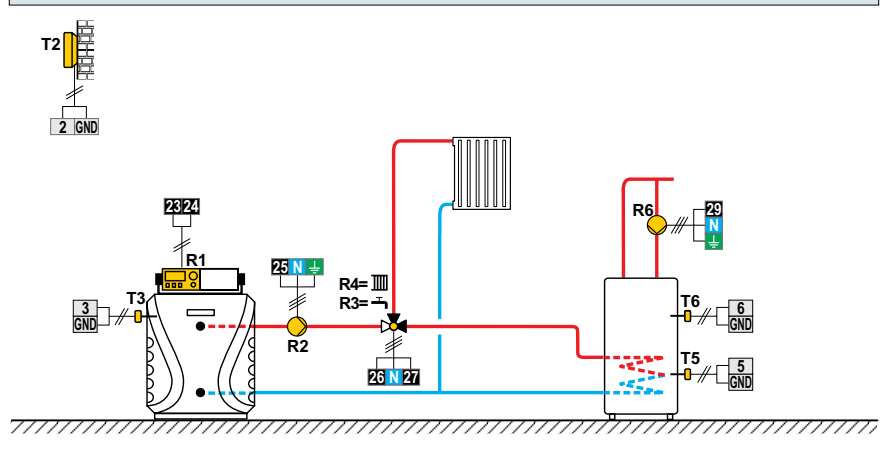

Scheme 404 (WDC10, WDC20) - Oil boiler, mixing circuit, d. h. w. storage tank, solar collectors Schema 404 (WDC10, WDC20) - Ölkessel, Mischerheizkreis, Brauchwassererwärmer, Solarkollektoren

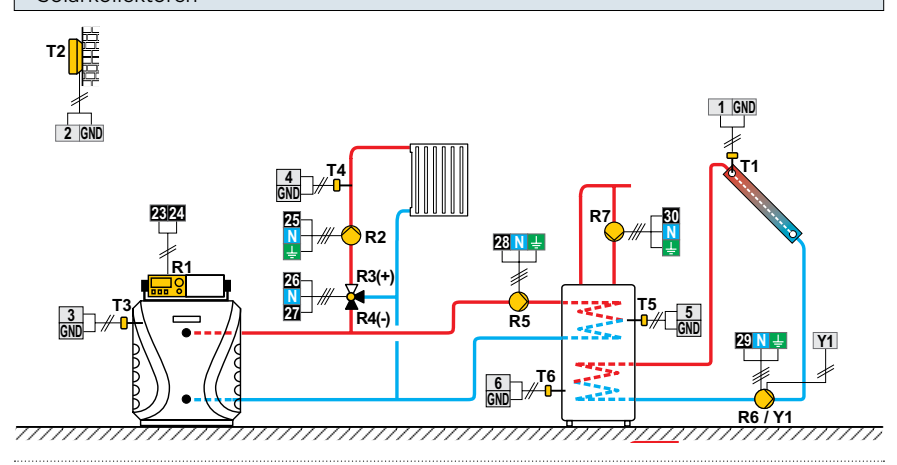

SELIRON 209

Scheme 404b (WDC10, WDC20) - Heat accumulator, mixing circuit, d. h. w. storage tank, solar collectors

Schema 404b (WDC10, WDC20) - Wärmespeicher, Mischerheizkreis, Brauchwassererwärmer, Solarkollektoren

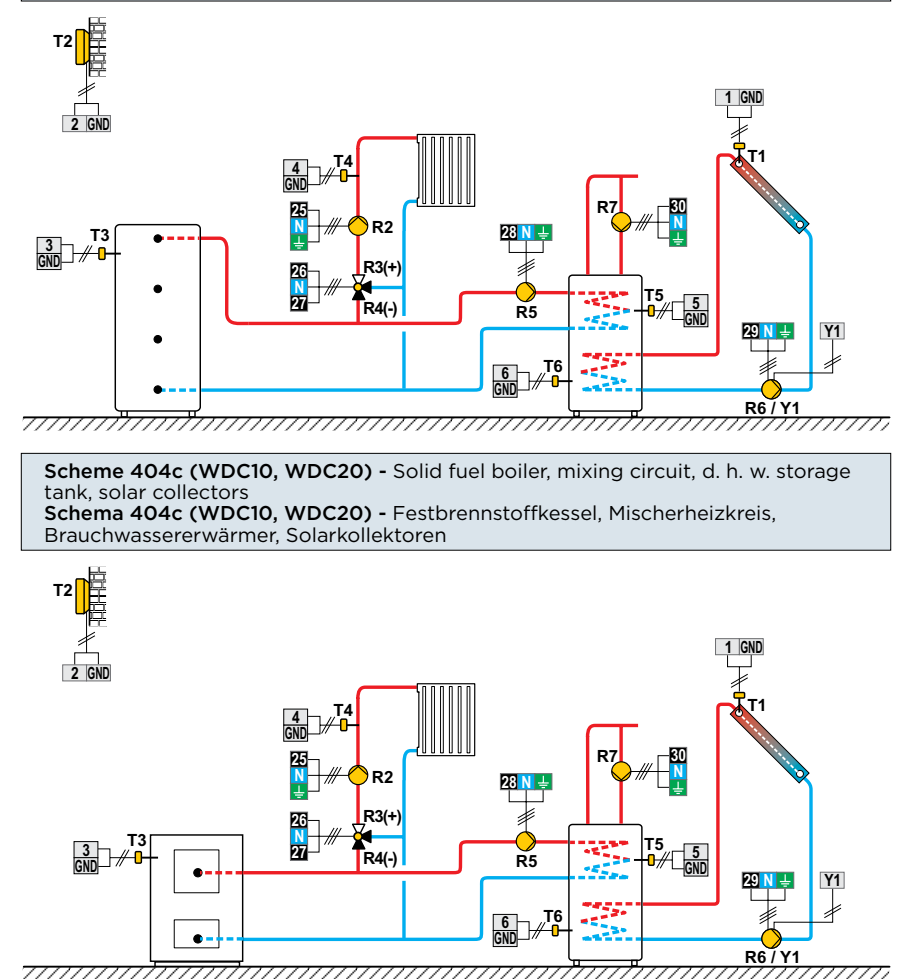

Scheme 404d (WDC10, WDC20) - Heat accumulator with a built-in d. h. w. storage tank, mixing circuit, solar collectors Schema 404d (WDC10, WDC20) - Wärmespeicher mit eingebauten Brauchwassererwärmer, Mischerheizkreis, Solarkollektoren

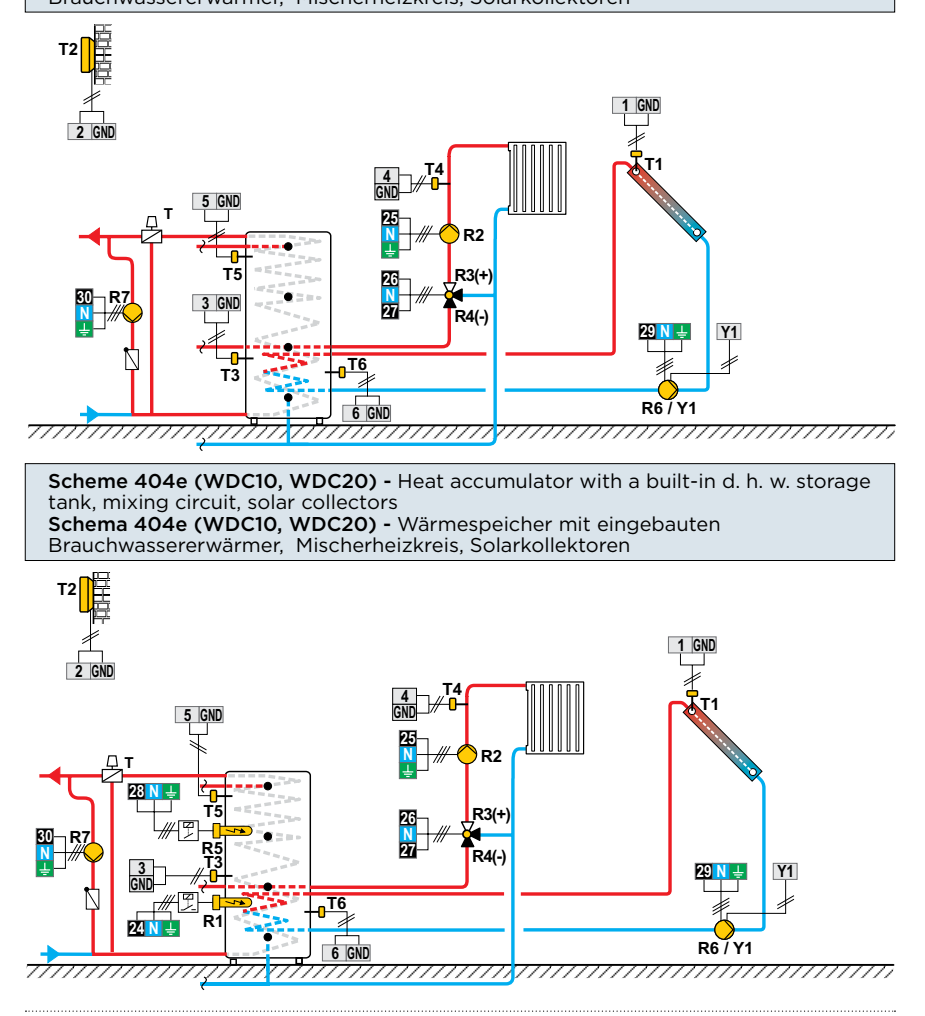

Scheme 404f (WDC10, WDC20) - Expansion scheme - mixing circuit, d. h. w. storage tank, solar collectors

Schema 404f (WDC10, WDC20) - Erweiterungsschema - Mischerheizkreis, Brauchwassererwärmer, Solarkollektoren

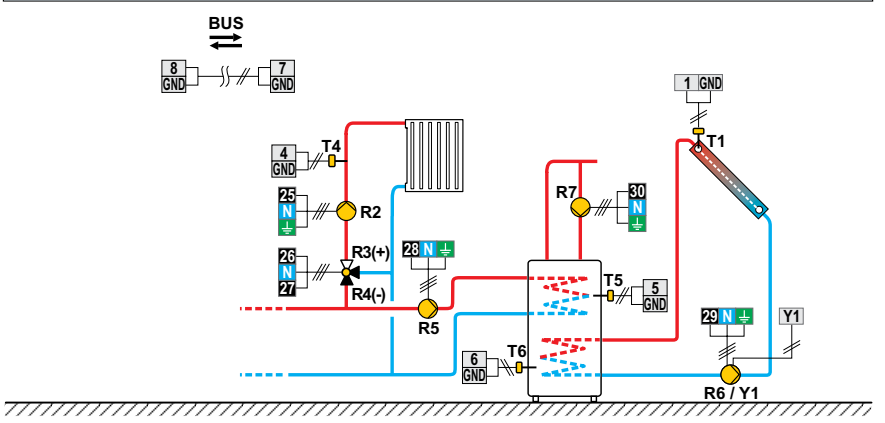

Scheme 405 (WDC10, WDC20) - Oil boiler, direct circuit, d. h. w. storage tank, solar collectors Schema 405 (WDC10, WDC20) - Ölkessel, Direktheizkreis, Brauchwassererwärmer, Solarkollektoren

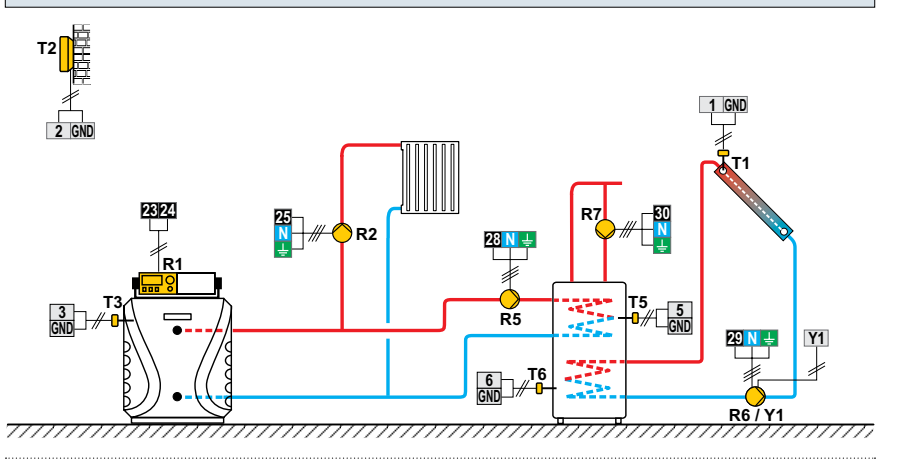

212 | SELIRON

Scheme 406 (WDC10, WDC20) - Oil boiler, direct circuit, d. h. w. storage tank, solar collectors Schema 406 (WDC10, WDC20) - Ölkessel, Direktheizkreis, Brauchwassererwärmer, Solarkollektoren

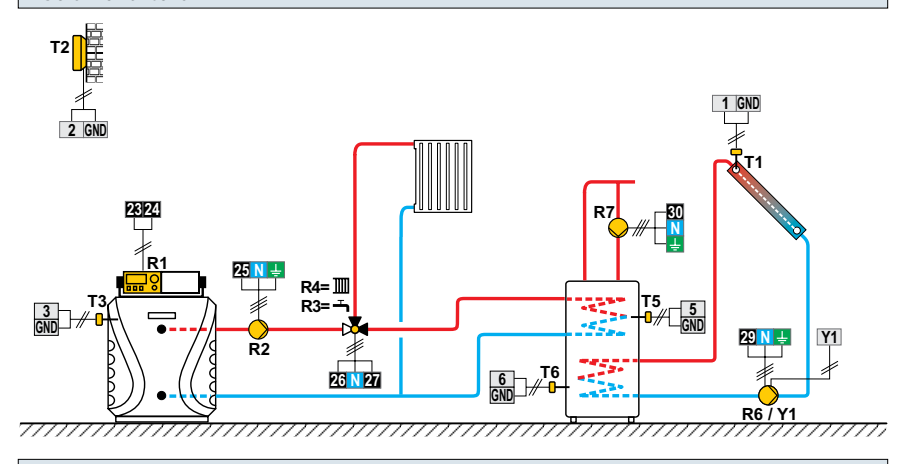

Scheme 407 (WDC10, WDC20) - Oil boiler, direct circuit, mixing circuit, d. h. w. storage tank Schema 407 (WDC10, WDC20) - Ölkessel, Direktheizkreis, Mischerheizkreis, Brauchwassererwärmer

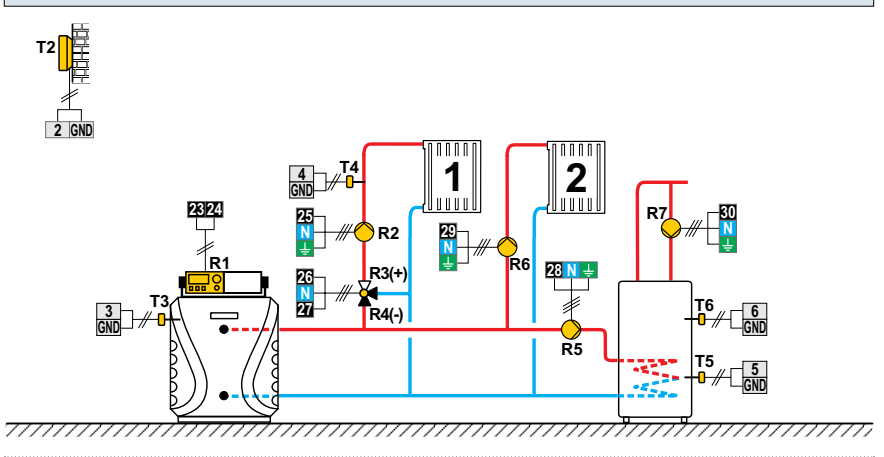

SELIRON | 213

Scheme 407b (WDC10, WDC20) - Oil boiler, direct circuit, mixing circuit, d. h. w. storage tank, solar collectors Schema 407b (WDC10, WDC20) - Ölkessel, Direktheizkreis, Mischerheizkreis,

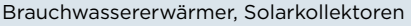

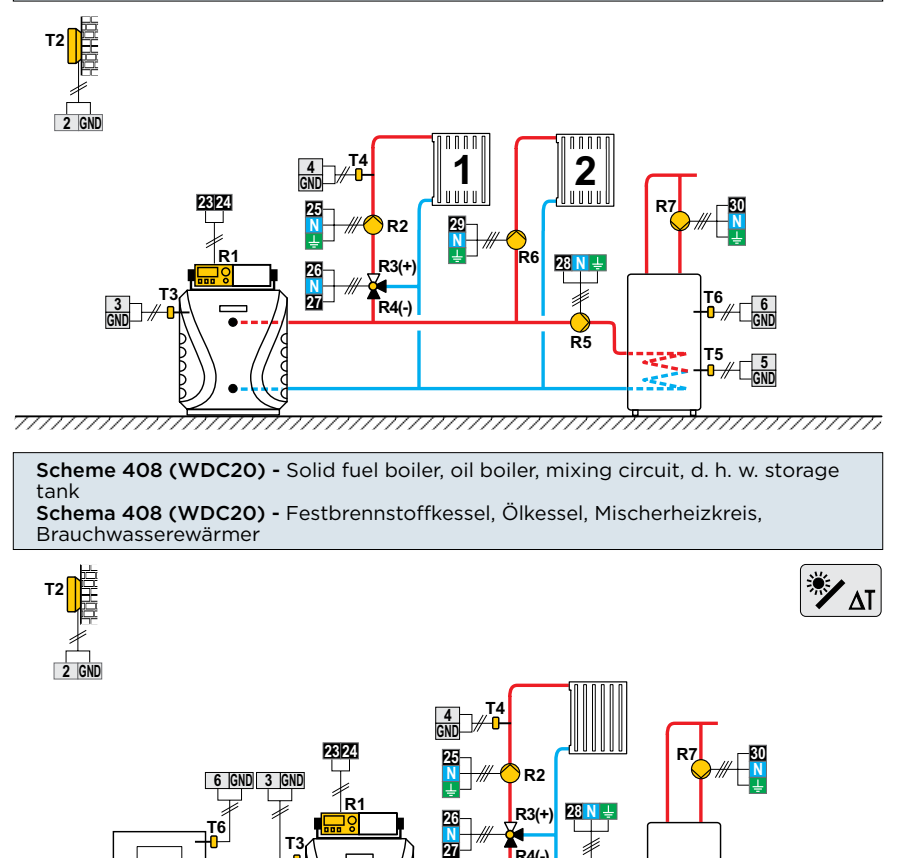

R4(-)

R5

<u>T</u>5

7///////

R8(+)

22 31

Scheme 408b (WDC20) - Solid fuel boiler, gas boiler, mixing circuit, d. h. w. storage tank Schema 408b (WDC20) - Festbrennstoffkessel, Gaskessel, Mischerheizkreis,

Brauchwassererwärmer.

7/////

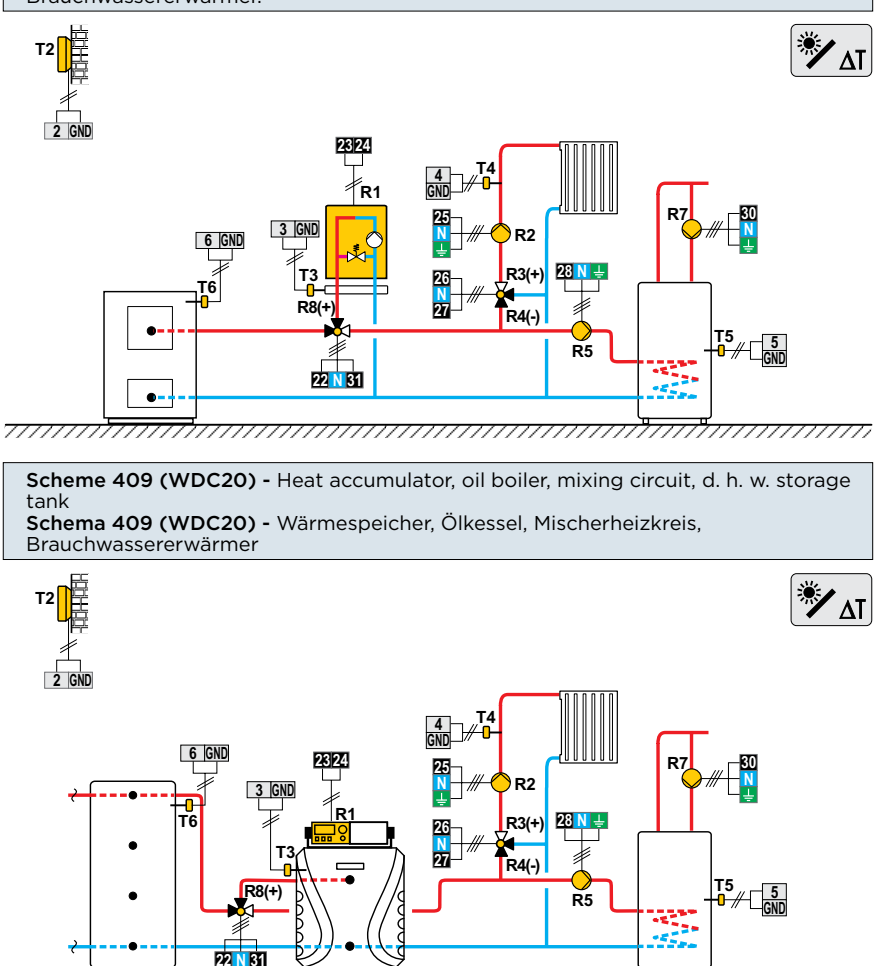

Scheme 409b (WDC20) - Heat accumulator, gas boiler, mixing circuit, d. h. w. storage tank Schema 409b (WDC20) - Wärmespeicher, Gaskessel, Mischerheizkreis,

Brauchwassererwärmer

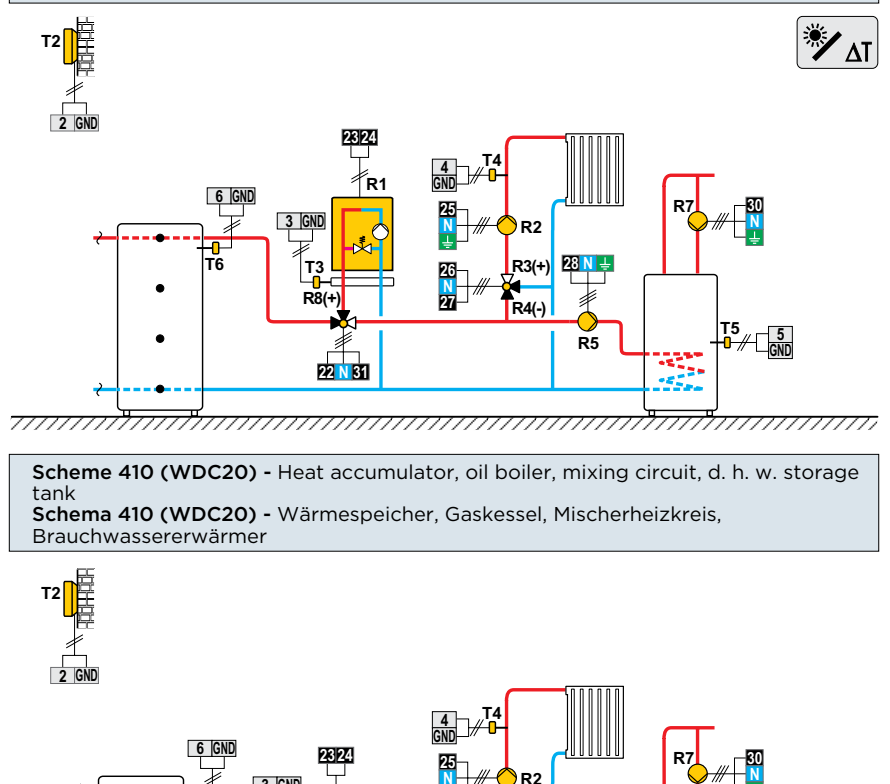

R3(+) 231

R4(-)

R5

T5

77777777777777777777777777

7/////

22 N 31

R8(+
Scheme 410b (WDC20) - Heat accumulator, gas boiler, mixing circuit, d. h. w. storage tank Schema 410b (WDC20) - Wärmespeicher, Gaskessel, Mischerheizkreis, Brauchwassererwärmer

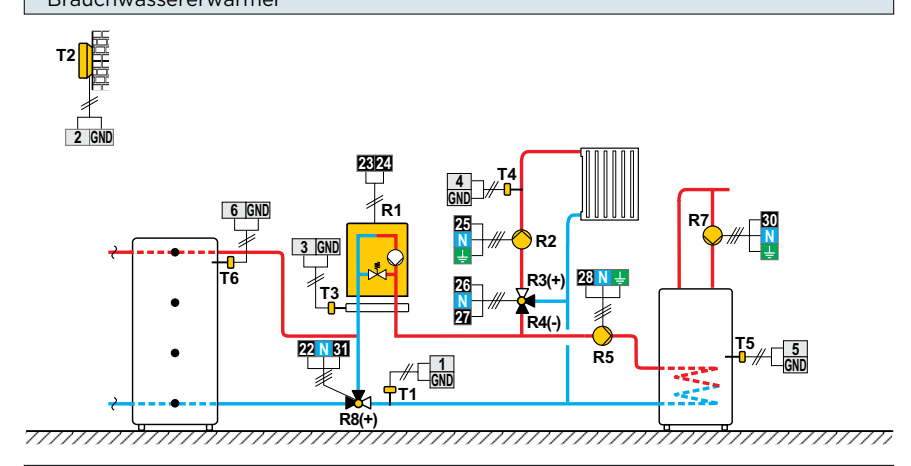

Scheme 410c (WDC20) - Heat accumulator with a built-in d. h. w. storage tank, oil boiler, mixing circuit. Schema 410c (WDC20) - Wärmespeicher mit eingebauten Brauchwassererwärmer, Ölkessel. Mischerheizkreis.

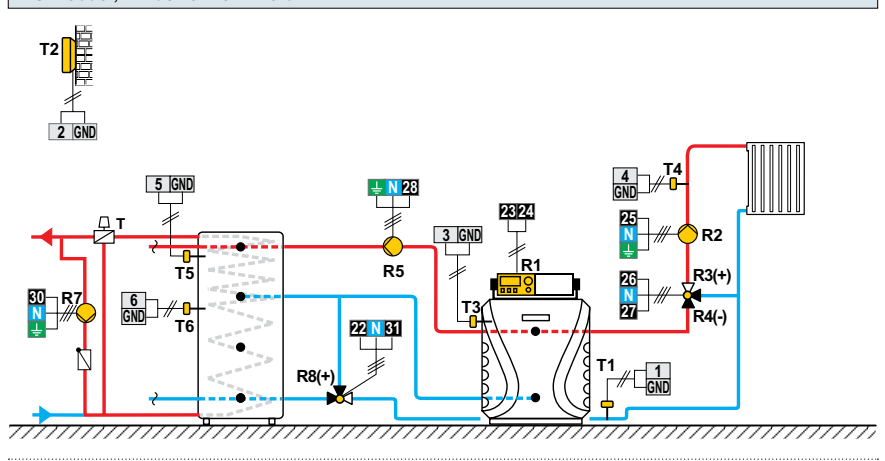

Scheme 411 (WDC20) - Heat accumulator, oil boiler, mixing circuit, d. h. w. storage tank Schema 411 (WDC20) - Wärmespeicher, Ölkessel, Mischerheizkreis, Brauchwassererwärmer

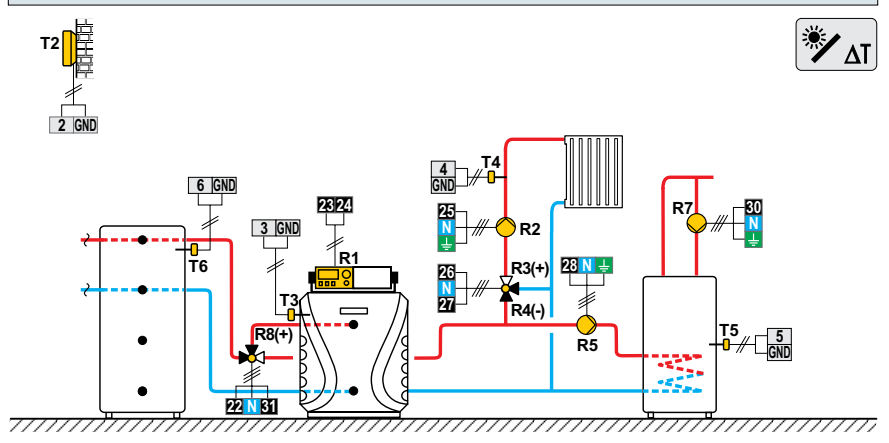

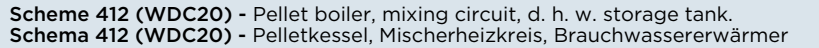

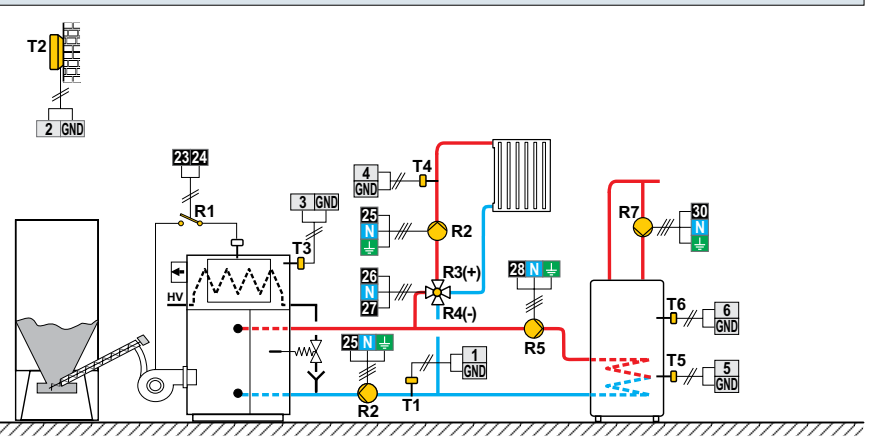

Scheme 413 (WDC20) - Combined (solid fuel/oil) boiler, mixing circuit, d. h. w. storage tank Schema 413 (WDC20) - Kombikessel (Festbrennstoff/Öl), Mischerheizkreis,

Brauchwassererwärmer

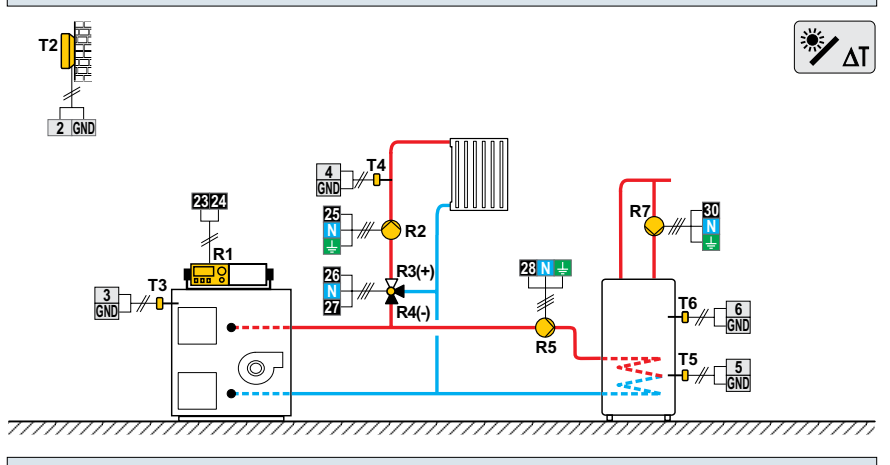

Scheme 414 (WDC20) - Combined (solid fuel/oil) boiler, heat accumulator, mixing circuit, d. h. w. storage tank Schema 414 (WDC20) - Kombikessel (Festbrennstoff/Öl), Wärmespeicher, Mischerheizkreis, Brauchwassererwärmer

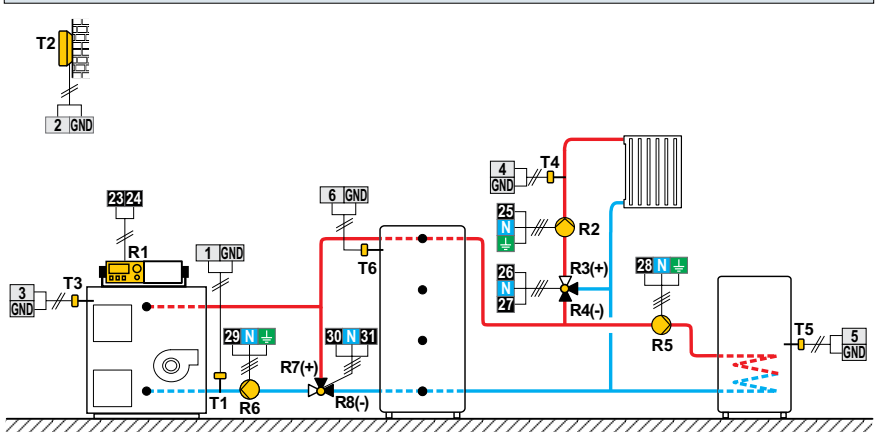

Scheme 414b (WDC20) - Solid fuel boiler, heat accumulator, mixing circuit, d. h. w. storage tank Schema 414b (WDC20) - Festbrennstoffkessel, Wärmespeicher, Mischerheizkreis, Brauchwassererwärmer

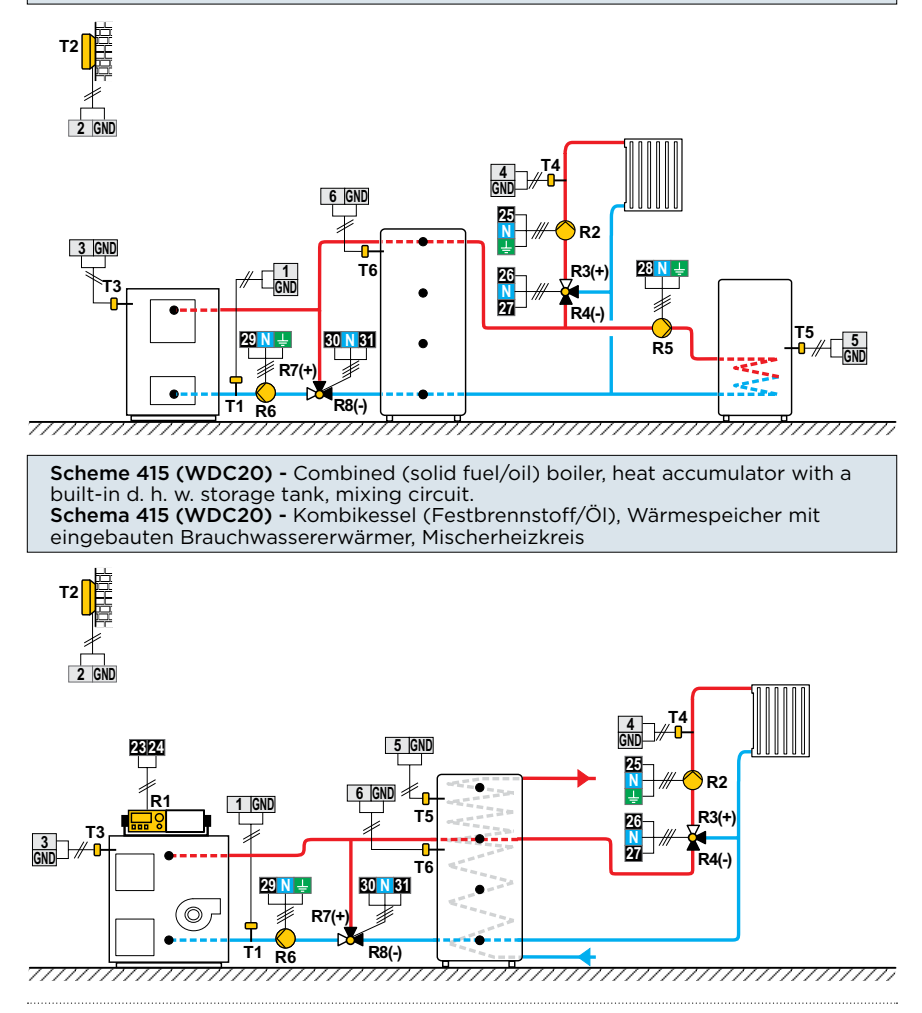

Scheme 415b (WDC20) - Solid fuel boiler, heat accumulator, mixing circuit, d. h. w. storage tank Schema 415b (WDC20) - Festbrennstoffkessel, Wärmespeicher, Mischerheizkreis, Brauchwassererwärmer

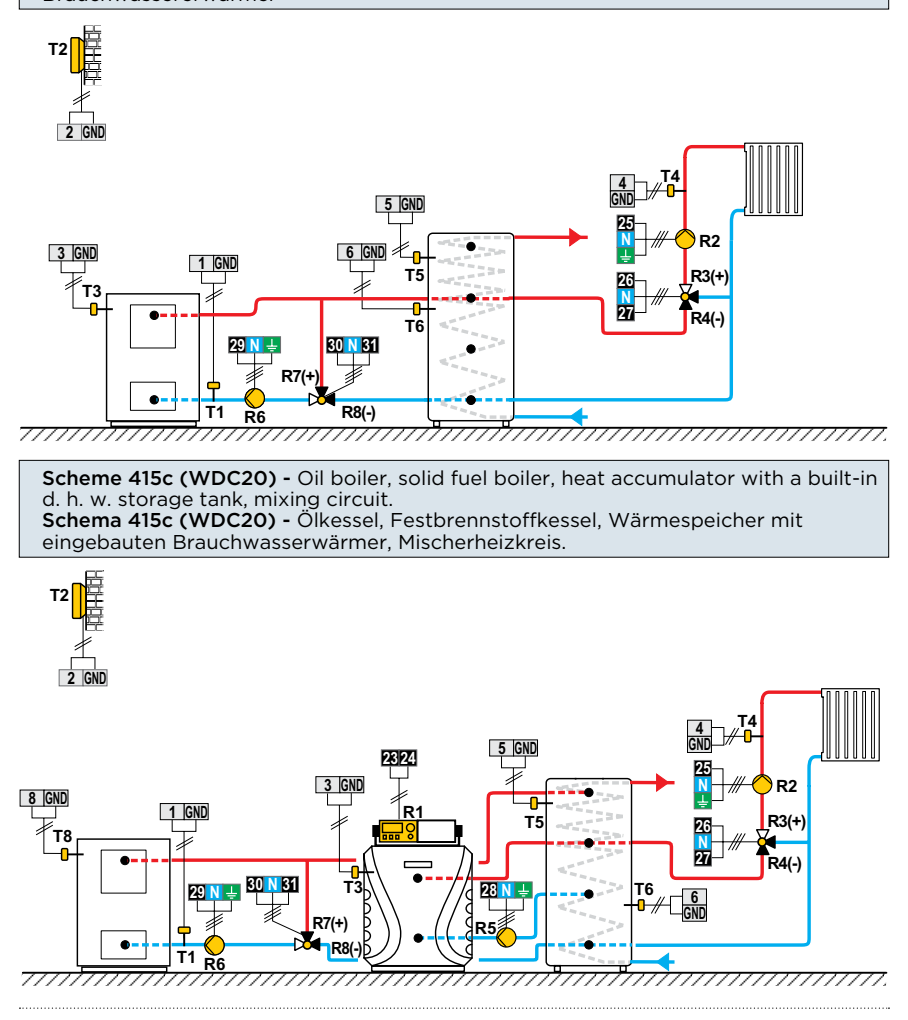

Scheme 416 (WDC20) - Oil boiler, heat accumulator, mixing circuit, d. h. w. storage tank. Schema 416 (WDC20) - Ölkessel, Wärmespeicher, Mischerheizkreis,

Brauchwassererwärmer

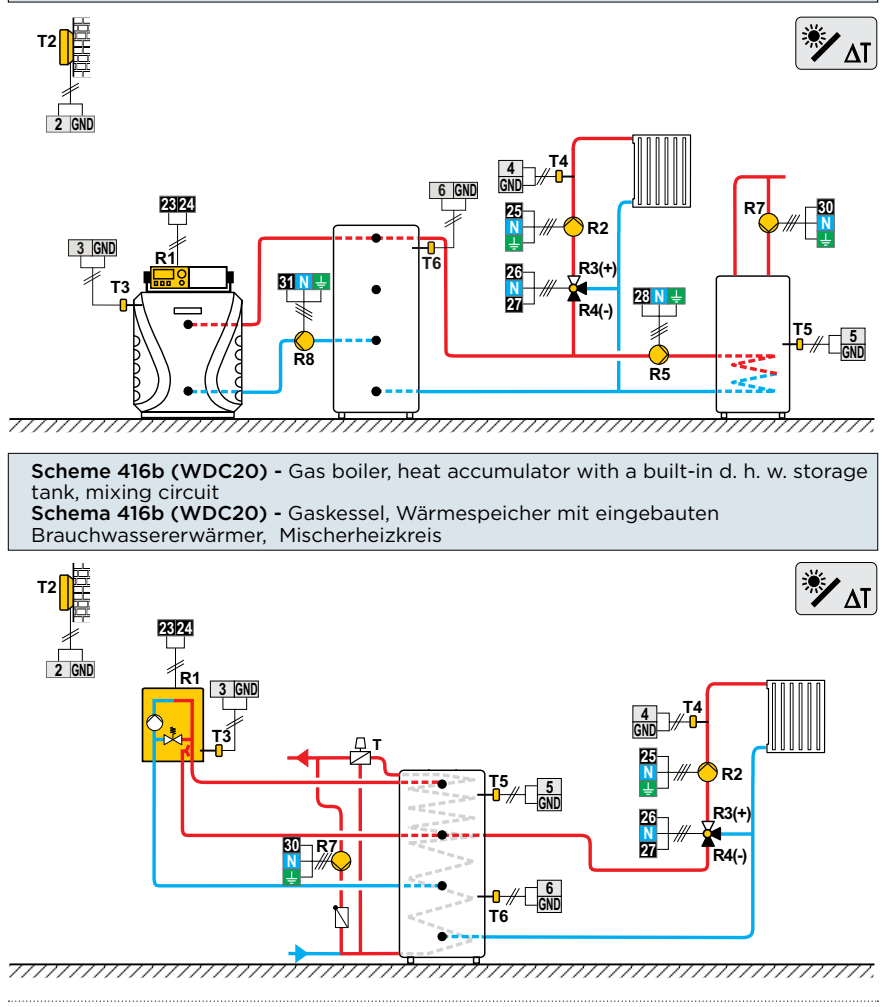

Scheme 416c (WDC20) - Oil boiler, heat accumulator with a built-in d. h. w. storage tank, mixing circuit Schema 416c (WDC20) - Ölkessel, Wärmespeicher mit eingebauten

Brauchwassererwärmer, Mischerheizkreis

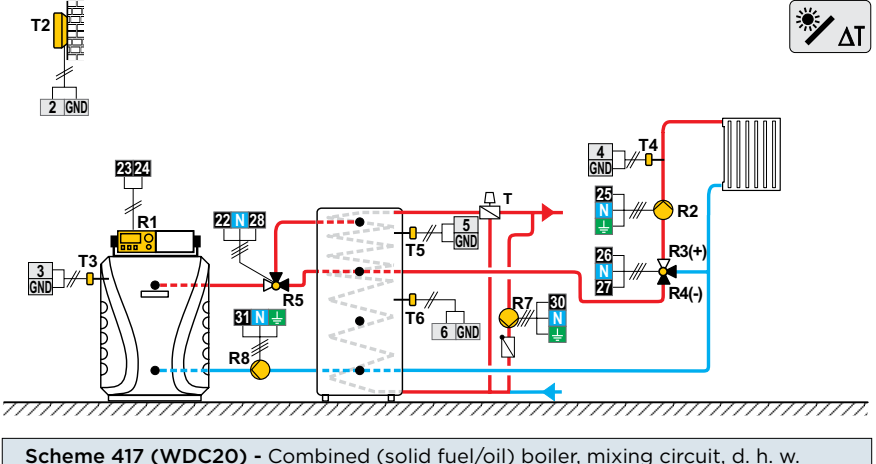

scheme 417 (WDC20) - Combined (solid fuel/oil) boller, mixing circuit, d. n. w. storage tank Schema 417 (WDC20) - Kombikessel (Festbrennstoff/Öl), Mischerheizkreis, Brauchwassererwärmer

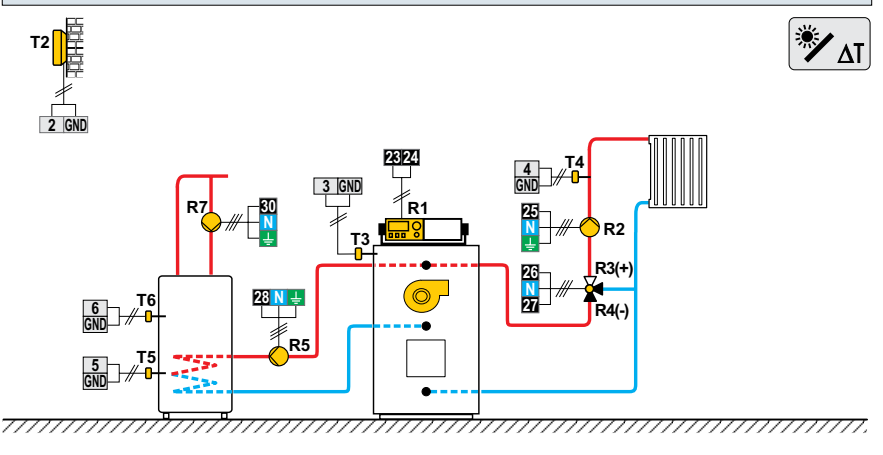

Scheme 418 (WDC20) - Combined (solid fuel/oil) boiler, mixing circuit, d. h. w. storage tank Schema 418 (WDC20) - Kombikessel (Festbrennstoff/Öl), Mischerheizkreis, Brauchwassererwärmer

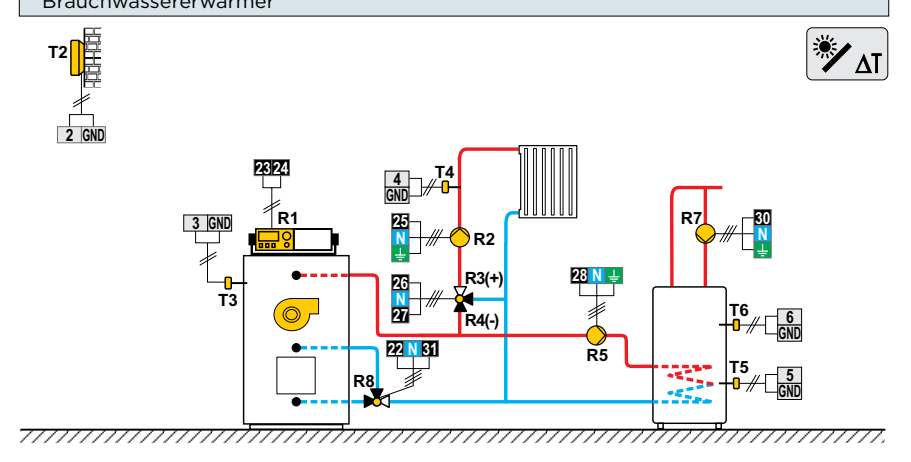

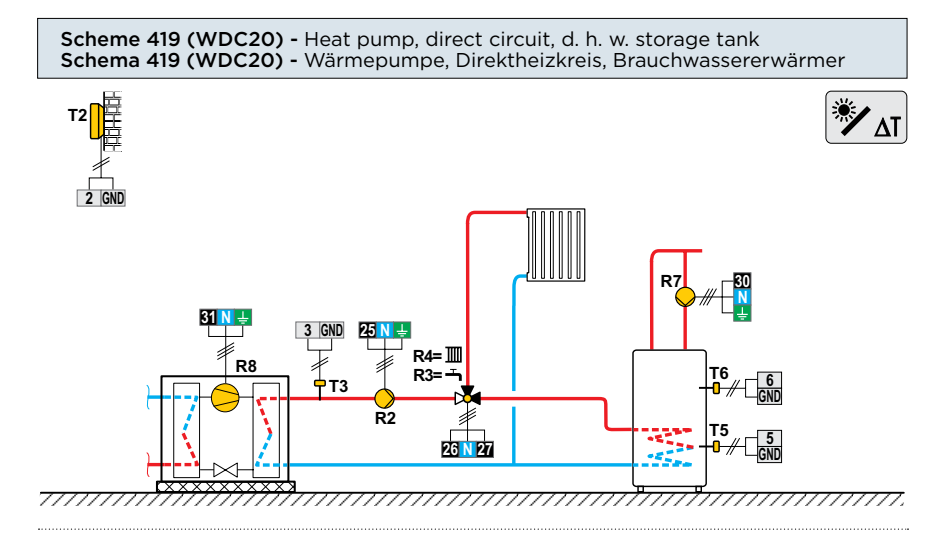

Scheme 420 (WDC20) - Heat pump, additional electric heating, direct circuit, d. h. w. storage tank Schema 420 (WDC20) - Wärmepumpe, Nachwärmung mit Elektrik, Direktheizkreis, Brauchwassererwärmer

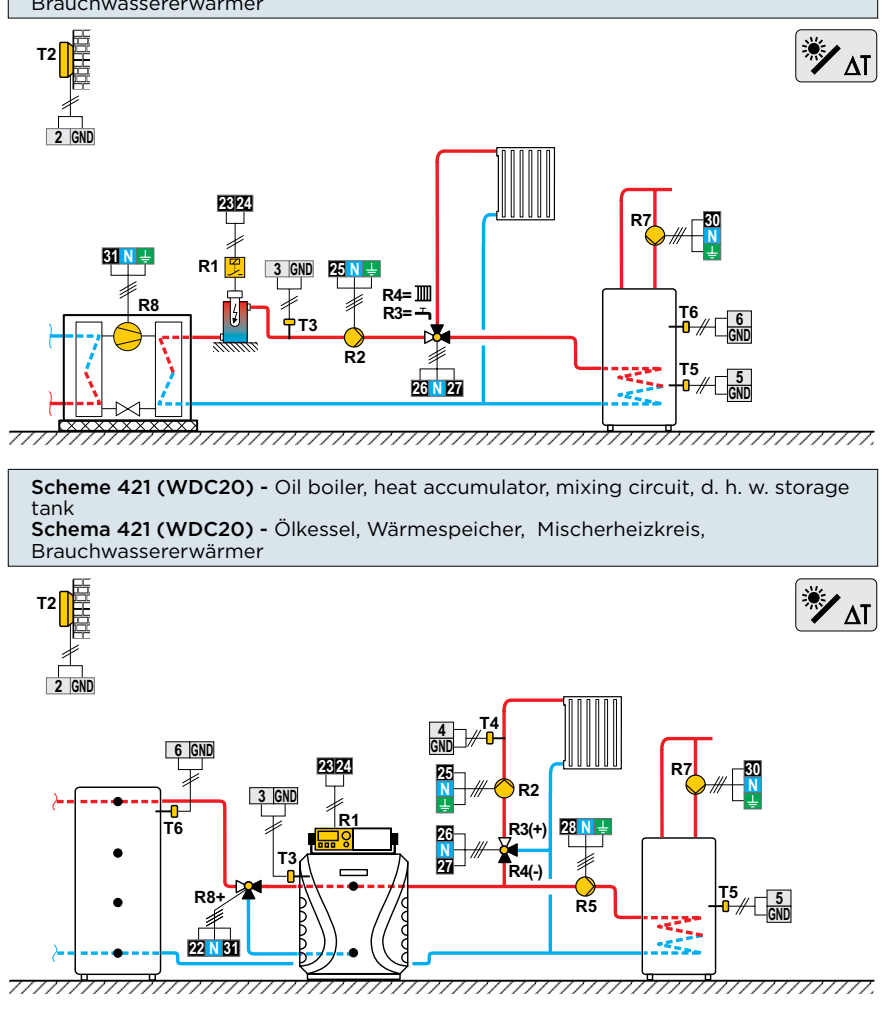

Scheme 422 (WDC20) - Heat pump, heat accumulator with a built-in d. h. w. storage tank, mixing circuit Schema 422 (WDC20) - Wärmepumpe, Wärmespeicher mit eingebauten

Brauchwassererwärmer, Mischerheizkreis

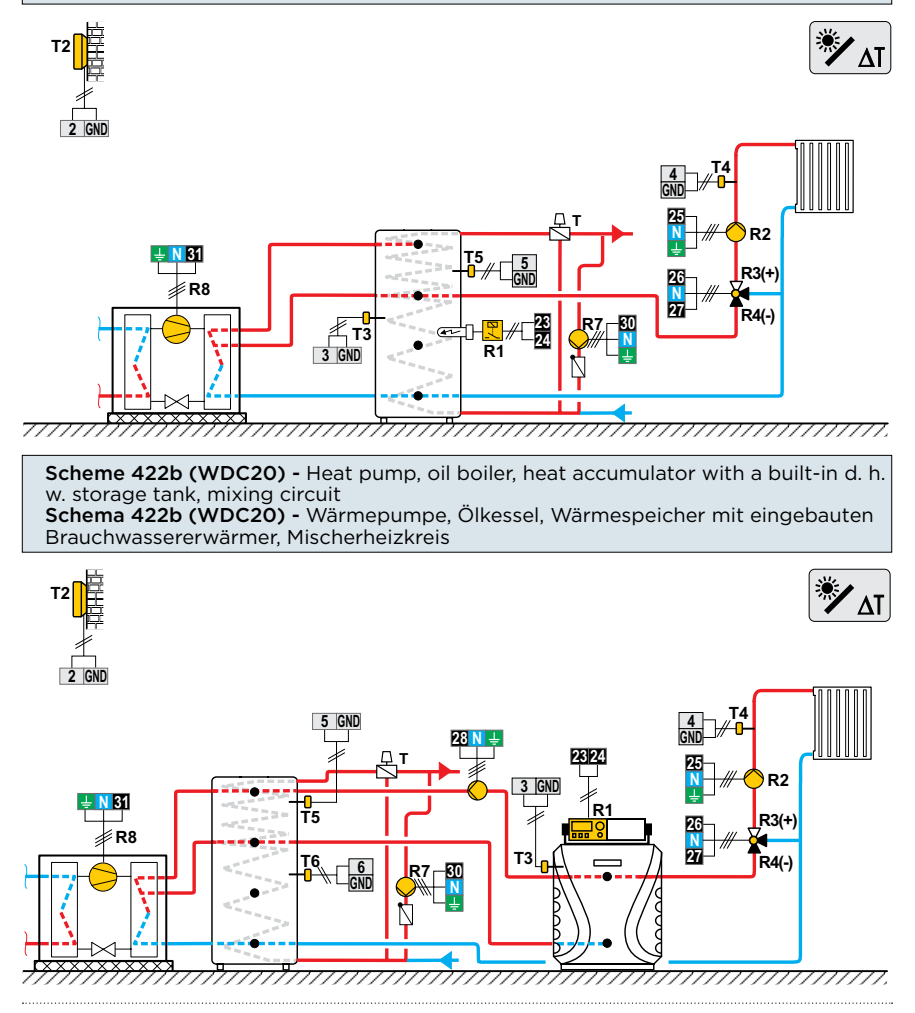

Scheme 422c (WDC20) - Heat pump, oil boiler, heat accumulator, mixing circuit, d. h. w. storage tank Schema 422c (WDC20) - Wärmepumpe, Ölkessel, Wärmespeicher, Mischerheizkreis, Brauchwassererwärmer

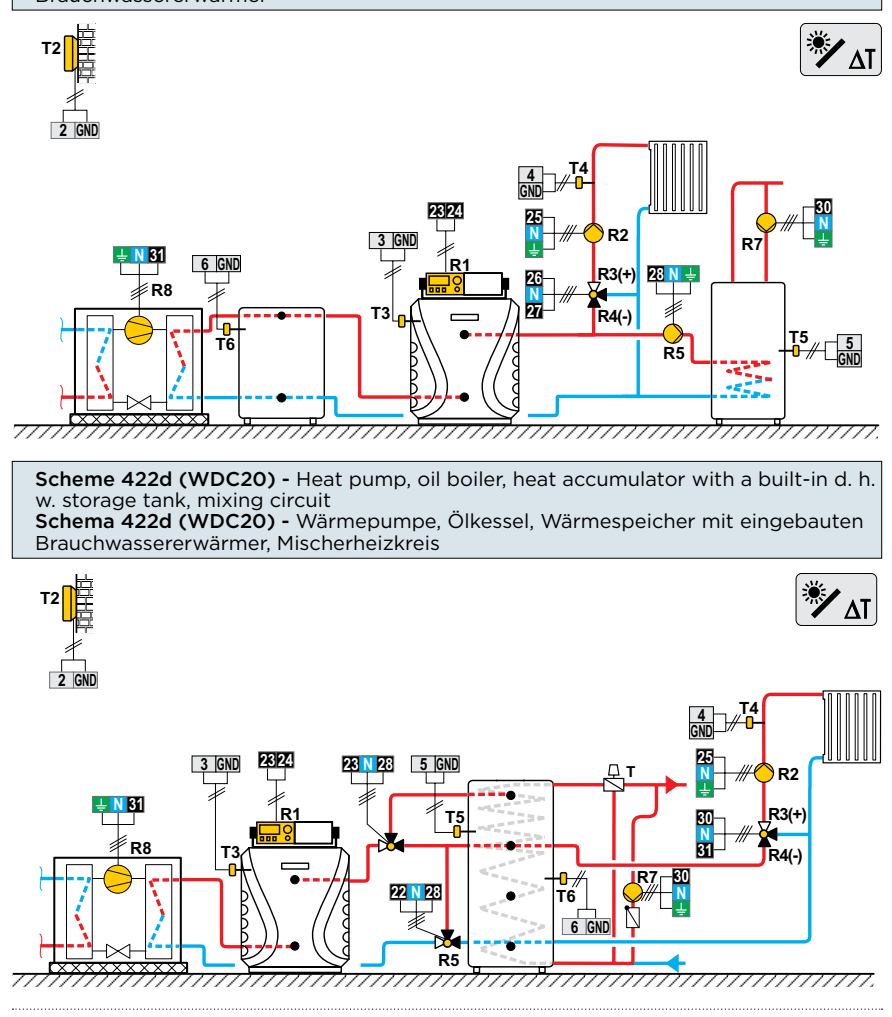

Scheme 423 (WDC20) - Oil boiler, 2x mixing circuit, d. h. w. storage tank Schema 423 (WDC20) - Ölkessel, 2x Mischerheizkreis, Brauchwassererwärmer

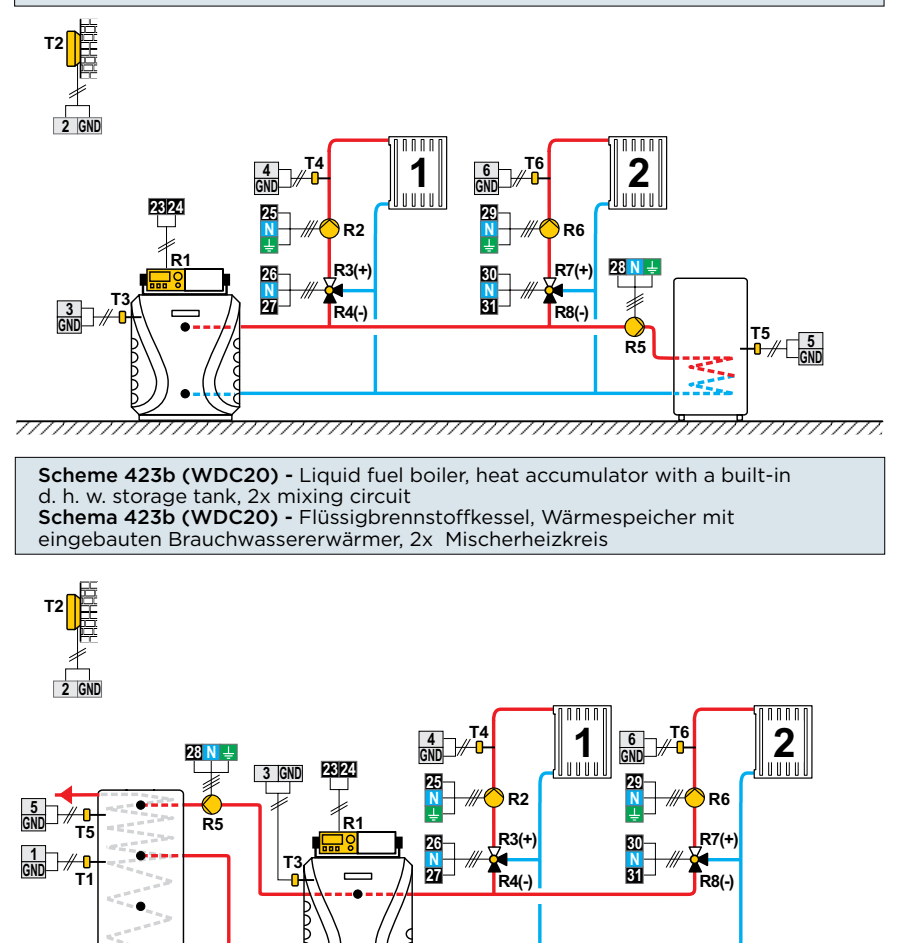

\_\_\_\_\_

Scheme 423c (WDC20) - Gas boiler, heat accumulator with a built-in d. h. w. storage tank, 2x mixing circuit.

Schema 423c (WDC20) - Gaskessel, Wärmespeicher mit eingebauten Brauchwassererwärmer, 2x Mischerheizkreis.

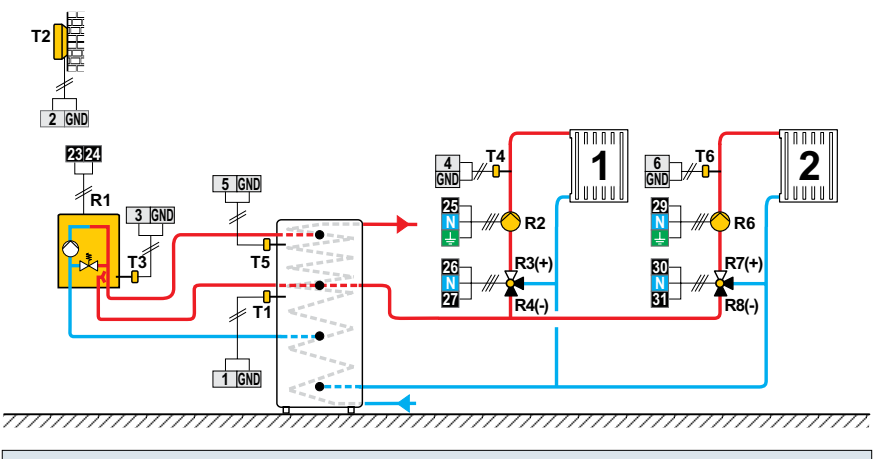

Scheme 423d (WDC20) - Expansion scheme - heat accumulator with a built-in d. h. w. storage tank, 2x mixing circuit. Schema 423d (WDC20) - Erweiterungsschema - Wärmespeicher mit eingebauten Brauchwassererwärmer, 2x Mischerheizkreis

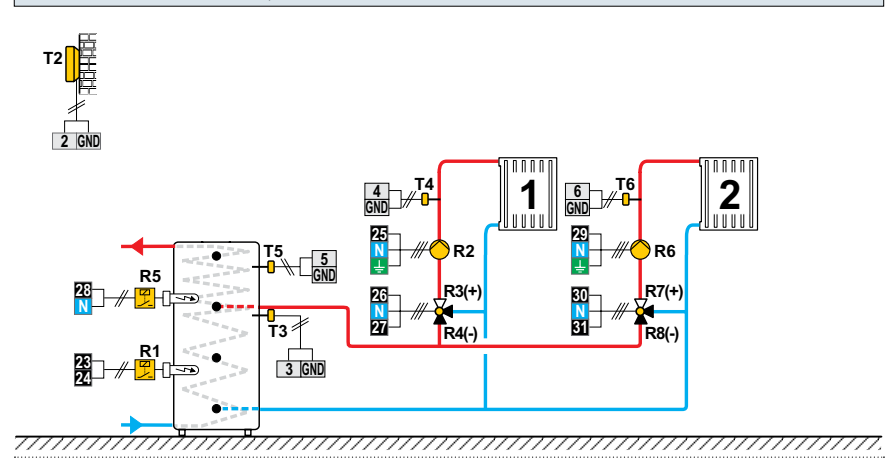

Scheme 423e (WDC20) - Heat accumulator, 2x mixing circuit, d. h. w. storage tank Schema 423e (WDC20) - Wärmespeicher, 2x Mischerheizkreis, Brauchwassererwärmer

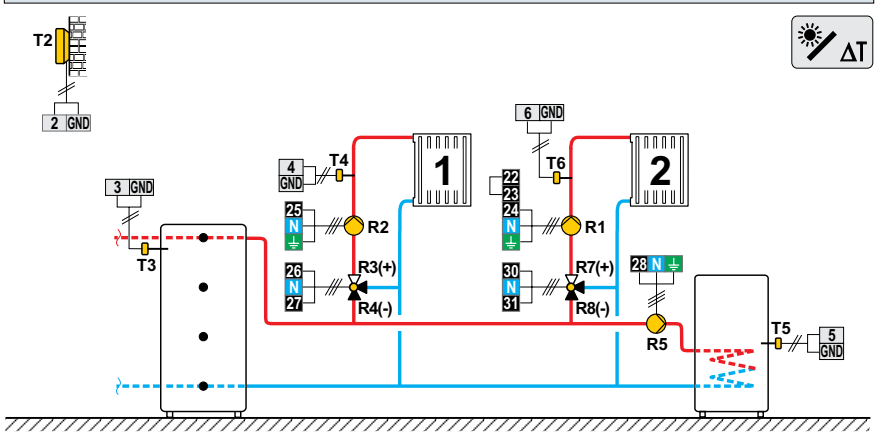

Scheme 423f (WDC20) - Solid fuel boiler, 2x mixing circuit, d. h. w. storage tank Schema 423f (WDC20) - Festbrennstoffkessel, 2x Mischerheizkreis, Brauchwassererwärmer

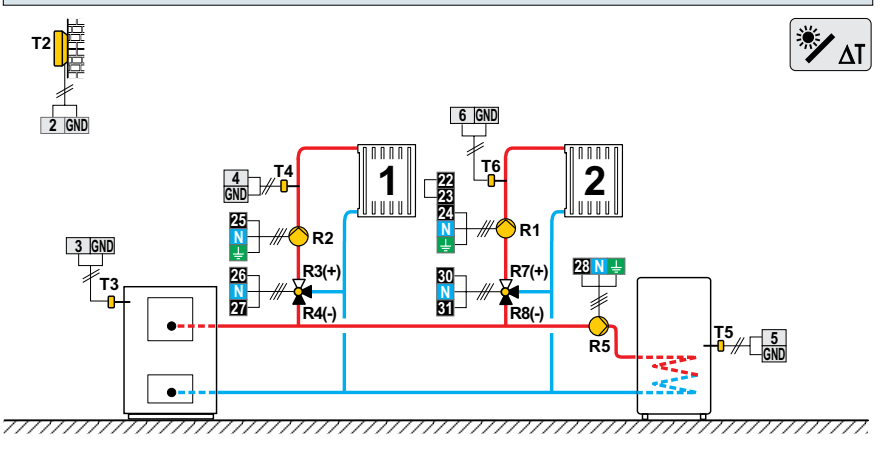

Scheme 423g (WDC20) - Combined (solid fuel/oil) boiler, 2x mixing circuit, d. h. w. storage tank Schema 423g (WDC20) - Kombikessel (Festbrennstoff/Öl), 2x Mischerheizkreis, Brauchwassererwärmer

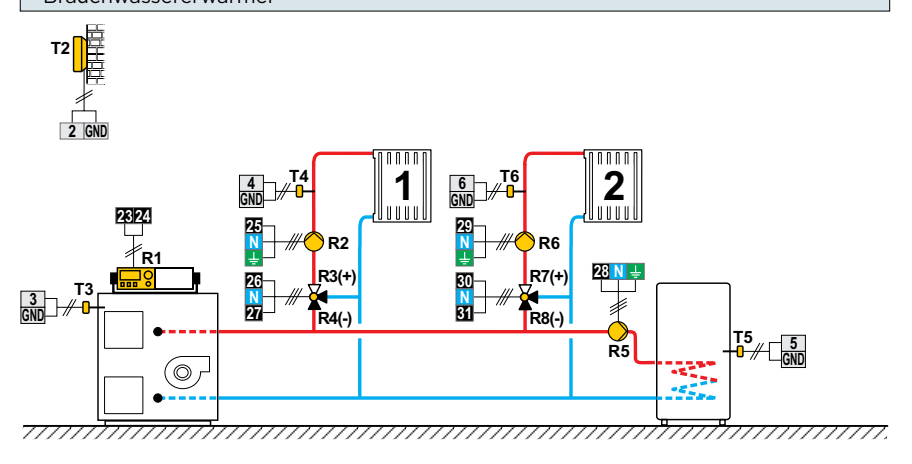

Scheme 423h (WDC20) - Expansion scheme, 2x mixing circuit, d. h. w. storage tank Schema 423h (WDC20) - Erweiterungsschema, 2x Mischerheizkreis, Brauchwassererwärmer

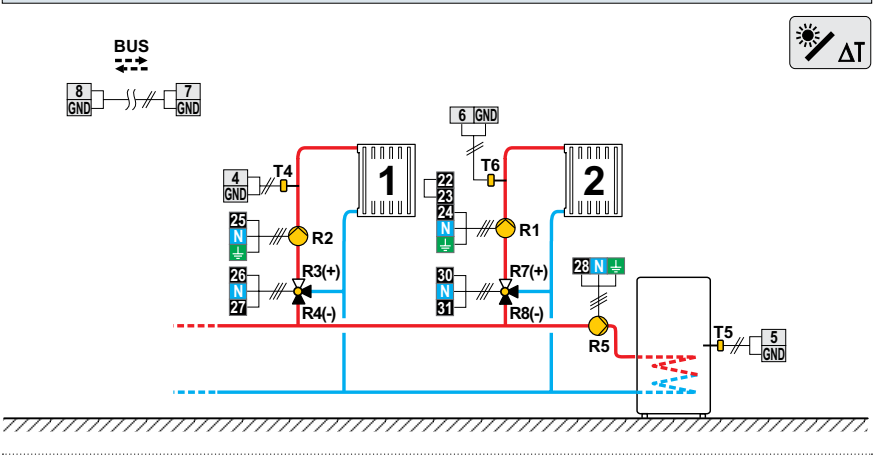

SELIRON 231

## NOTES ANMERKUNGEN

# NOTES ANMERKUNGEN

# NOTES ANMERKUNGEN

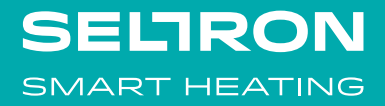

Seltron d.o.o. Tržaška cesta 85 A SL-2000 Maribor Slovenia

T: +386 (0)2 671 96 00 F: +386 (0)2 671 96 66 info@seltron.si www.seltron.eu

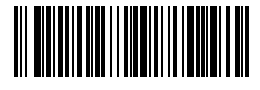

01MC060791

 $\ensuremath{\mathbb{C}}$  2020 We reserve the rights for errors, changes and improvements.

© 2020 Wir behalten uns die Rechte für Fehler, Änderungen und Verbesserungen vor.